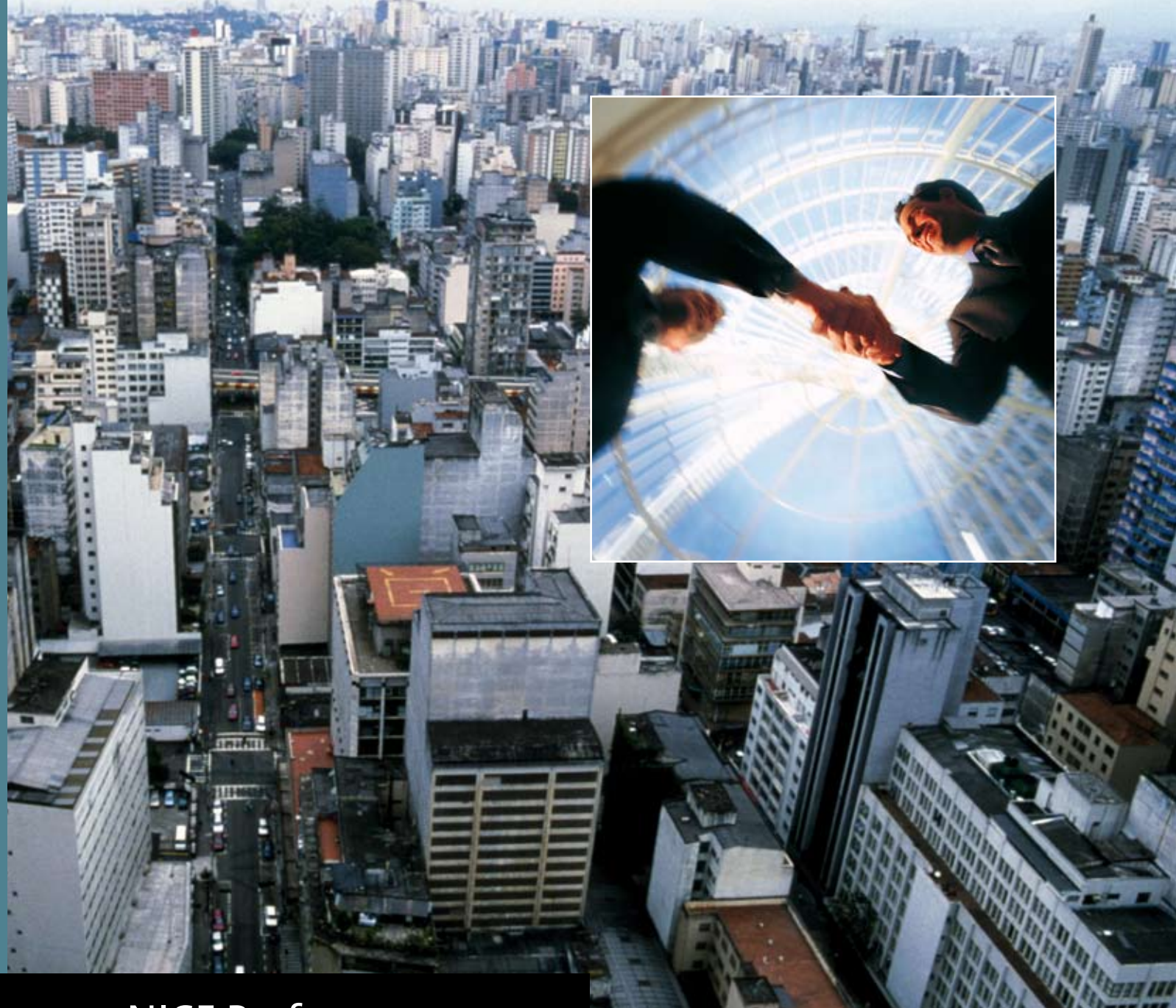

NICE Perform®

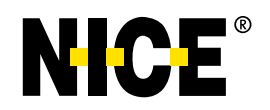

Insight from Interactions™

NICE Systems Ltd. shall bear no responsibility or liability to a client or to any other person or entity with respect to liability, loss or damage caused or alleged to be caused directly or indirectly by any NICE product. This includes, but is not limited to, any interruption of service, loss of business or anticipatory profits or consequential damage resulting from the use or operation of any NICE products.

Information in this document is subject to change without notice and does not represent a commitment on the part of NICE Systems Ltd. The systems described in this document are furnished under a license agreement or nondisclosure agreement.

All information included in this document, such as text, graphics, photos, logos and images, is the exclusive property of NICE Systems Ltd. and protected by United States and international copyright laws.

Permission is granted to view and photocopy (or print) materials from this document for personal, non-commercial use only. Any other copying, distribution, retransmission or modification of the information in this document, whether in electronic or hard copy form, without the express prior written permission of NICE Systems Ltd., is strictly prohibited. In the event of any permitted copying, redistribution or publication of copyrighted material, no changes in, or deletion of, author attribution, trademark legend or copyright notice shall be made.

All contents of this document are: Copyright © 2008 NICE Systems Ltd. All rights reserved. This product is covered by one or more of the following US patents:

| rins produce | is covered by | one of more of | the following | es patents. |           |
|--------------|---------------|----------------|---------------|-------------|-----------|
| 4,893,197    | 5,185,780     | 5,216,744      | 5,274,738     | 5,289,368   | 5,325,292 |

| 4,893,197 | 5,185,780 | 5,216,744 | 5,274,738 | 5,289,368 | 5,325,292 | 5,339,203 |
|-----------|-----------|-----------|-----------|-----------|-----------|-----------|
| 5,396,371 | 5,446,603 | 5,457,782 | 5,590,188 | 5,819,005 | 5,911,134 | 5,937,029 |
| 6,044,355 | 6,115,746 | 6,122,665 | 6,192,346 | 6,246,752 | 6,249,570 | 6,252,946 |
| 6,252,947 | 6,330,025 | 6,542,602 | 6,564,368 | 6,694,374 | 6,728,345 | 6,775,372 |
| 6,785,369 | 6,785,370 | 6,856,343 | 6,865,604 | 6,870,920 | 6,871,229 | 6,880,004 |
| 6,937,706 | 6,959,079 | 6,965,886 | 6,970,829 | 7,010,106 | 7,010,109 | 7,058,589 |
| 7,085,728 | 7,203,655 | 7,240,328 | 7,305,082 |           |           |           |

360° View, ACTIMIZE, Actimize logo, Alpha, Customer Feedback, Dispatcher Assessment, Encorder, eNiceLink, Executive Connect, Executive Insight, FAST, FAST alpha Blue, FAST alpha Silver, FAST Video Security, Freedom, Freedom Connect, IEX, Interaction Capture Unit, Insight from Interactions, Investigator, Last Message Replay, Mirra, My Universe, NICE, NICE logo, NICE Analyzer, NiceCall, NiceCall Focus, NiceCLS, NICE Inform, NICE Learning, NiceLog, NICE Perform, NiceScreen, NICE SmartCenter, NICE Storage Center, NiceTrack, NiceUniverse, NiceUniverse Compact, NiceVision, NiceVision Alto, NiceVision Analytics, NiceVision ControlCenter, NiceVision Digital, NiceVision Harmony, NiceVision Mobile, NiceVision Net, NiceVision NVSAT, NiceVision Pro, Performix, Playback Organizer, Renaissance, Scenario Replay, ScreenSense, Tienna, TotalNet, TotalView, Universe, Wordnet are trademarks and registered trademarks of NICE Systems Ltd. All other registered and unregistered trademarks are the property of their respective owners.

Applications to register certain of these marks have been filed in certain countries, including Australia, Brazil, the European Union, Israel, Japan, Mexico, Argentina and the United States. Some of such registrations have matured to registrations.

385A0681-01 Rev. A0

For assistance please contact your local supplier or the nearest **NICE Systems Customer Service Center**:

#### EMEA Region: (Europe, Middle East, Africa)

Tel: +972-9-775-3800 Fax: +972-9-775-3000 email: support@nice.com

#### **APAC Region: (Asia/Pacific)**

Tel: +852-8338-9818 Fax: +852-2802-1800 email: support.apac@nice.com

### The Americas Region: (North, Central, South America)

Tel: 1-800-NICE-611 Fax: +720-264-4012 email: support.americas@nice.com

#### Israel:

Tel: 09-775-3333 Fax: 09-775-3000 email: support\_helpdesk@nice.com

*NICE invites you to join the* **NICE User Group (NUG)**. *Visit the NUG Website at* <u>www.niceusergroup.org</u>, and follow the instructions.

For general information on NICE Systems products please contact your local distributor or the nearest NICE Systems office:

#### International Headquarters-Israel

Tel: +972-9-775-3100 Fax: +972-9-775-3070 email: info@nice.com

### **United Kingdom**

Tel: +44-8707-22-4000 Fax: +44-8707-22-4500

#### France

Tel: +33-(0)1-41-38-5000 Fax: +33-(0)1-41-38-5001 North America

Tel: 1-800-663-5601 Fax: +201-356-2197 email: na\_sales@nice.com

#### Germany

Tel: +49-(0)-69-97177-0 Fax: +49-(0)-69-97177-200

### Hong-Kong

Tel: +852-2598-3838 Fax: +852-2802-1800

Please send all queries, comments, and suggestions pertaining to this document to <u>nicebooks@nice.com</u>

Please visit NICE at www.nice.com

# Contents

| ntroduction 11                                                        |
|-----------------------------------------------------------------------|
| Overview                                                              |
| How does Cisco's IP Phone Active Recording work?                      |
| Terms and Concepts                                                    |
| You are Here                                                          |
| Cisco IP Phone-Based Active Recording Integration Workflow            |
| Standard Cisco IP Phone-Based Active Recording System Architecture 18 |
| Components                                                            |
| Cisco                                                                 |
| NICE Perform Release 3                                                |
| How Does the Integration Work?                                        |
| System Startup                                                        |
| Step 1                                                                |
| Step 2                                                                |
| Recording Solutions                                                   |
| Total Recording                                                       |
| Overview                                                              |
| In Depth                                                              |
| Interaction-based Recording26                                         |
| Overview                                                              |
| In Depth                                                              |
|                                                                       |

## 2

1

| Configuring the CISCO Unified Communications Manager | 29 |
|------------------------------------------------------|----|
| Defining an End User (nicecti User)                  | 30 |
| Associating User Groups with the End User            | 33 |

Contents

| Defining the CUCM for Cisco IP Phone-based Active Recording35                                    |
|--------------------------------------------------------------------------------------------------|
| Defining a SIP Trunk                                                                             |
| Defining the Recording Profile                                                                   |
| Defining a Route Group40                                                                         |
| Defining a New Route List42                                                                      |
| Defining a New Route Pattern44                                                                   |
| Configuring the Built In Bridge (BIB) on the IP Phone                                            |
| Configuring the Built In Bridge on a System-Wide Level46                                         |
| Configuring the Built In Bridge on a Device Level                                                |
| Associating the Recording Profile with the Recorded Device Number & Selecting Recording Method50 |
| Configuring the Phone Device Notification Tones                                                  |
| Defining Notification Tones52                                                                    |

| 4 |   | ١ |
|---|---|---|
|   | 4 | Ś |
|   | 4 | J |
|   | _ |   |

| Installing the TSP Client on the NICE Interactions Center 57                |
|-----------------------------------------------------------------------------|
| Installing and Configuring the Telephone Services Provider (TSP) Client .58 |
| Downloading the TSP Client                                                  |
| How Many TSP Clients Do I Need?                                             |
| Installing the TSP Client60                                                 |
| Configuring the TSP Client64                                                |
| Verifying the TSP Client Configuration                                      |
| 4                                                                           |
| Installing and Configuring the MPCM (FLM) 69                                |
| MPCM (FLM) System Requirements                                              |
| Installing the MPCM (FLM)7 <sup>4</sup>                                     |

| Configuring the Logger             | 77 |
|------------------------------------|----|
| Configuring the Active VoIP Logger | 78 |
| Configuring the Ports              | 79 |
| Network Preparations               | 80 |
| SIP Configuration                  | 80 |

## 6

| Configuring the CTI Integrations for Cisco IP Phone-Based Active<br>Recording Solution 81 |
|-------------------------------------------------------------------------------------------|
| Before you Begin                                                                          |
| CTI Interface Configuration                                                               |
| TSAPI Ports83                                                                             |
| Connection Manager Configuration                                                          |
| Driver Configuration                                                                      |
| SNMP Service Installation                                                                 |
| Configuring the Integration Package                                                       |
| Configuring the CTI Interface85                                                           |
| Monitoring ACDs (Hunt Groups)                                                             |
| Monitoring IVRs (CTI Ports)96                                                             |
| Monitoring Pickup Groups96                                                                |
| Configuring the Connection Manager                                                        |
| Configuring the Driver                                                                    |
| Extension Mobility Guidelines                                                             |
| Creating the Driver                                                                       |
| Configuring for Cisco IP Phone-based Active Recording                                     |
| Configuring a Connection Manager for the VRSP (FSP)                                       |
| Configuring the Media Provider Controller                                                 |
| Installing the NICE Integration Software                                                  |
|                                                                                           |

## 7

| Using Redundancy 13 <sup>-</sup>                                         |
|--------------------------------------------------------------------------|
| Overview                                                                 |
| Redundancy Workflow13                                                    |
| VRSP (FSP) Redundancy134                                                 |
| How does it function?                                                    |
| VRSP (FSP) Requirements                                                  |
| Configuring VRSP (FSP) for Redundancy                                    |
| Configuring VRSP (FSP) Redundancy in the Cisco Environment13             |
| Configuring VRSP (FSP) Redundancy in the NICE Environment 137            |
| Installing the NICE Integration Software on the Primary VRSP (FSP) . 137 |
| Contents 7                                                               |

NICE Perform<sup>®</sup> Release 3: Integration with Cisco IP Phone-based Active Recording (Rev. A0)

## 8

| NICE Testing and Debugging Tools          | 141 |
|-------------------------------------------|-----|
| NICE Events Spy                           |     |
| Setting Up the Events Spy                 | 142 |
| Receiving Events                          | 144 |
| Saving Events                             | 145 |
| Setting up the SimCTILink Tool            | 146 |
| NICE Debug Service                        |     |
| Setting Up the NICE Debug Service         | 147 |
| Accessing the NICE Debug Service          | 152 |
| Connection Manager Monitor                | 153 |
| Setting Up the Connection Manager Monitor | 153 |
| Managing the Connection Manager Monitor   | 158 |
| Log Manager System                        | 159 |
| CTI Console Viewer                        | 159 |
| Log Manager                               | 162 |
| Log Manager Services                      | 164 |
| Log Viewer                                | 164 |
| САРІ Ѕру                                  | 166 |
| CAPI Spy Plug-in                          | 166 |
| CAPI Spy Utility                          | 169 |
| Changing Connection Details               | 171 |
| TAPIMonitor                               |     |

## 9

| Troubleshooting            | 173 |
|----------------------------|-----|
| TAPI Troubleshooting       | 174 |
| VRSP (FSP) Troubleshooting | 175 |
| VRSP (FSP) Error Codes     | 175 |
| VRSP SNMP Messages         | 175 |

Contents

| Total Recording Troubleshooting                       | 176   |
|-------------------------------------------------------|-------|
| Flow of Information through the Log Files             | 176   |
| VRSP (FSP) Log File                                   | 177   |
| MPCM (FLM) Log File                                   | 177   |
| CUCM SIP Invite to VRSP in the VRSP (FSP) Log Files   | 178   |
| RCM <> Call Server <> MPCM                            | 179   |
| Call Server Log File                                  | 179   |
| RCM Log File                                          | 179   |
| RCM <> VoIP Logger <> VRSP                            | 180   |
| IPCapture Process Log File                            | 181   |
| New Call Scenario                                     | 181   |
| VRSP (FSP) Log File - CUCM and VRSP SIP Communication | on181 |
| VRSP (FSP) Log File                                   | 182   |
| Ethereal Sniffing Tool Examples                       | 183   |
| Interaction-Based Recording Troubleshooting           | 185   |
| Flow of Information through the Log Files             | 185   |
| New Call                                              | 186   |
| RCM <> VoIP Logger <> VRSP                            | 186   |
|                                                       |       |

## A

## **Cisco Additional Parameters**

| CTI Interface - Additional Switch Parameters           | . 188 |
|--------------------------------------------------------|-------|
| Importing Available Devices from the Switch            | . 190 |
| Importing Text Files                                   | . 191 |
| Reporting Levels                                       | . 193 |
| Connection Manager - Additional Parameters             | . 195 |
| Connection Manager - Interface Parameters              | . 197 |
| Configure Connection Manager - Interface Parameters    | . 197 |
| Driver - Additional Driver Parameters                  | . 199 |
| Driver - CTI Analysis Parameters                       | . 201 |
| Driver Interface - Additional Driver Switch Parameters | . 203 |

## В

| Defining an AXL - Application User | 205 |
|------------------------------------|-----|
| C                                  |     |
| Channel Mapping Guidelines         | 211 |
| Index                              | 213 |

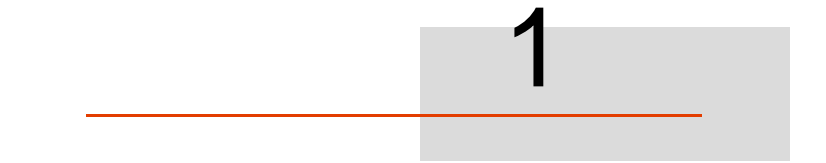

## Introduction

This guide describes the Cisco IP Phone-based integration with NICE.

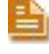

**NOTE:** For an updated list of supported versions, refer to the Integration Description Document (IDD).

## Contents

| Overview                                                           |    |
|--------------------------------------------------------------------|----|
| How does Cisco's IP Phone Active Recording work?                   | 12 |
| Terms and Concepts                                                 | 13 |
| You are Here                                                       | 16 |
| Cisco IP Phone-Based Active Recording Integration Workflow         | 17 |
| Standard Cisco IP Phone-Based Active Recording System Architecture |    |
| Standard Cisco IP Phone-Based Active Recording System Architecture | 18 |
| Components                                                         | 19 |

## **Overview**

In Active VoIP recording solutions, a replica of the RTP packets is sent directly to the VoIP logger. As replications of many calls can be sent to one IP address (of the VoIP Logger), the calls are distinguished from one another by associating each call to a pair of ports (stereo: Rx and Tx).

In Cisco's IP Phone-based Active Recording solution, the Cisco IP phones fork the two separate voice streams of the Agent and Customer (Rx and Tx) from the agent's phone to the VoIP Logger. The agent's phone can be recorded and monitored at the same time. The agent and/or customer can be notified that they are being recorded by a beep tone. (The monitoring described here is Cisco's monitoring which is totally different from NICE's monitoring. NICE's monitoring is also available.)

Both Total recording and Interaction-based recording can be used. In addition, both internal and external calls can be recorded.

The recording can be either stereo or summed. This decision depends on the VoIP logger's configuration.

## How does Cisco's IP Phone Active Recording work?

When the agent talks to the customer, the Cisco Unified Communications Manager (CUCM) sets up an additional call between the agent's phone and the NICE SIP Proxy (Voice Recording SIP Proxy - VRSP/FSP). The voice itself is replicated at the phone's BIB (Built in Bridge) and sent to the VoIP Logger IP address.

## **Terms and Concepts**

| ACD                   | Automatic Call Distributor. A device that distributes incoming calls to<br>a specific group of terminals that agents use. The ACD is assigned a<br>number which is used for referral purposes.                                                                                                    |  |
|-----------------------|----------------------------------------------------------------------------------------------------|--|
| Active VoIP Recording | In <b>Active VoIP Recording</b> , audio packets are sent directly to the VoIP Logger's IP address.                                                                                                    |  |
| AXL                   | The AXL client is used to facilitate channel mapping. It enables the importing of <i>all</i> Unique Device IDs from the Call Manager (i.e. you import the Unique Device IDs straight from the switch).<br>The AXL client does not look at which devices are attached to which TSP client. If you have several TSP clients and different devices are attached to each one, AXL ignores this and only looks at the devices that are attached to the switch.                                                                                                    |  |
| CTI port              | CTI ports as virtual devices can have one or more virtual lines, and<br>software-based CUCM applications. You configure CTI ports by<br>using the same CUCM Administration windows as you use to<br>configure phones. For first-party call control, you must add a CTI port<br>for each active voice line. For more information regarding configuring<br>CTI ports, consult your Cisco site engineer.                                                                                                    |  |
| CTI Route Point       | A CTI route point virtual device can receive multiple, simultaneous calls for application-controlled redirection. You can configure one or more lines on a CTI route point that users can call to access the application. Applications can answer calls at a route point and can also redirect calls to a CTI port or IP phone. Route points can receive multiple, simultaneous calls. Applications that want to terminate media for calls at route points must specify the media and port for the call on a per-call basis. For more information regarding configuring CTI Route Points, consult your Cisco site engineer. |  |
| CUCM                  | Cisco Unified Communications Manager: Software-based call-processing component of the Cisco IP telephony solution.                                                                                                    |  |
| DN                    | Device Number                                                                                                    |  |
| FLM                   | Forwarding Location Manager (replaced by the MPCM)                                                                                                    |  |
| FSP (VRSP)            | Forward SIP Proxy. Reflects the VoIP Logger as an end point to the CUCM. All call sessions are opened in front of it.                                                                                                    |  |
| Hunt Group            | A group of phones programmed in the PABX where calls are diverted to any phone within the group.                                                                                                    |  |
| IP Capture            | A module within NICE Perform Release 3, responsible for capturing<br>the RTP stream, processing it, and storing it for future use in the<br>system.                                                                                                    |  |

Chapter 1: Introduction

| IVR              | Interactive Voice Response                                                                                                    |  |  |
|------------------|----------------------------------------------------------------------------------------------------|--|--|
| MAC Address      | Medium Access Control Address. A MAC Address is a 48-bit number which is unique to the LAN NIC card.                                                                                                    |  |  |
| Mirroring        | The process whereby all received and transmitted packets are copied from one or more source ports to a predefined destination port.                                                                                                    |  |  |
| MPCM             | Media Provider Controller Manager                                                                                                    |  |  |
| Pickup Group     | Allows you to answer a call that comes in on a directory number<br>other than your own. When you hear an incoming call ringing on<br>another phone, you can redirect the call to your phone by using this<br>feature.                                                                                                    |  |  |
| RCM              | Resouce Coordination Manager. A server for allocating channels for recording.                                                                                                    |  |  |
| SDP              | Session Description Protocol describes streaming media initialization parameters.                                                                                                    |  |  |
| SEP              | Prefix that arrives before the MAC Address.                                                                                                    |  |  |
| Shared lines     | You can set up one or more lines with a shared-line appearance.<br>A CUCM system considers a directory number to be a shared line if it<br>appears on more than one device in the <i>same</i> partition.                                                                                                    |  |  |
|                  | In a shared-line appearance, for example, you can set up a shared<br>line, so a directory number appears on line 1 of a manager phone<br>and also on line 2 of an assistant phone. Another example of a<br>shared line involves a single incoming 800 number that is set up to<br>appear as line 2 on every sales representative phone in an office. |  |  |
| SIP              | Session Initiation Protocol. The SIP Protocol is a textual signalling protocol used to establish, maintain, and terminate sessions. The SIP invitation can be used to establish sessions and carry session description. The default port is 5060.                                                                                                    |  |  |
| SIP Proxy        | Used to set up SIP based calls. The NICE VRSP integrates Cisco's active recording protocol with NICE's SIP-based recording protocol.                                                                                                    |  |  |
| SIP Trunk        | Delivers the signalling of numerous calls.                                                                                                    |  |  |
| SPAN             | Switched Port Analyzer (Cisco term): SPAN mirrors traffic on one or more source ports to a destination port for analysis.                                                                                                    |  |  |
| TAPI (Microsoft) | Telephony Application Programming Interface (Microsoft application):<br>CTI interface used in the NICE integration with the Communications<br>Manager.                                                                                                    |  |  |
| UID              | Unique Device ID that shows the physical device identity. It is constructed from SEP and MAC Address.                                                                                                    |  |  |

Chapter 1: Introduction

|            | Terms and Concepts                                                                                                    |
|------------|----------------------------------------------------------------------------------------------------|
| URI        | Uniform Resource Identifier - a formatted string that identifies via name, location, or other characteristic, a resource on the Internet.<br>Also known as URL and URN.                                                                   |
| VRA        | VoIP Recording Agent (VRA): Forwarding device or Media Provider<br>Controller (MPC), capable of filtering and routing RTP audio packets<br>from one IP extension on the network to a centralized active<br>recording VoIP Logger.         |
| VRG        | VoIP Recording Gateway (VRG): Forwarding device or Media<br>Provider Controller (MPC), capable of filtering and routing RTP audio<br>packets from multiple IP extensions on the network to a centralized<br>active recording VoIP Logger. |
| VRSP (FSP) | Voice Recording SIP Proxy: Reflects the VoIP Logger as an end point to the CUCM. All call sessions are opened in front of it.                                                                                                    |

## You are Here

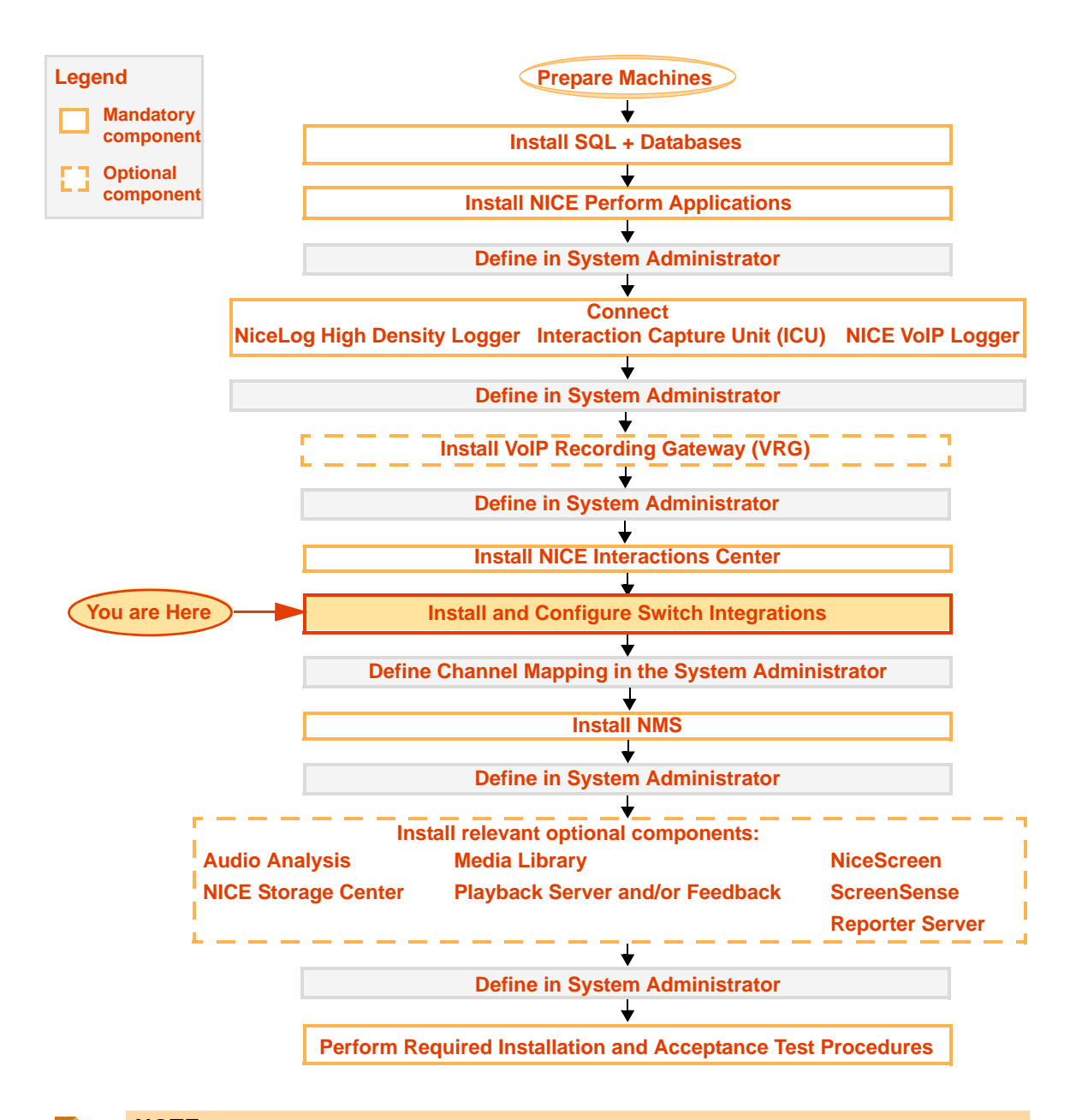

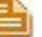

## NOTE:

Refer to the *Site Installation Workflow Guide* for a detailed overview of the NICE Perform site installation workflow.

The Site Installation Workflow Guide provides general guidelines and procedures for installing NICE Perform at your site, and indicates the exact point during site installation at which to perform switch integrations.

Chapter 1: Introduction

## **Cisco IP Phone-Based Active Recording Integration Workflow**

The following flow details the components required in the Cisco Active Recording IP Phone-based integration.

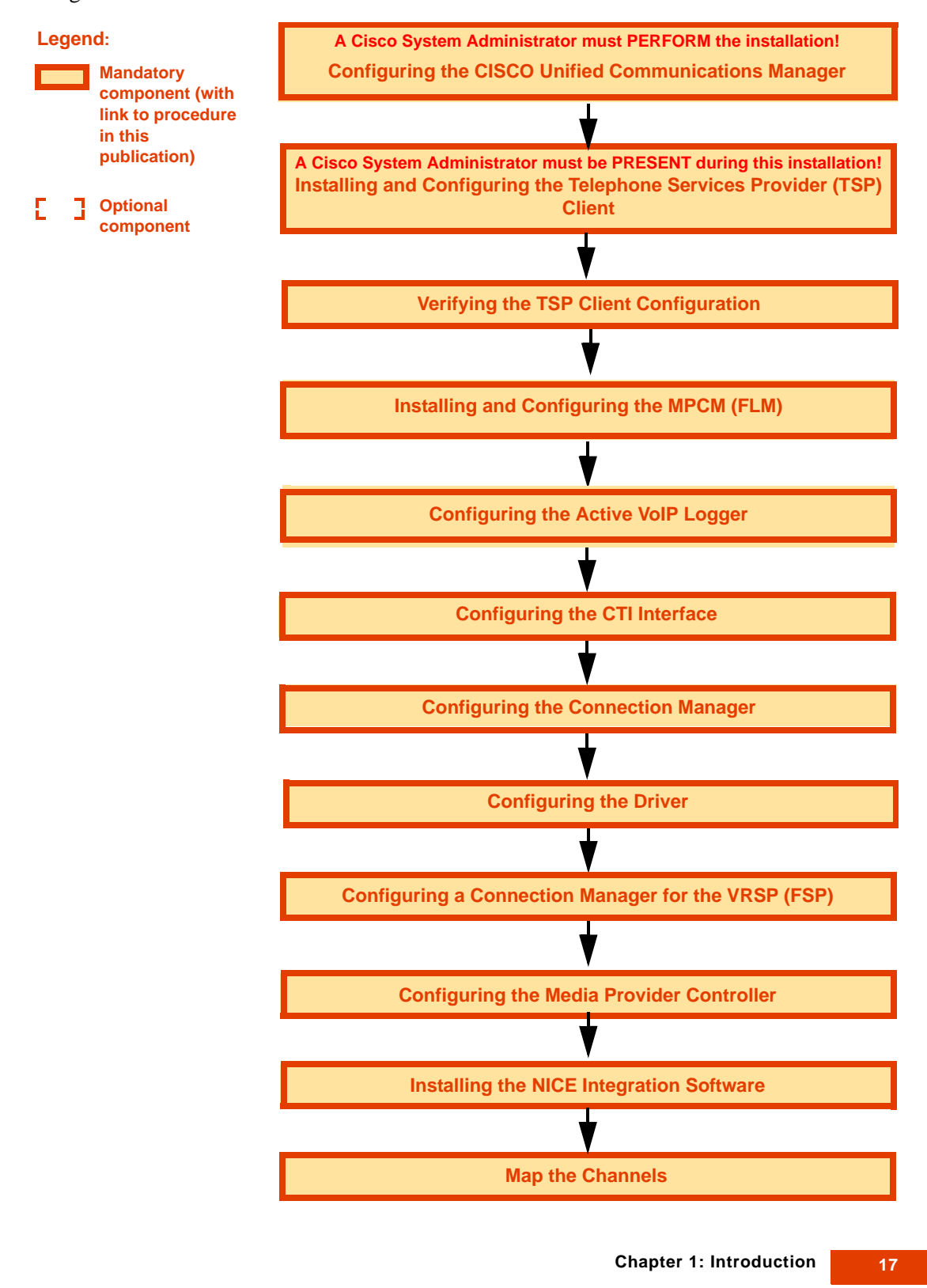

NICE Perform<sup>®</sup> Release 3: Integration with Cisco IP Phone-based Active Recording (Rev. A0)

## Standard Cisco IP Phone-Based Active Recording System Architecture

This is the basic Cisco IP Phone-based active recording system architecture. Note, that this diagram does not show the Database Server, Application Server, and so on, but only shows the relevant components for this integration.

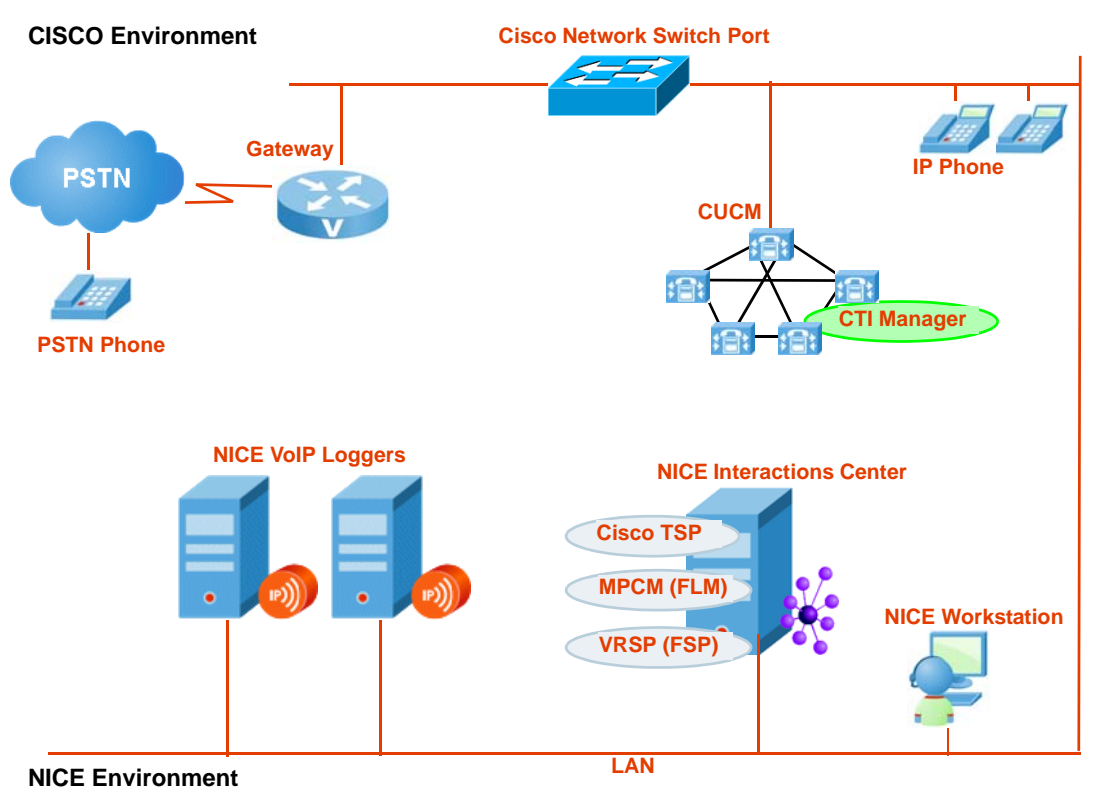

Figure 1-1 Standard System Architecture

**NOTE:** The CTI Manager may be an independent server or it may be a service running on the Communications Manager.

Cisco

### Cisco Unified Communications Manager (CUCM) version 6.0 and above

CUCM version 6.0 does *not* currently support call monitoring or recording for any device that is enabled for *security*. This includes secured signalling and/or secured media.

## **Cisco IP Phone**

The following third-generation IP phones are supported in this integration: 7911G, 7931G, 7941G, 7941G-GE, 7961G, 7961G-GE, 7970G, 7971G-GE, 7975, 7965, 7945, 7962, 7942. For a complete list of supported IP phones, consult your Cisco representative.

#### **Cisco Softphone**

Recording of the Cisco Communicator (softphone) is not supported by CUCM 6.0

## **NICE Perform Release 3**

The new and relevant components for this integration are:

### MPCM (FLM)

The MPCM (FLM) is a repository for all media sources i.e. phones reported by NICE's different forwarding devices e.g. the VRSP (FSP), VRG, VRA. The MPCM (FLM) is always installed on the NICE Interactions Center.

For more information regarding how the MPCM (FLM) and the VRSP (FSP) interact, see **System Startup** on **page 21**.

For more information, regarding the information that MPCM (FLM) saves, see MPCM (FLM) Log File on page 177.

### VRSP (FSP)

The VRSP (FSP) functions as a SIP Proxy. It is used to setup SIP-based calls between the CUCM and the NICE VoIP Logger.

In the standard configuration when VRSP (FSP) redundancy is not needed, the VRSP (FSP) is installed on the NICE Interactions Center. (When redundancy is used, a different configuration is used, see **Configuring VRSP (FSP) for Redundancy** on **page 135**.)

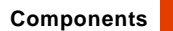

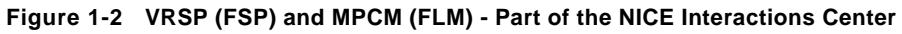

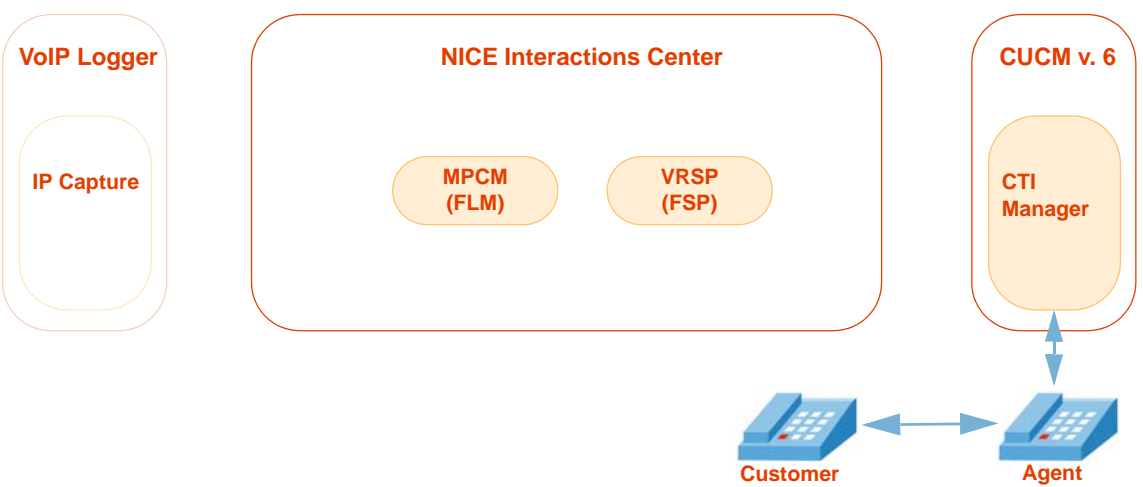

Chapter 1: Introduction

20

NICE Perform<sup>®</sup> Release 3: Integration with Cisco IP Phone-based Active Recording (Rev. A0)

## How Does the Integration Work?

## System Startup

## Step 1

At system startup, NICE acquires all the monitored extensions from the CUCM.

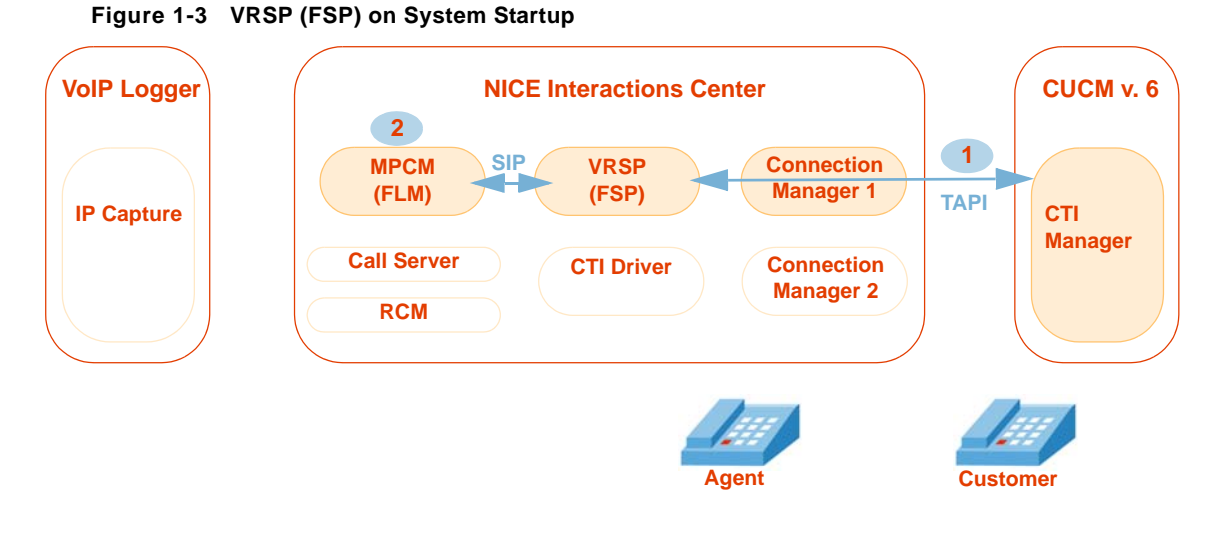

- The VRSP (FSP) acquires all extension numbers from the TAPI user (nicecti user). For each one of these extensions, the VRSP (FSP) saves the following data:
  - Device Number (DN)
  - Unique Device ID (UID): Consisting of the SEP and MAC address
  - Recording mode Automatic Recording or Application Invocation only

2 VRSP (FSP) then forwards this information to the MPCM (FLM).

For more information, regarding the data that VRSP (FSP) saves, see VRSP (FSP) Log File on page 177 and MPCM (FLM) Log File on page 177.

**Chapter 1: Introduction** 

## Step 2

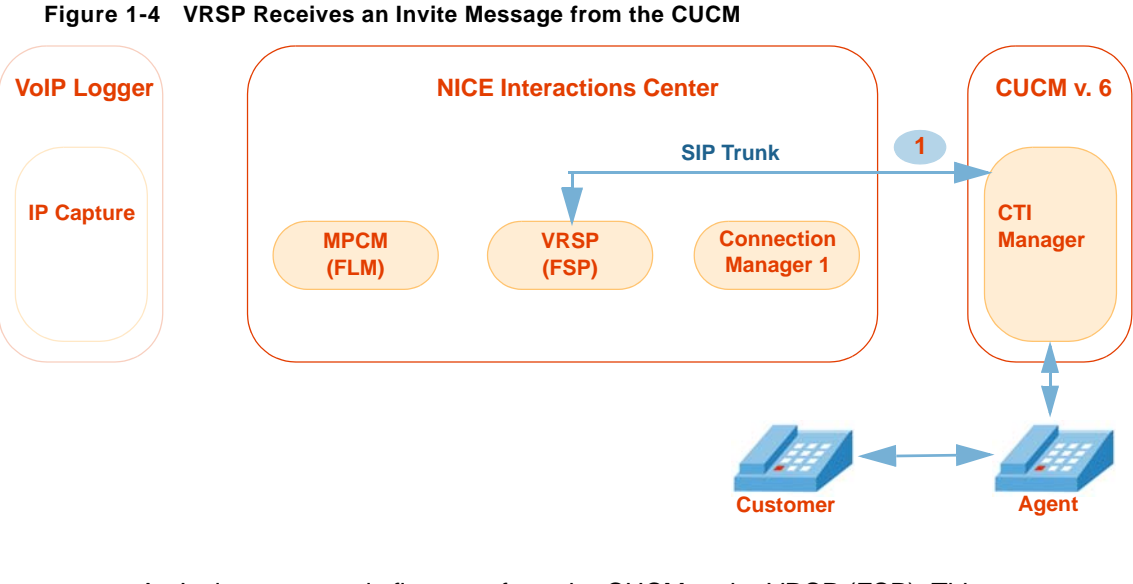

An Invite message is first sent from the CUCM to the VRSP (FSP). This means that the CUCM is now waiting for the VoIP Logger information. This information will arrive at the beginning of a call as will be described in Flow of New Call Recording on page 25.

For more information, regarding the **Invite** message that VRSP (FSP) receives, see **CUCM SIP Invite to VRSP in the VRSP (FSP) Log Files** on **page 178**.

ļ

## **Recording Solutions**

Integration of the NICE Interactions Center and the CUCM can be carried out in the following environments, each of which supports different recording solutions.

## **Total Recording**

## Overview

In Total recording when the agent calls the customer, the CUCM invites the VRSP (FSP) to both the customer and the agent calls (Rx and Tx) at the beginning of each call. The VRSP (FSP) accepts the calls and replies with the VoIP Logger IP address and a port for each call. The CUCM automatically sends two call setup messages to the agent phone's BIB. The first call is to the agent stream, the second call is to the customer stream. The phone then sends two RTP streams to the VoIP Logger.

## In Depth

### Flow of Information Between RCM, Call Server, and MPCM (FLM)

Figure 1-5 RCM <> Call Server <> MPCM (FLM)

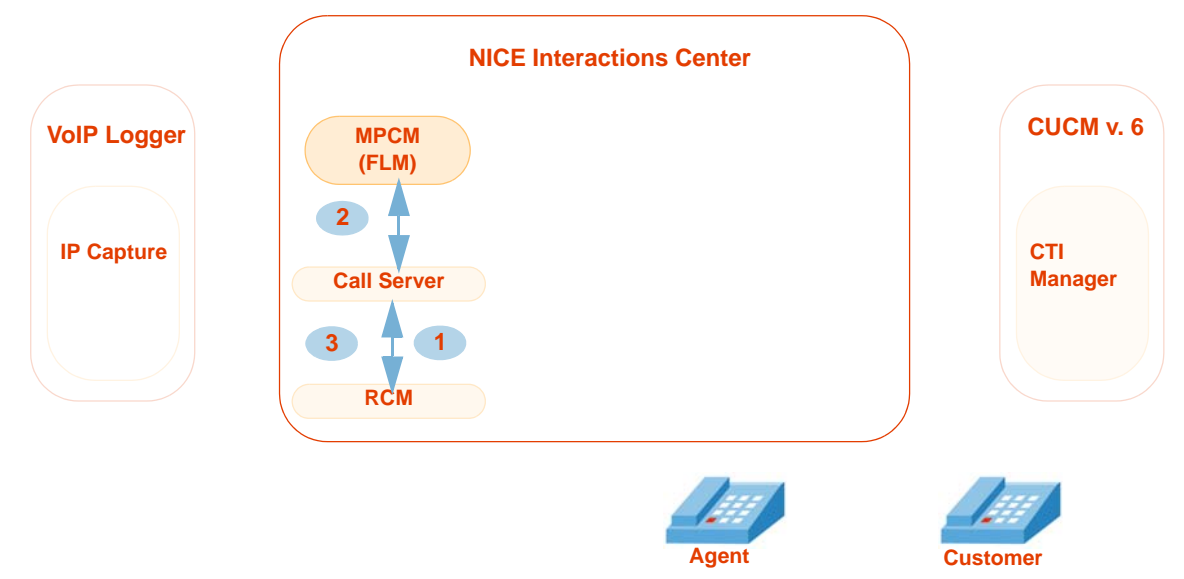

On system initiation, the following steps occur:

- Channel Mapping sends a list of UIDs to the Call Server.
- 2 For each UID the Call Server asks the MPCM for the address of the VRSP that witnessed that UID.
- 3 The Call Server informs the RCM about the UID, DN and VRSP addresses.

To view the log files of these interactions, see Call Server Log File on page 179 and RCM Log File on page 179.

Chapter 1: Introduction

Flow of Information Between RCM, VoIP Logger, and VRSP (FSP)

Figure 1-6 RCM <> VoIP Logger <> VRSP (FSP)

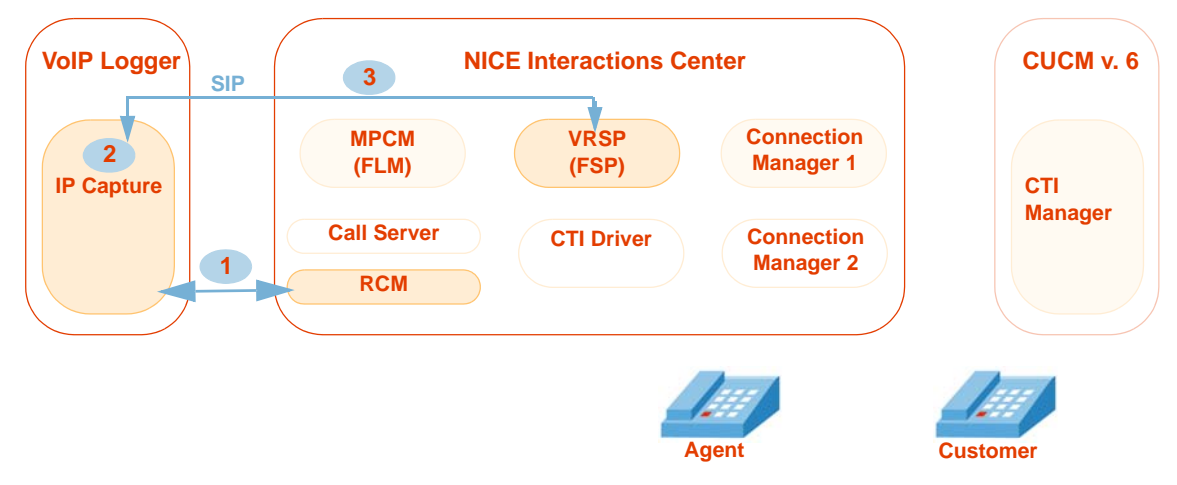

- 1 On initiation of one of the components or after changes in the Channel Mapping, the RCM forwards the UID and the VRSP information to the VoIP Logger.
- 2 The IPCapture process on the VoIP Logger allocates two ports for each UID and VRSP entry.
- The IPCapture process on the VoIP Logger sends the forwarding command to the VRSP (FSP). This command contains a Session Description Protocol (SDP) which consists of the UID and VoIP Logger IP addresses and ports.

To view the log files of these interactions, see **IPCapture Process Log File** on **page 181** and **VRSP (FSP) Log File** on **page 182**.

#### Flow of New Call Recording

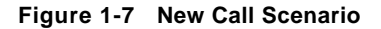

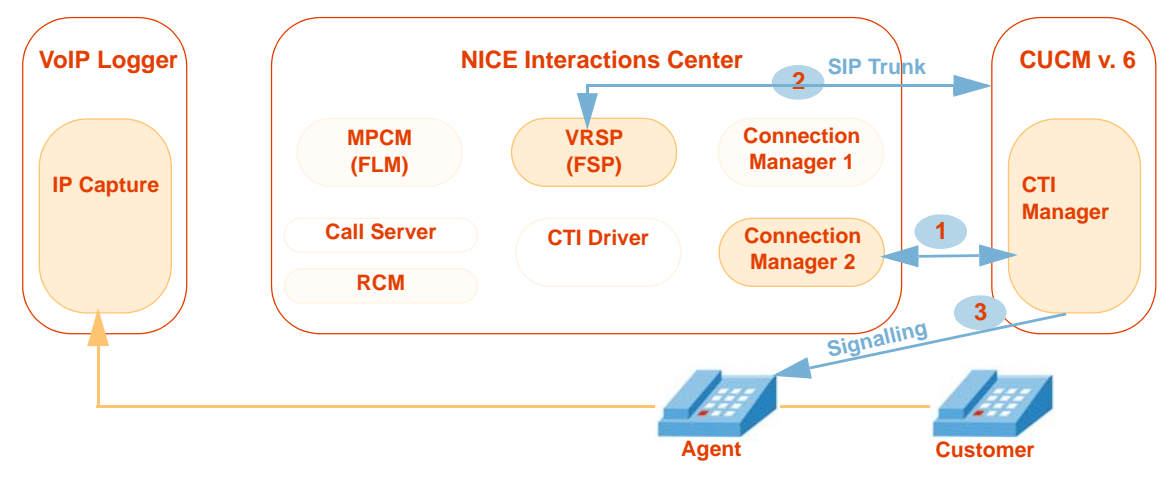

- 1 The **Start Call** event arrives via TAPI and the call is reported to the Interactions Center.
- 2 The CUCM asks the VRSP (FSP) for the VoIP Logger IP address and ports of the UID that need to be recorded. It does this by sending an **Invite** SIP message.
- The CUCM instructs the phone to send two RTP streams to the VoIP Logger IP address and ports.

To view the log files and examples of these interactions, see VRSP (FSP) Log File - CUCM and VRSP SIP Communication on page 181 and Ethereal Sniffing Tool Examples on page 183.

## Interaction-based Recording

## Overview

In Interaction-based recording when the agent calls the customer, the Selective, QM or ROD recording is triggered in the NICE Interactions Center. The CUCM invites the VRSP (FSP) to both the customer and the agent calls (Rx and Tx). The VRSP (FSP) accepts the calls and replies with the VoIP Logger IP address and a ports. The CUCM automatically sends two call setup messages to the agent phone's BIB. The first call is to the agent stream, the second call is to the customer stream. The phone then sends two RTP streams to the VoIP Logger.

## In Depth

Whenever a call is established on a line appearance that has been configured for **Application Invocation** recording (**Interaction-based recording**), the following steps occur:

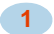

After initiation, the MPCM (FLM) contains the DN, UID and Forwarding Device ID. See MPCM (FLM) Log File on page 177.

2

The new call takes place, see **New Call Flow** on page 26.

## **New Call Flow**

#### Figure 1-8 New Call Scenario

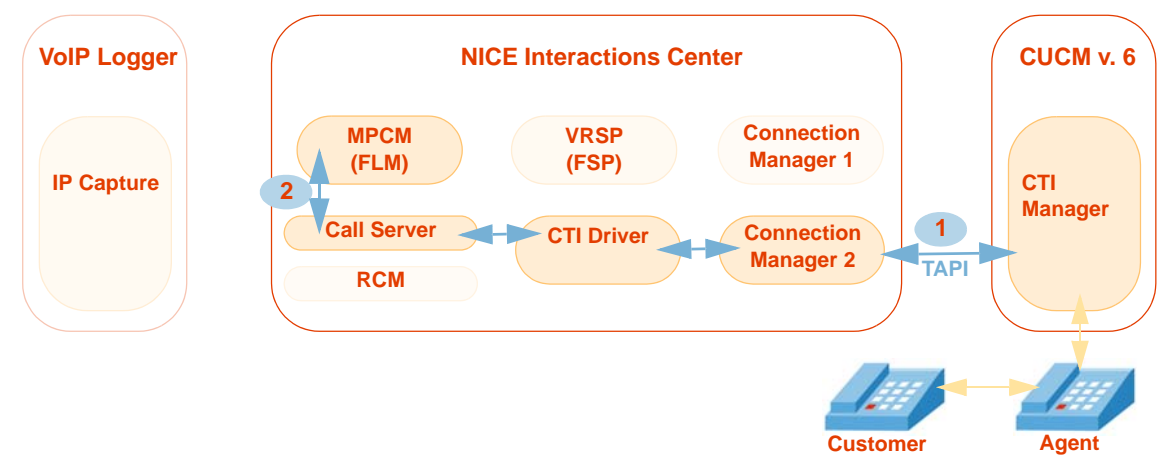

- 1 The Start Call event arrives at the Interactions Center via TAPI.
- 2 The Call Server asks the MPCM (FLM) for the address of the VRSP (FSP) that witnessed the UID in the **Start Call** event.

Flow of Information Between RCM, VoIP Logger, and VRSP (FSP)

Figure 1-9 RCM <> VoIP Logger <> VRSP (FSP)

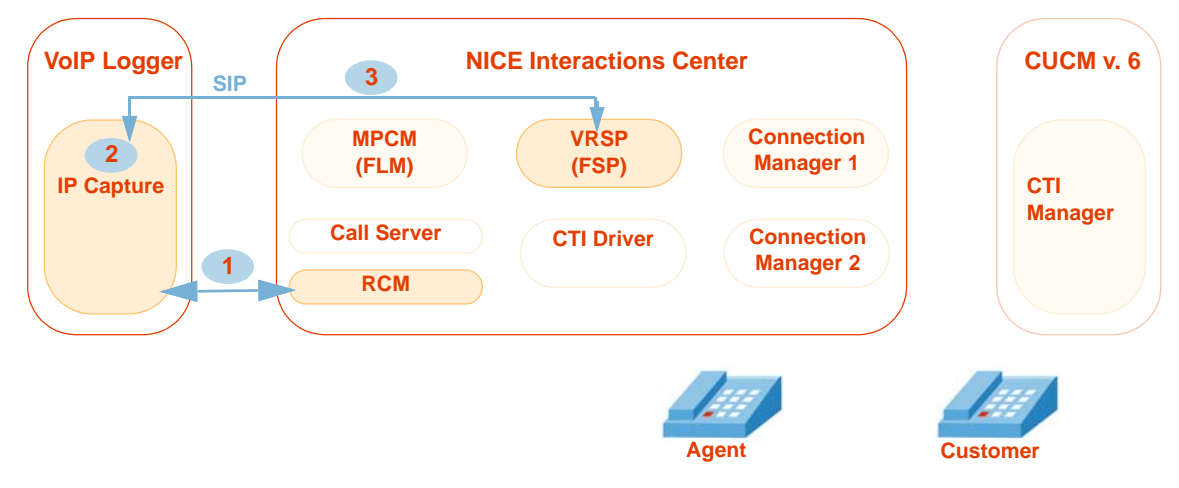

- The RCM forwards the UID, DN, VRSP (FSP), and Call ID information to the VoIP Logger.
- The IPCapture process on the VoIP Logger allocates two ports for each UID, DN, VRSP (FSP), and Call ID entry.
- The IPCapture process on the VoIP Logger sends the forwarding command to the VRSP (FSP). This command contains a Session Description Protocol (SDP) which consists of the DN@SEP, VoIP Logger IP addresses, ports, and Call ID.

### Flow of Information During "Start Record" Command

Figure 1-10 Start Record Command

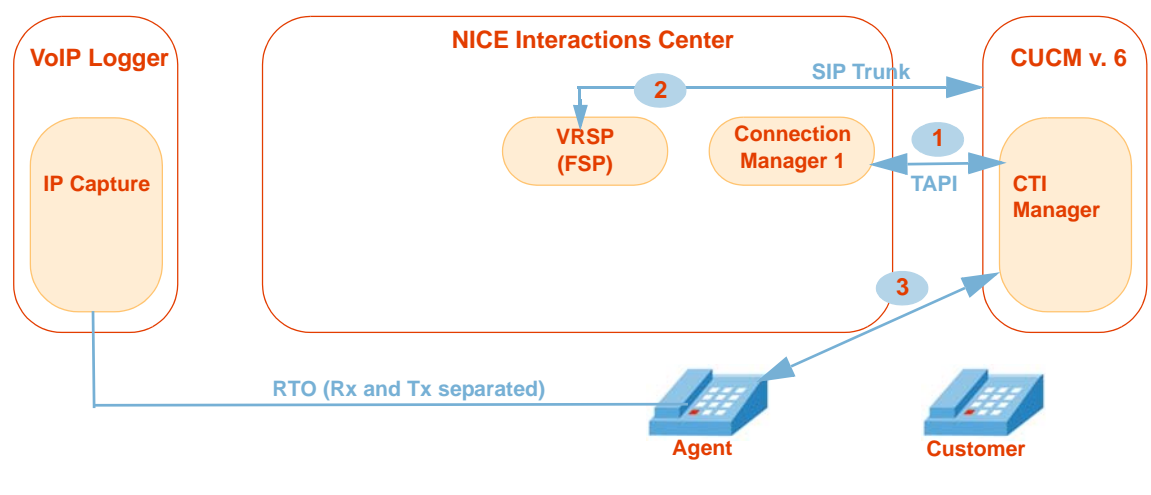

The VRSP sends the Start Record command to CUCM, via TAPI.

- 2 The CUCM asks the VRSP (FSP) for the VoIP Logger IP address and ports of the UID to be recorded.
- 3 The CUCM instructs the phone to send two RTP streams to the VoIP Logger IP address and ports.

Chapter 1: Introduction

## Configuring the CISCO Unified Communications Manager

Before you integrate Cisco's IP Phone-based Active Recording solution and NICE Perform Release 3, you need to prepare the CUCM environment. This chapter provides guidelines for configuring the Cisco Unified Communications Manager (CUCM) for integration with NICE Interactions Center.

### IMPORTANT

A Cisco System Administrator must perform the CUCM configuration!

## Contents

| Defining an End User (nicecti User)                                                               | 30 |
|---------------------------------------------------------------------------------------------------|----|
| Defining a SIP Trunk                                                                              | 35 |
| Defining a SIP Trunk                                                                              | 35 |
| Defining the Recording Profile                                                                    | 38 |
| Defining a Route Group                                                                            | 40 |
| Defining a New Route List                                                                         | 42 |
| Defining a New Route Pattern                                                                      | 44 |
| Configuring the Built In Bridge (BIB) on the IP Phone                                             | 46 |
| Associating the Recording Profile with the Recorded Device Number & Selecting<br>Recording Method | 50 |
| Configuring the Phone Device Notification Tones                                                   | 52 |
| Defining Notification Tones                                                                       | 52 |

## Defining an End User (nicecti User)

You now define a new end user for the CUCM. This user will be used to communicate between the CUCM and TSP Client on the NICE Interactions Center.

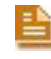

**NOTE:** In NICE Perform, the end user that you configure here is referred to as the nicecti user.

#### To define a new end user:

- **1.** Log in to the CUCM Administration application.
- 2. From the User Management menu, choose End User.

#### Figure 2-1 Choosing End User

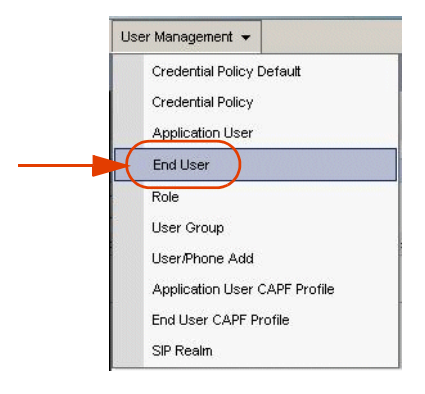

The Find and List Users window appears.

#### Figure 2-2 Find and List Users Window - Add New

| CISCO       For Cisco Unified Communications Solutions         System × Cal Routing × Media Resources × Voice Mail × Device × Application × User Management × Bulk Administration × Help ×         Find and List Users         The Add New         User         Find User where First name v begins with v         Find Clear Filter         No active query. Please enter your search criteria using the options above.                                                                                                    | ccmadministrator   About   Log |
|----------------------------------------------------------------------------------------------------|--------------------------------|
| System + Cal Routing + Media Resources + Voice Mail + Device + Application + User Management + Bulk Administration + Heip + Find and List Users  User  Find User where First name + begins with +  No active query. Please enter your search criteria using the options above.                                                                                                    |                                |
| Find and List Users<br>다 Add New<br>User<br>Find User where First name ♥ begins with ♥ Find Clear Filter @ =<br>No active query. Please enter your search criteria using the options above.                                                                                                    |                                |
| The Add New User Find User where First name V begins with V Find Clear Filter 한 프 No active query. Please enter your search criteria using the options above.                                                                                                    |                                |
| User Find User where First name v begins with v Find Clear Filter v m manual clear Filter v m manual clear filter v m manual clear filter v m manual c |                                |
| Find User where First name 👻 begins with 💌 (Find) Clear Filter 🕸 🗃<br>No active query. Please enter your search criteria using the options above.                                                                                                    |                                |
| No active query. Please enter your search criteria using the options above.                                                                                                    |                                |
|                                                                                                    |                                |
| Add New                                                                                                    |                                |
|                                                                                                    |                                |

3. Click Add New. The End User Configuration window appears.

4. In the User Information area, complete the following fields:

Figure 2-3 End User Configuration - User Information Area

| End User Configuratio        | n        |     |   |                 |
|------------------------------|----------|-----|---|-----------------|
| Save 🗙 Delete                | Add New  |     |   |                 |
| Status<br>Status: Ready      |          |     |   |                 |
| User Information             | )        |     |   |                 |
| User ID*                     | nicect   | i 🗲 |   | Edit Credential |
| Password                     |          |     | • |                 |
| Confirm Password             |          |     | • | Edit Credential |
| PIN                          |          |     |   | _               |
| Confirm PIN                  |          |     |   |                 |
| Last name*                   | nicect   | i 🔶 |   |                 |
| Mail ID                      |          |     |   |                 |
| Manager User ID              |          |     |   |                 |
| Department                   |          |     |   |                 |
| User Locale<br>Associated PC | < None > |     |   | ×               |
| Digest Credentials           |          |     |   |                 |
| Confirm Digest Credenti      | ials     |     |   |                 |

- a. In the User ID field, type nicecti.
- **b.** in the **Password** field, type your password.
- **c.** In the **PIN** field, type any number that Cisco requires. This number is not relevant to our installation.
- d. In the **Confirm PIN** field, type the PIN number again to confirm it.
- e. In the Last name field, type nicecti.
- 5. All devices, that you want to record, have to be defined here as monitored devices. The monitored devices must be associated with this new user. Perform the following steps:
  - a. Scroll down to the Device Associations area and click Device Association.

#### Figure 2-4 Device Associations Area

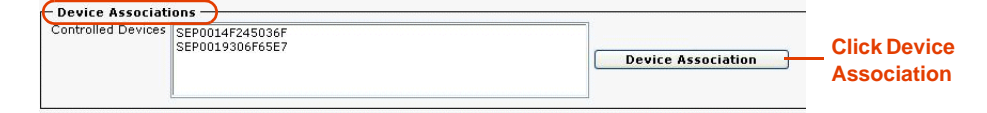

A new Search Options window appears.

**b.** In the **Search Options** area, search for the telephones and CTI ports that need to be monitored. Click **Find**. The User Device Association window appears.

|            | User Device                                  | e Association                                              |                                   |                           |                     |
|------------|----------------------------------------------|------------------------------------------------------------|-----------------------------------|---------------------------|---------------------|
|            | Select All                                   | I E Clear All Select All                                   | in Search 🔛 Clear All In Search · | Save Selected/Changes     | Remove All Associat |
|            | Status<br>(1) 258 recor                      | ds found                                                   |                                   |                           |                     |
|            | Search Opti<br>Find User Dev<br>(device.name | ions<br>ice Association where Name<br>begins with any)     | begins with                       | Find Searc                | h Within Results    |
|            | Device asso                                  | ciation for Suzy Wong<br>devices already associated with u | ser                               |                           |                     |
| Mark the   | V 🖓                                          | Device Name<br>IPCC80001                                   | Directory Nun<br>80001            | nber Descript<br>JTAPI Gr | ion<br>oup #0-1     |
|            | V 8                                          | IPCC80002                                                  | 80002                             | JTAPI G                   | oup #0-1            |
| you want   |                                              | IPCC_80003                                                 | 80003                             | JTAPI G                   | oup #0-1            |
| associated | V 9                                          | IPCC80004                                                  | 80004                             | JTAPI G                   | oup #0-1            |
| with the   |                                              | IPCC80005                                                  | 80005                             | JTAPI G                   | oup #0-1            |
| user       | V 4                                          | RP_70000                                                   | 70000                             | RP_700                    | 00                  |
|            | V 4                                          | RP_80000                                                   | 80000                             | RP_800                    | 00                  |
|            | V 4                                          | RP_80100                                                   | 80100                             | RP_801                    | 00                  |
| Mark the   |                                              | SEP0002FD06EAB0                                            | 6024                              | Wong-6                    | 020                 |
| devices    | V 0                                          | SEP0017E0355A6F                                            | 6018                              | Wong-6                    | 018                 |
| you want   |                                              | SEP003094C30FBE                                            | 6019                              | Wong-6                    | 019                 |
| associated |                                              |                                                            |                                   |                           |                     |
| with the   | Г <mark>В</mark>                             | SEP0001956AF51D                                            | 6014                              | Gili-601                  | 4                   |
| ucor       | Г 🧃                                          | SEP00036BAAD439                                            | 6069                              | SEP000                    | 36BAAD439           |
| usei       | Г 🖳                                          | SEP000B8207A7B8                                            | 6020                              | GXP-20                    | 00-1                |

Figure 2-5 User Device Association window - Search Options Area

- 6. Mark the relevant devices.
- 7. Click Save Selected/Changes.
- 8. In the Extension Mobility area, ensure that the Allow Control of Device from CTI checkbox is marked, see below. For information regarding setting up Extension Mobility on the NICE side, see Extension Mobility Guidelines on page 101.

#### Figure 2-6 Extension Mobility Area

|                                                                                 | Device Associations                                                                                      |                                                        |                    |
|---------------------------------------------------------------------------------|----------------------------------------------------------------------------------------------------|--------------------------------------------------------|--------------------|
|                                                                                 | Controlled Devices SEP000E383<br>SEP000E3867                                                             | 38F46<br>99072                                         | Device Association |
|                                                                                 | Available Profiles                                                                                       | StanEM<br>Pat-EM                                       |                    |
|                                                                                 | Controlled Profiles                                                                                      | ~~                                                     | [Find]             |
| Verify that the<br>Allow Control of<br>Device from CTI<br>checkbox is<br>marked | Default Profile<br>Presence Group*<br>SUBSCRIBE Calling Search Space<br>I Allow Control of Device from C | < None ><br>Standard Presence group<br>< None ><br>TTI |                    |

9. Click Save.

A new end user is created. The new user's information appears in the End User Configuration window.

Chapter 2: Configuring the CISCO Unified Communications Manager

## Associating User Groups with the End User

User Groups have roles associated with them. A user group can have more than one role associated with it. An end user who is attached to a specific user group, is automatically associated with the roles that are attached to that user group, i.e. User Group **A** includes Roles **1** and **2**. If User Group **A** is associated with an end user, the end user automatically receives Roles **1** and **2**.

#### To associate the User Group with the end user:

1. In the End User Configuration window, scroll down to the **Permissions Information** area.

### Figure 2-7 Permissions Area

|   | Add to User Group 🔫 —  |
|---|------------------------|
|   | Remove from User Group |
|   | View Details           |
| s |                        |
|   |                        |
|   |                        |
|   | View Details           |

2. Click Add to User Group. The Find and List User Groups window appears.

### Figure 2-8 Permissions Area

| 🕘 https://192.168.241.28:8443 - Find and List User Groups - Microsoft Internet Explorer |  |
|-----------------------------------------------------------------------------------------|--|
| Find and List User Groups                                                               |  |
|                                                                                         |  |
| User Group                                                                              |  |
| Find User Group where Name begins with 💌 🛛 Find Clear Filter 🕀 🖃                        |  |
| No active query. Please enter your search criteria using the options above.             |  |
|                                                                                         |  |
|                                                                                         |  |

3. Click Find.

| 🕘 https      | ://192.168.241.28:8443 - Find and List User Groups - Microsoft I | nternet Explorer | _ [ |   |                      |
|--------------|------------------------------------------------------------------|------------------|-----|---|----------------------|
| Find an      | d List User Groups                                               |                  |     |   |                      |
| Sel          | ect All 🔛 Clear All 🕂 Add Selected 🖳 Close                       |                  |     |   |                      |
|              | Standard CCM Admin Users                                         | (i)              | ß   | ~ |                      |
|              | Standard CCM End Users                                           | í                | ß   |   |                      |
|              | Standard CCM Gateway Administration                              | í                | ß   |   |                      |
|              | Standard CCM Phone Administration                                | í                | ß   |   |                      |
|              | Standard CCM Read Only                                           | í                | ß   |   |                      |
|              | Standard CCM Server Maintenance                                  | í                | ß   |   |                      |
|              | Standard CCM Server Monitoring                                   | í                | ß   |   |                      |
| Π            | Standard CTL Allow Call Monitoring                               | í                | ß   |   |                      |
| V            |                                                                  | í                | ß   |   | Mark the groups that |
| $\checkmark$ | Standard CTI Allow Call Park Monitoring                          | í                | ß   |   | you want to          |
| <b>V</b>     | Standard CTI Allow Call Recording                                | Û                | ŵ   |   | you want to          |
| E.           | Standard CTL Allow Calling Number Modification                   | í                | 6   |   |                      |
|              |                                                                  | í                | 6   |   | end user             |
| ₹            | Standard CTI Allow Control of All Devices                        | í                | 6   |   |                      |
|              | Standard CTI Enabled                                             | í                | ß   | Ξ |                      |
|              | Standard CTI Secure Connection                                   | í                | ß   |   |                      |
|              | Standard EM Authentication Proxy Rights                          | í                | ß   |   |                      |
|              | Standard Packet Sniffer Users                                    | í                | ß   |   |                      |
|              | Standard RealtimeAndTraceCollection                              | í                | ß   |   |                      |
|              | Standard TabSync User                                            | (j)              | 6   |   |                      |
| Sele         | at All Clea Add Selected Close                                   |                  |     | ~ |                      |
| <            |                                                                  |                  |     | > |                      |
| ۲            |                                                                  | 🔒 🥥 Internet     |     |   |                      |
|              |                                                                  |                  |     |   |                      |

Figure 2-9 Find and List User Groups

**Click Add Selected** 

- 4. Mark the groups that you need to associate with the end user. The following groups *need* to be associated:
  - **Standard CTI Allow Call Park Monitoring** (for both secured and non-secured connection configurations)
  - Standard CTI Enabled (for both secured and non-secured connection configurations)
- 5. Click Add Selected. The window closes.
- 6. In the **Permissions Information** area, verify that all the groups and roles appear.

**NOTE:** Check the roles listed in the **Permissions Information** area to ensure that all relevant roles are associated with each user group.

| roups | Standard CTI Allow Call Monitoring<br>Standard CTI Allow Call Park Monitoring<br>Standard CTI Allow Call Recording<br>Standard CTI Allow Control of All Devices<br>Standard CTI Enabled | Add to User Group<br>Remove from User Group<br>View Details | Standard CTI<br>Allow Call<br>Park     |
|-------|----------------------------------------------------------------------------------------------------|-------------------------------------------------------------|----------------------------------------|
| oles  | Standard CTI Allow Call Monitoring<br>Standard CTI Allow Call Park Monitoring<br>Standard CTI Allow Call Recording<br>Standard CTI Allow Control of All Devices<br>Standard CTI Enabled | View Details                                                | Monitoring is<br>one of the<br>groups. |

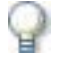

## IMPORTANT

If you need to define an AXL, Application User, for the purposes of channel mapping, see **Defining an AXL - Application User** on **page 205**.

Chapter 2: Configuring the CISCO Unified Communications Manager

# Defining the CUCM for Cisco IP Phone-based Active Recording

This section provides guidelines for defining the CUCM in preparation for the Cisco IP Phone-based Active Recording integration with NICE Perform Release 3.

## Defining a SIP Trunk

You need to configure a SIP trunk to connect the CUCM to the VRSP (FSP).

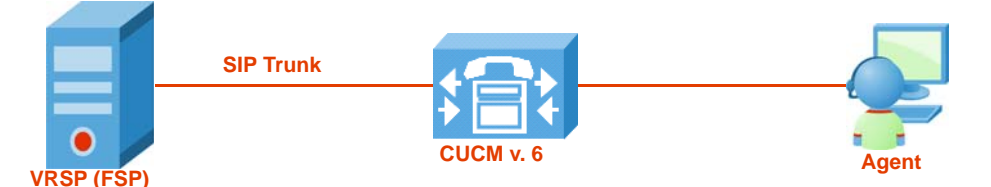

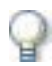

## IMPORTANT

If using VRSP (FSP) redundancy, you need to configure two SIP Trunks as each VRSP (FSP) requires its own SIP Trunk. For more information regarding VRSP (FSP) Redundancy, see **VRSP (FSP) Redundancy** on **page 134**.

### To define a SIP Trunk:

1. From the **Device** menu, choose **Trunk**.

Figure 2-10 Device Menu

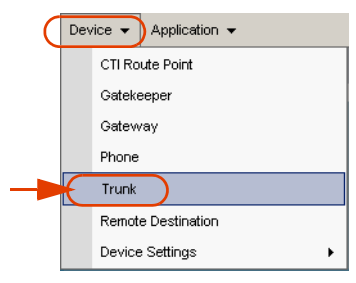

The Find and List Trunks window appears.

2. Click Add New. The Trunk Configuration window appears.

Figure 2-11 Trunk Configuration Window

| Trunk Configura          | tion      |
|--------------------------|-----------|
| Next                     |           |
| Status<br>i Status: Read | ų         |
| Trunk Informa            | tion      |
| Trunk Type*              | SIP Trunk |
| Device Protocol*         | SIP       |
| — Next —                 |           |

- a. In the **Trunk Information** area, click the **Trunk Type** arrow and choose **SIP Trunk**.
- b. Click the Device Protocol drop-down list and choose SIP.
- 3. Click Next. The Trunk Configuration window displays the Device Information area.

Figure 2-12 Device Information Area

| Trunk Configuration          |                    |   |
|------------------------------|--------------------|---|
| Save                         |                    |   |
| — Status ————                |                    |   |
| i Status: Ready              |                    |   |
| Device Information           |                    |   |
| Product:                     | SIP Trunk          |   |
| Device Protocol:             | SIP                |   |
| Device Name*                 | SIPForActiveREC    |   |
| Description                  | any description    |   |
| Device Pool*                 | Cluster G711-DP    | - |
| Common Device Configuration  | < None >           | ~ |
| Call Classification*         | Use System Default | ~ |
| Media Resource Group List    | < None >           | ~ |
| Location*                    | Hub_None           | ~ |
| AAR Group                    | < None >           | ~ |
| Packet Capture Mode*         | None               | ~ |
| Packet Capture Duration      | 0                  |   |
| 🗌 Media Termination Point Re | quired             |   |
| 🗹 Retry Video Call as Audio  |                    |   |
| Transmit UTF-8 for Calling F | Party Name         |   |
| Unattended Port              |                    |   |

- a. In the **Device Information** area, in the **Device Name** field type a meaningful name.

NOTE: If using VRSP (FSP) redundancy, be sure to use two different names that convey the functions of the different servers where the primary VRSP (FSP) and the redundant VRSP (FSP) reside.

- **b.** In the **Description** field, type a description of the device.
- Click the **Device Pool** drop-down list and choose the relevant device pool according to C. your network requirements.

Chapter 2: Configuring the CISCO Unified Communications Manager

NICE Perform<sup>®</sup> Release 3: Integration with Cisco IP Phone-based Active Recording (Rev. A0)
| SIP Information Destination Address*     | 192.168.241.100                  | VRSP IP Address    |
|------------------------------------------|----------------------------------|--------------------|
| Destination Address is an SRV            |                                  |                    |
| Destination Port*                        | (5062)                           | Use this number to |
| MTP Preferred Originating Codec*         | 711ulaw                          | configure the SIP  |
| Presence Group*                          | Standard Presence group          | ✓ Port             |
| SIP Trunk Security Profile*              | Non Secure SIP Trunk Profile 🔫 — | ×                  |
| Rerouting Calling Search Space           | < None >                         | ×                  |
| Out-Of-Dialog Refer Calling Search Space | < None >                         | <b>~</b>           |
| SUBSCRIBE Calling Search Space           | < None >                         | <b>~</b>           |
| SIP Profile*                             | Standard SIP Profile 🔫 —         | <b>~</b>           |
| DTMF Signaling Method*                   | No Preference                    | ×                  |
|                                          |                                  |                    |
| - [Save]                                 |                                  |                    |

Figure 2-13 SIP Information Area

- d. In the SIP Information area, in the Destination Address field, type the IP address of the VRSP (FSP).
  - **NOTE:** If you are using VRSP (FSP) redundancy, each SIP Trunk must be configured with its corresponding VRSP (FSP) IP Address. See VRSP (FSP) Redundancy on page 134.
- e. In the **Destination Port** field, type **5062**.
- f. Click the SIP Trunk Security Profile drop-down list and choose a standard non-secure profile. (The name of the profile will vary from site to site, in the example here the profile name is Non-Secure SIP Trunk Profile.)
- **NOTE:** You can create several security profiles according to your site administration requirements and network topology.
  - g. Click the SIP Profile drop-down list and choose Standard SIP Profile.
- 4. Click Save.

# Defining the Recording Profile

Each device that needs to be recorded is associated with a recording profile that defines the number that it uses to dial the VRSP (FSP).

#### To define the Recording Profile:

1. From the Device menu, point to Device Settings and choose Recording Profile.

#### Figure 2-14 Device Menu

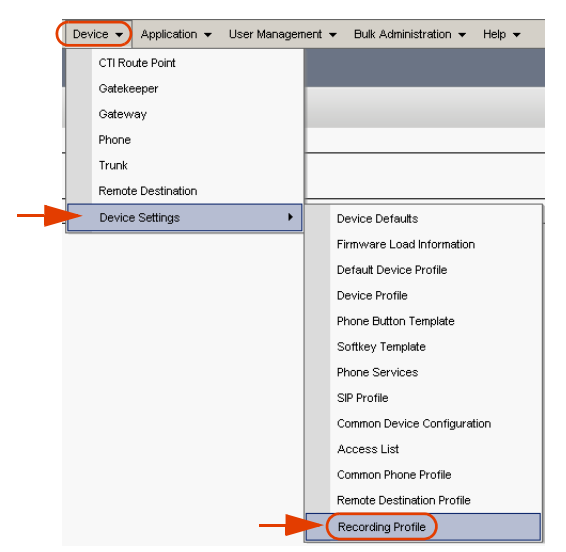

The Find and List Recording Profiles window appears.

Figure 2-15 Find and List Recording Profiles Area

| Find and List Recording Profiles  |                         |                                                       |
|-----------------------------------|-------------------------|-------------------------------------------------------|
| (Recording Profile)               |                         |                                                       |
| Find Recording Profile where Name | 💌 begins with 💌         | Find Clear Filter 🔂 😑                                 |
|                                   | No active query. Please | e enter your search criteria using the options above. |
| Add New                           |                         |                                                       |
| T .                               |                         |                                                       |

2. Click Add New. The Recording Profile Configuration window appears.

Figure 2-16 Recording Profile Configuration Window

| Recording Profile Configuration  |                          |  |  |
|----------------------------------|--------------------------|--|--|
| 🔚 Save 🗙 Delete 🗋 Copy 🕂 Add New |                          |  |  |
| Status<br>Status: Ready          |                          |  |  |
| Put your section name here       |                          |  |  |
| Recording Calling Search Space   | KecProfile-1<br>< None > |  |  |
| Recording Destination Address*   | 111122222                |  |  |
| — Save Delete Copy               | Add New                  |  |  |
| T                                |                          |  |  |

- 3. In the **Put your section name here** area, in the **Name** field type a meaningful name.
- **4.** In the **Recording Calling Search Space** drop-down list, choose the Recording CSS that will be used to dial the SIP trunk.
- 5. In the **Recording Destination Address** field, type any unique number. This is the number that represents the NICE SIP Proxy in the CUCM.
- 6. Click Save.

7. In the Internet Explorer message box, click **OK**.

# Defining a Route Group

You now need to define a new Route Group to group together all the SIP trunks (VRSPs/FSPs).

#### To define the new Route Group:

1. From the **Call Routing** menu, point to **Route/Hunt** and choose **Route Group**.

#### Figure 2-17 Call Routing Menu

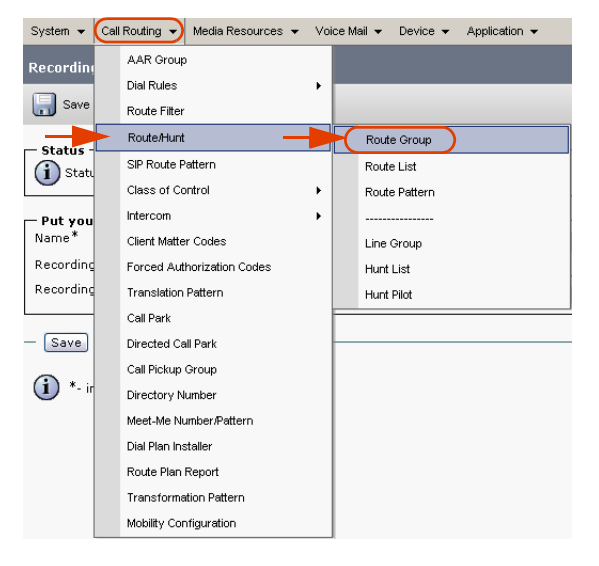

The Find and List Route Groups window appears.

Figure 2-18 Find and List Route Groups Window

| Find and List Route Groups                            |                                                                             |
|-------------------------------------------------------|-----------------------------------------------------------------------------|
|                                                       |                                                                             |
| Route Group                                           |                                                                             |
| Find Route Group where Route Group Name begins with 💌 | Find Clear Filter                                                           |
|                                                       | No active query. Please enter your search criteria using the options above. |
| Add New                                               |                                                                             |

2. Click Add New. The Route Group Configuration page appears.

40

1

| Figure 2-19 | Route Group | Configuration | Window |
|-------------|-------------|---------------|--------|
|-------------|-------------|---------------|--------|

| Route Group Configuration                                                                                                    |
|----------------------------------------------------------------------------------------------------|
| 🔚 Save 🗶 Delete 🕂 Add New                                                                                                    |
| Route Group Information         Route Group Name*         Active Recording         Distribution Algorithm*         Top Down                                                            |
| Route Group Member Information                                                                                                    |
| Find Devices to Add to Route Group         Device Name contains         Available Devices**         192.168.241.244         AcriveRecordingSIP-NagidE         ActiveReSIPT-TuvalS-SRV1 |
| Port(s) All All Add to Route Group                                                                                                    |
| Current Route Group Members         Selected Devices***         ActiveRecording-SIP1 (All Ports)         ActiveRecording-SIP2 (All Ports)         Reverse Order of Selected Devices    |
| Removed Devices****                                                                                                    |

- **3.** In the **Route Group Information** area, in the **Route Group Name** field, type a meaningful name.
- 4. Click the **Distribution Algorithm** drop-down list and choose **Top Down**.
- 5. In the Find Devices to Add to Route Group area, in the Available Devices list, choose the SIP trunk that you created in Defining a SIP Trunk on page 35.
  - **NOTE:** If using VRSP (FSP) redundancy, you need to select the two SIP Trunks that point to the primary VRSP (FSP) and redundant VRSP (FSP), see **Defining a SIP Trunk** on **page 35**.
- 6. Click Add to Route Group. The selected IP trunk appears in the Selected Devices area.

**NOTE:** In VRSP (FSP) redundancy, both IP trunks appear in the **Selected Devices** area.

#### 7. Optional - only relevant for redundancy:

The primary SIP Trunk *has* to be appear before the redundant one.

In the **Current Route Group Members** area, in the **Selected Devices** list, you can change the order of the SIP trunks. Select the device and click **Reverse Order of Selected Devices**.

- 8. To add another device to the Current Route Group Members area, repeat steps 5 to 6.
- 9. Click Save.

# Defining a New Route List

You now need to define a new Route List that contains the Recorder Route Group. This points to the prioritized Route Group that you have just created.

#### To define a new Route List:

1. From the Call Routing menu, point to Route/Hunt and choose Route List.

#### Figure 2-20 Call Routing Menu

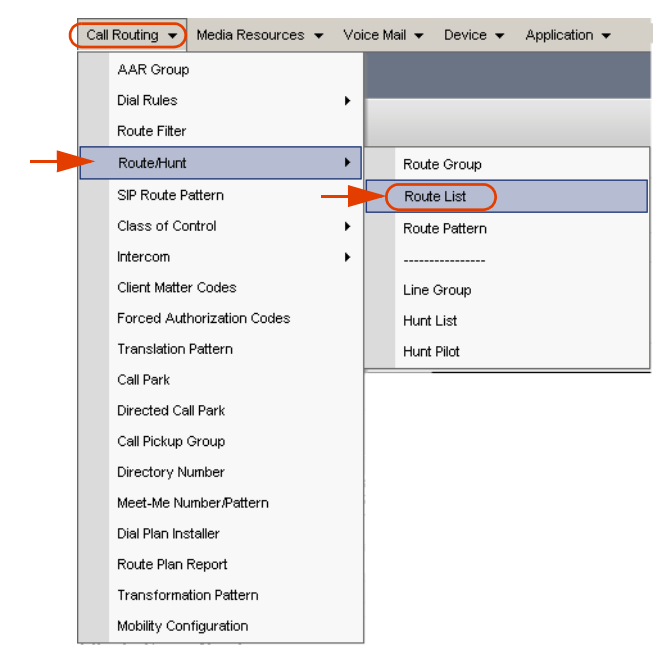

The Find and List Route Lists window appears.

#### Figure 2-21 Find and List Route Lists Window

| Find and List Route Lists  |                 |                                                                             |
|----------------------------|-----------------|-----------------------------------------------------------------------------|
|                            |                 |                                                                             |
| Route List                 |                 |                                                                             |
| Find Route List where Name | 🖌 begins with 🐱 | Find Clear Filter 🔂 📼                                                       |
|                            |                 | No active query. Please enter your search criteria using the options above. |
| Add New                    |                 |                                                                             |

2. Click Add New. The Route List Configuration page appears.

| Route List Configuration                      |                          |                 |
|-----------------------------------------------|--------------------------|-----------------|
| 🔚 Save 🗙 Delete 🗋 Copy 蠀 Reset                | Add New                  |                 |
|                                               |                          |                 |
| Add successful                                |                          |                 |
| Route List Information                        |                          |                 |
| Name*                                         | activetestlist 🚽         |                 |
| Description                                   | any description          |                 |
| Cisco Unified Communications Manager Group*   | Cluster-CMGroup          |                 |
| Enable this Route List (change effective on S | Save; no reset required) |                 |
|                                               |                          |                 |
| Route List Member Information                 |                          | -               |
| activerectest                                 |                          | Add Route Group |
| Removed Groups***                             |                          |                 |
| - Pouto List Dotails -                        |                          |                 |
| activerectest                                 |                          |                 |
|                                               |                          |                 |
| - Save Delete Copy Reset Add N                | lew                      |                 |
| <b>T</b>                                      |                          |                 |

Figure 2-22 Route List Configuration Window

- 3. In the **Route List Information** area, in the **Route List Name** field, type a meaningful name.
- 4. Click the Cisco Unified Communications Manager Group drop-down list and choose Cluster.

**NOTE:** A Cluster configuration is the recommended option. However, you should choose the option suitable for your network configuration.

- 5. Click Save. The new Route List group appears in the Route List Member Information area.
- 6. In the Route List Member Information area, click Add Route Group.
- 7. Choose the newly created Route Group.
- 8. Click Save.

# Defining a New Route Pattern

You now need to define a new Route Pattern based on the Device Number for the Recorder that you created previously, see **Defining the Recording Profile** on **page 38**. The new Route Pattern should point to the Recorder Route List.

#### To define a new Route Pattern:

1. From the Call Routing menu, point to Route/Hunt and choose Route Pattern.

Figure 2-23 Call Routing Menu

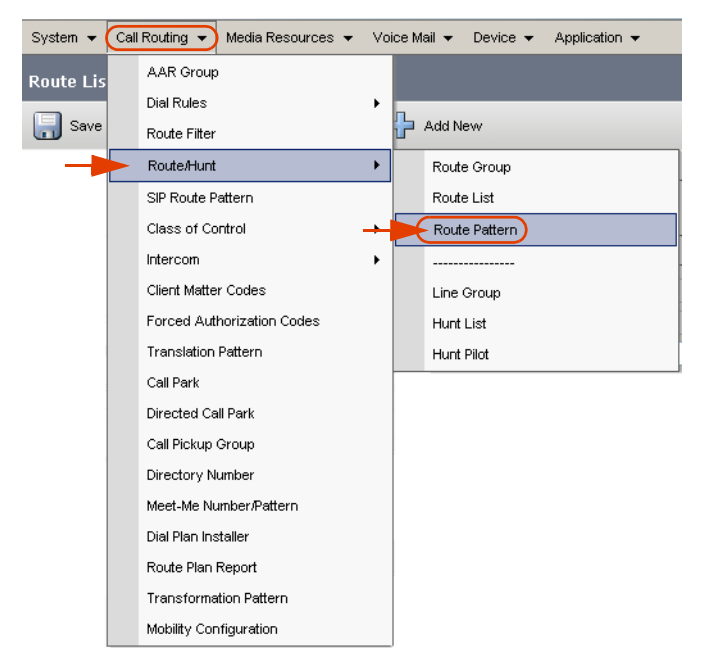

The Find and List Route Patterns window appears.

#### Figure 2-24 Find and List Route Patterns Window

| Find and List Route Patter  | rns                     |                                                                             |
|-----------------------------|-------------------------|-----------------------------------------------------------------------------|
| Route Patterns              |                         |                                                                             |
| Find Route Patterns where P | Pattern 💌 begins with 💌 | Find Clear Filter 🔂 📼                                                       |
|                             |                         | No active query. Please enter your search criteria using the options above. |
|                             |                         |                                                                             |
| Add New                     |                         |                                                                             |
|                             |                         |                                                                             |
|                             |                         |                                                                             |

2. Click Add New. The Route Pattern Configuration page appears.

| i Status: Ready      |                                    |                                       |
|----------------------|------------------------------------|---------------------------------------|
| Pattern Definition   | <u>}</u>                           |                                       |
| Route Pattern*       | 111122222                          |                                       |
| Route Partition      | < None >                           | ×                                     |
| Description          |                                    |                                       |
| Numbering Plan       | Not Selected                       | ~                                     |
| Route Filter         | < None >                           | ×                                     |
| MLPP Precedence*     | Default                            | ×                                     |
| Gateway/Route List*  | activetestlist                     | 💉 ( <u>Edit</u> )                     |
| Route Option         | Route this pattern                 |                                       |
|                      | O Block this pattern No Error      | ~                                     |
| Call Classification* | OffNet                             | ×                                     |
| Allow Device Over    | ride 🗹 Provide Outside Dial Tone 🔲 | Allow Overlap Sending 🗌 Urgent Priori |
| Require Forced Au    | Ithorization Code                  |                                       |
| Authorization Level* |                                    |                                       |

Figure 2-25 Route Pattern Configuration Window - Pattern Definition Area

- **3.** In the **Pattern Definition** area, in the **Route Pattern** field, type the Recording Destination Address that you defined in **Step 5** on page 39.
- 4. Click the **Gateway/Route List** drop-down arrow and select the Route List that you defined in **Defining a New Route List** on **page 42**.
- 5. Click Save.

# Configuring the Built In Bridge (BIB) on the IP Phone

The Cisco IP Phone-based Active Recording solution uses the Cisco IP phones to fork the RTP media. This forking is based on the Built In Bridge (BIB) within the IP phone. To see the IP phones supported, see **Cisco IP Phone** on page 19.

The default setting for the Built In Bridge is **Off**; in this setting the forking does not take place. You can configure the BIB to an **On** configuration on a system-wide level or on a device level:

- Configuring the Built In Bridge on a System-Wide Level
- Configuring the Built In Bridge on a Device Level

#### Configuring the Built In Bridge on a System-Wide Level

You can configure the Built In Bridge on a system-wide level.

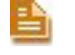

**NOTE:** If you configure the Built In Bridge on a system-wide level, ALL telephones registered in the server will be configured ON.

Follow the procedures below.

To configure the BIB on a system-wide level:

1. From the System menu, choose Service Parameters.

#### Figure 2-26 System Menu

| Sy: | stem 👻 Call Routing 👻  |
|-----|------------------------|
|     | Server                 |
|     | Cisco Unified CM       |
|     | Cisco Unified CM Group |
|     | Phone NTP Reference    |
|     | Date/Time Group        |
|     | Presence Group         |
|     | Region                 |
|     | Device Pool            |
|     | Device Mobility        |
|     | DHCP +                 |
|     | LDAP •                 |
|     | Location               |
|     | Physical Location      |
|     | SRST                   |
|     | MLPP Domain            |
|     | Enterprise Parameters  |
|     | Service Parameters     |
|     | Security Profile       |
|     | Application Server     |
|     | Licensing +            |
| L   |                        |

The Service Parameters Configuration window appears.

Figure 2-27 Service Parameters Configuration Window - Select Server and Service Area

| Service Parameter Configuration |                                                                                            |  |
|---------------------------------|--------------------------------------------------------------------------------------------|--|
| 🔚 Save 🦽                        | Set to Default 🔍 Advanced                                                                  |  |
| Status —<br>i Status: R         | eady                                                                                       |  |
| Select Serv                     | er and Service                                                                             |  |
| Server*                         | 192.168.241.28 (Active)                                                                    |  |
| Service*                        | Cisco CallManager (Active)                                                                 |  |
| All parameters                  | s apply only to the current server except parameters that are in the Clusterwide group(s). |  |

- 2. In the **Select Server and Service** area, click the **Server** drop-down arrow and choose the relevant server. The System Parameters Configuration window of the selected server appears.
- **3.** Click the **Server** drop-down arrow and choose **Cisco CallManager (Active)**. The selected server and service appears.

Figure 2-28 Service Parameters Configuration Window - Clusterwide Parameters (Device - Phone)

| Service Parameter Configuration                                                               |           |          |  |  |  |  |  |
|-----------------------------------------------------------------------------------------------|-----------|----------|--|--|--|--|--|
| 🔚 Save 🧬 Set to Default 🔍 Advanced                                                            |           |          |  |  |  |  |  |
| There are hidden parameters in this group. Click on Advanced button to see hidden parameters. |           |          |  |  |  |  |  |
| Clusterwide Parameters (Device - Phone)                                                       |           |          |  |  |  |  |  |
| Always Use Prime Line *                                                                       | False     | <b>~</b> |  |  |  |  |  |
| Always Use Prime Line for Voice Message *                                                     | False     | ~        |  |  |  |  |  |
| Builtin Bridge Enable *                                                                       | Off       | ~        |  |  |  |  |  |
| Device Mobility Mode_*                                                                        | Off<br>On |          |  |  |  |  |  |
| Auto Answer Timer_*                                                                           | 1         |          |  |  |  |  |  |
| Extension Display on Cisco IP Phone Model 7910 *                                              | False     | ~        |  |  |  |  |  |
| Alternate Idle Phone Auto-Answer Behavior Enabled.*                                           | False     | ~        |  |  |  |  |  |

- 4. Scroll down to the Clusterwide Parameters (Device Phone) area.
- 5. Click the **Builtin Bridge Enable** drop-down list and select **On**. A warning message appears.

Figure 2-29 Microsoft Internet Explorer Warning Message

| Microso | ift Internet Explorer 🛛 🛛                                                                                                    |
|---------|----------------------------------------------------------------------------------------------------|
|         | Builtin Bridge Enable: If you configure encryption for Cisco IP Phone models 7960 and 7940, those encrypted devices cannot accept barge requests<br>when they are participating in an encrypted call. When the call is encrypted, the barge attempt fails. Reset or restart the corresponding IP phones for<br>the parameter change to take effect. |
|         | ОК                                                                                                    |

- 6. In the Microsoft Internet Explorer warning message, click OK.
- 7. Click Save.
- 8. If you have multiple servers, repeat this procedure from step 2 to 7 for each server.

## Configuring the Built In Bridge on a Device Level

You can also configure the Built In Bridge on a device level. Follow the procedures below.

#### To configure the Built In Bridge on the IP phone on a device level:

**1.** From the **Device** menu, choose **Route Group**.

#### Figure 2-30 Device Menu

| ( | Dev | rice 🔻             |   |
|---|-----|--------------------|---|
|   |     | CTI Route Point    |   |
|   |     | Gatekeeper         |   |
|   |     | Gateway            |   |
| - |     | Phone              |   |
|   |     | Trunk              |   |
|   |     | Remote Destination |   |
|   |     | Device Settings    | ۲ |

The Find and List Phones window appears.

Figure 2-31 Find and List Phones Window

| Find a               | Find and List Phones                                    |                                |                 |                    |                     |                 |                       |  |  |  |
|----------------------|---------------------------------------------------------|--------------------------------|-----------------|--------------------|---------------------|-----------------|-----------------------|--|--|--|
| — Stat               | us —                                                    |                                |                 |                    |                     |                 |                       |  |  |  |
| i                    | 51 reco                                                 | rds found                      |                 |                    |                     |                 |                       |  |  |  |
|                      |                                                         |                                |                 |                    |                     |                 |                       |  |  |  |
| Phone (1 - 50 of 61) |                                                         |                                |                 |                    |                     |                 |                       |  |  |  |
| Find F               | Find Phone where Directory Number 🗸 begins with 🔽 🛛 🖓 📼 |                                |                 |                    |                     |                 |                       |  |  |  |
|                      |                                                         |                                |                 | Select item or ent | ter search text 💌   |                 |                       |  |  |  |
|                      |                                                         | Device Name(Line) <sup>▲</sup> | Description     | Device Pool        | Extension Partition | Device Protocol | Status                |  |  |  |
|                      | 7971                                                    | SEP0017E0355A68                | SEP0017E0355A68 | Cluster G711-DP    | 6001                | SCCP            | Registered with 192.1 |  |  |  |
|                      | 7950                                                    | SEP000C85E40C00                | Ofir 6002       | Cluster G711-DP    | <u>6002</u>         | SCCP            | Unregistered          |  |  |  |
|                      | 7961                                                    | SEP0017E0AE570A                | Ofir 6003       | Cluster G711-DP    | <u>6003</u>         | SCCP            | Unknown               |  |  |  |
|                      | 8                                                       | SEP00132083D967                | uzi-6005        | Cluster G711-DP    | 6005                | SIP             | Unknown               |  |  |  |
|                      | <b>a</b>                                                | SEP00132083D968                | uzi-6006        | Cluster G711-DP    | <u>6006</u>         | SIP             | Unknown               |  |  |  |
|                      | <u> </u>                                                | SEP123412341234                | Liron-HMP       | Cluster G711-DP    | <u>6007</u>         | SIP             | Unknown               |  |  |  |
|                      | 7931                                                    | SEP001BD46C4460                | SEP001BD46C4460 | Cluster G711-DP    | <u>6009</u>         | SCCP            | Unknown               |  |  |  |
|                      | 8                                                       | SEP003094C42568                | Ayalla          | Cluster G711-DP    | <u>6011</u>         | SCCP            | Unregistered          |  |  |  |

- 2. Search for the phones that you want to record.
- 3. Click **Find**. The Find and List Phones window appears.
- 4. Click the relevant phone link.

| hone | e Configuration                                           |                               |                               |          |                      |
|------|-----------------------------------------------------------|-------------------------------|-------------------------------|----------|----------------------|
|      | ave 🌱 Delete 🕞 Conv. 💁 Recet 📇 Add                        | 1 New                         |                               |          |                      |
| . U  |                                                           |                               |                               |          |                      |
| Stat | us                                                        |                               |                               |          |                      |
| i):  | Status: Ready                                             |                               |                               |          |                      |
| _    |                                                           |                               |                               |          |                      |
| Ass  | ociation Information ———————————————————————————————————— | Phone Type                    |                               |          |                      |
|      | Modify Button Items                                       | Product Type: Cisco 7941      |                               |          |                      |
| 1    | The Line [1] - 6024 (no partition)                        | Device Protocol. Secr         |                               |          |                      |
| 2    | The fair Add a new DN                                     | Device Information            |                               |          |                      |
|      | Unassigned Associated Items                               | Registration                  | Unknown                       |          |                      |
| 3    | Add a new SURL                                            | IP Address<br>MAC Address*    | Unknown                       |          |                      |
| -    |                                                           | Description                   | 00192F73DDC7                  |          |                      |
| 4    |                                                           |                               | SEP00192F73DDC7               |          |                      |
| 5    | Add a new BLF SD                                          | Device Pool*                  | Cluster G711-DP               | ~        | View Details         |
| 6    | The Add a new BLF Directed Call Park                      | Common Device Configuration   | < None >                      | ~        | View Details         |
| 7    | CallBack                                                  | Phone Button Template*        | Standard 7941 SCCP            | ~        |                      |
| 8    | Call Park                                                 | Softkey Template              | < None >                      | <b>v</b> |                      |
| 9    | Call Pickup                                               | Common Phone Profile*         | Standard Common Phone Profile | ~        |                      |
| 10   | Conference List                                           | Calling Search Space          | < None >                      | ~        |                      |
| 11   | Conference                                                | AAR Calling Search Space      | < None >                      | ~        |                      |
| 12   | Do Not Disturb                                            | Media Resource Group List     | < None >                      | ~        |                      |
| 13   | End Call                                                  | User Hold MOH Audio Source    | < None >                      | ~        |                      |
| 14   | Forward All                                               | Network Hold MOH Audio Source | < None >                      | ~        |                      |
| 15   | Group Call Pickup                                         | Location*                     | Hub_None                      | *        |                      |
| 16   | Hold                                                      | AAR Group                     | < None >                      | ~        |                      |
| 17   | Hunt Group Logout                                         | User Locale                   | < None >                      | ~        |                      |
| 18   | Intercom [1] - Add a new Intercom                         | Built In Bridge*              |                               |          |                      |
| 19   | Malicious Call Identification                             | built in bridge               | On                            |          | ×                    |
| 20   | Meet Me Conference                                        | Privacy*                      | Off                           |          | <b>~</b>             |
| 21   | Mobility                                                  | Device Mobility Mode*         | Default                       |          | Ulaw Connect D       |
|      |                                                           |                               | LUCIOUU                       |          | THE REPORT OF CODE 1 |

Figure 2-32 Phone Configuration Window

The Phone Configuration window appears.

- 5. In the Device Information area, click the Built In Bridge drop-down arrow and choose On.
- 6. Click the Privacy drop-down arrow and choose Off.
- 7. Click Save.

# Associating the Recording Profile with the Recorded Device Number & Selecting Recording Method

You now need to associate the Recording Profile with the recorded Device Number.

You also set the recording method here. Cisco IP Phones have multiple line appearances. Each line appearance in a phone device can be configured *separately* in the CUCM administration with its own relevant recording method. This means that you can have one line appearance configured for Total recording and another line appearance on the same phone device configured for Interaction-based recording. Cisco has their own terms for these recording methods:

- For Total recording, select Automatic Recording
- For Interaction-based recording, select **Application Invocation**.
- For no recording, select **Disabled**.

#### To associate the Recording Profile with the recorded Device Number:

1. From the **Device** menu, choose **Phone**.

Figure 2-33 Device Menu

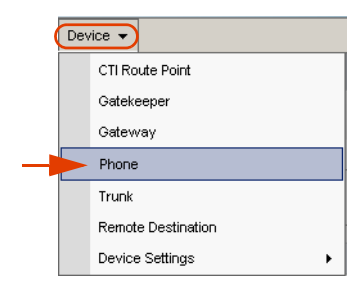

The Find and List Phones window appears.

#### Figure 2-34 Find and List Phones Window

| Find a | Find and List Phones   |                       |                 |                   |                 |              |                 |                       |  |
|--------|------------------------|-----------------------|-----------------|-------------------|-----------------|--------------|-----------------|-----------------------|--|
| Stat   | t <b>us</b><br>61 reco | rds found             |                 |                   |                 |              |                 |                       |  |
| ph -   | (                      | 1 50-664)             |                 |                   |                 |              |                 |                       |  |
| Pho    | Phone (I - 50 of 61)   |                       |                 |                   |                 |              |                 |                       |  |
| Find F | hone v                 | here Directory Number | 🖌 begins with   | ~                 | Find            | lear Filter: |                 |                       |  |
|        |                        |                       |                 | Select item or en | ter se rch text | ~            |                 |                       |  |
|        |                        | Device Name(Line) 🕈   | Description     | Device Pool       | Extension       | Partition    | Device Protocol | Status                |  |
|        | 7971                   | SEP0017E0355A68       | SEP0017E0355A68 | Cluster G711-DP   | <u>6001</u>     |              | SCCP            | Registered with 192.1 |  |
|        | 7950                   | SEP000C85E40C00       | Ofir 6002       | Cluster G711-DP   | <u>6002</u>     |              | SCCP            | Unregistered          |  |
|        | 7961                   | SEP0017E0AE570A       | Ofir 6003       | Cluster G711-DP   | <u>6003</u>     |              | SCCP            | Unknown               |  |
|        | <u> </u>               | SEP00132083D967       | uzi-6005        | Cluster G711-DP   | <u>6005</u>     |              | SIP             | Unknown               |  |
|        | (A)                    | SEP00132083D968       | uzi-6006        | Cluster G711-DP   | <u>6006</u>     |              | SIP             | Unknown               |  |
|        | <b></b>                | SEP123412341234       | Liron-HMP       | Cluster G711-DP   | <u>6007</u>     |              | SIP             | Unknown               |  |
|        | 7931                   | SEP001BD46C4460       | SEP001BD46C4460 | Cluster G711-DP   | <u>6009</u>     |              | SCCP            | Unknown               |  |
|        | 8                      | SEP003094C42568       | Ayalla          | Cluster G711-DP   | <u>6011</u>     |              | SCCP            | Unregistered          |  |

- 2. Search for the phones that you want to record.
- 3. Click **Find**. The Find and List Phones window appears.

Chapter 2: Configuring the CISCO Unified Communications Manager

50

4. Click the relevant phone link.

Figure 2-35 Phone Configuration Window

|   | Phone    | Configuration                         |              |                        |                    |   |                     |
|---|----------|---------------------------------------|--------------|------------------------|--------------------|---|---------------------|
|   | 🔒 s      | ave 🗙 Delete 🗋 Copy 省 Reset 🛟 Add Ne  | sw.          |                        |                    |   |                     |
| [ | - Stat   | us                                    |              |                        |                    |   |                     |
|   | <u>م</u> | ociation Information                  |              | ]                      |                    |   |                     |
|   | ~>>      | Modify Button Items                   |              | Cisco 7941<br>pl: SCCP |                    |   |                     |
|   | 1        | <u>Eine [1] - 6024 (no partition)</u> |              | nation ———             |                    |   |                     |
|   | 2        |                                       |              |                        | Unknown<br>Unknown |   |                     |
|   | 3        | Add a new SURL                        | MAC Address* | _                      | 00192F73DDC7       |   |                     |
|   | 4        | Carl Add a new SD                     | Description  |                        | SEP00192F73DDC7    |   |                     |
|   | 5        | Add a new BLF SD                      | Device Pool* |                        | Cluster G711-DP    | ~ | View Details        |
|   | 6        | ana Add a new BLF Directed Call Park  | Common Devi  | e Configuration        | < None >           | ~ | <u>View Details</u> |

The Phone Configuration window appears.

- 5. In the Association Information area, choose the line that you would like to record.
- **6.** Click the line link.

Figure 2-36 Directory Number Configuration Window

| Hold Reversion Ring Duration (seco                   | nds)         |                           |                                     | Setting the Hold Reversion Ring Duration to zer                                                        | o w  |
|------------------------------------------------------|--------------|---------------------------|-------------------------------------|----------------------------------------------------------------------------------------------------|------|
| Hold Reversion Notification Interval                 | (seconds)    |                           |                                     | Setting the Hold Reversion Notification Interval                                                       | to : |
| Line 1 on Device SEP00192F73                         | BDDC7        |                           |                                     |                                                                                                    |      |
| Display (Internal Caller ID)                         | calls. If yo | u specify a number, the p | Displa<br>erson receiving a call ma | ay text for a line appearance is intended for display<br>av not see the proper identity of the caller. | ng t |
| ASCII Display (Internal Caller<br>ID)                |              |                           |                                     | ·, · · · · · · · · · · · · · · · · · ·                                                                 |      |
| Line Text Label                                      |              |                           |                                     |                                                                                                    |      |
| ASCII Line Text Label                                |              |                           |                                     |                                                                                                    |      |
| External Phone Number Mask                           |              |                           |                                     |                                                                                                    |      |
| Visual Message Waiting<br>Indicator Policy*          | Use Syste    | m Policy                  | ~                                   |                                                                                                    |      |
| Audible Message Waiting<br>Indicator Policy*         | Off          |                           | ~                                   |                                                                                                    |      |
| Ring Setting (Phone Idle)*                           | Use Syste    | m Default                 | ~                                   |                                                                                                    |      |
| Ring Setting (Phone Active)                          | Use Syste    | m Default                 | 💌 Applie                            | es to this line when any line on the phone has a call                                                  | in p |
| Call Pickup Group Audio Alert<br>Setting(Phone Idle) | Use Syste    | m Default                 | *                                   |                                                                                                    |      |
| Recording Option*                                    |              | Automatic Call Reco       | ording Enabled                      |                                                                                                    |      |
| Recording Profile                                    | 1            | RecProfile-1              |                                     | ~                                                                                                    |      |
| Monitoring Calling Search Space                      | < None >     |                           | ~                                   |                                                                                                    |      |
| L                                                    |              |                           |                                     |                                                                                                    | _    |

The Directory Number Configuration window appears.

- Click the Recording Option drop-down list and choose the relevant enabled option. The Recording Options are:
  - **Call Recording Disabled**: choose this if no recording is permitted.
  - Automatic Call Recording Enabled: choose this for Total recording.

- Application Invoked Call Recording Enabled: choose this for Interaction-based recording.

**NOTE:** You can verify that these have been correctly configured in the TAPIMonitor application, see **Verifying the TSP Client Configuration** on **page 67**.

- Click the Recording Profile drop-down list and choose the Recording Profile that you defined earlier, see Defining the Recording Profile on page 38.
- 9. Click Save.

### Configuring the Phone Device Notification Tones

Cisco's IP Phone-based Active Recording provides you with an optional feature, enabling you to configure the notification tones on the phone itself. Notification tones can be configured on either a system-wide level or a device level.

#### **Defining Notification Tones**

An IP phone can be monitored and recorded at the same time. A user can be notified that he/she is being monitored and/or recorded by notification tones (beep tones).

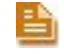

**NOTE:** Cisco Monitoring and NICE monitoring have two completely different meanings. The monitoring referred to here is Cisco monitoring.

In Cisco's IP Phone-based Active Recording, the Monitoring tone and the Recording tone have different sounds and can be enabled or disabled independently. If both monitoring and recording are being used and the phone is configured to give notifications, the Recording tone always takes precedence over the Monitoring tone.

You can define notifications tones on both a system wide level or a device level, see:

- Defining Notification Tones on a System Wide Level
- Defining Notification Tones on a Device Level

#### Defining Notification Tones on a System Wide Level

If the customer wants to enable notification tones on a system wide level, the following procedure should be performed.

#### To define notification tones on a system-wide level:

1. From the System menu, choose Service Parameters.

Figure 2-37 System Menu

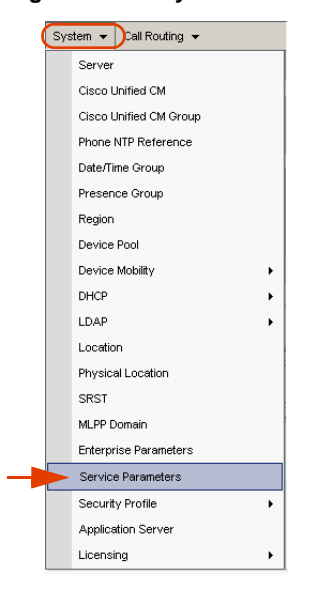

The Service Parameters Configuration window appears.

#### Figure 2-38 Service Parameters Configuration Window

| Service Paran  | neter Configuration                                                                         |
|----------------|---------------------------------------------------------------------------------------------|
|                |                                                                                             |
| Status         | ady                                                                                         |
| Select Serve   | r and Service                                                                               |
| Server*        | 192.168.241.228 (Active)                                                                    |
| Service*       | Cisco CallManager (Active)                                                                  |
| All parameters | apply only to the current server except parameters that are in the $Clusterwide group(s)$ . |

- 2. In the Select Server and Service area, choose the service.
- **3.** Click the **Service** drop-down arrow and choose **Cisco CallManager (Active)**. The selected server and service appears.

| aut Replacement on Tromboned Calls          | True                            | ~ |
|---------------------------------------------|---------------------------------|---|
| Start Path Replacement Minimum Delay Time * | 0                               |   |
| Start Path Replacement Maximum Delay Time * | 0                               |   |
| Path Replacement T1 Timer *                 | 30                              |   |
| Path Replacement T2 Timer_*                 | 15                              |   |
| Path Replacement PINX ID                    |                                 |   |
| Path Replacement Calling Search Space       | < None >                        | ~ |
| Call Back Notification Audio File Name *    | CallBack.raw                    |   |
| Call Back Notification Audio File Name *    | CallBack.raw                    |   |
| Connection Proposal Type *                  | Connection Retention            | ~ |
| Connection Response Type *                  | Default to Connection Retention | ~ |
| Call Back Request Protection T1 Timer *     | 10                              |   |
| Call Back Recall T3 Timer_*                 | 20                              |   |
| Call Back Calling Search Space              | < None >                        | ~ |
| No Path Reservation.*                       | True                            | ~ |
| Set Private Numbering Plan for Call Back.*  | False                           | ~ |
|                                             |                                 |   |

Figure 2-39 Service Parameters Configuration Window

- 4. Scroll down to the Clusterwide Parameters (Feature Call Recording) area.
- 5. To play the notification tone to the observed target i.e. the agent, click the **Play Recording Notification Tone to Observed Target** arrow and click **True**.
- 6. To play the notification tone to the observed connected target i.e. the customer, click the Play Recording Notification Tone to Observed Connected Parties arrow and click True.
- 7. Click Save.

#### **Defining Notification Tones on a Device Level**

If the customer wants to enable notification tones on a device level, the following procedure should be performed. This procedure also enables you to define recording tones, recording volume, the remote volume and the recording tone duration.

#### To define notification tones on a device level:

**1.** From the **Device** menu, choose **Phone**.

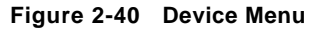

| ( | Dev | rice 🔻             |   |
|---|-----|--------------------|---|
|   |     | CTI Route Point    |   |
|   |     | Gatekeeper         |   |
|   |     | Gateway            |   |
| - |     | Phone              |   |
|   |     | Trunk              |   |
|   |     | Remote Destination |   |
|   |     | Device Settings    | ۲ |

Chapter 2: Configuring the CISCO Unified Communications Manager

NICE Perform<sup>®</sup> Release 3: Integration with Cisco IP Phone-based Active Recording (Rev. A0)

The Find and List Phones window appears.

| Figure 2-41 | Find | and | List | Phones | Window |
|-------------|------|-----|------|--------|--------|
|-------------|------|-----|------|--------|--------|

| Find a   | nd Lis  | t Phones                       |                 |                    |                     |                 |                       |
|----------|---------|--------------------------------|-----------------|--------------------|---------------------|-----------------|-----------------------|
| - Stat   | us —    |                                |                 |                    |                     |                 |                       |
| <b>i</b> | 61 reco | rds found                      |                 |                    |                     |                 |                       |
| Pho      | ne ()   | 1 - 50 of 61)                  |                 |                    |                     |                 |                       |
| Find P   | hone w  | here Directory Number          | V begins with   | *                  | Find Clear Filter   |                 |                       |
|          |         |                                |                 | Select item or ent | ter search text 💌   |                 |                       |
|          |         | Device Name(Line) <sup>▲</sup> | Description     | Device Pool        | Extension Partition | Device Protocol | Status                |
|          | 7971    | SEP0017E0355A68                | SEP0017E0355A68 | Cluster G711-DP    | <u>6001</u>         | SCCP            | Registered with 192.1 |
|          | 7950    | SEP000C85E40C00                | Ofir 6002       | Cluster G711-DP    | <u>6002</u>         | SCCP            | Unregistered          |
|          | 7961    | SEP0017E0AE570A                | Ofir 6003       | Cluster G711-DP    | <u>6003</u>         | SCCP            | Unknown               |
|          | 1       | SEP00132083D967                | uzi-6005        | Cluster G711-DP    | <u>6005</u>         | SIP             | Unknown               |
|          | 1       | SEP00132083D968                | uzi-6006        | Cluster G711-DP    | <u>6006</u>         | SIP             | Unknown               |
|          | 1       | SEP123412341234                | Liron-HMP       | Cluster G711-DP    | <u>6007</u>         | SIP             | Unknown               |
|          | 7931    | SEP001BD46C4460                | SEP001BD46C4460 | Cluster G711-DP    | <u>6009</u>         | SCCP            | Unknown               |
|          | 7950    | SEP003094C42568                | Ayalla          | Cluster G711-DP    | <u>6011</u>         | SCCP            | Unregistered          |

- 2. Search for the phones that you want to record.
- 3. Click **Find**. The Find and List Phones page reappears.
- 4. Click the relevant phone link.

Figure 2-42 Phone Configuration Window

|   | Phone Configuration |                                       |                             |                 |              |  |  |
|---|---------------------|---------------------------------------|-----------------------------|-----------------|--------------|--|--|
|   | 🔒 s                 | iave 🗙 Delete 📋 Copy 省 Reset 🕂 Add Ne | w                           |                 |              |  |  |
|   | State               | us<br>Status: Ready                   |                             |                 |              |  |  |
| F | - Asso              | ociation Information ————             | he                          |                 |              |  |  |
|   |                     | Modify Button Items                   | pe: Cisco 7941              |                 |              |  |  |
| + | -                   | Line [1] - 6024 (no partition)        |                             |                 |              |  |  |
|   | 2                   | The Line [2] - Add a new DN           | formation —                 | Unknown         |              |  |  |
|   | I                   | anassignaa nasaalaa kanna             | IP Address                  | Unknown         |              |  |  |
|   | 3                   | Add a new SURL                        | MAC Address*                | 00192F73DDC7    | ]            |  |  |
|   | 4                   | a <u>⊜ Add a new SD</u>               | Description                 | SEP00192F73DDC7 |              |  |  |
|   | 5                   | Add a new BLF SD                      | Device Pool*                | Cluster G711-DP | View Details |  |  |
|   | 6                   | Add a new BLF Directed Call Park      | Common Device Configuration | < None >        | View Details |  |  |

The Phone Configuration window appears.

5. Scroll down the window until you reach **Recording Tone**.

| Phone Configuration - Microsoft Internet Explorer                                                                            |                            |                               | -               | []X    |
|----------------------------------------------------------------------------------------------------|----------------------------|-------------------------------|-----------------|--------|
| Elle Edit View Favorites Iools Help                                                                                          |                            |                               |                 |        |
| 🔇 Beck + 🕥 - 🗷 🖉 🐔 🔎 Search 👷 Favorites 🛷 🔗 + چ 🔟 - 🖵 🏭 🦓                                                                    |                            |                               |                 |        |
| Address 🕘 https://192.160.241.20:0440/ccmadmin/deviceEdit.do?key=F363d0a0-F736-36cc-1a01-b42d329529fb                        |                            |                               | Y .             | → Go   |
| Links 🏠 Shopping 😑 ST&L 🛞 Switches 🍥 Vendors 💩 BizDoc 💩 Cases 💩 Traffic Reports 💩 wikit 💰 Woot 👩 Yahool Mail 💩 vaux          | מפות 💰 גייא בכור 🛃 בית חשו | קמה 👔 Interwise               |                 |        |
| ababa Cisco Unified CM Administration                                                                                        |                            | Navigation Cisco Unified CM A | dministration [ | ¥ G0   |
| CISCO For Cisco Unified Communications Solutions                                                                             |                            | ccmadministrator              | About I         | Logout |
| System + Call Routing + Media Resources + Voice Mail + Device + Application + User Management + Bulk Administration + Help + |                            |                               |                 |        |
| Phone Configuration                                                                                                    | Related Links: Back        | To Find/List                  | ľ               | ♥ Go   |
| 🔚 Save 🗶 Delete 🗈 Copy 🤷 Reset 🖓 Add New                                                                                     |                            |                               |                 |        |
| Video Capabilities*                                                                                                    | Disabled                   | ~                             |                 | ^      |
| Auto Line Select*                                                                                                    | Disabled                   | ~                             |                 |        |
| Web Access*                                                                                                    | Enabled                    | ×                             |                 |        |
| Days Display Not Active                                                                                                    | Sunday                     | •                             |                 |        |
|                                                                                                    | Monday<br>Tuesday          | ~                             |                 |        |
| Display On Time                                                                                                    | 07:30                      |                               |                 |        |
| Display On Duration                                                                                                    | 10:30                      |                               | í               |        |
| Display Idle Timeout                                                                                                    | 01:00                      |                               |                 |        |
| Span to PC Port*                                                                                                    | Disabled                   | ×                             |                 |        |
| Logging Display*                                                                                                    | PC Controlled              | ~                             |                 |        |
| Load Server                                                                                                    |                            |                               | 1               |        |
| Recording Tone*                                                                                                    | Disabled                   |                               | ~               |        |
|                                                                                                    | 100                        |                               |                 |        |
|                                                                                                    | 50                         |                               |                 |        |
|                                                                                                    |                            |                               |                 |        |
| "more" Soft Key Timer                                                                                                    | 5                          |                               |                 |        |
| Auto Call Select*                                                                                                    | Enabled                    | ~                             | ·               |        |
| Log Server                                                                                                    |                            |                               | 1               |        |
| Advertise G.722 Codec*                                                                                                    | Use System Default         | ~                             |                 |        |
| Wideband Headset UI Control*                                                                                                 | Enabled                    | ~                             |                 | -      |
| Wideband Handset UI Control*                                                                                                 | Enabled                    | ×                             |                 |        |
| Wideband Headset*                                                                                                    | Enabled                    | ×                             |                 |        |
| Wideband Handset*                                                                                                    | Use Phone Default          | ×                             |                 |        |
| Peer Firmware Sharing*                                                                                                    | Disabled                   | M                             |                 |        |
| Cisco Discovery Protocol (CDP): Switch Port*                                                                                 | Enabled                    |                               |                 | ~      |

Figure 2-43 Phone Configuration Window - Recording Tone

- 6. Click the **Recording Tone** drop-down list and choose the desired recording tone.
- 7. In the **Recording Tone Local Volume** field, type the required local volume.
- 8. In the **Recording Tone Remote Volume** field, type the required remote volume.
- 9. In the **Recording Tone Duration** Field, type the required recording tone duration.
- 10. Click Save.

# 3

# Installing the TSP Client on the NICE Interactions Center

This chapter provides guidelines for the installation and configuration of the Cisco TSP Client on the NICE Interactions Center.

#### Contents

| Installing and Configuring the Telephone Services Provider (TSP | ) Client58 |
|-----------------------------------------------------------------|------------|
| Downloading the TSP Client                                      | 58         |
| How Many TSP Clients Do I Need?                                 | 59         |
| Installing the TSP Client                                       | 60         |
| Configuring the TSP Client                                      | 64         |
| Verifying the TSP Client Configuration                          | 67         |

# Installing and Configuring the Telephone Services Provider (TSP) Client

Installation and configuration of the Cisco TSP is comprised of the following procedures:

- Downloading the TSP Client
- **Installing the TSP Client**: During the installation procedure, you are prompted to define how many TSPs to install. Install the same number of TSPs as the number of unique TAPI users (nicecti users) previously defined, see **Defining an End User** (nicecti User) on page 30.
- **Configuring the TSP Client**: For each TSP instance, define one TAPI User (nicecti user) and the IP address of the CUCM. This configuration is done via the Phone and Modem Options.
- After you install and configure the Cisco TSP, verify that the Cisco TSP is working properly by running the TAPIMonitor.exe.

#### Downloading the TSP Client

This procedure describes how to download the TSP Client.

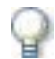

#### IMPORTANT

The Cisco TSP Client version must match the CUCM version. Download and install the Cisco TSP software directly from the CUCM Administration to ensure that you use the latest version and that the versions match.

To download the TSP Client on the NICE Interactions Center:

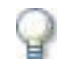

#### IMPORTANT

A Cisco System Administrator must download the TSP Client!

Download the Cisco TSP as follows:

- 1. On the NICE Interactions Center, log in to the CUCM Administration application.
- 2. From the **Application** menu, choose **Plugins**. The CUCM Administration appears with a list of Plugins.

Figure 3-1 Choosing Plugins

| Application 👻 |                                      |
|---------------|--------------------------------------|
| Cisco Unifi   | ed CM Assistant Configuration Wizard |
| Cisco Unifi   | ed CM Attendant Console 🕨            |
| Plugins       |                                      |

3. In the Search Options area, search for Cisco Telephony Service Provider. Click Find.

Figure 3-2 Find and List Plugins Window

| Agáress 🕘 https://192.168.241.20/ccmadmin/pluginsFindList.do                                                                                                    | 💌 🛃 Go Linis 🎽                                                                                                    |
|----------------------------------------------------------------------------------------------------|----------------------------------------------------------------------------------------------------|
| alula Cisco Unified CM Administration                                                                                                    | Navigation Cisco Unified CM Administration 🕑 GO                                                                                                    |
| CISCO For Cisco Unified Communications Solutions                                                                                                    | ccmadministrator About Logout                                                                                                    |
| System • Call Routing • Media Resources • Voice Mail • Device • Application • User Management • Bulk Administration • Help •                                                                                                    |                                                                                                    |
| Find and List Plugins                                                                                                    |                                                                                                    |
| - Status                                                                                                    |                                                                                                    |
| () 1 records found                                                                                                    |                                                                                                    |
|                                                                                                    |                                                                                                    |
| Plugin (I - 1 of 1)                                                                                                    | Rows per Page 50 💌                                                                                                    |
| Find Plugin where Name v begins with v cisco telephony and Plugin Type equals Installation v Find Clear Filter                                                                                                    | 4 =                                                                                                    |
| Plugin Name  Description                                                                                                    |                                                                                                    |
| Dem         Cisco           Telephony         Sportant state           Service         Provider (TSP) and the Cisco Callbackager server via CCP/PT TAP), a standard trades with the Cisco Callbackager server via CCP/PT TAP), a standard trades with the Cisco Callbackager server via CCP/PT TAP), a standard trades with the Cisco Callbackager server via CCP/PT TAP), a standard trades with the Cisco Callbackager server via CCP/PT TAP), a standard trades with the Cisco Callbackager server via CCP/PT TAP), a standard trades with the Cisco Callbackager server via CCP/PT TAP), a standard trades with the Cisco Callbackager server via CCP/PT taP), a standard trades with the Cisco Callbackager server via CCP/PT taP), a standard trades with the Cisco Callbackager server via CCP/PT taP), a standard trades with the Cisco Callbackager server via CCP/PT taP), a standard trades with the Cisco Callbackager server via CCP/PT taP), a standard trades with the Cisco Callbackager server via CCP/PT taP), a standard trades with the Cisco Callbackager server via CCP/PT taP), a standard trades with the Cisco Callbackager server via CCP/PT taP), a standard trades with the Cisco Callbackager server via CCP/PT taP), a standard trades with the Cisco Callbackager server via CCP/PT taP), a standard trades with the Cisco Callbackager server via CCP/PT taP), a standard trades with the Cisco Callbackager server via CCP/PT taP), a standard trades with the Cisco Callbackager server via CCP/PT taP), a standard trades with taP), taP), a standard trades with taP), taP), a standard trades with taP), taP), a standard trades with taP), taP), a standard trades with taP), taP), a standard trades with taP), taP), a standard trades with taP), taP), a standard trades with taP), taP), a standard trades with taP), taP), a standard trades with taP), taP), a standard trades with taP), taP), a standard trades withtaP), taP), a standard trades with taP), a standard tr | the Cisco CallManager server or on any other computer that is running a<br>programming interface for telephony applications, runs on the Microsoft<br>ported. Install the Cisco TSP and the Cisco Wave Drivers to allow TAPI<br>le:15:10:a5 |
|                                                                                                    |                                                                                                    |

4. From the Search Results list, click Cisco Telephony Service Provider and click Download.

The TSP Client is downloaded and the File Download - Security Warning window appears.

5. Continue with Installing the TSP Client on page 60.

### How Many TSP Clients Do I Need?

The required number of TSP Client instances or installations varies according to the type of installation that you are performing. Follow the recommendations for the relevant site installation:

#### Standard Installation (Total or Interaction-based recording)

In this installation where either Total or Interaction-based recording is used (but NOT both), one TSP Client instance is installed on the NICE Interactions Center.

#### Combined Recording Method Installation (Total and Interaction-based recording)

In this installation where BOTH Total or Interaction-based recording are used, two TSP Client instances are installed on the NICE Interactions Center.

# Q

#### **IMPORTANT**

When working in a mixed environment of Total recording and Interaction-based recording, two TSP Clients instances need to be installed. Each TSP Client is configured with a different TAPI user (nicecti user) in the CUCM.

Each TAPI user (nicecti) is associated with the devices relevant for its type of recording, i.e. the TAPI user (nicecti1) defined for Total recording will have devices using the **Automatic Call Recording Enabled Recording Option**. The TAPI user (nicecti2) defined for Interaction-based recording will have devices using the **Application Invocation Recording Option**. You can view the recording profile for each device using the TAPIMonitor.exe, see Verifying the TSP Client Configuration on page 67.

## Installing the TSP Client

In Cisco IP Phone-based Active Recording solution, the required number of TSP Client instances or installations can vary. In VRSP (FSP) Redundancy installations, two TSP Clients are installed and configured (one on each VRSP machine).

This procedure describes how to install the TSP Client.

#### To install the TSP Client:

1. In the File Download - Security Warning window, click Run.

-*or*-

Locate the installation folder and run the **CiscoTSP.exe** file.

```
Figure 3-3 File Download - Security Warning Window
```

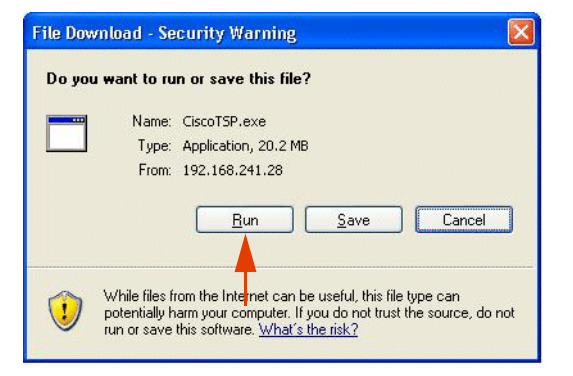

The Cisco Unified Communications Manager TSP Install Wizard starts.

Figure 3-4 Cisco Unified Communications Manager TSP InstallShield Wizard Window

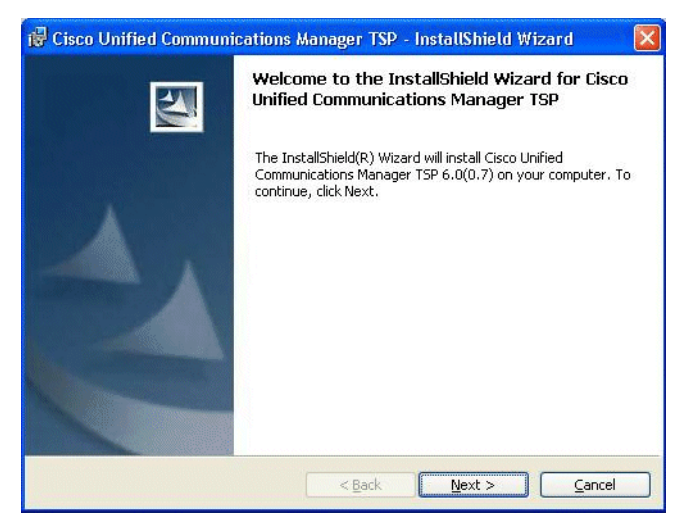

2. Click Next. The Choose Setup Language window appears.

Figure 3-5 Choose Setup Language Window

| Choose Se | etup Language 🔀                                                      |
|-----------|----------------------------------------------------------------------|
| 2         | Select the language for this installation from<br>the choices below. |
|           | English                                                              |
|           | OK Cancel                                                            |

**3.** Select the appropriate installation language and click **OK**. The Cisco Unified Communications Manager TSP Setup Welcome window appears.

Figure 3-6 Cisco Unified Communications Manager TSP Setup Welcome Window

| 🙀 Cisco Unified Commun | ications Manager TSP - InstallShield Wizard 🛛 🛛 🔀                                                                                           |
|------------------------|----------------------------------------------------------------------------------------------------|
|                        | Welcome to the InstallShield Wizard for Cisco<br>Unified Communications Manager TSP                                                         |
|                        | The InstallShield(R) Wizard will install Cisco Unified<br>Communications Manager TSP 6.0(0.7) on your computer. To<br>continue, click Next. |
|                        |                                                                                                    |
|                        |                                                                                                    |
|                        | < <u>Back Next &gt; Cancel</u>                                                                                                    |

4. Click Next. The Choose Destination Location window appears.

Figure 3-7 Choose Destination Location Window

| 🙀 Cisco Un                      | nified Communications Manager TSP - InstallShield Wizard                                                                                                    | × |
|---------------------------------|----------------------------------------------------------------------------------------------------|---|
| <b>Choose De</b><br>Select fold | estination Location<br>der where setup will install files.                                                                                                    |   |
|                                 | Setup will install Cisco Unified Communications Manager TSP 6.0(0.5) in the fol<br>To install to this folder, click Next. To install to a different folder, click Browse<br>and select another folder. |   |
| C:\Progr                        | n Folder ram Files\Cisco\ Browse Capcel                                                                                                    | ] |

**a.** Install in the default location. To choose an alternate location, click **Browse** and navigate to the preferred location.

Chapter 3: Installing the TSP Client on the NICE Interactions Center

61

NICE Perform<sup>®</sup> Release 3: Integration with Cisco IP Phone-based Active Recording (Rev. A0)

#### Installing and Configuring the Telephone Services Provider (TSP) Client

**b.** Click **Next**. A message appears asking if you want to install multiple instance of Cisco Unified Communications Manager TSP.

Figure 3-8 Do you want to Install Multiple Instances Message Box

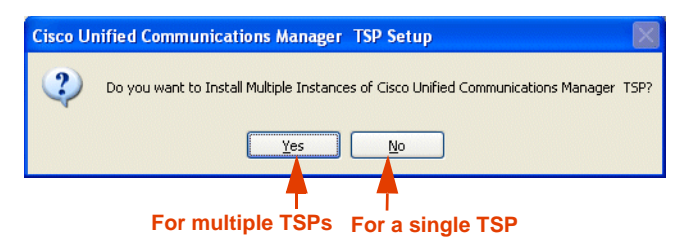

- **c.** In the Message window, click:
  - No for only one TSP
  - **Yes** for multiple TSP instances

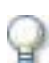

#### IMPORTANT

For Cisco's IP Phone-based Active Recording solution, if you are installing for a mixed environment, click **Yes** as you need to install two TSP Clients.

The Start Copying Files window appears.

#### Figure 3-9 Ready to Install the Program Window

| 🕞 Cisco Unified Communications Manager TSP - InstallShield Wizard                                                                                                    | × |
|----------------------------------------------------------------------------------------------------|---|
| Ready to Install the Program The wizard is ready to begin installation.                                                                                                    |   |
| Click Install to begin the installation.<br>If you want to review or change any of your installation settings, click Back. Click Cancel to<br>exit the wizard.                                                                              |   |
| Current Settings<br>Multiple Cisco Unified Communications Manager TSP Installation:No<br>Number of Cisco Unified Communications Manager TSPs to Install: 1<br>Install Path: C:\Program Files\Cisco\<br>Install Type Selected: Clean Install |   |
| Install5hield                                                                                                    |   |

d. Click Next. The Installing Cisco Unified Communications Manager TSP appears.

| Figure 3-10 | Installing | Cisco | Unified | Communications | Manager | TSP | Windows |
|-------------|------------|-------|---------|----------------|---------|-----|---------|
|-------------|------------|-------|---------|----------------|---------|-----|---------|

| 🙀 Cisco Ur             | nified Communications Manager TSP - InstallShield Wiz 🔳 🗖 🗙                                                                     |
|------------------------|----------------------------------------------------------------------------------------------------|
| Installing<br>The prog | Cisco Unified Communications Manager TSP ram features you selected are being installed.                                         |
| 17                     | Please wait while the InstallShield Wizard installs Cisco Unified<br>Communications Manager TSP. This may take several minutes. |
|                        | Status:                                                                                                    |
|                        |                                                                                                    |
|                        |                                                                                                    |
|                        |                                                                                                    |
|                        |                                                                                                    |
| InstallShield          |                                                                                                    |
|                        | < <u>Back</u> Next > Cancel                                                                                                    |

When the installation is complete, the InstallShield Wizard Completed window appears.

Figure 3-11 InstallShield Wizard Completed Wizard

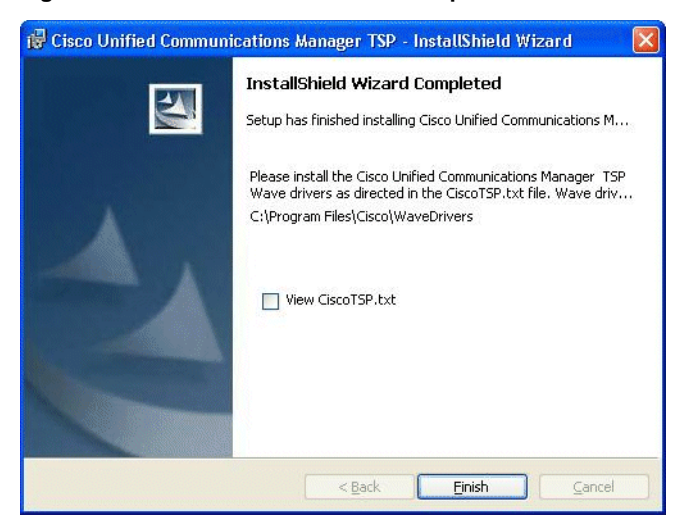

e. Click **Finish**. A message appears warning that you must restart your system for the configuration of Cisco Unified Communications Manager TSP to take effect.

Figure 3-12 Cisco Unified Communications Manager TSP Install Message

| 🙀 Cisco | Unified Communications Manager TSP Inst 💹                                                                                                    |  |  |
|---------|----------------------------------------------------------------------------------------------------|--|--|
| į       | You must restart your system for the configuration<br>changes made to Cisco Unified Communications<br>Manager TSP to take effect. Click Yes to restart now or<br>No if you plan to restart later. |  |  |
|         | <u>Y</u> es <u>N</u> o                                                                                                    |  |  |

f. Click **Yes**. The computer is restarted. The installation process is now complete. The TSP Client is now installed.

# Configuring the TSP Client

To configure the TSP Client, follow the procedures below. If you need to configure a secure connection, there are a few additional procedures that you need to perform.

#### TIP:

It is recommended to configure the TSP Client to support normal recording and to make sure that there is a connection established with the Communications Manager. This will help rule out switch connection issues later on in the integration process.

#### To configure the TSP Client:

- 1. Click Start > Settings > Control Panel > Phone and Modem Options. The Phone and Modem Options window appears.
- **2.** Click the **Advanced** tab.

Figure 3-13 Phone and Modem Options - Advanced Tab

| Dialing Rules Modems Advanced                                                                                                    |
|----------------------------------------------------------------------------------------------------|
| Providers:                                                                                                    |
| <br>CiscoTSP001.tsp<br>Microsoft H.323 Telephony Service Provider<br>Microsoft HID Phone TSP<br>Microsoft Multicast Conference TAPI Service Provider<br>NDIS Proxy TAPI Service Provider<br>TAPI Kernel-Mode Service Provider<br>Unimodem 5 Service Provider |
| Agd <u>R</u> emove <u>Configure</u>                                                                                                    |

- **NOTE:** If you are using Cisco's IP Phone-based Active Recording solution and you have a mixed environment, there will be two Cisco TSP Clients **CiscoTSP001.tsp** and **CiscoTSP002.tsp**. Each of these clients has to be configured for its TAPI user, (one for each environment).
- 3. In the **Providers** list, select **CiscoTSP001.tsp** and click **Configure**.

The Cisco Unified Communications Manager TSP window appears.

| o Unified (                                    | Communicatio                               | ns Manager T                              | SP                                       |                   |                              |
|------------------------------------------------|--------------------------------------------|-------------------------------------------|------------------------------------------|-------------------|------------------------------|
| eneral User                                    | CTI Manager                                | Security Wave                             | Trace Adva                               | nced              | Language                     |
| Version Infor                                  | nation                                     |                                           |                                          |                   |                              |
| Version:                                       |                                            |                                           | 6.0(0.7)                                 |                   |                              |
| UI Version:                                    |                                            |                                           | 6.0(0.7)                                 |                   |                              |
| To enable Au<br>options as Lo<br>Restart Servi | toUpdate settings<br>calSystem Accou<br>ce | : - Goto Telephony<br>nt. Select "Allow S | v service propertik<br>Service To Intera | es and<br>ct with | enable LogOn<br>Desktop" and |
|                                                |                                            |                                           |                                          |                   |                              |

Figure 3-14 Cisco Unified Communications Manager TSP - General Tab

4. Click the **User** tab.

Figure 3-15 User Tab

| Cisco Unified Communicati | ons Manager TSP                       |     |
|---------------------------|---------------------------------------|-----|
| General User CTI Manager  | Security Wave Trace Advanced Language |     |
| Security                  |                                       |     |
| User Name:                | nicecti                               |     |
| Password:                 | •••••                                 |     |
| Verify Password:          | *********                             |     |
| L                         |                                       |     |
|                           |                                       |     |
|                           |                                       |     |
|                           |                                       |     |
|                           |                                       |     |
|                           |                                       |     |
|                           |                                       |     |
|                           |                                       |     |
|                           |                                       |     |
|                           |                                       |     |
|                           |                                       |     |
|                           |                                       |     |
|                           |                                       |     |
|                           |                                       |     |
| _                         |                                       | ily |

5. In the **Security** area, complete the following:

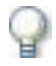

#### IMPORTANT

In the **Security** area, use the same user name and password that were used in defining the end user, see **Defining an End User** on **page 24**. Ask your Cisco switch technician for this information.

- **a.** In the **User Name** field, type the user name.
- **b.** In the **Password** field, type the password.
- c. In the Verify Password field, type the password again.
- 6. Click the CTI Manager tab.

| Figure 3-1 | 16 CTI | Manager | Tab |
|------------|--------|---------|-----|
|------------|--------|---------|-----|

|                              | Soundy wave Hace Advanced Ealiguage |
|------------------------------|-------------------------------------|
| Primary CTI Manager Location |                                     |
| O None                       |                                     |
| 🔘 Local Host                 |                                     |
| IP Address:                  | 192.168.241.28                      |
| O Host Name:                 |                                     |
| Backup CTI Manager Location  |                                     |
| <ul> <li>None</li> </ul>     |                                     |
| O Local Host                 |                                     |
| O IP Address:                |                                     |
| O Host Name:                 |                                     |
|                              |                                     |
|                              |                                     |
|                              |                                     |
|                              |                                     |

**7.** In the **Primary CTI Manager Location** area, type the **IP address** of the Cisco Communications Manager.

In the **Backup CTI Manager Location** area, if there is a redundant Communications Manager, type its **IP address** or **Host Name**. Otherwise in the **Backup CTI Manager Location** area, type the same IP Address or Host Name as in the **Primary CTI Manager Location** area.

- 8. Click **Apply** and then click **OK**.
- In Cisco's IP Phone-based Active Recording solution, if working with a mixed environment repeat Step 1 on page 64 to Step 7 on page 66 and type the second End User name (nicecti2) that you created.
- **10.** Close the Cisco Unified Communications Manager TSP window.

Chapter 3: Installing the TSP Client on the NICE Interactions Center

NICE Perform<sup>®</sup> Release 3: Integration with Cisco IP Phone-based Active Recording (Rev. A0)

The TSP Client is configured.

**11.** Reboot the computer.

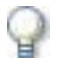

#### IMPORTANT

It is critical that you reboot the computer! The configuration will not work if you do not do this!

The TSP Client's configuration is completed.

# Verifying the TSP Client Configuration

After you have installed and configured the TSP Client, you need to verify that it is running and properly connected to the CUCM.

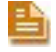

**NOTE:** Extension mobility lines only appear when the agent is logged on. When the agent logs in, a line create appears. When the agent logs out, a line remove appears.

This procedure describes how to verify the connection.

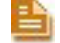

NOTE: You can also use the TAPIMonitor to view the recording modes of each device.

#### To verify the TSP Client configuration:

- 1. In the NICE Interactions Center, navigate to the **TAPIMonitor.exe** application (the default location is **D:\NICECTI\Integrations\TAPICTILink**).
- 2. Copy the TAPI monitor application locally.
- **3.** Run the TAPI monitor application. A window appears with the connection details. A successful connection should look similar to **Figure 3-17** on **page 68**.

|                                            | Providers Version                                                                   | Line Name =                                                              |
|--------------------------------------------|-------------------------------------------------------------------------------------|--------------------------------------------------------------------------|
|                                            | List number                                                                         | Hostname                                                                 |
|                                            |                                                                                     |                                                                          |
| Select D:\NICECTI\9_12                     | Integration\TAPICTILink\1apiMonitor.exe                                             |                                                                          |
| Nice's TAPL Monitor<br>API version: 20002  | Application 1.4                                                                     | · · · · · · · · · · · · · · · · · · ·                                    |
| Providers List                             |                                                                                     |                                                                          |
| unimdm.tsp 5.01.260                        | 0.2180                                                                              |                                                                          |
| kmddsp.tsp 5.01.260<br>ndptsp.tsp 5.01.260 | 0.2180<br>0.2180                                                                    |                                                                          |
| ipconf.tsp 5.01.260<br>h323.tsp 5.01.2600. | 0.2180<br>2180                                                                      |                                                                          |
| hidphone.tsp 5.01.2                        | 600.2180                                                                            |                                                                          |
| Cisculation.csp 0.0                        |                                                                                     |                                                                          |
|                                            |                                                                                     |                                                                          |
| Line   Line Address                        | Line Name                                                                           |                                                                          |
| 61 15<br>71 60                             | 50:Cisco Line: [CtiParkDevice] (1550) (1<br>M1:Cisco Line: [SEP0012E00E52001 (6001) | DNs Park number) 1800<br>(IP Phones) 35020                               |
| 8 60                                       | 03 Gisco Line: [SEP0017E0AE570A] (6003)                                             | (IP Phones) 35020     eApplicationInvocation                             |
| 10 60                                      | 101 isco Line: ISEP0017E0AE570A] (6010)                                             | (IP Phones) 35020   Automatic Invocation                                 |
| 11 60<br>12 60                             | 20 Gisco Line: [SEP003094C309C7] G6020)<br>21 Gisco Line: [SEP000C85E40AD3] G6021)  | (IP Phones) 35020   eNoRecording                                         |
| 131 60                                     | 21 Oisco Line: ISEP003094C309C71 (6021)<br>22 Oisco Line: ISEP00085F00830F1 (6022)  | (IP Phones) 35020     eNoRecording<br>(IP Phones) 35020     eNoRecording |
| 15 60                                      | 33 Gisco Line: [SEP003094C30F001 (6033)                                             | (IP Phones) 35020     eNoRecording                                       |
| 171 61                                     | 15101800 Line: [SEP0015F9722808] (6115)<br>1510isco Line: [SEP003094C309C7] (6115)  | (IP Phones) 35020     eNoRecording                                       |
| 181 62                                     | 01 [Cisco Line: [SEP001956991070] (6201)                                            | (IP Phones) 35020     eNoRecording                                       |
| -                                          |                                                                                     | T CHACOMACTERINOCACTOR                                                   |
|                                            |                                                                                     |                                                                          |
| Line =                                     | MAC Address                                                                         | Line = Type of line                                                      |
| UniquelineID                               |                                                                                     | e.g. IP phone                                                            |
| Line A                                     | dress/ Extension number/                                                            | Recording modes of each device                                           |
| Device                                     | Number                                                                              | <b>°</b>                                                                 |

Figure 3-17 TAPIMonitor.exe Connection Details Window - Successful Connection Example

- 4. Verify the connection details that appear in the window and verify in the Line Address that all the extensions appear.
- 5. In the TAPIMonitor.exe window, type one of the lines of the phone devices (in Figure 3-17, Line 16 or 17). Press <**Enter**>.
- 6. Make a phone call from one device to another.
- 7. Verify that a padlock icon appears on the phone's screen.
- **8.** Verify that the TAPIMonitor.exe window displays all of the information for the call coming from the switch, including the keys for this session.
- **9.** Verify that all the monitored devices appear and that their Recording modes also appear. (This was configured in Step 7 on page 51.)

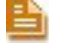

**NOTE:** You can also see the MAC address for each device which can be useful for future troubleshooting.

The connection is verified. The TSP Client is able to monitor the CUCM and receive the relevant information required to decrypt the call packets and to allow proper recordings.

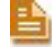

**NOTE:** You can view all information regarding the TAPIMonitor results in the TAPIMonitor.txt file.

# Installing and Configuring the MPCM (FLM)

This chapter describes the installation and configuration of the Media Provider Control Manager (MPCM (FLM)). The Media Provider Control Manager is an online repository of the forwarding devices installed at your site. The MPCM (FLM) is *installed* on the NICE Interactions Center. However, it is *not defined* in the System Administrator.

#### Contents

| MPCM (FLM) System Requirements | 70 |
|--------------------------------|----|
| Installing the MPCM (FLM)      | 71 |

Chapter 4: Installing and Configuring the MPCM (FLM)

NICE Perform<sup>®</sup> Release 3: Integration with Cisco IP Phone-based Active Recording (Rev. A0)

# **MPCM (FLM) System Requirements**

The MPCM/FLM must be installed on the NICE Interactions Center. Ensure that the following components are installed on this machine:

• The latest version of Microsoft .Net 2.0

See Microsoft .NET Framework Version 2.0 Redistributable Package (x86).

• The remoting serialization hotfix.

See Microsoft Knowledgebase Article ID 914460.

# Installing the MPCM (FLM)

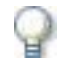

#### IMPORTANT

In a standard installation (where redundancy is not used), VRSP (FSP) and MPCM (FLM) are installed on the same machine. In this case, the SIP default port of one of them should be changed as both processes cannot use the same port. (The VRSP (FSP) connects to the CTI and the MPCM (FLM) connects to the logger.) It is recommended that you change the VRSP (FSP) port.

#### To install the MPCM (FLM):

1. Insert the NICE Interactions Center Installation disk into the drive and double-click *Forwarding Location Manager.msi*.

The Forwarding Location Manager (FLM/MPCM) InstallShield Wizard starts.

Figure 4-1 Forwarding Location Manager - InstallShield Wizard

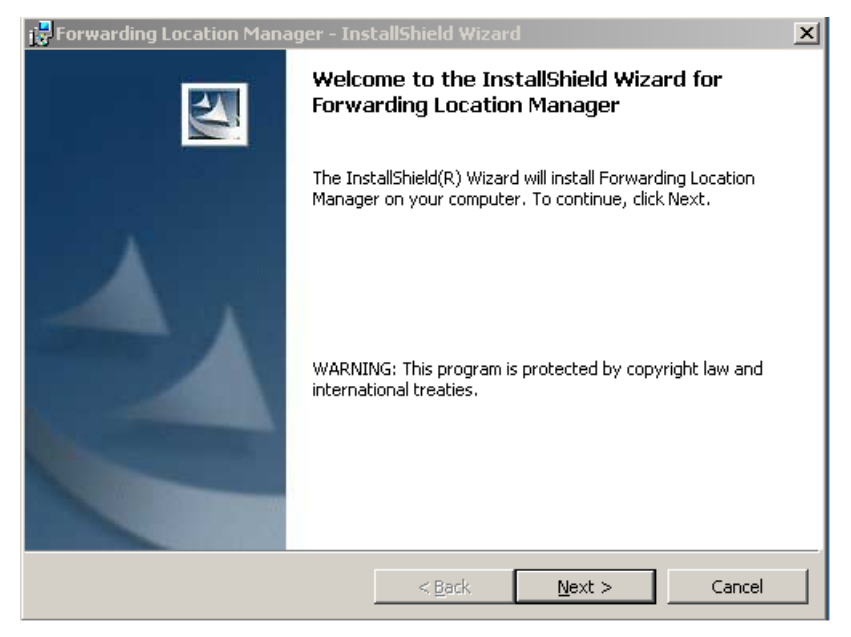

2. Click Next.

The Destination Folder window appears.

| <b>Bestinati</b><br>Click Ne: | ing Location Manager - Ins<br>on Folder<br>kt to install to this folder, or clic | tallShield Wiz<br>k Change to insi | ard<br>to a different folde | ×              |
|-------------------------------|----------------------------------------------------------------------------------|------------------------------------|-----------------------------|----------------|
|                               | Install Forwarding Location M<br>C:\Program Files\Nice System                    | anager to:<br>s\FLM\               |                             | <u>C</u> hange |
| InstallShield -               |                                                                                  | < <u>B</u> ack                     | Next >                      | Cancel         |

- 3. Keep the default destination folder or click **Change** to choose a new location. Click **Next**.

The Ready to Install the Program window appears.

Figure 4-3 Ready to Install the Program Window

Figure 4-2 Destination Folder Window

| 🔂 Forwarding Location Manager - Insta                                      | allShield Wizard                                | ×        |
|----------------------------------------------------------------------------|-------------------------------------------------|----------|
| Ready to Install the Program<br>The wizard is ready to begin installation. |                                                 | 2        |
| Click Install to begin the installation.                                   |                                                 |          |
| If you want to review or change any of y exit the wizard.                  | our installation settings, click Back. Click Ca | incel to |
|                                                                            |                                                 |          |
|                                                                            |                                                 |          |
|                                                                            |                                                 |          |
|                                                                            |                                                 |          |
|                                                                            |                                                 |          |
|                                                                            |                                                 |          |
| Instalishield                                                              | < Back                                          | Cancel   |

4. Click Install. A progress bar appears.

Chapter 4: Installing and Configuring the MPCM (FLM)
Then the FLM (MPCM) Configuration Wizard starts.

Figure 4-4 FLM Configuration Wizard

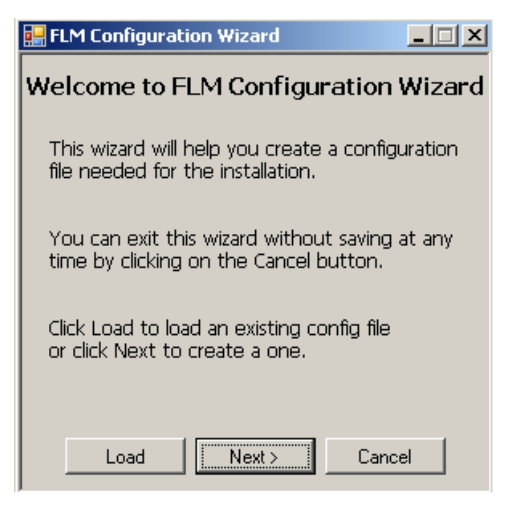

**TIP:** If you know that this installation is similar to a previous installation, you may want to use a predefined configuration file. Below is the default path to the FLM (MPCM) configuration file: *C:\Program Files\Wice Systems\FLM\Config\FLMConf.xml* 

- 5. Select the file to use for your FLM (MPCM) configuration.
  - To use a predefined configuration file, click **Load** and select the file. -*or*-
  - To create a new configuration file, click **Next**.

The NICE System Administrator Address window appears.

```
Figure 4-5 NICE System Administrator Address Window
```

| ) | 🔛 FLM Configuration Wizard                                |
|---|-----------------------------------------------------------|
| l |                                                           |
| ; |                                                           |
| i | NICE System Administrator Address ( <host>[:port])</host> |
| l |                                                           |
| r |                                                           |
| l |                                                           |
| 1 |                                                           |
|   |                                                           |
|   |                                                           |
|   |                                                           |
|   |                                                           |
|   | <pre></pre>                                               |

Chapter 4: Installing and Configuring the MPCM (FLM)

6. Type the IP address or host name of the machine on which System Administrator is installed.

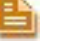

## NOTE:

When the MPCM/FLM and System Administrator are installed on separate machines, both machines must be configured on either no domain, the same domain, or on different domains. In the event that each machine is configured on a different domain, during the MPCM installation, you must define the System Administrator's fully qualified host name (FQHN).

**Examples of Fully Qualified Host Names:** 

- MyMPCM.nice.com fully qualified host name (FQHN)
- MyMPCM.nice.com:5062 fully qualified host name (FQHN) + port number
- Do not install the MCPM and System Administrator on separate machines if one machine is configured on a domain and the other machine is not configured on a domain!
- 7. Click Next.

The SIP Stack Configuration window appears. The SIP stack configuration determines the way in which the FLM/MPCM handles SIP interactions.

Figure 4-6 SIP Stack Configuration Window

| 🔡 FLM Configuration Wizard 📃 🔲 🗙                              |  |  |  |
|---------------------------------------------------------------|--|--|--|
| SIP Stack Configuration                                       |  |  |  |
| Port: 5060                                                    |  |  |  |
| Infrastructure Mode                                           |  |  |  |
| Activate Infrastructure Mode                                  |  |  |  |
| Registrar Address ( <name>@<address>[:Port])</address></name> |  |  |  |
|                                                               |  |  |  |
| Proxy Address ( <address>[:Port])</address>                   |  |  |  |
|                                                               |  |  |  |
|                                                               |  |  |  |
| Advanced Options                                              |  |  |  |
| < Back Finish Cancel                                          |  |  |  |

8. For Cisco's IP Phone-based Active Recording solution, leave the **Port** at its default setting - **5060**.

If SIP infrastructure is installed at your site, define the **Registrar** and **Proxy** IP addresses.

9. For Cisco's IP Phone-based Active Recording solution, click Advanced Options.

The Advanced Options window appears.

74

## Figure 4-7 Advanced Options Window

| 🔜 Advanced Options                                                                                                    | _ 🗆 🗙    |            |
|----------------------------------------------------------------------------------------------------|----------|------------|
| Resources<br>Number of SIP Sessions:<br>Transactions per Session:                                                             | 200      |            |
| Timer Properties<br>Activate Session Timer<br>Maximum Expiration Time (Session Expires):<br>Minimum Expiration Time (Min SE): | 300      | — Туре 300 |
| Transport Mode: UDP OK Cancel                                                                                                 | <b>_</b> |            |

- **a.** In the **Timer Properties** area, verify that the **Activate Session Timer** checkbox is marked.
- **b.** In the Maximum Expiration Time (Session Expires) field, type 300.
- c. Click OK.
- 10. Click Finish.

An information message appears.

Figure 4-8 Forwarding Location Manager (FLM/MPCM) Installer Information

| 🚼 Forwar | ding Location Manager Insl                                                                                         | aller Information                                                           | × |
|----------|----------------------------------------------------------------------------------------------------|-----------------------------------------------------------------------------|---|
| į        | You must restart your system<br>changes made to Forwarding l<br>effect. Click Yes to restart nov<br>restart later. | for the configuration<br>.ocation Manager to take<br>v or No if you plan to |   |
|          | Yes                                                                                                    | No                                                                          |   |

11. Click Yes.

Chapter 4: Installing and Configuring the MPCM (FLM)

The InstallShield Wizard Completed window appears.

Figure 4-9 InstallShield Wizard Completed Window

| 🖶 Forwarding Location Manager - | InstallShield Wizard                                                                                             | × |
|---------------------------------|----------------------------------------------------------------------------------------------------|---|
|                                 | stallShield Wizard Completed                                                                                     |   |
| The last                        | e InstallShield Wizard has successfully installed Forwarding<br>cation Manager. Click Finish to exit the wizard. |   |
|                                 | < Back <b>Finish</b> Cancel                                                                                      |   |

## 12. Click Finish.

The Forwarding Location Manager (FLM/MPCM) installation is complete.

Chapter 4: Installing and Configuring the MPCM (FLM)

# 5

# Configuring the Logger

This chapter provides an overview of the installation and configuration of the Active VoIP logger.

It also details configuration information regarding the IP Tool - Port and SIP configuration.

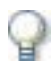

## IMPORTANT

Verify that the VoIP Logger has been configured for SIP Audio by checking the **Summary.doc** configuration file and look for a SIP Audio type of logger. Another option is to look in the IP Tool window, if the **SIP Configuration** section appears greyed out then the Logger has not been configured for SIP Audio.

In either instance if it is not a SIP Audio type of VoIP logger, contact NICE Customer Support.

For detailed information regarding configuring the Logger, see the VoIP Logger Installation Guide.

## Contents

| Configuring the Active VoIP Logger | 78 |
|------------------------------------|----|
| Configuring the Ports              |    |
| SIP Configuration                  | 80 |

# Configuring the Active VoIP Logger

Detailed information regarding the Logger setup and configuration of the IP Tool (Network Cards Configuration, Audio Processor Configuration (Optional)) can be found in the *VoIP Logger Installation Guide*. These procedures will not be repeated in this book.

However, as the IP Tool's **Port Selection Configuration** is an integral part of the Active VoIP Recording solution and has its own specific definitions, this material is included in this guide.

The Active VoIP Logger should be configured following the workflow below.

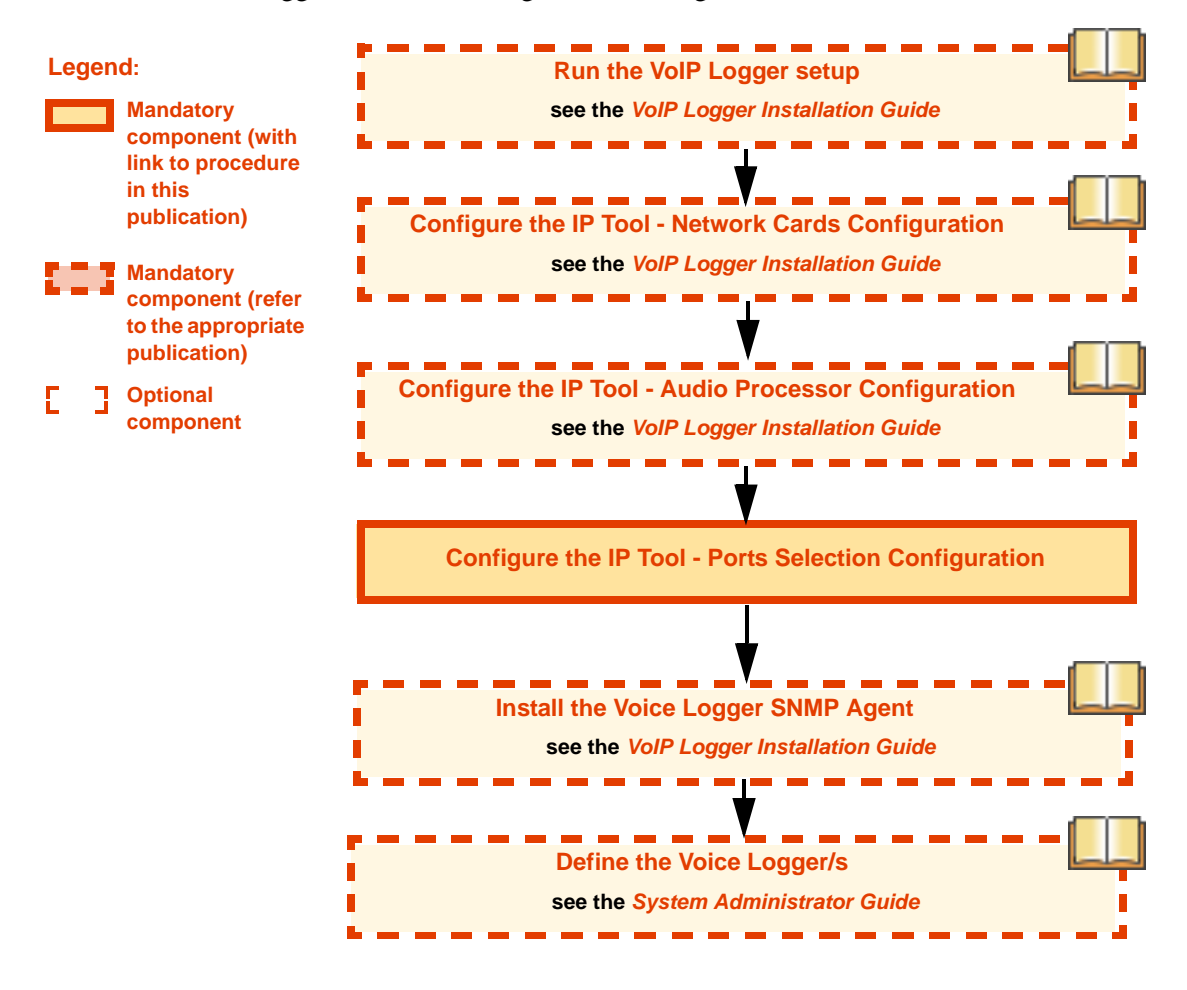

Chapter 5: Configuring the Logger

# Configuring the Ports

## To configure the Logger to use specific ports:

1. In the IP Tool window, click **Ports Selection**.

Figure 5-1 IP Tool Window - Ports Selection

The Ports Selection window appears.

## Figure 5-2 Ports Selection Window

| Ports Selection - Ports Selection [Step 1 of 1]         | _ 🗆 🗙 |
|---------------------------------------------------------|-------|
| Ports Setup                                             |       |
| ④ All                                                   |       |
| C Ports                                                 |       |
| Example: 4000 - 5000, 5100, 6000-7000                   |       |
| Min = Number of channels, Max = 120% Number of channels |       |
| Binding sockets                                         |       |
|                                                         |       |
| ⊲ <u>Back</u> → <u>N</u> ext X Car                      | ncel  |

2. Define the ports or port range you need to record.

## NOTE:

- The port range must be supplied by your system administrator.
- Do not define ports 1-1024, 2000, 2001, 2012, or 5000.

## 3. Click Next.

The Ports Selection Summary window appears.

Figure 5-3 Ports Selection Summary Window (Example)

| 📯 Ports Selection - Summary                    | _ 🗆 X |
|------------------------------------------------|-------|
| Port Selection :                               |       |
|                                                |       |
| Number of Ports : 51<br>Bande #1 : 4000 - 4050 |       |
| mange #1. 4000 - 4000                          |       |
|                                                |       |
|                                                |       |
|                                                |       |
|                                                |       |
|                                                |       |
|                                                | 1     |
| ← <u>B</u> ack   ✓ <u>F</u> inish   👗 Can      | cei   |

# **Network Preparations**

If using firewall software, open a pinhole for the RTP stream and the SIP ports by defining the following in the firewall software:

• VoIP Logger IP Address and ports that you just defined in **Configuring the Ports** on **page 79**.

# **SIP** Configuration

Although this is a SIP Audio type of VoIP Logger, you do NOT need to change anything in the SIP Configuration.

Chapter 5: Configuring the Logger

80

# 6

# Configuring the CTI Integrations for Cisco IP Phone-Based Active Recording Solution

This chapter describes the procedures for integrating Cisco's IP Phone-based Active Recording solution with NICE Perform Release 3.

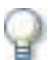

## IMPORTANT

Before configuring the Logger in NICE Perform Release 3, you must configure the **Configuring the Integration Package** on **page 84**, including the Media Provider (Observer). After configuring this, run all the Integration services on the VoIP Logger and the NICE Interactions Center. When all these things are done, ONLY THEN should you configure the Logger in NICE Perform Release 3.

## Contents

| Before you Begin                                    | 82  |
|-----------------------------------------------------|-----|
| Configuring the Integration Package                 | 84  |
| Configuring the CTI Interface                       |     |
| Configuring the Connection Manager                  | 97  |
| Configuring the Driver                              |     |
| Configuring a Connection Manager for the VRSP (FSP) |     |
| Configuring the Media Provider Controller           | 114 |
| Installing the NICE Integration Software            | 121 |

# **Before you Begin**

To configure the NICE Perform CTI Integrations, you run a series of configuration wizards. Each configuration wizard requires you to enter specific information - some of which may have been entered on the switch.

Verify that you have *all* necessary information listed in each of the following sections BEFORE you start your configuration:

- CTI Interface Configuration
- Connection Manager Configuration
- Driver Configuration
- SNMP Service Installation
- Configuring the Integration Package

# **CTI Interface Configuration**

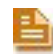

**NOTE:** It is important that the Cisco System Administrator is present during the installation to assist with this phase of the installation.

**Before proceeding with Configuring the CTI Interface** on page 85, have ready the following information:

- Cisco Unified Communications Manager server IP Address
- If there is a secondary CTI server, the Cisco Unified Communications Manager connection IP Address
- Interface type and its port
- AXL Communications Manager User name and password (see Terms and Concepts on page 13 for an explanation of AXL)
- AXL Communications Manager port, see TSAPI Ports on page 83
- SIP Trunk port **5062**
- MPCM (FLM) URI address and port
- VRSP (FSP) address
- A list of all extensions that need to be monitored

## Ensure:

The following is monitored:

- Extension includes extensions used for extensions mobility
- ACD (Hunt group)
- IVR (CTI port)
- PickUp Group

## **TSAPI** Ports

Cisco Communications Manager Server and the NICE Interactions Center Server can be on any subnet, but there has to be IP routing between them. Verify which ports (TCP/UDP) need to have permissions on any existing firewall.

- For AXL port information, refer to the section Web Requests from CCMAdmin or CCMUser to Cisco Unified CallManager in the document below. The recommended secure port numbers are 443 or 8443. The recommended non-secure port number is 80. See CTI Interface -Additional Switch Parameters on page 188.
- For non-secure TSP port information, refer to the section *Communication between Applications and Cisco Unified Communications Manager* in the document below and see CTI application server. The recommended port number is 2748.

For more information, see the Cisco Unified Communications Manager 6.1 TCP and UDP Port Usage white paper: <u>http://www.cisco.com/en/US/docs/voice\_ip\_comm/cucm/port/6\_1/61plrev1.pdf</u>

# **Connection Manager Configuration**

Before proceeding with **Configuring the Connection Manager** on **page 97**, have ready the following information:

- The name, port, and ID number of the Connection Manager
- The IP address or Host Name where the Connection Manager is installed
- Reporting levels for all messages, if different from the defaults
- If any Connection Manager parameters need to be defined, their names and values
- The Interfaces that will be connected to the Connection Manager and any parameters and their values that might need to be customized.

# **Driver Configuration**

Before proceeding with **Configuring the Driver** on **page 101**, have ready the following information:

- The name and ID number of the driver
- The IP address or Host Name where the driver is installed
- The NICE Interactions Center server connected to the driver
- Reporting levels for all messages, if different from the defaults
- If any driver parameters need to be defined, their names and values
- The Interface that will be connected to the driver.

# **SNMP** Service Installation

Before installing the integration software make sure that the SNMP Service is installed on your computer.

Chapter 6: Configuring the CTI Integrations for Cisco IP Phone-Based Active Recording

83

# **Configuring the Integration Package**

This section describes the Integration Package configuration procedures.

Perform the following procedures:

- Configuring the CTI Interface
- Configuring the Connection Manager
- Configuring the Driver

NOTE: All system components must also be associated with each other appropriately.

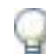

## IMPORTANT

For Cisco's IP Phone-based Active Recording solution with *redundancy*, you require two integration installations:

- On the NICE Interactions Center
- On the VRSP (FSP) machine.

For more information, see Configuring VRSP (FSP) for Redundancy on page 135.

# Configuring the CTI Interface

The CTI Interface defines the actual CTI Manager with which the system integrates. For every interface, a switch is configured. This is the physical server on which the interface is installed. More than one interface may be installed on the same switch, it is therefore important when configuring the interface that the correct switch is defined.

You begin the NICE Perform CTI integration configurations by configuring the CTI Interface. This procedure describes how to create a CTI interface.

| - |   |
|---|---|
| _ | _ |
| - |   |

**NOTE:** For more information regarding defining for hunt groups, CTI ports and Pickup groups, see

## To configure the CTI interface:

**1.** Verify that you are working in Technician mode: In the Organization tree, click **Organization**.

Then mark the **Technician Mode** checkbox and click **Save** 

- In the System Administrator, in the Organization tree, navigate to Master Site > CTI Integrations and select CTI Interfaces.
- 3. From the Actions menu, choose New CTI Interface.

## Figure 6-1 Selecting New CTI Interface

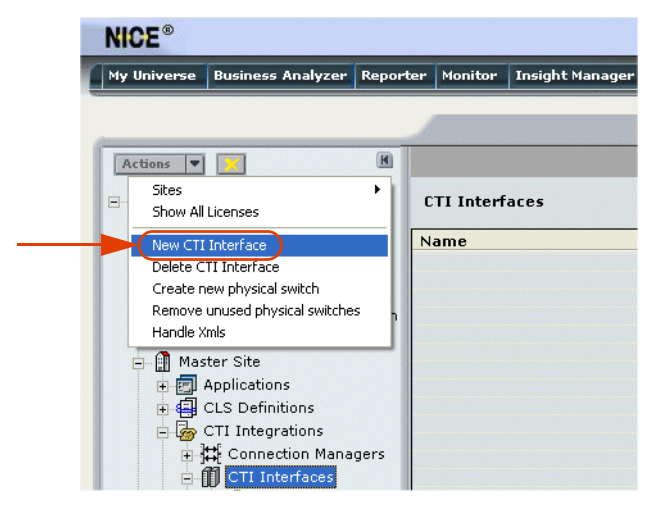

The Set New CTI Interface Wizard starts.

| New Switch                                                                                                 | ×           |
|----------------------------------------------------------------------------------------------------|-------------|
| Set New CTI Interface Wizard                                                                               |             |
| Introduction                                                                                               |             |
| This wizard will guide you through the process of setting a new CTI Interface<br>configuration as follows: |             |
| 1. Choose Telephony switch and CTI Interface Type                                                          |             |
| 2. Configure the interface chosen                                                                          |             |
| 3. Summary                                                                                                 |             |
|                                                                                                    |             |
|                                                                                                    |             |
|                                                                                                    |             |
|                                                                                                    |             |
|                                                                                                    |             |
|                                                                                                    |             |
|                                                                                                    |             |
|                                                                                                    |             |
|                                                                                                    |             |
|                                                                                                    |             |
| Back                                                                                                    | lext Cancel |

Figure 6-2 Set New CTI Interface Wizard Window

4. Click Next. The Set New CTI Wizard Step 1 of 3 window appears displaying the Choose CTI Interface section.

Figure 6-3 Choose CTI Interface Section

| New Switch                                                                                                    |         |              |
|----------------------------------------------------------------------------------------------------|---------|--------------|
| Set New CTI Interface Wizard Step 1 of 3                                                                                                    |         |              |
| General Interface Information                                                                                                    |         |              |
| Choose CTI Interface Please choose the telephony switch, then the CTI Interface and press the apply button. Telephony switch and CTI Interface Type Telephony switch:  Cisco CM CTI Interface:  Cisco Unified CallManager CTIManager (TAPI) Cisco Unified CallManager CTIManager (TAPI) Name: * New Interface Physical Switch: * 1-Teddy AvayaCT Switch * | Apply - | _Clic<br>Apr |
| Back Next Can                                                                                                    | cel     |              |

- **a.** In the **Telephone switch and CTI Interface Type** area, click the **Telephony switch** drop-down list and choose **Cisco CM**.
- b. Click the CTI Interface drop-down list and choose CTIManager (TAPI).

## c. Click Apply.

The **Name** and **Physical Switch** fields become enabled and the **Create** button appears. Figure 6-4 Choose CTI Interface Section

| New Switch                                                                                                    |
|----------------------------------------------------------------------------------------------------|
| Set New CTI Interface Wizard Step 1 of 3                                                                                                    |
| General Interface Information                                                                                                    |
| Choose CTI Interface Please choose the telephony switch, then the CTI Interface and click the Apply button. Telephony switch and CTI Interface Type Telephony switch: Cisco CM CTI Interface: CTIManager (TAPI) Cisco Unified CallManager CTIManager (TAPI) Name: * TAPI Active |
| Physical Switch: * 4. Cisco Active Recording Create                                                                                                    |
|                                                                                                    |
| Back Next Cancel                                                                                                    |

- **d.** In the **Name** field, type the new interface name.
- e. Select the Physical Switch:
  - To create a new physical switch, click **Create**. The New Physical Switch window appears. Continue with step numbers **5** and **6**.
  - To use an existing switch, continue with step number 6.

Figure 6-5 New Physical Switch Window

| New Physical Switch 🛛 🛛 🛛 🛛                                       |
|-------------------------------------------------------------------|
| New Physical Switch                                               |
|                                                                   |
| Switch Name: * Cisco Active Recording                             |
| Physical Switch ID: * 1                                           |
| CLS Reporting Type: CTI                                           |
| Agent Logon Mode                                                  |
| CLS should accept agent logins on this switch if<br>agent logins: |
| ✓ To the same station again                                       |
| 🔽 To more than one station                                        |
| $\overline{arphi}$ To a station another agent is logged into      |
| OK Cancel                                                         |

- 5. To create a New Physical Switch:
  - a. In the Switch Name field, type a name for the switch.
  - **b.** In the **Physical Switch ID** field, type a switch ID.
    - **NOTE:** Give the Physical Switch a unique ID.
  - c. In the CLS Reporting Type field, leave CTI as the default setting.
  - d. To enable non-standard CLS log-in options, in the Agent Logon Mode area, leave the default checkboxes marked:
    - Marking **To the same station again** allows agents to log in to the same workstation more than once.
    - Marking **To more than one station** allows agents to log in to more than one workstation.
    - Marking **To a station another agent is logged into** allows more than one agent to log in to one workstation.
    - **NOTE:** It is recommended that you leave all three **Agent Logon modes** marked.
  - e. Click **OK**. The newly created physical switch now appears in the Physical Switch list. The General Interface Information window reappears.
- 6. Click the **Physical Switch** list and choose the relevant physical switch.
- Click Next. The Set New CTI Wizard Step 2 of 3 window appears displaying the General Switch Info section.

| New Switch                                   |           |        |   |
|----------------------------------------------|-----------|--------|---|
| Set New CTI Interface Wizard Step 2 of 3     |           |        |   |
| Switch Connection And Additional Information |           |        |   |
|                                              |           |        |   |
| General Switch Info                          |           |        |   |
| Switch Connection Details                    |           |        |   |
| Additional Switch Parameters                 |           |        | 8 |
|                                              |           |        |   |
|                                              |           |        |   |
|                                              |           |        |   |
|                                              |           |        |   |
|                                              |           |        |   |
|                                              |           |        |   |
|                                              |           |        |   |
|                                              |           |        |   |
|                                              |           |        |   |
|                                              |           |        |   |
|                                              |           |        |   |
|                                              |           |        |   |
|                                              |           |        |   |
|                                              | Back Next | Cancel |   |

#### Figure 6-6 General Switch Info Section

• Leave the default settings for the **Switch Connection Details**.

Figure 6-7 General Switch Info Section

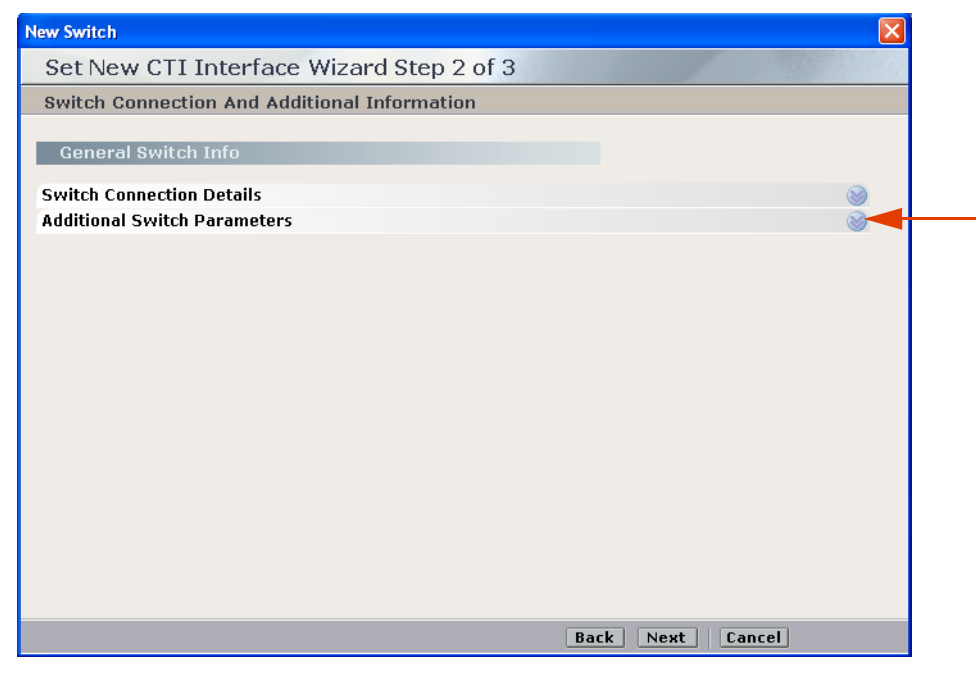

 If you need to import devices, expand Additional Switch Parameters. The Additional Switch Parameters area appears. If you do not need to import devices, continue with Step 10.

|                                | 5                   |                                |          |
|--------------------------------|---------------------|--------------------------------|----------|
| Set New CTI Inter              | face Wizard Ste     | p 2 of 3                       |          |
| Switch Connection An           | d Additional Inform | ation                          |          |
|                                |                     |                                |          |
| General Switch Info            |                     |                                |          |
| Switch Connection Detai        | le                  |                                |          |
| Additional Switch Daram        | otorc               |                                |          |
| Additional Syntein Param       | eters               |                                | ·        |
| 🔲 Display ReadOnly Information | Mand                | atory fields are marked in red | 🔀 📝 Add  |
| Name                           |                     | Value                          |          |
| AylinAddress                   |                     | 192 168 241 27                 |          |
| AxIPortId                      |                     | 8443                           |          |
| AxlUserId                      |                     | CiscoActive                    |          |
| AxIPassword                    |                     | ****                           |          |
| AxISecured                     |                     | True                           |          |
| Description Description        |                     |                                |          |
| Description: Password it       | or the AAL          |                                |          |
|                                |                     |                                | <u>~</u> |
|                                |                     |                                |          |

Figure 6-8 Additional Switch Parameters Area

- 9. To define the existing parameters or to create new ones, see CTI Interface Additional Switch Parameters on page 188.
- **10.** Click **Next**. The Set New CTI Wizard Step 2 of 3 window appears displaying the **Set Devices** section. Continue with the relevant procedure:
  - If you need to add devices, continue with **Step 11**.
  - If you do not need to add devices, continue with **Step 15**.

## Figure 6-9 Set Devices Section

| New Switch                               |                |
|------------------------------------------|----------------|
| Set New CTI Interface Wizard Step 2 of 3 | and the states |
| Switch Devices Configuration             |                |
| Oak Daviese                              |                |
| Set Devices                              |                |
| Available Devices                        | S              |
|                                          |                |
|                                          |                |
|                                          |                |
|                                          |                |
|                                          |                |
|                                          |                |
|                                          |                |
|                                          |                |
|                                          |                |
|                                          |                |
|                                          |                |
|                                          |                |
|                                          |                |
| Back                                     | Nevt           |

## **11.** Expand **Available Devices**. The **Available Devices** area appears.

#### Figure 6-10 Available Devices Area

Click the Switch drop-down list to import all devices from the switch

| New Switch                                        |                                           |          |      |           |              |     |
|---------------------------------------------------|-------------------------------------------|----------|------|-----------|--------------|-----|
| Set New CTI Int                                   | terface Wizar                             | d Step 2 | of 3 |           |              |     |
| Switch Devices Con                                | figuration                                |          |      |           |              |     |
| Set Devices                                       |                                           |          |      |           |              |     |
| Available Devices                                 |                                           |          |      |           |              |     |
| Please configure the Sw<br>(Extension , ACD , IVR | itch available device<br>, PickUp Group ) | es.      |      |           |              |     |
| 0 devices                                         | Import from:                              | Switch   | 1    | 🔎 🔀 📝     | Add Add Rar  | ige |
| Device                                            |                                           | File     |      |           | UniqueDevice |     |
|                                                   |                                           | SWISSI   | -    |           |              |     |
|                                                   |                                           |          |      |           |              |     |
|                                                   |                                           |          |      |           |              |     |
|                                                   |                                           |          |      |           |              |     |
|                                                   |                                           |          |      |           |              |     |
|                                                   |                                           |          |      | Back Next | Cancel       |     |

Set devices by following the relevant procedure/s below.

a. For Channel Mapping purposes, you need to import a list of UniqueDeviceIDs (host names) from the switch using the AXL interface. Continue with Importing Available Devices from the Switch on page 190. This enables you to import *all* available UniqueDeviceIDs directly from the switch.

The devices imported from the switch are imported with their UniqueDeviceIDs. They do not display in the Driver's **Monitor Devices** area, see **Figure 6-31** on **page 106**. You perform this import from the switch only to enable the configuration of Channel Mapping. It does not take the place of defining the extensions, etc. You still need to either import devices from a text file or add the devices manually, see below.

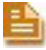

**NOTE:** The same device can be listed with both a UniqueDeviceID (host name) and with a Device ID (extension number).

| Set New CTI Interface Wizard Step 2 of 3 Switch Devices Configuration  Set Devices  Available Devices  Please configure the Switch available devices. (Extension , ACD , IVR , PickUp Group )  2100 devices Import from: Apply Add AddRange Device Type UniqueDeviceID SEP100000000035 UniqueDeviceID SEP10000000004E UniqueDeviceID SEP10000000004E UniqueDeviceID SEP1000000000004E UniqueDeviceID SEP1000000000000000000000000000000000000 | lew Switch                                                                                                 |                                                    |                |              |                  |           |
|----------------------------------------------------------------------------------------------------|----------------------------------------------------------------------------------------------------|----------------------------------------------------|----------------|--------------|------------------|-----------|
| Switch Devices Configuration  Set Devices  Please configure the Switch available devices. (Extension , ACD , IVR , PickUp Group )  2100 devices Import from:  Apply  Add AddRange Device  UniqueDeviceID UniqueDeviceID UniqueDeviceID UniqueDeviceID UniqueDeviceID UniqueDeviceID UniqueDeviceID UniqueDeviceID SEP1000000004E UniqueDeviceID SEP100000000AE UniqueDeviceID SEP100000000AE UniqueDeviceID SEP10000000035                                                                | Set New CTI Inte                                                                                           | rface Wiza                                         | rd Step 2 of 3 |              |                  |           |
| Set Devices         Available Devices         Please configure the Switch available devices.         ( Extension , ACD , IVR , PickUp Group )         2100 devices Import from: Apply         Device         UniqueDeviceID         Device         UniqueDeviceID         UniqueDeviceID         SEP1000000000AE         UniqueDeviceID         SEP1000000000000000000000000000000000000                                                                                                    | Switch Devices Confi                                                                                       | quration                                           |                |              |                  |           |
| Set Devices         Available Devices         Please configure the Switch available devices.         (Extension , ACD , IVR , PickUp Group )         2100 devices Import from: Apply         Device         UniqueDeviceID         Device         UniqueDeviceID         UniqueDeviceID         SEP10000000000AE         UniqueDeviceID         SEP1000000000000000000000000000000000000                                                                                                    |                                                                                                    |                                                    |                |              |                  |           |
| Available Devices  Please configure the Switch available devices. (Extension , ACD , IVR , PickUp Group )  2100 devices Import from: Apply Add AddRange Device UniqueDeviceID SEP10000000000 UniqueDeviceID SEP100000000100SS UniqueDeviceID SEP100000000110SS UniqueDeviceID SEP100000000110SS UniqueDeviceID SEP100000000110SS UniqueDeviceID SEP100000000AE UniqueDeviceID SEP100000000AE UniqueDeviceID SEP100000000AE UniqueDeviceID SEP1000000003S                                                                                                    | Set Devices                                                                                                |                                                    |                |              |                  |           |
| Available Devices         Please configure the Switch available devices.<br>(Extension , ACD , IVR , PickUp Group )         2100 devices       Import from:                                                                                                    |                                                                                                    |                                                    |                |              |                  |           |
| Please configure the Switch available devices.<br>(Extension , ACD , IVR , PickUp Group )  2100 devices Import from: Apply Add AddRange Device UniqueDeviceID SEP100000000000 UniqueDeviceID SEP100000000355 UniqueDeviceID SEP1000000001009C UniqueDeviceID SEP10000000110058 UniqueDeviceID SEP10000000018 UniqueDeviceID SEP10000000018 UniqueDeviceID SEP10000000004E UniqueDeviceID SEP10000000004E UniqueDeviceID SEP10000000004E UniqueDeviceID SEP10000000004E UniqueDeviceID SEP10000000004E UniqueDeviceID SEP10000000004E UniqueDeviceID SEP1000000004E UniqueDeviceID SEP10000000004E UniqueDeviceID SEP10000000004E UniqueDeviceID SEP10000000004E UniqueDeviceID SEP10000000004E UniqueDeviceID SEP10000000004E UniqueDeviceID SEP10000000004E UniqueDeviceID SEP10000000004E UniqueDeviceID SEP1000000000000000000000000000000000000                                             | Available Devices                                                                                          |                                                    |                |              |                  | $\otimes$ |
| Device     Type     UniqueDevice       UniqueDeviceID     SEP10000000000       UniqueDeviceID     SEP1000001009C       UniqueDeviceID     SEP10000001009C       UniqueDeviceID     SEP10000000041C       UniqueDeviceID     SEP100000001109C       UniqueDeviceID     SEP10000000118       UniqueDeviceID     SEP10000000004E       UniqueDeviceID     SEP1000000000AE       UniqueDeviceID     SEP1000000000AE       UniqueDeviceID     SEP1000000000AE       UniqueDeviceID     SEP1000000000AE       UniqueDeviceID     SEP1000000000AE       UniqueDeviceID     SEP100000000035                                                                                                    | <ul> <li>Please configure the Switt</li> <li>( Extension , ACD , IVR ,</li> <li>2100 devices Im</li> </ul> | n available devic<br>PickUp Group )<br>nport from: | es.            | <b>D</b> 🔀 🜌 | Add Add Range    | 2         |
| UniqueDeviceID SEP1000000000<br>UniqueDeviceID SEP10000000355<br>UniqueDeviceID SEP1000000041C<br>UniqueDeviceID SEP1000000041C<br>UniqueDeviceID SEP10000000118<br>UniqueDeviceID SEP100000000AE<br>UniqueDeviceID SEP100000000AE<br>UniqueDeviceID SEP100000000AE<br>UniqueDeviceID SEP10000000035<br>UniqueDeviceID SEP10000000035<br>UniqueDeviceID SEP10000000035                                                                                                    | Device                                                                                                    | ,                                                  | Туре           |              | UniqueDevice     | ~         |
| UniqueDeviceID SEP10000000355<br>UniqueDeviceID SEP0000011009C<br>UniqueDeviceID SEP1000000011C<br>UniqueDeviceID SEP100000011058<br>UniqueDeviceID SEP1000000101DC<br>UniqueDeviceID SEP1000000000AE<br>UniqueDeviceID SEP100000000230<br>UniqueDeviceID SEP10000000025<br>ViaueDeviceID SEP10000000095                                                                                                    |                                                                                                    |                                                    | UniqueDeviceID |              | SEP100000000000  |           |
| UniqueDeviceID SEP00000011099C<br>UniqueDeviceID SEP1000000041C<br>UniqueDeviceID SEP1000000011058<br>UniqueDeviceID SEP10000000118<br>UniqueDeviceID SEP1000000000AE<br>UniqueDeviceID SEP100000000230<br>UniqueDeviceID SEP100000000230<br>UniqueDeviceID SEP10000000055                                                                                                    |                                                                                                    |                                                    | UniqueDeviceID |              | SEP10000000355   |           |
| ChiqueDeviceID SEP1000000041C     UniqueDeviceID SEP100000000110058     UniqueDeviceID SEP100000000118     UniqueDeviceID SEP1000000000AE     UniqueDeviceID SEP1000000000230     UniqueDeviceID SEP100000000055     VniqueDeviceID SEP100000000055     Sep100000000055     Sep100000000055     Sep100000000055     Sep100000000055     Sep100000000055     Sep100000000055     Sep100000000055     Sep100000000055     Sep100000000055     Sep100000000055     Sep100000000055     Sep100000000055     Sep100000000055     Sep10000000000055     Sep100000000055     Sep1000000000055     Sep100000000055     Sep1000000000055     Sep10000000000000055     Sep1000000000055     Sep1000000000055     Sep10000000000055     Sep10000000000055     Sep1000000000055     Sep1000000000055     Sep10000000000055     Sep1000000000000000055     Sep1000000000000000000000000000000000000          |                                                                                                    |                                                    | UniqueDeviceID |              | SEP00000011009C  |           |
| Back Next Cancel                                                                                                    |                                                                                                    |                                                    | UniqueDeviceID |              | SEP1000000041C   |           |
| OniqueDeviceID SEP000000101DC     UniqueDeviceID SEP100000000AE     UniqueDeviceID SEP100000000230     UniqueDeviceID SEP10000000005     V      Back Next Cancel                                                                                                    |                                                                                                    |                                                    | UniqueDeviceID |              | SEP1000000110038 |           |
| UniqueDeviceID SEP100000000AE<br>UniqueDeviceID SEP10000000230<br>UniqueDeviceID SEP00000110133<br>VuniqueDeviceID SEP10000000095                                                                                                    |                                                                                                    |                                                    | UniqueDeviceID |              | SEP0000001101DC  |           |
| UniqueDeviceID SEP10000000230<br>UniqueDeviceID SEP00000110133<br>UniqueDeviceID SEP100000000055                                                                                                    |                                                                                                    |                                                    | UniqueDeviceID |              | SEP100000000AE   |           |
| UniqueDeviceID SEP00000110133<br>UniqueDeviceID SEP10000000095                                                                                                    |                                                                                                    |                                                    | UniqueDeviceID |              | SEP10000000230   |           |
| UniqueDeviceID SEP1000000005                                                                                                    |                                                                                                    |                                                    | UniqueDeviceID |              | SEP000000110133  |           |
| Back Next Cancel                                                                                                    |                                                                                                    |                                                    | UniqueDeviceID |              | SEP10000000095   |           |
| Back Next Cancel                                                                                                    |                                                                                                    |                                                    |                |              |                  |           |
| Back Next Cancel                                                                                                    |                                                                                                    |                                                    |                |              |                  |           |
| Back Next Cancel                                                                                                    |                                                                                                    |                                                    |                |              |                  |           |
|                                                                                                    |                                                                                                    |                                                    |                | Back Next    | Cancel           |           |

Figure 6-11 Available Devices Area

- b. To import a list of devices from an existing text file, continue with **Importing Text** Files on page 191.
- c. To add a single device, continue with step number 12.
- d. To add a range of devices, continue with step number 13 below.

## **12.** To add a single device:

a. Click Add. The Available Device window appears.

## Figure 6-12 Available Device Window

| Available Device 🛛 🗵    | Available Device                    |
|-------------------------|-------------------------------------|
| Available Device        | Available Device                    |
| Add                     | Add                                 |
| Device                  | Device                              |
| Device number: * 6300   | Device number: * 6543               |
| Device Type * Extension | Device Type * PickUp Group          |
| Trunk group             | Trunk group ACD IVR<br>PickUp Group |
| Prefix or Suffix        | Prefix or Suffix                    |
| Prefix                  | ☐ Prefix                            |
| Suffix                  | 🔽 Suffix                            |
| Advanced Options        | Advanced Options                    |
| OK Cancel               | OK Cancel                           |

- **b.** In the **Device Number** field, type the number you want to assign to the device. For:
  - Extension add the device number
  - ACD (a hunt group) add the device number of the hunt group.
  - IVR (a CTI Port used for call routing) add the device number of the CTI port.
  - Pickup Group add the number of the Pickup group.
- **c.** From the **Device Type** drop-down list, choose a device. The devices supported by the Cisco Unified Communications Manager switch are:
  - Extension
  - ACD (a hunt group)
  - IVR (a CTI Port used for call routing).
  - Pickup Group
- d. Click **OK**. The **Available Devices** area reappears displaying the added devices.

Figure 6-13 Available Devices Area

| New Switch                                                                     |                    |           | X               |
|--------------------------------------------------------------------------------|--------------------|-----------|-----------------|
| Set New CTI Interface W                                                        | /izard Step 2 of 3 |           |                 |
| Switch Devices Configuration                                                   |                    |           |                 |
|                                                                                |                    |           |                 |
| Set Devices                                                                    |                    |           |                 |
| Available Devices                                                              |                    |           | 8               |
| Please configure the Switch available<br>( Extension , ACD , IVR , PickUp Grou | devices.<br>p)     |           |                 |
| 2105 devices Import from:                                                      | Switch Apply       | 🔎 🔀 📝     | Add Add Range   |
| Device                                                                         | Туре               |           | UniqueDevice 🔥  |
|                                                                                | UniqueDeviceID     |           | SEPAAAAAA000004 |
|                                                                                | UniqueDeviceID     |           | SEP003094C425B6 |
|                                                                                | UniqueDeviceID     |           | SEP001956D351F2 |
|                                                                                | UniqueDeviceID     |           | SEP001121D8A227 |
| (000                                                                           | UniqueDeviceID     |           | SEP00088207A789 |
| 6244                                                                           | TVD                |           |                 |
| 6303                                                                           | Extension          |           |                 |
| 6304                                                                           | Extension          |           |                 |
| 6300                                                                           | Extension          |           |                 |
|                                                                                |                    |           |                 |
| <                                                                              |                    |           |                 |
|                                                                                |                    |           |                 |
|                                                                                |                    | Back Next | Cancel          |

- **13.** To add a range of devices:
  - a. Click Add Range. The Available Devices Add Range window appears.

| Available Devices Add Range |             | ×      |
|-----------------------------|-------------|--------|
| Available Devices           | Add Range   |        |
|                             |             |        |
| Devices Range               |             |        |
| Start at device number:     | * 6303      | •<br>• |
| Number of devices to add    | l: 2        | ÷      |
| Device Type                 | * Extension | -      |
| Trunk group                 | 0           | ×      |
| Prefix or Suffix            |             |        |
| 🗖 Prefix 📃                  | ]           |        |
| 🗆 Suffix                    | ]           |        |
| Advanced Options            |             | >      |
|                             | OK          | Cancel |

## Figure 6-14 Available Device Add Range Window

- **b.** Type the starting number in the **Start at device number** field. For:
  - Extension add the first device number
  - ACD (a hunt group) add the first device number of the hunt group.
  - IVR (a CTI Port used for call routing) add the first device number of the CTI port.
  - Pickup Group add the first number of the Pickup group.
- c. Type the number of devices you want to add in the Number of devices to add field.
- d. From the **Device Type** drop-down list, choose a device. The devices supported by the Cisco Communications Manager switch are:
  - Extension
  - ACD (a hunt group)
  - IVR (a CTI Port used for call routing). Add the device number of the CTI port.
  - Pickup Group

**NOTE:** ACD and Pickup Group are not recorded. They are added here so that accurate analysis can be made regarding events. There is also no need to configure channeling for them.

**14.** Click **OK**. The Set New CTI Wizard Step 2 of 3 window reappears displaying all the devices that you have added.

**15.** Click **Next**. The Summary window appears.

## Figure 6-15 Summary Window

| New Switch   |                                        | $\mathbf{X}$       |
|--------------|----------------------------------------|--------------------|
| Set Nev      | CTI Interface Wizard Step 3 of 3       |                    |
| Summary      |                                        |                    |
| Click Finish | to create the following CTI Interface: |                    |
| Name:        | TAPI Active                            |                    |
| ID:          | 4                                      |                    |
| Туре:        | CTIManager (TAPI)                      |                    |
|              |                                        |                    |
|              |                                        |                    |
|              |                                        |                    |
|              |                                        |                    |
|              |                                        |                    |
|              |                                        |                    |
|              |                                        |                    |
|              |                                        |                    |
|              |                                        | Back Finish Cancel |

**16.** Click **Finish**. The CTI interface is created.

## Monitoring ACDs (Hunt Groups)

You can add monitoring for Hunt Groups by adding ACD devices, see Step 12 on page 92 and Step 13 on page 93.

Figure 6-16 Available Device Window - ACD (Hunt Group)

| Available Device  | 🛛 Available Devices Add Range 🛛 🔀        |
|-------------------|------------------------------------------|
| Available Device  | Available Devices Add Range              |
| Add               |                                          |
| Device            | Devices Range                            |
| Device number: *  | Start at device number: * 0              |
| Device Type * ACD | Number of devices to add:                |
| Trunk group       | Device Type * ACD  Extension Trunk group |
| Prefix or Suffix  | IVR<br>Bick I in Group                   |
| 🗆 Prefix          | Prefix or Suffix                         |
| ☐ Suffix          | Prefix                                   |
| Advanced Options  | Suffix                                   |
| OK Cancel         | Advanced Options                         |
|                   | OK Cancel                                |

## Monitoring IVRs (CTI Ports)

You can add monitoring for CTI ports by adding IVR devices, see Step 12 on page 92 and Step 13 on page 93.

Figure 6-17 Available Device Window - IVR (CTI Port)

| Available Device      | 🔀 Available Devices Add Range 🔀       |
|-----------------------|---------------------------------------|
| Available Device      | Available Devices Add Range           |
| Add                   |                                       |
| Device                | Devices Range                         |
| Device number: * 6543 | Start at device number: *             |
| Device Type * WR      | Number of devices to add:             |
| Trunk group           | Device Type * IVR<br>Extension<br>ACD |
| Prefix or Suffix      | WR Picklin Group                      |
| Prefix                | Prefix or Suffix                      |
| Suffix                | Prefix                                |
| Advanced Options      | Suffix                                |
| OK Cancel             | Advanced Options                      |
|                       | OK Cancel                             |

## Monitoring Pickup Groups

You can add monitoring for Pickup groups by adding **PickUp Group** devices, see **Step 12** on **page 92** and **Step 13** on **page 93**.

Figure 6-18 Available Device Window - Pickup Group

| Available Device                        | Available Devices Add Range |
|-----------------------------------------|-----------------------------|
| Available Device                        | Available Devices Add Range |
| Add                                     |                             |
| Device                                  | Devices Range               |
| Device number: * 6543                   | Start at device number: * 0 |
| Device Type * PickUp Group              | Number of devices to add:   |
| Extension<br>ACD<br>IVB<br>CickUp Group | Device Type * Extension     |
| Prefix or Suffix                        | PickUp Group                |
| Dep fix                                 | Prefix or Suffix            |
|                                         | Prefix                      |
| Advanced Options                        | Suffix                      |
|                                         | Advanced Options            |
|                                         | OK Cancel                   |

# Configuring the Connection Manager

The Connection Manager is used for creating and maintaining the CTI link. It functions as a pipeline for transferring information between the interface and the driver/s once the link is established. One Connection Manager can be used to connect to several Interfaces and can have several Drivers.

After configuring the CTI Interface, you must configure the Connection Manager to the TAPI Active link that you created in the CTI Interface.

The Connection Manager module will interface with the switch to receive all of the relevant CTI events and information.

## To configure the Connection Manager:

- 1. In the Organization tree, under Master Site > CTI Integrations, choose Connection Managers.
- 2. From the Actions menu, choose New Connection Manager.

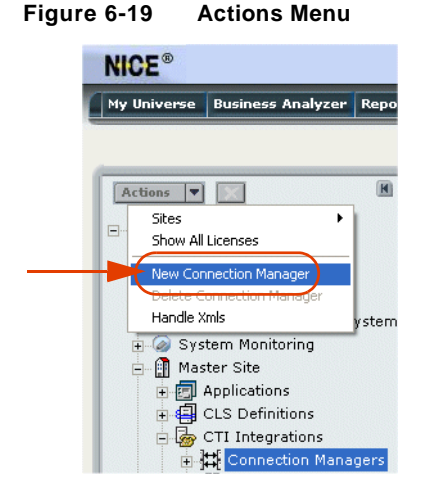

The Set New Connection Manager Wizard starts.

| New Connection Manager                                                                                          |
|----------------------------------------------------------------------------------------------------|
| Set New Connection Manager Wizard                                                                               |
| Introduction                                                                                                    |
| This wizard will guide you through the process of setting a new Connection Manager<br>configuration as follows: |
| 1. General :                                                                                                    |
| Connection Manager general details.                                                                             |
| Connection Manager reporting level.                                                                             |
| Connection Manager additional parameters.                                                                       |
| 1. Switches :                                                                                                   |
| Attach Switches to the Connection Manager                                                                       |
| Configure Connection Manager <-> Switch parameters.                                                             |
| 2. Summary                                                                                                    |
|                                                                                                    |
|                                                                                                    |
|                                                                                                    |
|                                                                                                    |
|                                                                                                    |
| Back Next Cancel                                                                                                |

Figure 6-20 Set New Connection Manager Wizard - Introduction Window

**3.** Click **Next**. The Set New Connection Manager Wizard Step 1 of 3 window appears displaying the **General Details** area.

Figure 6-21 General Details Area

| New Connection Manager                                                                                            |                     |
|----------------------------------------------------------------------------------------------------|---------------------|
| Set New Connection Manager Wizard Step 1 of 3                                                                     |                     |
| General Information                                                                                               |                     |
| Connection Manager Details<br>General Details                                                                     | 8                   |
| Name: *   TAPI Active Recording 2   Port:   *   62095      ID:   *   3      Reporting Level Additional Parameters | Interactions Center |
| Back                                                                                                    | Next Cancel         |

a. In the Name field, type the name you want to give to the Connection Manager.

**b.** Accept the default port number.

**NOTE:** Do not change the default port number.

- c. In the ID field, type the ID number you want to give to the Connection Manager.
- **d.** In the **Location** area, select either the **IP Address** or the **Host Name** of the computer on which the Connection Manager is located. This is usually the Interactions Center.
- 4. It is recommended to accept the existing defaults for the Connection Manager's **Reporting** Levels.

If it should be necessary to make changes, see **Reporting Levels** on page 193.

5. It is recommended to accept the existing defaults for the Connection Manager's Additional Parameters.

If it should be necessary to define existing parameters or to create new ones, see **Connection Manager - Additional Parameters** on page 195.

6. Click Next. The Set New Connection Manager Wizard Step 2 of 3 window appears displaying the Attach CTI Interfaces section.

## Figure 6-22 Attach CTI Interfaces Section

|                                                | New Connection Manager                              | ×   |
|------------------------------------------------|-----------------------------------------------------|-----|
|                                                | Set New Connection Manager Wizard Step 2 of 3       | 131 |
|                                                | Connection Manager Switches                         |     |
|                                                | Attach CTI Interfaces                               |     |
| Select the<br>interface you—<br>want to attach | Available Interfaces Attached Interfaces            |     |
|                                                | 4 : TAPI Active                                     |     |
|                                                |                                                     |     |
|                                                |                                                     |     |
|                                                | Configure Connection Manager - Interface Parameters |     |
|                                                |                                                     |     |
|                                                |                                                     |     |
|                                                |                                                     |     |
|                                                |                                                     |     |
|                                                |                                                     |     |
|                                                |                                                     |     |
|                                                |                                                     |     |
|                                                | Back Next Cancel                                    |     |

All available CTI Interfaces are listed in the Available Interfaces list.

- a. Select the interface(s) you want to attach and click the arrow to transfer the interface(s) to the **Attached Interfaces** list.
- **b.** It is recommended to accept the existing defaults for the **Connection Manager Interface Parameters**.

If you need to define existing parameters or to create new ones, see **Connection Manager** - **Interface Parameters** on **page 197**.

7. Click **Next**. The Summary window appears.

| New Connectio  | in Manager 🛛 🔀                              |
|----------------|---------------------------------------------|
| Set New        | Connection Manager Wizard Step 3 of 3       |
| Summary        |                                             |
| Click Finish t | to create the following connection manager: |
| Name:          | TAPI Active Recording                       |
| ID:            | 4                                           |
|                |                                             |
|                |                                             |
|                |                                             |
|                |                                             |
|                |                                             |
|                |                                             |
|                |                                             |
|                |                                             |
|                |                                             |
|                | Back Finish Cancel                          |

The Summary window displays the Connection Manager name and ID.

8. Click **Finish** to create the Connection Manager.

Upon completion, the System Administrator page reappears and the new Connection Manager appears in the list of Connection Managers.

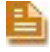

**NOTE:** For details pertaining to maintaining or changing the Connection Manager or any of its definitions, refer to the *NICE Perform System Administrator's Guide*.

# Configuring the Driver

You now need to define the driver. The driver is used to get the actual events from the Interface via the Connection Manager. When the driver receives these events, they are filtered and translated into CAPI commands (start call, end call) or discarded according to the system configuration (recording rules, CTI analysis installed, and so on).

## **Extension Mobility Guidelines**

It is very important for extension mobility to define *all* devices in the **Monitor Devices** area, see step **11** on **page 106**. After you define the devices there, the TAPIMonitor will monitor them. See **Verifying the TSP Client Configuration** on **page 67**.

## Creating the Driver

After configuring the Connection Manager, you create the driver and connect it to the Connection Manager.

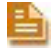

**NOTE:** The driver needs to be associated with a Connection Manager. This is only possible after you have defined the Connection Manager, see **Step 10** on page **105**.

## To create the driver:

- In the System Administrator, in the Organization tree, navigate to Master Site > CTI Integrations and select Drivers.
- 2. From the Actions menu, choose New Driver.

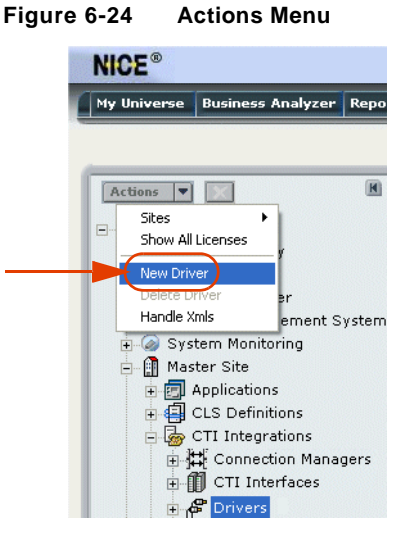

The Set New Driver Wizard starts.

| New Driver                                                                                         |                  |
|----------------------------------------------------------------------------------------------------|------------------|
| Set New Driver Wizard                                                                              |                  |
| Introduction                                                                                       |                  |
| This wizard will guide you through the process of setting a new Drive<br>configuration as follows: | er               |
| 1. General :                                                                                       |                  |
| Driver general details.                                                                            |                  |
| Attach CLS                                                                                         |                  |
| Define reporting level                                                                             |                  |
| Additional parameters                                                                              |                  |
| Advanced Features                                                                                  |                  |
| 2. Attach Connection Manager and Switches                                                          |                  |
| 3. Summary                                                                                         |                  |
|                                                                                                    |                  |
|                                                                                                    |                  |
|                                                                                                    |                  |
|                                                                                                    |                  |
|                                                                                                    |                  |
|                                                                                                    |                  |
|                                                                                                    | Back Next Cancel |

Figure 6-25 Set New Driver Wizard - Introduction Window

**3.** Click **Next**. The Set New Driver Wizard Step 1 of 3 window appears displaying the **General Details** area.

Figure 6-26 General Details Area

| Set New Driver wizard Step 1 ( | 01.3                |                     |   |
|--------------------------------|---------------------|---------------------|---|
| General Information            |                     |                     |   |
| Driver General Information     |                     |                     |   |
|                                |                     |                     |   |
| General Details                |                     |                     |   |
| Name: * TAPI Active Driver     | * Driver's Location |                     |   |
|                                | C IP Address:       |                     |   |
| ID: 4                          | Host Name:          | Interactions Center |   |
|                                |                     | Interactions_Center |   |
| Attach CLS                     |                     |                     | 8 |
| Driver Reporting Level         |                     |                     | 8 |
| Additional Driver Parameters   |                     |                     | 8 |
| CtiAnalysis Parameters         |                     |                     | 8 |
|                                |                     |                     |   |
|                                |                     |                     |   |
|                                |                     |                     |   |
|                                |                     |                     |   |

- a. In the Name field, type the name you want to give to the driver.
- **b.** In the **ID** field, type the ID number you want to give to the driver.

- c. In the Driver's Location area, type either IP Address or Host Name for the computer on which the NICE Integrations are installed. This is usually the Interactions Center.
- 4. Expand Attach CLS. The Attach CLS area appears.

```
Figure 6-27 Attach CLS Area
```

| New Driver                        |                  |         |
|-----------------------------------|------------------|---------|
| Set New Driver Wizard Step 1 of 3 |                  | and the |
| General Information               |                  |         |
| Driver General Information        |                  |         |
| General Details                   | 8                | 0       |
| Attach CLS                        | (                |         |
| Available CLS CLS : host name     | Attached CLS     |         |
| Driver Reporting Level            |                  |         |
| Additional Driver Parameters      |                  | 0       |
| Cuanarysis Parameters             | 3                | 2       |
|                                   |                  |         |
|                                   | Back Next Cancel |         |

All available CLS servers are listed in the Available CLS list.

5. Select the CLS server(s) you want to attach and click the arrow to transfer the CLS server to the **Attached CLS** list.

103

| New Driver                        |                  |
|-----------------------------------|------------------|
| Set New Driver Wizard Step 1 of 3 |                  |
| General Information               |                  |
| Driver General Information        |                  |
| General Details                   | S                |
| Attach CLS                        |                  |
| Available CLS                     | Attached CLS     |
| Driver Reporting Level            | S                |
| Additional Driver Parameters      | S                |
| CtiAnalysis Parameters            |                  |
|                                   |                  |
|                                   | Back Next Cancel |

Figure 6-28 Attach CLS Area

6. It is recommended to accept the existing defaults for the new **Driver Reporting Level** parameters.

**NOTE:** Setting up the reporting level is similar for all the different Integration components.

**7.** It is recommended to accept the existing defaults for the New Driver's **Additional Driver Parameters**.

If it should be necessary to define existing parameters or to create new ones, see **Driver** - **Additional Driver Parameters** on **page 199**.

- 8. It is recommended to accept the existing defaults for the New Driver's **CtiAnalysis Parameters**.
- **9.** Click **Next**. The Set New Driver Wizard Step 2 of 3 window appears displaying the **Attach CTI Interfaces** section.

| ew Driver                                                                                                    |                                                    |
|----------------------------------------------------------------------------------------------------|----------------------------------------------------|
| Set New Driver Wizard Step 2 of 3                                                                                                    |                                                    |
| Attach Connection Manager and Switches                                                                                                    |                                                    |
| Attach CTI Interfaces Choose the CTI Interface to be attached to the Driver. Note: Attaching an Interface will also attach its Connection Manager. To configure Driver-Interface data, double-click an Interface, or select a checked Configure Interface and click 'Configure'.  Configure 4: TAPI Active Recording  4: TAPI Active - | Mark the<br>checkbo<br>for the<br>CTI<br>Interface |
| Back Next Cancel                                                                                                    |                                                    |

Figure 6-29 Attach CTI Interfaces Section

**NOTE:** After creating the Connection Manager and the driver, you must specify the switch (CTI Server) with which this Connection Manager will be associated. In this case the Connection Manager will be associated with the Cisco TAPI Active CTI interface created previously, see **Configuring the CTI Interface** on **page 85**.

## **10.** To attach the CTI interface:

- **a.** In the **Attach CTI Interfaces** area, mark the checkbox for the CTI Interface you want to attach to this driver.
- **NOTE:** When you mark the checkbox for the CTI Interface, the checkbox for the corresponding Connection Manager automatically becomes marked as well. You cannot mark the checkbox of the Connection Manager by itself.
- **b.** Double-click the relevant interface.

-*or*-

Select the relevant interface and click Configure.

The Driver - Interface Configuration Window appears.

105

| Duiven Intenface Configuration           |     |
|------------------------------------------|-----|
| Driver - Interface Configuration         |     |
| Define 'TAPI Ac' - 'TAPI Ac' - 'TAPI Ac' |     |
|                                          |     |
| Driver Real-Time Plugins                 | (   |
| Monitor Devices                          | (   |
| Device Mapping                           | (   |
| Rejected Devices                         | (3  |
| Additional Driver Switch Parameters      | (a) |
|                                          |     |
|                                          |     |

Figure 6-30 Driver - Interface Configuration Window

**11.** Expand **Monitor Devices**. The **Monitor Devices** area displays.

Figure 6-31 Monitor Devices Area

| Driver - Interface Co | nfiguration                         |                   |                    | ×         |
|-----------------------|-------------------------------------|-------------------|--------------------|-----------|
| Driver - Int          | erface Configuration                | 1 I               |                    |           |
| Define 'TAPI A        | ' - 'TAPI Ac' - 'TAP                | I Ac'             |                    |           |
| Driver Real-Tim       | ne Plugins                          |                   |                    | 8         |
| Please select the     | s<br>: devices to be monitored by N | ICE Integration   |                    | 8         |
| (Extension, Posit     | ion)<br>a monitored device for fur  | ther configuratio | n.                 |           |
| Available Devic       | c <b>es:</b> 4 devices              |                   | Monitored Devices: | 1 devices |
| Device                | Туре                                |                   | Device             | Туре      |
| 6399                  | ACD                                 |                   | 6303               | Extension |
| 6666                  | IVR                                 |                   |                    |           |
| 6304                  | Extension                           |                   |                    |           |
| 6300                  | Extension                           | >                 |                    |           |
|                       |                                     |                   |                    |           |
|                       |                                     |                   |                    |           |
|                       |                                     |                   |                    |           |
|                       |                                     |                   |                    |           |
|                       |                                     |                   |                    |           |
| Device Mapping        | 1                                   |                   |                    |           |
| Rejected Devic        | es                                  |                   |                    | S         |
| Additional Drive      | er Switch Parameters                |                   |                    | 8         |
|                       |                                     |                   |                    |           |
|                       |                                     |                   |                    | OK Cancel |

All available devices are listed in the Available Devices list.

**NOTE:** The UniqueDeviceID devices do not display in the **Available Devices** area.

- Select the device(s) you want to monitor and click the arrow to transfer the device(s) to the **Monitored Devices** area. Include in this:
  - All ACD (hunt group) devices
  - All IVR (CTI port) devices
  - All Pickup group devices
  - All Extension Mobility numbers.

NOTE: It is highly recommended to monitor all available devices.

**12.** It is recommended to accept the existing defaults for the **Rejected Devices**.

Figure 6-32 Rejected Devices Area

| Driver - Interface Configuration                                                  |                                |
|-----------------------------------------------------------------------------------|--------------------------------|
| Driver - Interface Configuration                                                  |                                |
| Define 'TAPI Ac' - 'TAPI Ac' - 'TAPI Ac'                                          |                                |
| Driver Real-Time Plugins<br>Monitor Devices<br>Device Mapping<br>Rejected Devices |                                |
| Please configure the devices to be rejected by NICE Integration (trunk1, trunk2)  | n                              |
| 0 devices                                                                         | 🔎 Import 😥 📝 🛛 Add 🛛 Add Range |
| Devices                                                                           |                                |
|                                                                                   |                                |
|                                                                                   |                                |
|                                                                                   |                                |
|                                                                                   |                                |
|                                                                                   |                                |
|                                                                                   |                                |
|                                                                                   |                                |
| Additional Driver Switch Parameters                                               | S                              |
|                                                                                   |                                |
|                                                                                   | OK Cancel                      |

- a. If it should be necessary to define the devices that you do NOT want to record, expand **Rejected Devices**.
- **b.** Use the **Import**, **Add**, or **Add Range** buttons to define the devices you do not want to record. For details, see page 92.
- **13.** It is recommended to accept the existing defaults for the **Additional Driver Switch Parameters**.

If it should be necessary to define existing parameters or to create new ones, see **Driver Interface - Additional Driver Switch Parameters** on **page 203**.

 Click OK. The Set New Driver Wizard Step 2 of 3 window reappears displaying the Attach CTI Interfaces section again.

Chapter 6: Configuring the CTI Integrations for Cisco IP Phone-Based Active Recording

107

Figure 6-33 Attach CTI Interfaces Section

| New Driver                                                                                                    |
|----------------------------------------------------------------------------------------------------|
| Set New Driver Wizard Step 2 of 3                                                                                               |
| Attach Connection Manager and Switches                                                                                          |
|                                                                                                    |
| Attach CTI Interfaces                                                                                                    |
| Choose the CTI Interface to be attached to the Driver.<br>Note: Attaching an Interface will also attach its Connection Manager. |
| To configure Driver-Interface data, double-click an Interface, or select a checked Configure Interface and click 'Configure'.   |
| ⊟- আর্ক 4 : TAPI Active Recording<br>ি আল্ফ <mark>4 : TAPI Active</mark>                                                        |
| _                                                                                                    |
|                                                                                                    |
|                                                                                                    |
|                                                                                                    |
|                                                                                                    |
|                                                                                                    |
|                                                                                                    |
|                                                                                                    |
|                                                                                                    |
| Back Next Cancel                                                                                                    |

15. Click Next. The Summary window appears.

## Figure 6-34 Summary Window

| New Driver                        |                                 |  |  |  |
|-----------------------------------|---------------------------------|--|--|--|
| Set New Driver Wizard Step 3 of 3 |                                 |  |  |  |
| Summary                           |                                 |  |  |  |
| Click Finish                      | to create the following Driver: |  |  |  |
| Name:                             | TAPI Active                     |  |  |  |
| ID:                               | 4                               |  |  |  |
|                                   |                                 |  |  |  |
|                                   |                                 |  |  |  |
|                                   |                                 |  |  |  |
|                                   |                                 |  |  |  |
|                                   |                                 |  |  |  |
|                                   |                                 |  |  |  |
|                                   |                                 |  |  |  |
|                                   |                                 |  |  |  |
|                                   |                                 |  |  |  |
|                                   | Dark Cinich Court               |  |  |  |
|                                   | Back Finish Cancel              |  |  |  |

**16.** The Summary window displays the driver name and ID. Click **Finish** to create the new driver. The System Administrator page reappears and the new driver appears in the list of drivers.

**NOTE:** For details pertaining to maintaining or changing the driver or any of its definitions, refer to the *NICE Perform System Administrator's Guide*.

108

Chapter 6: Configuring the CTI Integrations for Cisco IP Phone-Based Active Recording

NICE Perform<sup>®</sup> Release 3: Integration with Cisco IP Phone-based Active Recording (Rev. A0)
## **Configuring for Cisco IP Phone-based Active Recording**

If you are configuring for a Cisco IP Phone-based Active Recording configuration, perform the following procedures:

- Configuring a Connection Manager for the VRSP (FSP)
- Configuring the Media Provider Controller
- Verifying the CTI Integration

#### Configuring a Connection Manager for the VRSP (FSP)

The VRSP (FSP) is configured according to your site installation. Choose the relevant location for the VRSP (FSP) accordingly:

- Standard VRSP (FSP) installation install on the NICE Interactions Center
- VRSP (FSP) redundancy install VRSP (FSP) twice:
  - Primary VRSP (FSP) on a separate machine NOT the NICE Interactions Center or a VoIP Logger
  - Redundant VRSP (FSP) is installed on the NICE Interactions Center

**NOTE:** Before you configure the Media Provider Controller, you must have the following:

VRSP (FSP) IP address or Host name

#### To define a Connection Manager for the VRSP (FSP):

- 1. In the Organization tree, under Master Site > CTI Integrations, choose Connection Managers.
- 2. From the Actions menu, choose New Connection Manager.

#### Figure 6-35 Actions Menu

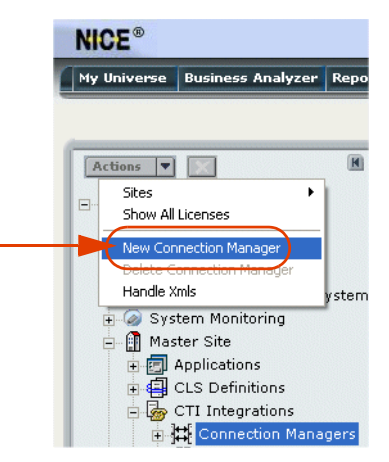

The Set New Connection Manager Wizard starts.

Chapter 6: Configuring the CTI Integrations for Cisco IP Phone-Based Active Recording

 New Connection Manager

 Set New Connection Manager Wizard

 Introduction

 This wizard will guide you through the process of setting a new Connection Manager configuration as follows:

 1. General :

 Connection Manager general details.

 Connection Manager reporting level.

 Connection Manager additional parameters.

 1. Switches :

 Attach Switches to the Connection Manager

 Configure Connection Manager <-> Switch parameters.

 2. Summary

Figure 6-36 Set New Connection Manager Wizard - Introduction Window

**3.** Click **Next**. The Set New Connection Manager Wizard Step 1 of 3 window appears displaying the **General Details** area.

Figure 6-37 General Details Area

| New Connection Manager                                                                                     |               |                                           |                     |   |
|----------------------------------------------------------------------------------------------------|---------------|-------------------------------------------|---------------------|---|
| Set New Connectio                                                                                          | n Manager Wiz | ard Step 1 of 3                           |                     |   |
| General Information                                                                                        |               |                                           |                     |   |
| Connection Manager I                                                                                       | Details       |                                           |                     | 8 |
| Name:         *         VRSP (FS           Port:         *         62095           ID:         *         5 | SP)           | Location     IP Address:     F Host Name: | Interactions Center | ] |
| Reporting Level<br>Additional Parameters                                                                   |               |                                           |                     | 9 |
|                                                                                                    |               | Bac                                       | k Next Cancel       |   |

a. In the Name field, type a meaningful name for this Connection Manager.

**b.** Accept the default port number.

**NOTE:** Do not change the default port number.

c. In the ID field, type the ID number you want to give to the Connection Manager.

**NOTE:** Assign an unique ID.

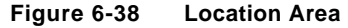

| New Connection Manager                                                                                                    |                             |                     | ×                          |                                                               |
|----------------------------------------------------------------------------------------------------|-----------------------------|---------------------|----------------------------|---------------------------------------------------------------|
| Set New Connection Manager W                                                                                                    | izard Step 1 of 3           |                     | 1.1.1.4                    |                                                               |
| General Information                                                                                                    |                             |                     |                            |                                                               |
| Connection Manager Details<br>General Details                                                                                                    |                             |                     | 0                          |                                                               |
| Name:       *       VRSP (FSP)         Port:       *       62094          ID:       *       b          Reporting Level       Additional Parameters | C IP Address:<br>Host Name: | Interactions Center | 3<br>3<br>3<br>3<br>3<br>3 | Type the<br>- IP address or<br>Host Name of<br>the VRSP (FSP) |
|                                                                                                    | Back                        | Next Cancel         |                            |                                                               |

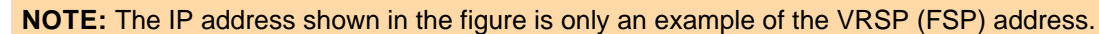

- 4. In the **Connection Manager's Location** area, select either **IP Address** or **Host Name** and type the computer on which the VRSP (FSP) is installed.
  - a. It is recommended to accept the existing defaults for the Connection Manager's **Reporting Levels**.

If it should be necessary to make changes, see **Reporting Levels** on page 193.

**b.** It is recommended to accept the existing defaults for the Connection Manager's **Additional Parameters**.

If it should be necessary to define existing parameters or to create new ones, see **Connection Manager - Additional Parameters** on page 195.

5. Click Next. The Set New Connection Manager Wizard Step 2 of 3 window appears displaying the Attach CTI Interfaces section.

|                | New Connection Manager            |              |                     |                  |  |
|----------------|-----------------------------------|--------------|---------------------|------------------|--|
|                | Set New Connection Manag          | ger Wizar    | d Step 2 of 3       | A State Property |  |
|                | Connection Manager Switches       |              |                     |                  |  |
|                | Attach CTI Interfaces             |              |                     |                  |  |
| Select the     | Available Interfaces              |              | Attached Interfaces |                  |  |
| interface you  | 4 : TAPI Active                   | >            |                     |                  |  |
| want to attach |                                   | <            |                     |                  |  |
|                |                                   |              |                     |                  |  |
|                | Configure Connection Manager - Ir | nterface Par | ameters             | 8                |  |
|                |                                   |              |                     |                  |  |
|                |                                   |              |                     |                  |  |
|                |                                   |              |                     |                  |  |
|                |                                   |              |                     |                  |  |
|                |                                   |              |                     |                  |  |
|                |                                   |              |                     |                  |  |
|                |                                   |              |                     |                  |  |
|                |                                   |              |                     |                  |  |
|                |                                   |              |                     |                  |  |
|                |                                   |              | Back Nex            | tCancel          |  |

Figure 6-39 Attach CTI Interfaces Section

All available CTI Interfaces are listed in the Available Interfaces list.

- a. Select the interface(s) you want to attach and click the arrow to transfer the interface(s) to the **Attached Interfaces** list.
- **b.** It is recommended to accept the existing defaults for the **Connection Manager Interface Parameters**.

If you need to define existing parameters or to create new ones, see **Connection Manager** - **Interface Parameters** on **page 197**.

6. Click Next. The Summary window appears.

| New Connection Manager                               |                    |  |  |  |
|------------------------------------------------------|--------------------|--|--|--|
| Set New Connection Manager Wizard Step 3 of 3        |                    |  |  |  |
| Summary                                              |                    |  |  |  |
| Click Finish to create the following connection mana | ger:               |  |  |  |
| Name: VRSP (FSP)                                     |                    |  |  |  |
| ID: 5                                                |                    |  |  |  |
|                                                      |                    |  |  |  |
|                                                      |                    |  |  |  |
|                                                      |                    |  |  |  |
|                                                      |                    |  |  |  |
|                                                      |                    |  |  |  |
|                                                      |                    |  |  |  |
|                                                      |                    |  |  |  |
|                                                      |                    |  |  |  |
|                                                      |                    |  |  |  |
|                                                      |                    |  |  |  |
|                                                      | Back Finish Cancel |  |  |  |

Figure 6-40 Summary Window

The Summary window displays the Connection Manager name and ID.

- 7. Click **Finish** to create the Connection Manager.
- **8.** Upon completion the System Administrator page reappears and the new Connection Manager appears in the list of Connection Managers.

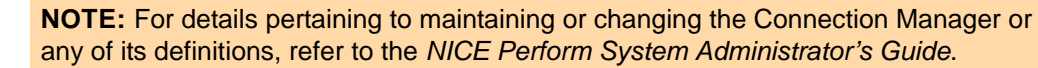

## Configuring the Media Provider Controller

You now need to configure the Media Provider Controller for the VRSP (FSP).

- **NOTE:** Before you configure the Media Provider Controller, you must have the following:
  - VRSP (FSP) Host name
  - Connection Manager for VRSP (FSP)

To configure the Media Provider Controller:

- In the System Administrator, in the Organization tree, navigate to Master Site > CTI Integrations and select Media Provider Controller.
- 2. From the Actions menu, choose New Media Provider Controller.

| Fig | ure 6-41 Actions Menu               |
|-----|-------------------------------------|
|     | NICE®                               |
|     | My Universe Business Analyzer Repor |
|     |                                     |
|     |                                     |
| _   |                                     |
|     | Show All Licenses                   |
|     | Now Modia Dravider Controller       |
|     | New Media Provider Controller       |
|     | Handle Xmls m                       |
|     | 😥 🥥 System Monitoring               |
| _   | 🖮 🛐 Master Site                     |
| _   | 🕀 🗐 Applications                    |
| _   | 🕀 🚭 CLS Definitions                 |
| _   | 🖻 🧓 CTI Integrations                |
| _   | E 🛱 Connection Managers             |
| _   | € II CTI Interfaces                 |
| _   | ⊡ n <mark>o</mark> Brivers          |
|     | Key Manager                         |
|     | Redia Provider Controll             |
|     | Data Marts                          |
|     |                                     |

The Set New Media Provider Controller Wizard starts.

Figure 6-42 Set New Media Provider Controller Wizard - Introduction Window

| New Media Provider Controller                                                                                          |
|----------------------------------------------------------------------------------------------------|
| Set New Media Provider Controller Wizard                                                                               |
| Introduction                                                                                                    |
| This wizard will guide you through the process of setting a new Media Provider Controller<br>configuration as follows: |
| 1. Choose Media Provider Controller type                                                                               |
| 2. Configure the Media Provider Controller chosen                                                                      |
| 3. Summary                                                                                                    |
|                                                                                                    |
|                                                                                                    |
|                                                                                                    |
|                                                                                                    |
|                                                                                                    |
|                                                                                                    |
|                                                                                                    |
|                                                                                                    |
|                                                                                                    |
|                                                                                                    |
|                                                                                                    |
| Back Next Cancel                                                                                                    |

**3.** Click **Next**. The Set New Media Provider Controller Wizard Step 1 of 3 window appears displaying the **Choose Media Provider Controller Type** section.

Figure 6-43 Choose Media Provider Controller Type Section

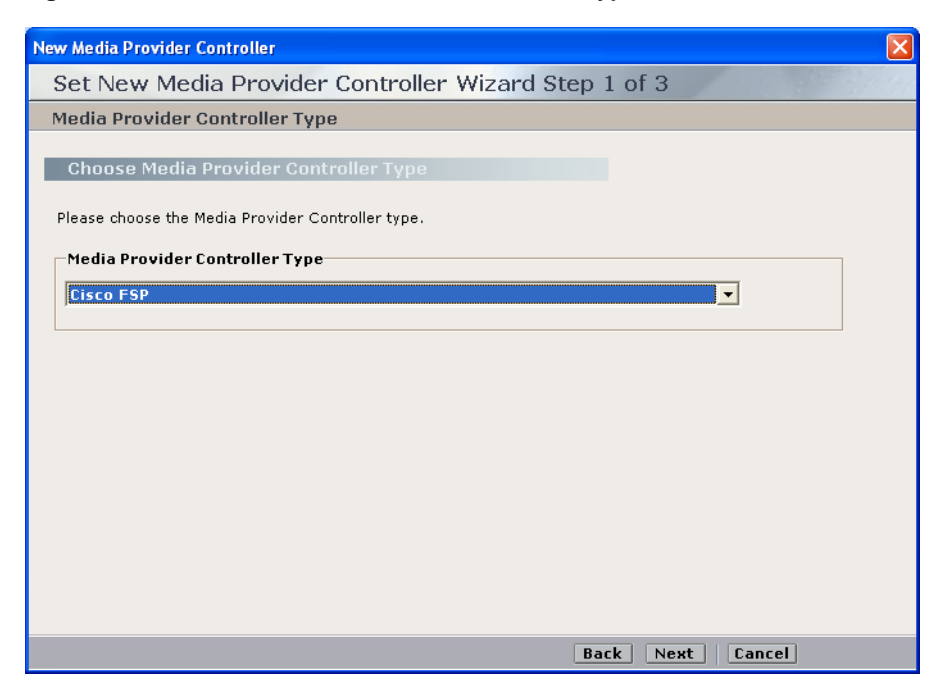

4. In the Media Provider Controller Type drop-down list, choose Cisco FSP.

5. Click Next. The Set New Media Provider Controller Wizard Step 2 of 3 window appears displaying the Media Provider Controller Type area.

Figure 6-44 Media Provider Controller Type Area

| New Media Provider Controller                        |       |
|------------------------------------------------------|-------|
| Set New Media Provider Controller Wizard Step 2 of 3 | 1.191 |
| General Information                                  |       |
|                                                      |       |
| Media Provider Controller General Information        |       |
| Media Provider Controller Type                       | 8     |
| Media Provider Controller Type Cisco FSP             |       |
|                                                      |       |
| General Details                                      |       |
| Attach Connection Manager                            | 9     |
| Additional Media Provider Controller Parameters      | 3     |
|                                                      | 9     |
|                                                      |       |
|                                                      |       |
|                                                      |       |
|                                                      |       |
|                                                      |       |
|                                                      |       |
|                                                      |       |
| Back Next Cancel                                     |       |

6. Expand General Details. The General Details area appears.

Figure 6-45 General Details Area

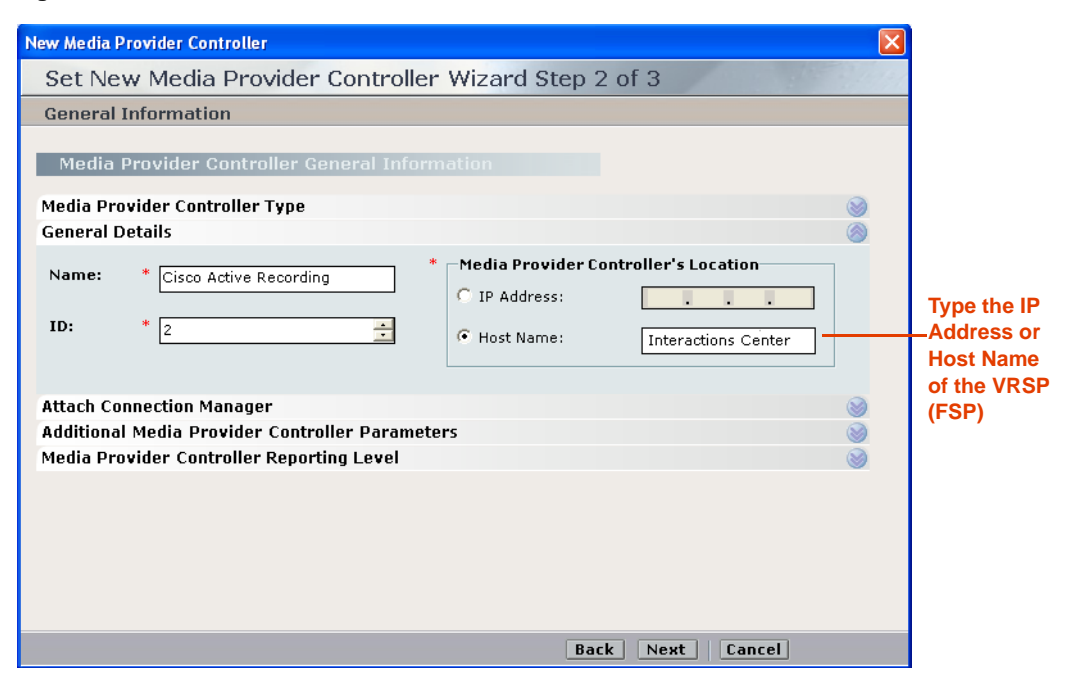

**a.** In the **ID** field, type a unique number.

Chapter 6: Configuring the CTI Integrations for Cisco IP Phone-Based Active Recording

**b.** Under **Media Provider Controller's Location**, select **Host Name** and type the IP address of the VRSP (FSP).

NOTE: The IP address shown in the figure is only an example of the VRSP (FSP) IP address.

7. Expand Attach Connection Manager. The Attach Connection Manager area appears.

Figure 6-46 Attach Connection Manager Area

| New Media Provider Controller                                                                                                    |                                       |
|----------------------------------------------------------------------------------------------------|---------------------------------------|
| Set New Media Provider Controller Wizard Step 2 of 3                                                                                                    | · · · · · · · · · · · · · · · · · · · |
| General Information                                                                                                    |                                       |
| Media Provider Controller General Information         Media Provider Controller Type         General Details         Attach Connection Manager         Available Connection Managers         2 - TAPI CTI Interface         4 - Cisco Active Recording |                                       |
| Additional Media Provider Controller Parameters Media Provider Controller Reporting Level                                                                                                    |                                       |
|                                                                                                    |                                       |
| Back Next Ca                                                                                                    | incel                                 |

- a. Select the second Connection Manager that you created in Configuring a Connection Manager for the VRSP (FSP) on page 109 and move it from the Available Connection Managers list to the Attached Connection Managers list by clicking the right arrow.
- **b.** Expand the Additional Media Provider Controller Parameters.

Figure 6-47 Additional Media Provider Controller Parameters Area

| New Media Provider Controller              |                                              |     |
|--------------------------------------------|----------------------------------------------|-----|
| Set New Media Provider Con                 | troller Wizard Step 2 of 3                   | 13/ |
| General Information                        |                                              |     |
|                                            |                                              |     |
| Media Provider Controller Genera           | Information                                  |     |
|                                            |                                              |     |
| Media Provider Controller Type             |                                              |     |
| General Details                            |                                              |     |
| Attach Connection Manager                  |                                              |     |
| Additional Media Provider Controller P     | arameters                                    | 5   |
|                                            |                                              | ·   |
| Display ReadOnly Information               | Mandatory fields are marked in red 🛛 🔀 📝 🗚   |     |
|                                            |                                              |     |
| Parameter Name                             | Parameter Value                              |     |
| FlmUriAddress                              | Interaction_Center_HostName.nice.com         |     |
| FlmUseTcpForCreatingSession                | Yes                                          |     |
| RedundancyServiceUri                       | http://Primary_VRSP_HostName:50501/KeepAlive |     |
| RedundancyControllerLinkType               | Primary                                      |     |
| PlayTone                                   | eNoLocalOrRemote                             |     |
| StopMonitorAfterRecord                     | false                                        |     |
| Timeout                                    | 6000 💌                                       |     |
| Description: Determine wheter to close the | e line after recording it 🛛 📈                |     |
|                                            |                                              |     |
|                                            | ✓                                            |     |
|                                            |                                              |     |
| Media Provider Controller Reporting Le     | wel 😪                                        |     |
|                                            |                                              |     |
|                                            |                                              |     |
|                                            | Back Next Cancel                             |     |

#### **c.** Define the following parameters:

| Parameter Name              | Parameter Value                                                                                                    |
|-----------------------------|----------------------------------------------------------------------------------------------------|
| SipStackUdpPort             | Set the port number to <b>5062</b> to match the SIP Trunk port that was defined in the CUCM.                                |
| SipStackTcpPort             | Set the port number to <b>5062</b> to match<br>the SIP Trunk port that was defined in<br>the CUCM.                          |
| FlmPort                     | Set the port number to <b>5060</b> .                                                                                        |
| FlmUriAddress               | MPCM (FLM) URI Address:<br>If in a domain: Hostname.Domain<br>If the MPCM (FLM) is not in the<br>domain, use an IP Address. |
| FImUseTcpForCreatingSession | Yes.                                                                                                    |
| PlayTone                    | eNoLocalOrRemote* *Beep tones in Interaction-based recording                                                                |
| StopMonitorAfterRecord      | false                                                                                                    |

- d. To define VRSP (FSP) for redundancy, see VRSP (FSP) Redundancy on page 134.
- e. Click **Next**. The Set New Media Provider Controller Wizard Step 3 of 3 window appears displaying the Summary section.

| New Media Pro | vider Controller                                   |
|---------------|----------------------------------------------------|
| Set Nev       | w Media Provider Controller Wizard Step 3 of 3     |
| Summary       | /                                                  |
| Click Finish  | to create the following Media Provider Controller: |
| Name:         | DMS Media Provider Controller                      |
| ID:           | 6                                                  |
|               |                                                    |
|               |                                                    |
|               |                                                    |
|               |                                                    |
|               |                                                    |
|               |                                                    |
|               |                                                    |
|               |                                                    |
|               |                                                    |
|               |                                                    |
|               | Back Finish Cancel                                 |

Figure 6-48 Summary Section

8. Click Finish.

#### Verifying the CTI Integration

This procedure describes how to verify that all the relevant system components have been attached.

#### To verify the CTI integration:

- In the System Administrator, in the **Organization** tree, navigate to **CTI Integrations**.
  - a. Select CTI Integrations.
  - **b.** Click the **Diagram** tab.
  - c. Verify that the diagram appears as in Figure 6-49.

### Figure 6-49 CTI Integrations - Diagram Tab

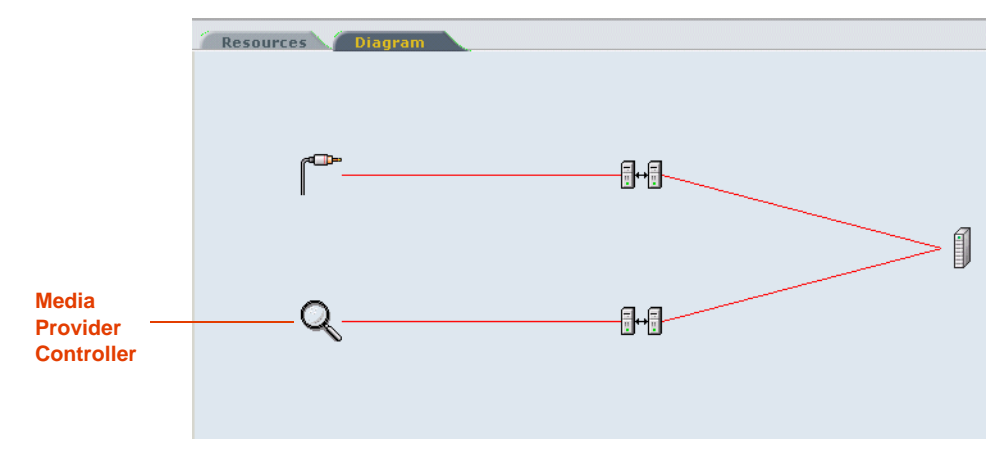

## Installing the NICE Integration Software

After performing all the above configurations, you now install the integration software on the NICE Interactions Center server.

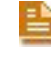

**NOTE:** It is preferable to install the integration software after performing the configuration.

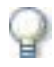

#### IMPORTANT

When selecting CTIManager (TAPI) in this installation, you are automatically choosing to install the VRSP (FSP).

#### To install the integration software:

- **1.** Insert the **NICE Perform CTI Integration Suite Installation** CD in the CD-ROM drive.
- 2. Navigate to the Integration installation program and double-click **Setup.exe**.

The NICE Perform CTI Wizard starts.

#### Figure 6-50 NICE Perform CTI - InstallShield Welcome Window

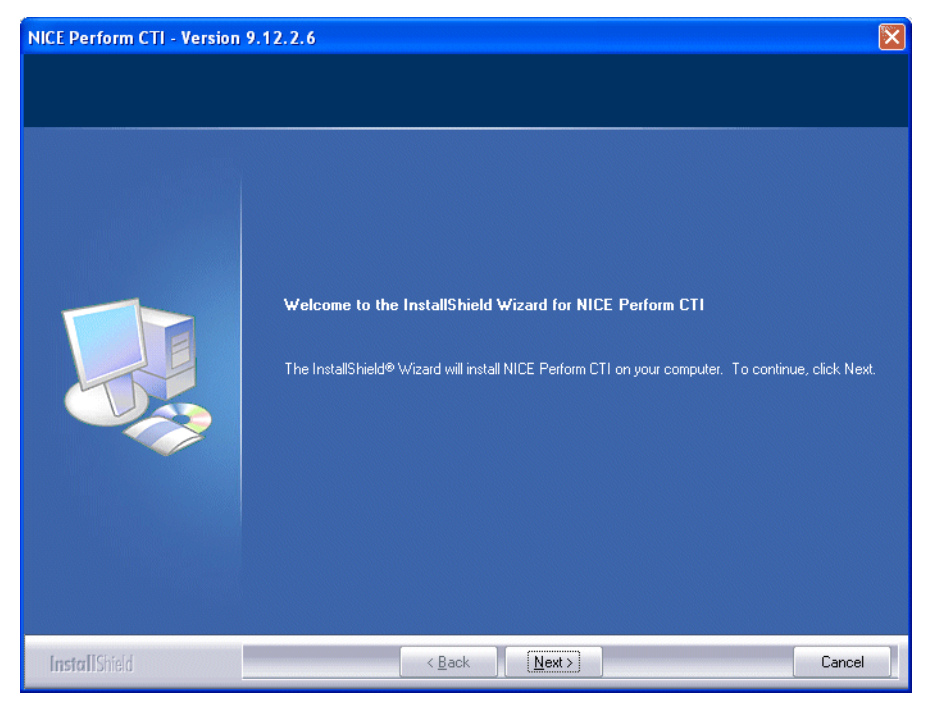

3. Click **Next**. The Choose Destination Location window appears.

| hoose Destination Location<br>Select folder where setup will it | n<br>nstall files.                                                                                               |  |
|-----------------------------------------------------------------|----------------------------------------------------------------------------------------------------|--|
|                                                                 |                                                                                                    |  |
|                                                                 | Setup will install NICE Perform CTI in the following folder.                                                     |  |
|                                                                 | To install to this folder, click Next. To install to a different folder, click Browse and select another folder. |  |
|                                                                 |                                                                                                    |  |
|                                                                 | Destination Folder<br>D: \NICECTI\Integration\<br>Browse                                                         |  |
|                                                                 |                                                                                                    |  |

Figure 6-51 Choose Destination Location Window

- 4. To change the default installation path, click **Browse** and select the required path. In the Choose Folder window, click **OK**.
- 5. Click **Next**. The Select Integrations window appears.
- 6. Select the relevant integration:
  - Expand Cisco CM and mark CTIManager (TAPI).

| NICE Perform CTI - Version<br>Select Integrations | 9.12.2.6 Please expand the tree view according to the telephony switches and select one or following integrations.                                                                                                    | <b>m</b> ore of the                                           |
|---------------------------------------------------|----------------------------------------------------------------------------------------------------|---------------------------------------------------------------|
|                                                   | Alcatel-Lucent     Aspect Call Center     Aspect Call Center     Aspect Conversations     Aspect Spectrum     Aspect Spectrum     Avaya CM     Avaya CM     Avaya CM     Avaya PC / PDS     BT Syntegra     Cisco CM     Cisco CM     Cisco CM     Cisco ICM     Genesys     SIP Decoder     SICP (Skinny)     Etrais Etradeal     Genesys SIP server 16.54 MB of space required on the D drive 95509.42 MB of space available on the D drive | nter<br>IPCC) CTI<br>Cisco CM<br>Mark<br>CTIManager<br>(TAPI) |
| InstallShield                                     | < <u>B</u> ack <u>N</u> ext >                                                                                                    | Cancel                                                        |

Figure 6-52 Select Integrations Window

The System Administrator Server Location window appears.

Figure 6-53 System Administrator Server Location Window

| NICE Perform CTI - Version  | 9.12.2.6                         |                                                                                        | × |                                                                                                    |
|-----------------------------|----------------------------------|----------------------------------------------------------------------------------------|---|----------------------------------------------------------------------------------------------------|
| System Administrator Server | Location                         |                                                                                        |   |                                                                                                    |
|                             | Please entr<br>IP/Name:<br>Port: | er the IP/name and port number of the System Administrator Server. Interactions_Server |   | Type the System<br>Administrator<br>service location<br>Port number<br>62070 appears<br>by default. |
| InstallShield               |                                  | < Back Next > Cancel                                                                   |   |                                                                                                    |

The associated **Port** number (62070) appears by default.

- 7. Type the location of the System Administrator service.
- 8. Click Next. The Setup Type window appears.

Chapter 6: Configuring the CTI Integrations for Cisco IP Phone-Based Active Recording

NICE Perform<sup>®</sup> Release 3: Integration with Cisco IP Phone-based Active Recording (Rev. A0)

| NICE Perform CTI - Version<br>Setup Type | 9.12.2.6                                                                                                    |                                          |
|------------------------------------------|----------------------------------------------------------------------------------------------------|------------------------------------------|
| Select the setup type that best          | Please select the type of user account the services will run under.   Local System Account  Network User Account | Select the<br>relevant System<br>Account |
|                                          |                                                                                                    |                                          |
| InstallShield                            | < Back Next >                                                                                                    | Cancel                                   |

Figure 6-54 Setup Type Window

a. If your site is configured for a network user account, leave the default setting.

-*or*-

*If you need to configure for a local system account*, select **Local System Account**. Continue with **Step 11**.

b. Click Next. The Network User Account Setup window appears.

| Please enter the user and password that the CTI services will run under.                                                                                                    |                                                          |
|----------------------------------------------------------------------------------------------------|----------------------------------------------------------|
| Browse       Browse         Browse       dee         Password:       ex         Select the button below to specify information about a new user that will be created during the installation.       New User         New User       New User | Click Browse to<br>define an<br>existing network<br>user |
| InstallShield < Back Next > Cancel                                                                                                    |                                                          |

Figure 6-55 Network User Account Setup Window

If no network user exists, click New User

- *To define an existing network user*, continue with **Step 9**.
- If no user exists or to add an additional new user, continue with Step 10.
- **9.** *To define an existing network user*, in the **User name** area, click **Browse**. The Browse for a User Account window appears.

Figure 6-56 Browse for a User Account Window

| Browse for a User Account                                         | ×              |  |
|-------------------------------------------------------------------|----------------|--|
| Use the browse buttons to select a domain\server and a user name. |                |  |
| Domain or server:                                                 |                |  |
|                                                                   | <u>B</u> rowse |  |
| User name:                                                        |                |  |
|                                                                   | Browse         |  |
|                                                                   |                |  |
| OK                                                                | Cancel         |  |

a. In the **Domain or server** area, click **Browse**. The Select a Domain or Server window appears.

Chapter 6: Configuring the CTI Integrations for Cisco IP Phone-Based Active Recording

NICE Perform<sup>®</sup> Release 3: Integration with Cisco IP Phone-based Active Recording (Rev. A0)

Figure 6-57 Select a Domain or Server Window

| Select a Domain or Server                                                                                                    | l                                          |
|----------------------------------------------------------------------------------------------------|--------------------------------------------|
| Domain or server:                                                                                                    |                                            |
| 10-101<br>10-117<br>10-119<br>10-122<br>10-139<br>10-225<br>10-240<br>ALLENBY<br>ANGEL<br>ARNOLD<br>BABEL<br>BELLA<br>BELLA<br>BOBBY<br>BRAIN | Select the<br>relevant domain or<br>server |
| Cancel                                                                                                    |                                            |

- **b.** Select a domain or server and click **OK**.
- **c.** In the Browse for a User Account window, in the **User name** area, click **Browse**. The Select a User Name window appears.

Figure 6-58 Select a User Name Window

| Select a User Name 🛛 🗙                                                                                                    |                                  |
|----------------------------------------------------------------------------------------------------|----------------------------------|
| User name:                                                                                                    |                                  |
| ACTUser<br>Administrator<br>ASPNET<br>Guest<br>IUSR_NICE-H23QKS9VTM<br>IWAM_NICE-H23QKS9VTM<br>SQLDebugger<br>SUPPORT_388945a0 | Select the<br>relevant user name |
| OK Cancel                                                                                                    |                                  |

d. Select a user name, and click OK. The Network User Account setup window reappears.

| NICE Perform CTI - Version | 9.12.2.6<br>Please enter the user and password that the CTI services will run under.                                                        | X      |                     |
|----------------------------|----------------------------------------------------------------------------------------------------|--------|---------------------|
|                            | User name:<br>Password:<br>Select the button below to specify information about a new user that will<br>be created during the installation. | Browse | _Type a<br>password |
| <b>Install</b> Shield      | < <u>B</u> ack <u>N</u> ext >                                                                                                    | Cancel |                     |

Figure 6-59 Network User Account Setup Window

- e. In the Network User Account setup window, in the **Password** field, type the password provided by the site administrator.
- **10.** *If no user exists or to add an additional new user*, click **New User**. The New User Information window appears.

Figure 6-60 New User Information Window

| New User Information   | X             |
|------------------------|---------------|
| Domain or server       |               |
| 1                      | <u>Browse</u> |
|                        | Browse        |
| j<br>User name:        |               |
| Password:              |               |
| J<br>Confirm password: |               |
| 1                      |               |
|                        | OK Cancel     |

- Complete all fields and click **OK**.
- 11. Click Next. The Start Copying Files window appears.

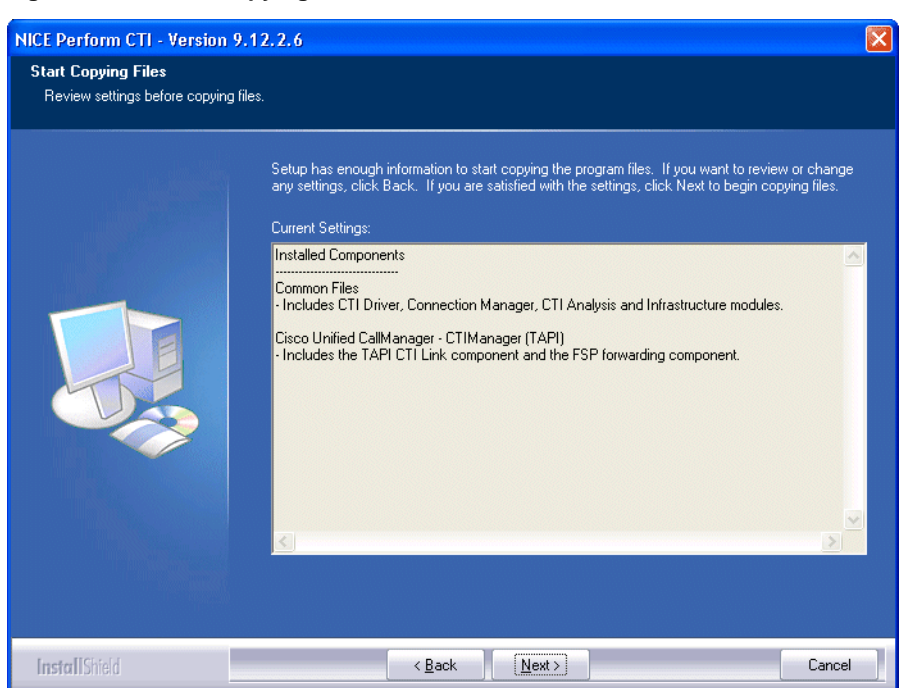

#### Figure 6-61 Start Copying Files Window

12. Click Next. The InstallShield Wizard Complete window appears.

Figure 6-62 InstallShield Wizard Complete Window

| NICE Perform CTI - Version 9 | 12.2.6                                                           |
|------------------------------|------------------------------------------------------------------|
|                              |                                                                  |
|                              | InstallShield Wizard Complete                                    |
|                              | Setup has finished installing NICE Perform CTI on your computer. |
| InstallShield                | < Back Finish Cancel                                             |

**13.** Click **Finish**. The Integration package is installed.

Chapter 6: Configuring the CTI Integrations for Cisco IP Phone-Based Active Recording

Configuring for Cisco IP Phone-based Active Recording

Chapter 6: Configuring the CTI Integrations for Cisco IP Phone-Based Active Recording

129

NICE Perform<sup>®</sup> Release 3: Integration with Cisco IP Phone-based Active Recording (Rev. A0)

Blank page for double-sided printing.

# Using Redundancy

Cisco's IP Phone-based Active Recording solution can employ both N+1 and VRSP (FSP) redundancy.

#### Contents

131

7

| Overview                              | 132 |
|---------------------------------------|-----|
| Redundancy Workflow                   | 133 |
| VRSP (FSP) Redundancy                 | 134 |
| VRSP (FSP) Requirements               | 134 |
| Configuring VRSP (FSP) for Redundancy | 135 |

Chapter 7: Using Redundancy

## **Overview**

N+1 and VRSP Redundancy is only relevant for Total recording solutions. For detailed information, regarding the:

- VoIP Logger N+1, see the NICE Perform Release 3 System Administrator's Guide
- VRSP redundancy, see VRSP (FSP) Redundancy on page 134

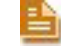

**NOTE:** There is no redundancy for the MPCM (FLM).

Chapter 7: Using Redundancy

## **Redundancy Workflow**

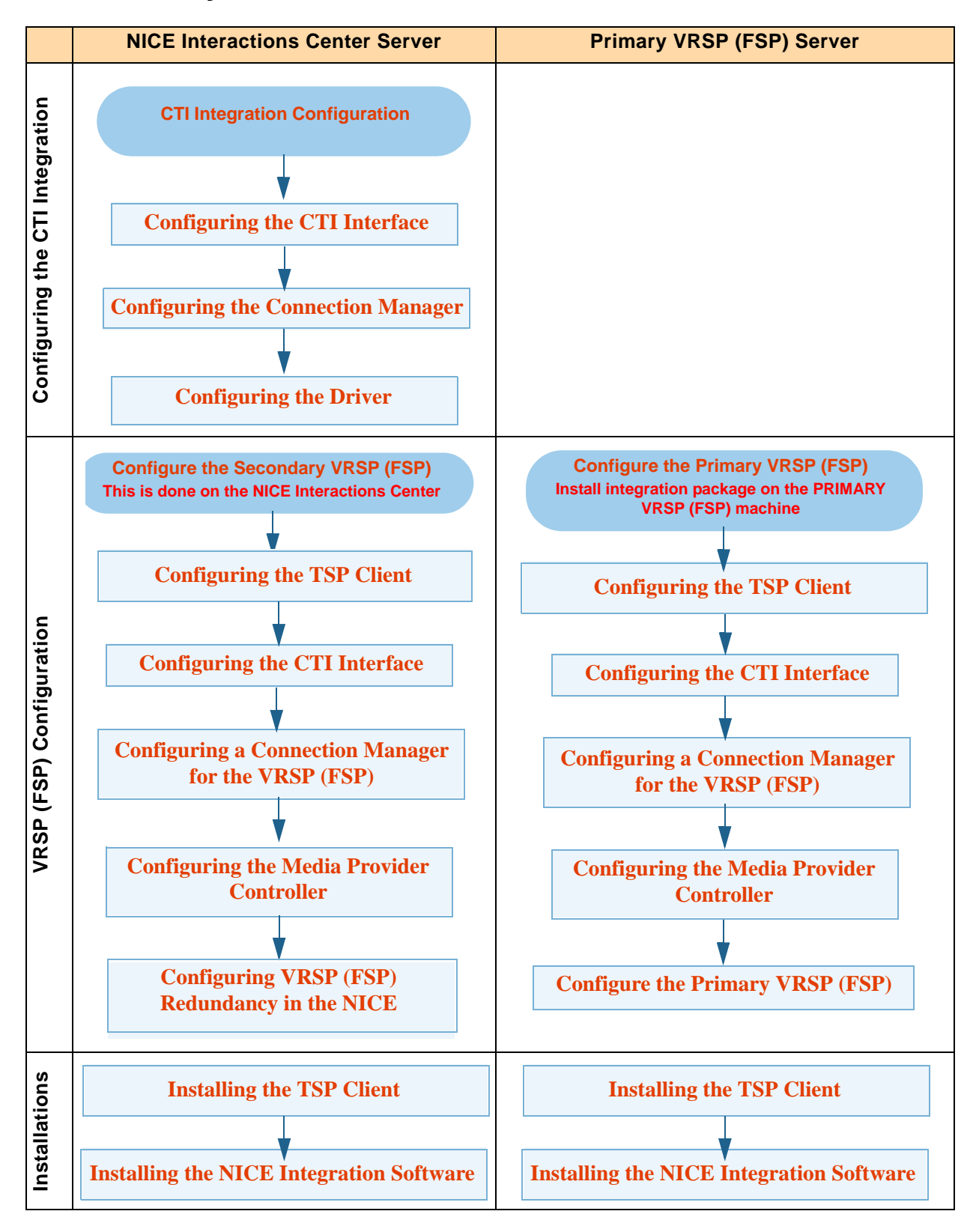

Chapter 7: Using Redundancy

133

NICE Perform<sup>®</sup> Release 3: Integration with Cisco IP Phone-based Active Recording (Rev. A0)

## VRSP (FSP) Redundancy

Figure 7-1 VRSP (FSP) Redundancy

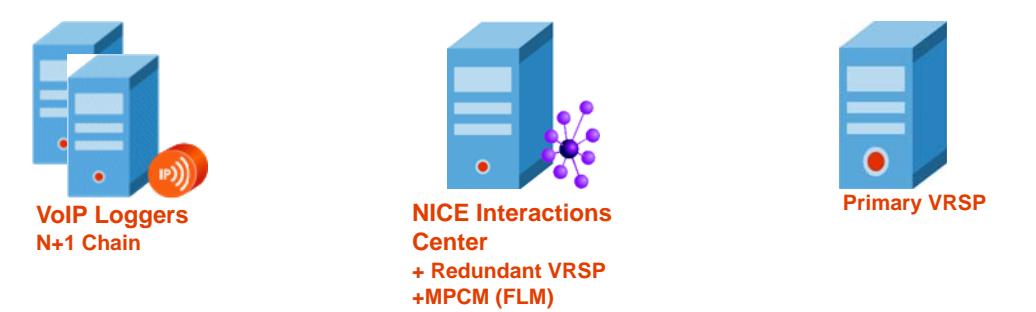

The VRSP (FSP) is crucial for recording purposes. It is vital that it continues to function even when the NICE Interactions Center and/or the MPCM (FLM) have crashed as the CUCM establishes a call with NICE at the beginning of each and every phone call via the VRSP (FSP).

#### Why Is It Designed With the Primary on a Separate Machine?

The design for VRSP (FSP) redundancy ensures that *real* redundancy occurs in a Total recording environment: in the event that the dedicated server with the primary VRSP (FSP) crashes, the redundant VRSP on the Interactions Center takes its place. In the event that the Interactions Center crashes completely, the primary VRSP (FSP) stays alive and continues recording together with the VoIP Logger.

## How does it function?

The VRSP (FSP) functions in the following way:

- 1. During system startup, both VRSPs (FSPs) acquire the TAPI extensions. The redundant VRSP (FSP) is always on but not active.
- 2. KeepAlive messages (in HTTP format) are sent between the primary and redundant VRSPs (FSPs) to inform the redundant VRSP (FSP) when the primary VRSP (FSP) has crashed or gone down. This is very important as the redundancy VRSP (FSP) needs to report its media sources to the MPCM.
- **3.** When the primary VRSP (FSP) fails, the CUCM establishes the phone calls with the redundant VRSP (FSP).

## VRSP (FSP) Requirements

VRSP (FSP) redundancy requires the following:

• The Primary VRSP (FSP) is installed on a separate machine.

**NOTE:** It should not be installed on the NICE Interactions Center or on any of the VoIP Loggers.

- The redundant VRSP (FSP) is installed on the NICE Interactions Center.
- A VRSP (FSP) (both primary and redundant) are defined in the NICE Perform System Administrator.
- Two (and no more than two) VRSP (FSP) servers are installed in the site

Chapter 7: Using Redundancy

## Configuring VRSP (FSP) for Redundancy

Configure the VRSP (FSP) for redundancy by following the procedures below:

- Configuring VRSP (FSP) Redundancy in the Cisco Environment
- Configuring VRSP (FSP) Redundancy in the NICE Environment

## Configuring VRSP (FSP) Redundancy in the Cisco Environment

#### To configure VRSP (FSP) redundancy:

- **1.** In the CUCM, perform the following steps:
  - **a.** Configure an additional SIP Trunk to the Route Group, see **Defining a Route Group** on **page 40**.
  - **b.** In the **SIP Information** area, in the **Destination Address** field type the IP Address of the redundant VRSP.

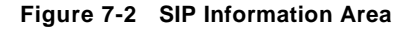

| SIP Information                          |                                  |          |                                        |
|------------------------------------------|----------------------------------|----------|----------------------------------------|
| Destination Address "                    | 192.168.241.100                  |          | — Redundant VRSP IP                    |
| Destination Address is an SRV            |                                  |          | Address                                |
| Destination Port*                        | 5062                             |          | <ul> <li>Use this number to</li> </ul> |
| MTP Preferred Originating Codec*         | 711ulaw                          | ~        | configure the SIP                      |
| Presence Group*                          | Standard Presence group          | ~        | Port                                   |
| SIP Trunk Security Profile*              | Non Secure SIP Trunk Profile 🔫 — | ~        |                                        |
| Rerouting Calling Search Space           | < None >                         | ~        |                                        |
| Out-Of-Dialog Refer Calling Search Space | < None >                         | ~        |                                        |
| SUBSCRIBE Calling Search Space           | < None >                         | ~        |                                        |
| SIP Profile*                             | Standard SIP Profile 🔫—          | <b>~</b> |                                        |
| DTMF Signaling Method*                   | No Preference                    | ~        |                                        |
|                                          |                                  |          |                                        |
| - Save                                   |                                  |          |                                        |

**c.** Add this SIP Trunk to the Route Group.

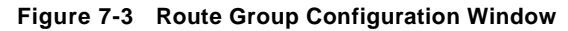

| Route Group Configur    | ation                                            |                                   |
|-------------------------|--------------------------------------------------|-----------------------------------|
| 🔚 Save 🗙 Delete 🛛       | 🕂 Add New                                        |                                   |
| — Status —              |                                                  |                                   |
| (i) Add successful      |                                                  |                                   |
| Route Group Inform      | ation                                            |                                   |
| Route Group Name*       | Activerectest                                    | ]                                 |
| Distribution Algorithm* | Circular                                         |                                   |
| - Route Group Membe     | r Information —                                  |                                   |
| - Find Devices to Add   | d to Route Group                                 |                                   |
| Device Name contains    | -                                                | Find                              |
| Available Devices**     | ActiveRecording-SIP4                             |                                   |
|                         | ActiveRecordingSIP-203<br>ActiveRecordingSIP-245 |                                   |
|                         | ActiveRecordingSIP245new<br>Nachum-SIP-ICB       |                                   |
| Port(s)                 | All                                              |                                   |
|                         | Add to Route Group                               | _                                 |
|                         |                                                  |                                   |
| Selected Devices***     | p Members                                        |                                   |
|                         | ActiveRecording-SIP3 (All Ports)                 | ¥                                 |
|                         |                                                  | Reverse Urder of Selected Devices |
|                         |                                                  |                                   |
| Removed Devices***      | *                                                |                                   |
|                         |                                                  |                                   |
|                         |                                                  |                                   |
|                         | 1                                                |                                   |

- d. In the Find Devices to Add to Route Group area, in the Available Devices list, choose the SIP trunk that you created in Defining a SIP Trunk on page 35.
- **NOTE:** If using VRSP (FSP) redundancy, you need to select the two SIP Trunks that point to the primary VRSP (FSP) and redundant VRSP (FSP), see **Defining a SIP Trunk** on **page 35**.
  - e. Click Add to Route Group. The selected IP trunk appears in the Selected Devices area.

**NOTE:** In VRSP (FSP) redundancy, both IP trunks appear in the **Selected Devices** area.

f. In the **Current Route Group Members** area, in the **Selected Devices** list, you can change the order of the SIP trunks. Make sure that the SIP Trunk that points to the primary VRSP (FSP) will appear first in the list.

136

## Configuring VRSP (FSP) Redundancy in the NICE Environment

#### Installing the NICE Integration Software on the Primary VRSP (FSP)

After performing all the above configurations, you now install the integration software on the primary VRSP (FSP).

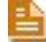

**NOTE:** It is preferable to install the integration software now and NOT before the configuration.

#### Configure the Primary VRSP (FSP)

Perform the following procedure to configure the primary

#### To configure the primary VRSP (FSP):

- 1. See Configuring the Media Provider Controller on page 114.
- 2. In the Media Provider Controller branch, click the Primary VRSP:
- **3.** Expand the **Additional Media Provider Controller Parameters**. The Additional Media Provider Controller Parameters area appears.

#### Figure 7-4 Additional Media Provider Controller Parameters Area - Primary VRSP

| New Media Provider Controller       |                                      | X                     |
|-------------------------------------|--------------------------------------|-----------------------|
| Set New Media Provider (            | Controller Wizard Step 2 of 3        | and the states        |
| General Information                 |                                      |                       |
|                                     |                                      |                       |
| Media Provider Controller Ger       | neral Information                    |                       |
|                                     |                                      | 0                     |
| Media Provider Controller Type      |                                      | <b>S</b>              |
| General Details                     |                                      | S                     |
| Attach Connection Manager           |                                      |                       |
| Additional Media Provider Controll  | er Parameters                        | 8                     |
| Display ReadOnly Information        | Mandatory fields are marked in red   | 🔀 🖌 🖌                 |
| Parameter Name                      | Parameter Value                      | <u>~</u>              |
| FlmUriAddress                       | Interaction_Center_HostName.nice.com |                       |
| FImUseTcpForCreatingSession         | Yes                                  | 2                     |
| RedundancyServiceUri                | http://Primary_VRSP_HostName:50501/F | KeepAlive             |
| RedundancyControllerLink Lype       | eNel esplorBergete                   |                       |
| StopMonitorAfterRecord              | false                                |                       |
| Timeout                             | 6000                                 | ×                     |
| Description: Determine wheter to do | ose the line after recording it      | <ul> <li>✓</li> </ul> |
| Media Brovider Controller Reportin  |                                      |                       |
| Please Provider Controller Reportin |                                      |                       |
|                                     | Back New                             | t                     |
|                                     | DOLK                                 | Cancer                |

• Verify that the following parameters have been defined:

| Parameter Name               | Parameter Value         |
|------------------------------|-------------------------|
| RedundancyServiceUri         | VRSP (FSP) address e.g. |
|                              | Address:50501/KeepAlive |
| RedundancyControllerLinkType | Primary                 |

• Click Next.

Click Finish.

## Configure the Redundant VRSP (FSP) on the NICE Integrations Center

In the NICE System Administrator:

- a. In the Media Provider Controller branch, click the Redundant VRSP.
- **b.** Expand the **Additional Media Provider Controller Parameters**. The Additional Media Provider Controller Parameters area appears.

#### Figure 7-5 Additional Media Provider Controller Parameters Area - Redundant VRSP

| New Media Provider Controller                        |                                                     |          |
|------------------------------------------------------|-----------------------------------------------------|----------|
| Set New Media Provider Cor                           | ntroller Wizard Step 2 of 3                         | 211/2/   |
| General Information                                  |                                                     |          |
| Media Provider Controller Gener                      | al Information                                      |          |
| Media Provider Controller Type                       |                                                     | 8        |
| General Details                                      |                                                     | 8        |
| Attach Connection Manager                            |                                                     | 8        |
| Additional Media Provider Controller                 | Parameters                                          |          |
| Display ReadOnly Information                         | Mandatory fields are marked in red 😥 📝 🗚            | ±        |
| Parameter Name                                       | Parameter Value                                     | ^        |
| FlmUriAddress                                        | Interaction_Center_HostName.nice.com                |          |
| FImUseTcpForCreatingSession                          | Yes                                                 |          |
| RedundancyServiceUri<br>RedundancyCentrellertickType | http://interaction_Center_Hostivame:SuSUI/KeepAlive |          |
| PlayTope                                             | eNol ocalOrRemote                                   |          |
| StopMonitorAfterRecord                               | false                                               |          |
| Timeout                                              | 6000                                                | <b>~</b> |
| <b>Description:</b> Determine wheter to close        | he line after recording it                          |          |
| Media Provider Controller Reporting L                | evel                                                |          |
|                                                      |                                                     |          |
|                                                      | Back Next Cancel                                    |          |

c. Verify that the following parameters have been defined:

| Parameter Name               | Parameter Value                                                                              |
|------------------------------|----------------------------------------------------------------------------------------------|
| RedundancyServiceUri         | <b>Primary</b> VRSP (FSP) address e.g.<br>http://Primary VRSP IP Address:50501<br>/KeepAlive |
| RedundancyControllerLinkType | Secondary                                                                                    |

- d. Click Next.
- e. Click Finish.

#### Verifying the Redundancy Integration

This procedure describes how to verify that all the relevant system components have been attached.

#### To verify the Redundancy integration:

- In the System Administrator, in the **Organization** tree, navigate to **CTI Integrations**.
  - a. Select CTI Integrations.
  - **b.** Click the **Diagram** tab.
  - c. Verify that the diagram appears as in Figure 7-6.

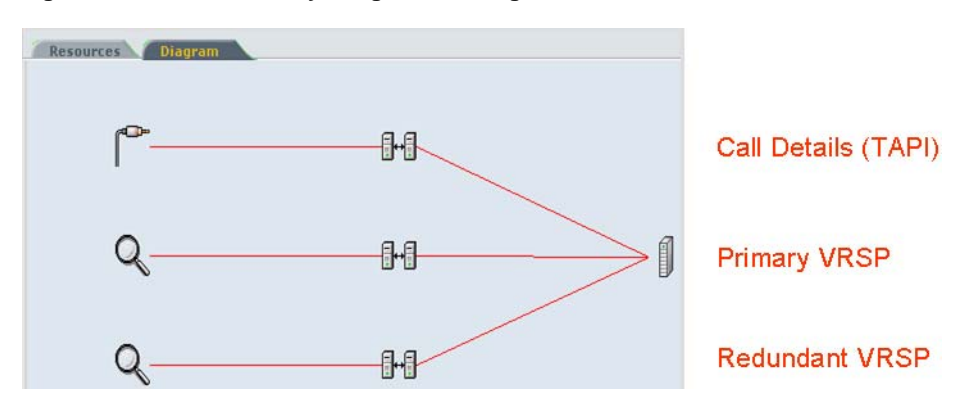

Figure 7-6 Redundancy Integration - Diagram Tab

Chapter 7: Using Redundancy

# 8

# **NICE Testing and Debugging Tools**

This chapter describes several NICE testing and debugging tools which enable you to troubleshoot your site. Use the different tools to help you isolate problems.

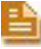

**NOTE:** All these tools should *only* be used by authorized personnel and in conjunction with NICE Customer Support.

#### Contents

| NICE Events Spy            | 142 |
|----------------------------|-----|
| NICE Debug Service         | 147 |
| Connection Manager Monitor | 153 |
| Log Manager System         | 159 |
| CAPI Spy                   | 166 |
| TAPIMonitor                | 171 |

Chapter 8: NICE Testing and Debugging Tools

## **NICE Events Spy**

NICE Events Spy enables you to trace events after they were transferred from the PABX to the Connection Manager, enabling you to detect bugs or malfunctions.

#### WARNING

Using the NICE Events Spy can greatly increase the load on your system. The **UseSpy** parameter default is therefore **No**. Using the NICE Events Spy and changing the parameters should be performed only by authorized personnel and in conjunction with NICE Customer Support.

This section includes:

- Setting Up the Events Spy
- Receiving Events
- Saving Events
- Setting up the SimCTILink Tool

#### Setting Up the Events Spy

The NICE Events Spy tool is part of the NICE Perform Applications Suite.

#### To set up the NICE Events Spy Tool:

- 1. Open the System Administrator, as follows:
  - a. Log in to the NICE Perform Applications Suite.
  - b. From the Accessories menu, choose System Administrator.

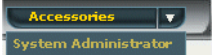

The System Administrator appears with a list of NICE components under the **Site** branch in the **Organization** tree.

To add components in the System Administrator, you must work in Technician Mode.

- 2. Set the System Administrator to Technician Mode:
  - a. In the Organization Tree, select the **Organization** branch.

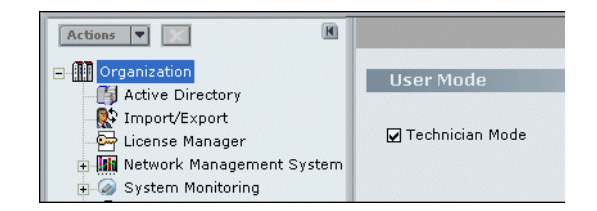

**Chapter 8: NICE Testing and Debugging Tools** 

- **b.** Mark the **Technician Mode** checkbox and click **Save**
- 3. In the Organization tree, navigate to Master Site > CTI Integrations > Connection Managers. Choose the Connection Manager for which you want to set up the NICE Events Spy tool.
- 4. Click the Interfaces tab and expand Configure Connection Manager Interface Parameters.

| ns 🔻 🚺                      |                                         |                                               |          |
|-----------------------------|-----------------------------------------|-----------------------------------------------|----------|
| Organization                | General                                 |                                               |          |
| Active Directory            |                                         |                                               |          |
| 💱 Import                    | Attach CTI Interfaces                   |                                               |          |
| 🔄 License manager           | Augilable Interfaces                    | Attached Interfaces                           |          |
| Management System           | Available Interfaces                    | Attaclied Interfaces                          |          |
| System Monitoring           |                                         | 1 : Avaya ICM Interface                       |          |
|                             |                                         |                                               |          |
| GLS Definitions             |                                         | <                                             |          |
| 🗄 👼 CTI Integrations        |                                         |                                               |          |
| 🗄 🛱 Connection Managers     | Configure Connection Manage             | er - Interface Parameters                     | le - 1   |
| -]↔[ Connection Manager     | 'ICM Avaya Connection Manag             | ger' - 'Avaya ICM Interface' Parameters       |          |
| HI ICM Avaya Connecti       |                                         |                                               | 🔀 📝 Add  |
| -j⊶t ICM Secondar)          | Parameter Name                          | Parameter Value                               |          |
| T III CTI Interfaces        | DIIName                                 | CiscoICMCTILink.dll                           |          |
| + 🖉 Drivers                 | LoadDllOneTimeOnly<br>KeenáliveInterval | Yes<br>30                                     |          |
| 🐁 Key Manager               | UseSpy                                  | Yes                                           |          |
| 🔍 🔍 Media Provider Controll | SpylialiSlotName                        |                                               | <u>×</u> |
| Data Marts                  | Description: Should Connection          | on Manager report the link events to NiceSpy? | <u>^</u> |
| 🗄 🕜 Database Servers        |                                         |                                               |          |

Figure 8-1 Interfaces Tab

5. Double-click the **UseSpy** parameter. The Set Parameter Value window appears.

Figure 8-2 Set Parameter Value Window

| Set Parame | eter Value              | × |  |  |  |
|------------|-------------------------|---|--|--|--|
| CM A       | CM Additional Parameter |   |  |  |  |
| Set Pa     | rameter Value           |   |  |  |  |
| Name:      | UseSpy                  |   |  |  |  |
| Value:     | Yes 🔽<br>No<br>Yes      |   |  |  |  |
|            | OK Cancel               |   |  |  |  |

- 6. From the Value drop-down list, choose Yes and click OK.
- 7. Double-click the **SpyMailSlot Name** parameter. The Set Parameter Value window appears.

Chapter 8: NICE Testing and Debugging Tools

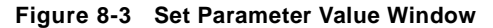

| Set Parame | eter Value          |
|------------|---------------------|
| CM A       | dditional Parameter |
| Set Pa     | rameter Value       |
| Name:      | SpyMailSlotName     |
| Value:     |                     |
|            | OK Cancel           |

8. In the Value field, type the name of the mailslot that you want to use in conjunction with NICE Events Spy.

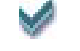

TIP: It is recommended to use a short name.

9. Click OK.

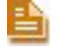

**NOTE:** If the Connection Manager is running, you should restart it after setting these definitions.

## **Receiving Events**

You should set up the Events Spy so that you can receive events.

#### To use NICE Events Spy:

1. On the Interaction Center server, navigate to the Integrations folder (the default location is D:\NICECTI\Integrations). Double-click EventSpy.exe. The Events Spy window appears.

#### Figure 8-4 Events Spy Window

|                 | 😃 E  | vents Spy   |             |         |       |  |
|-----------------|------|-------------|-------------|---------|-------|--|
| Event Type      | File | Connections | Send Events | Options | About |  |
| Column          | Eve  | nt Type     |             |         |       |  |
| <b>CONTRACT</b> |      |             |             |         |       |  |
|                 |      |             |             |         |       |  |
|                 |      |             |             |         |       |  |
|                 |      |             |             |         |       |  |
|                 |      |             |             |         |       |  |
|                 |      |             |             |         |       |  |
|                 |      |             |             |         |       |  |
|                 |      |             |             |         |       |  |
|                 |      |             |             |         |       |  |
|                 |      |             |             |         |       |  |
|                 |      |             |             |         |       |  |
|                 |      |             |             |         |       |  |
|                 |      |             |             |         |       |  |
|                 | <    | 1111        | >           |         |       |  |

 From the Connections menu, choose Mailslot Connections for Receiving Events > Open Mailslot. The Events Spy - Mailslot Name window appears.

Chapter 8: NICE Testing and Debugging Tools
#### Figure 8-5 Events Spy - Mailslot Name Window

| × |
|---|
|   |
|   |
|   |
|   |
|   |
|   |
|   |
|   |

3. Type the name of the mailslot you defined in setting up the NICE Events Spy tool. Click **OK**.

The Events Spy begins to receive events from the switch. The events are listed in the **Event Type** column of the Events Spy window, see **Figure 8-4**.

#### Saving Events

NICE Events Spy enables you to:

- Create and save events in an active log file.
- Save all current events.
- Save selected current events.

You can save the files in either .xml or .bin formats.

#### Saving Events in a Log File

This option enables you to create a log file that saves all events from the time you create the file until you close it.

#### To save events in a log file:

- 1. From the File menu, choose Log to File.
- 2. To create a log file using the .xml format, click Log to XML File. To create a log file using the .bin format, click Log to Binary File. The Save as window appears.
- **3.** Save the file in any convenient location.

**NOTE:** To view the contents of any of the log files you created, from the **File** menu click **Open Log File**.

#### **Saving Current Events**

This option enables you to create a file in which you can save all events that currently appear in the **Event Type** column.

#### To save current events:

1. From the File menu, choose Save Current Events to File.

- 2. To create a file using the .bin format, click Save all Events to Binary File. To create a file using the .xml format, click Save all Events to XML File. The Save as window appears.
- **3.** Save the file in any convenient location.

#### Saving Selected Current Events

This option enables you to create a file in which you can save selected events from the list that currently appears in the **Event Type** column.

#### To save selected current events:

- 1. Select the events you want to save, clicking the events while holding down the **Ctrl>** key.
- 2. From the File menu, choose Log to File.
- **3.** To create a file using the **.bin** format, click **Save Only Selected Events to Binary File**. To create a file using the **.xml** format, click **Save Only Selected Events to XML File**. The Save as window appears.
- 4. Save the file in any convenient location.

# Setting up the SimCTILink Tool

The SimCTILink tool simulates the transfer of events to the Connection Manager as if they originated in the PABX. This enables you to save and analyze them without having to actually use the PABX itself.

#### WARNING

Use of the SimCTILink tool must be coordinated in advance with NICE Systems and must be performed only by authorized personnel. **DO NOT** attempt to use this tool on your own.

You must therefore leave the parameter default value as **No** unless specifically instructed to do so by NICE Customer Support.

#### Sending Events

#### WARNING

You can send events to NICE Systems using the Events Spy window. Sending events is only done when using the SimCTILink tool, and must be coordinated in advance with NICE Customer Support.

# **NICE Debug Service**

The Debug Service enables you to gather data critical for solving problems stemming from the transfer of events between the switch and the Connection Manager.

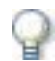

#### IMPORTANT

Do not attempt to solve bugs or other problems yourself. Use the Debug Service in coordination with NICE Systems to gather the data as described below, and then send it to NICE Customer Support for assistance.

This section includes the following topics:

- Setting Up the NICE Debug Service
- Accessing the NICE Debug Service

# Setting Up the NICE Debug Service

The Debug Service enables developers and customer support personnel to reproduce problematic scenarios.

#### WARNING

Using the Debug Service can greatly increase the load on your system. The DebugServiceMode parameter default is therefore **Idle**. Using the Debug Service and changing the parameters should be performed only by authorized personnel and in conjunction with NICE Customer Support.

#### To set up the Debug Service:

- 1. Open the System Administrator, as follows:
  - a. Log in to the NICE Perform Applications Suite.
  - b. From the Accessories menu, choose System Administrator.

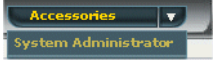

The System Administrator appears with a list of NICE components under the **Site** branch in the **Organization** tree.

To add components in the System Administrator, you must work in Technician Mode.

2. Set the System Administrator to Technician Mode:

a. In the Organization Tree, select the **Organization** branch.

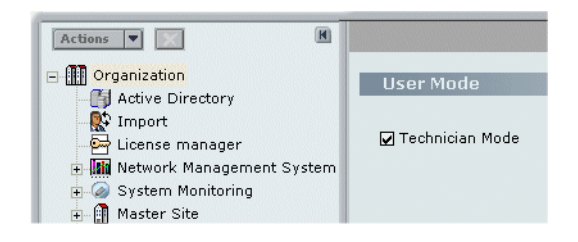

- **b.** Mark the **Technician Mode** checkbox and click **Save**  $\square$ .
- 3. In the Organization tree, navigate to Master Site > CTI Integrations > Connection Managers. Choose the Connection Manager for which you want to set up the Debug Service.
- 4. Click the Interfaces tab and expand Configure Connection Manager Interface Parameters.

| Figure 8-6 | Interf | aces Tab |
|------------|--------|----------|
|------------|--------|----------|

| CE®                                                                                 |                                 |                           | Help Settings                                 |
|-------------------------------------------------------------------------------------|---------------------------------|---------------------------|-----------------------------------------------|
| Universe Business Analyzer Reports                                                  | r Monitor Insight Manager Clear | Sight Accessories         |                                               |
|                                                                                     |                                 |                           |                                               |
| ictions 💌 🚺                                                                         |                                 |                           |                                               |
| Organization                                                                        | General                         |                           |                                               |
| - 📑 Active Directory<br>- 😰 Import                                                  | Attach CTI Interfaces           |                           |                                               |
| License manager                                                                     | Available Interfaces            | Attached Interfaces       |                                               |
| Min Network Management System     System Monitoring     Master Site     Master Site | 1 : AvayaCT Interface           | > 1 : CVLan interface     |                                               |
| E CLS Definitions                                                                   |                                 |                           |                                               |
| 🖻 🧓 CTI Integrations                                                                | Configure Connection Manag      | er - Interface Parameters | Sector 100 (100 (100 (100 (100 (100 (100 (100 |
| □-j∰ Connection Managers<br>]→[ CVLan CM<br>]→[ Teddy Connection M                  | 'C¥Lan CM' - 'C¥Lan interface   | ' Parameters              | 🔀 📝 Add                                       |
|                                                                                     | Parameter Name                  | Parameter Value           | <u>^</u>                                      |
| 🕀 🛱 Drivers                                                                         | DebugServiceMode                | IDLE                      |                                               |
| 👘 👫 Key Manager                                                                     | RecordingMode                   | ASYNCHRONOUS              |                                               |
| Q Media Provider Controll                                                           | DebugFilesFldr                  | ./Debug                   |                                               |
| 🗉 🏠 Data Marts                                                                      | FixedTimeInterval               | 0                         | ×                                             |
| Op Database Servers     Logger Servers     Media Library Servers                    | Description:                    |                           |                                               |

Double-click DebugServiceMode

5. Double-click the **DebugServiceMode** parameter. The Set Parameter Value window appears.

Figure 8-7 Set Parameter Value Window

| Set Param | eter ¥alue          |    | ×        |
|-----------|---------------------|----|----------|
| CM A      | dditional Parameter |    |          |
| Set Pa    | rameter Value       |    |          |
| Name:     | DebugServiceMode    |    |          |
| Value:    | IDLE                |    | <b>T</b> |
|           |                     |    |          |
|           |                     | OK | Cancel   |

- 6. From the Value drop-down list, choose either **Record** or **Debug** (see following table) and click **OK**.
- **7.** Define the Debug Service parameters according to the following table:

NOTE: You can also create and add additional parameters by clicking Add.

| Parameter Name   | Description                                                                                                    | Default Value |
|------------------|----------------------------------------------------------------------------------------------------|---------------|
| DebugServiceMode | • Idle - the Debug Service is disabled.                                                                                                    | Idle          |
|                  | <ul> <li>Record - the CTI Interface records every<br/>event, request, and response.</li> </ul>                                                                                                    |               |
|                  | <ul> <li>Debug - the CTI Interface receives events,<br/>requests, and responses directly from the<br/>Debug Service (to be used only by NICE<br/>System personnel in lab environments).</li> </ul> |               |
| DebuggingMode    | <ul> <li>Orignl_IntrvIs - retains the original intervals<br/>between events that were used by the switch.</li> </ul>                                                                               | Single_step   |
|                  | • <b>Fixed_IntrvIs</b> - events are transferred to the link at fixed intervals, which are defined in the <b>FixedTimeInterval</b> parameter.                                                       |               |
|                  | <ul> <li>Single_Step - events are transferred upon<br/>user input.</li> </ul>                                                                                                    |               |
|                  | <b>NOTE</b> : This parameter is activated only when you activate the DebugServiceMode.                                                                                                    |               |
| RecordingMode    | <ul> <li>Asynchronous - synchronization of the<br/>requests and responses by the InvokeID is<br/>defined by the switch. Not applicable to TAPI.</li> </ul>                                         | Asynchronous  |
|                  | • Semi_Synchronous - synchronization of the requests and responses by the InvokeID is defined by the Debug Service. <i>Not applicable to TAPI.</i>                                                 |               |
|                  | • <b>Simple</b> - No synchronization is performedFor TAPI, set <b>Simple</b> .                                                                                                    |               |
|                  | <b>NOTE</b> : This parameter is activated only when you activate the DebugServiceMode.                                                                                                    |               |

| Parameter Name     | Description                                                                                                    | Default Value |
|--------------------|----------------------------------------------------------------------------------------------------|---------------|
| DebugFilesFldr     | Defines the folder in which the files created by the<br>Debug Service are saved.<br><b>NOTE:</b>                                     | Debug         |
|                    | <ul> <li>It is highly recommended to delete the<br/>contents of the Debug folder before activating<br/>the Debug Service.</li> </ul> |               |
|                    | <ul> <li>This parameter is activated only when you<br/>activate the DebugServiceMode.</li> </ul>                                     |               |
|                    | <ul> <li>The files are saved in binary format.</li> </ul>                                                                            |               |
| FixedTimeInterval  | Defines the value when you define <b>Fixed_IntrvIs</b> as the value for the <b>DebuggingMode</b> parameter above.                    | 0             |
|                    | NOTE:                                                                                                    |               |
|                    | The value is defined in seconds.                                                                                                    |               |
|                    | <ul> <li>This parameter is activated only when you<br/>activate the DebugServiceMode.</li> </ul>                                     |               |
| AvailableDiskQuota | Defines the maximum size allowed on the hard<br>disk for the Debug file you defined in the<br><b>DebugFilesFldr</b> above.           | 300           |
|                    | • The value is defined in MB.                                                                                                    |               |
|                    | <ul> <li>This parameter is activated only when you activate the DebugServiceMode.</li> </ul>                                         |               |

8. To activate the Debug Service after you have defined the above parameters, close the Connection Manager process in the Interaction Center server. The Debug Service is activated when the Dispatch Service automatically restarts the Connection Manager process.

**9.** The Debug Service transfers the event data to the file you defined in the **DebugFilesFldr** above.

For each debug session, the Debug Service automatically creates four debug files:

- e\_xxxxxxx.dbg
- e\_xxxxxxxx.ndx
- r\_xxxxxxxx.dbg
- r\_xxxxxxxx.ndx

in which "*xxxxxxxx*" is the unique debug session identifier. The folder to which the above files are transferred is located in **D:\NICECTI\Integrations\Debug** (default), or in the location you defined in the **DebugFilesFldr** parameter above.

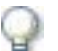

#### IMPORTANT

You must send all four Debug files to NICE Customer Support. If any one of the Debug files is missing, the scenario cannot be reconstructed.

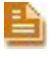

**NOTE:** To avoid confusion with any Debug files from previous sessions, it is highly recommended to delete all existing Debug file(s) before activating the Debug Service.

# Accessing the NICE Debug Service

NICE Systems provides a utility for viewing the Debug files. You then send the four Debug files to NICE Customer Support.

#### To access the Debug files:

- 1. In the Interaction Center, navigate to the **Integrations** folder (the default location is **D:\NICECTI\Integrations**).
- 2. In the **Tools** folder, double-click **IntegrationFileSplitter.exe**. The Integration File Splitter window appears.

#### Figure 8-8 Integration File Splitter Window

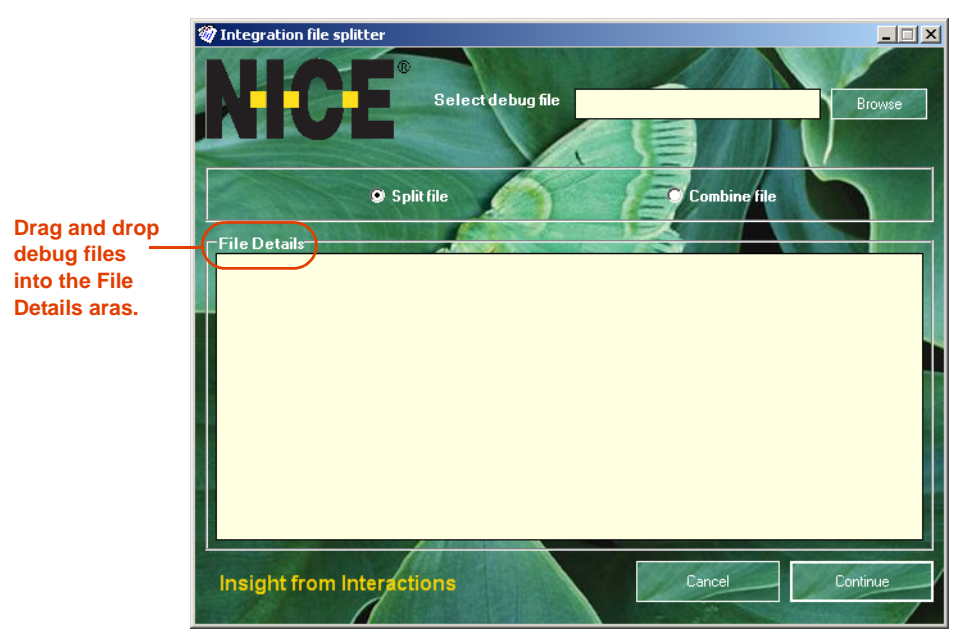

- **3.** Drag and drop the Debug files into the **File Details** area. The Debug files and the debug session identifier numbers appear in the **File Details** area.
- 4. When necessary, you can open and view the contents of the .dbg files.

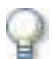

#### IMPORTANT

Make sure that you send to NICE Customer Support the four debug files that correspond to the debug session ID number.

# **Connection Manager Monitor**

The NICE Connection Manager Monitor tool enables you to view the contents of the Connection Manager's tables. It also enables you to verify if:

- Devices are monitored
- Monitored devices are filtered

and

- Displays the loaded CTI links
- Displays connected clients.

Your next step is to connect the Connection Manager Monitor tool to the Connection Manager as a client. It then receives events in addition to monitoring devices, enabling you to conduct simple tests without running a driver.

This section includes:

- Setting Up the Connection Manager Monitor
- Managing the Connection Manager Monitor

# Setting Up the Connection Manager Monitor

To set up the Connection Manager Monitor, follow the procedures below.

#### To set up Connection Manager Monitor:

 In the Interactions Center, navigate to the Integrations folder (the default location is D:\NICECTI\Integrations). Double-click ConnectionManagerMonitor.exe. The Connection Manager Monitor window appears.

| Clients     |             |                   | Links     |         |           | Client Devi | ce Reques | ts        |        |
|-------------|-------------|-------------------|-----------|---------|-----------|-------------|-----------|-----------|--------|
| Client ID   | Client Type | Client State Mask | Link Ir   | ndex !  | Switch ID | Device ID   | Client ID | Switch ID | Record |
|             |             |                   |           |         |           |             |           |           |        |
|             |             |                   | -         |         |           |             |           |           |        |
|             |             |                   | -         |         |           |             |           |           |        |
|             |             |                   |           |         |           |             |           |           |        |
| Monitored D | evices      |                   |           |         |           |             |           |           |        |
| Device ID   | Monitor Key | Device Type       | Switch ID | Clients | M/L       |             |           |           |        |
|             |             |                   |           |         |           |             |           |           |        |
|             |             |                   |           |         |           |             |           |           |        |
|             |             |                   |           |         |           |             |           |           |        |
|             |             |                   |           |         |           |             |           |           |        |
|             |             |                   |           |         |           |             |           |           |        |
|             |             |                   |           |         |           |             |           |           |        |
|             |             |                   |           |         |           |             |           |           |        |
|             |             |                   |           |         |           |             |           |           |        |
| Output      |             |                   |           |         |           | Num of re   | quests:   |           |        |
|             |             |                   |           |         |           |             |           |           | Ī      |
|             |             |                   |           |         |           |             |           |           |        |
|             |             |                   |           |         |           |             |           |           |        |
|             |             |                   |           |         |           |             |           |           |        |
|             |             |                   |           |         |           |             |           |           |        |
|             |             |                   |           |         |           |             |           |           |        |
|             |             |                   |           |         |           |             |           |           |        |
|             |             |                   |           |         |           |             |           |           |        |

Figure 8-9 Connection Manager Monitor Window

From the Monitor menu, choose Connect. The Select Connection Manager window appears.
 Figure 8-10 Select Connection Manager Window

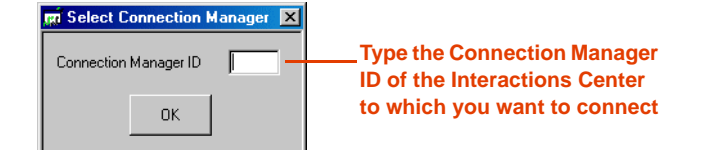

**3.** Type the **Connection Manager ID** of the Interactions Center to which you want to connect. Click **OK**. The Connection Manager Monitor displays the contents of the Connection Manager tables.

| Clients Links |             |                  |           |         | Client Device Benuests |                         |                  |                      |                     |
|---------------|-------------|------------------|-----------|---------|------------------------|-------------------------|------------------|----------------------|---------------------|
|               | Claub Tura  | Class Chata Mark | 1 1 44    |         | Culture 1              | Davias ID               |                  | Custale ID           | Decend Truck Marily |
|               | CTIDRIVER   | 1                | 0         |         | 32                     | 51016<br>51017<br>51018 | 1<br>1<br>1<br>1 | 32<br>32<br>32<br>32 |                     |
| onitored      | Devices     |                  |           |         |                        |                         |                  |                      |                     |
| )evice ID     | Monitor Key | Device Tupe      | Switch ID | Clients | M/L                    |                         |                  |                      |                     |
| 51016         | 1           | 0                | 32        | 1       | М                      |                         |                  |                      |                     |
| 51017         | 2           | 0                | 32        | 1       | М                      |                         |                  |                      |                     |
| 51018         | 3           | 0                | 32        | 1       | M                      |                         |                  |                      |                     |
|               |             |                  |           |         |                        |                         |                  |                      |                     |
|               |             |                  |           |         |                        |                         |                  |                      |                     |
|               |             |                  |           |         |                        |                         |                  |                      |                     |
|               |             |                  |           |         |                        |                         |                  |                      |                     |
|               |             |                  |           |         |                        |                         |                  |                      |                     |
|               |             |                  |           |         |                        |                         |                  |                      |                     |
|               |             |                  |           |         |                        |                         |                  |                      |                     |
|               |             |                  |           |         |                        |                         |                  |                      |                     |
|               |             |                  |           |         |                        | 1                       |                  |                      |                     |
| utput         |             |                  |           |         |                        | Num of re               | quests: 0        |                      |                     |
|               |             |                  |           |         |                        |                         |                  |                      |                     |
|               |             |                  |           |         |                        |                         |                  |                      |                     |
|               |             |                  |           |         |                        |                         |                  |                      |                     |
|               |             |                  |           |         |                        |                         |                  |                      |                     |
|               |             |                  |           |         |                        |                         |                  |                      |                     |
|               |             |                  |           |         |                        |                         |                  |                      |                     |
|               |             |                  |           |         |                        |                         |                  |                      |                     |
|               |             |                  |           |         |                        |                         |                  |                      |                     |

Figure 8-11 Connection Manager Window - Tables

4. From the **Client** menu of the Connection Manager Monitor window, choose **Connect**. The Select Connection Manager window appears.

Figure 8-12 Connection Manager Window - Client Menu

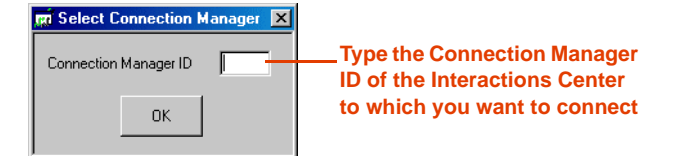

**5.** Type the **Connection Manager ID** of the Interactions Center to which you want to connect. Click **OK**.

After the Connection Manager Monitor establishes connection to the desired Connection Manager, the **Monitor**, **Stop Monitor**, and **Disconnect** options in the **Client** menu become enabled. The Client connection appears in the **Clients** area.

| Clients   |             |                  | Links     |         |           | Client Devi             | ice Reques  | ts             |                                                    |
|-----------|-------------|------------------|-----------|---------|-----------|-------------------------|-------------|----------------|----------------------------------------------------|
| Client ID | Client Type | Client State Mas | k Link    | Index   | Switch ID | Device ID               | Client ID   | Switch ID,     | Record Type Mask                                   |
| 2         | OTHER       | 1                | 0         |         | 32        | 51016<br>51017<br>51018 | 1<br>1<br>1 | 32<br>32<br>32 | MONITOR_DEVICE<br>MONITOR_DEVICE<br>MONITOR_DEVICE |
| Monitored | Devices     |                  |           |         |           |                         |             |                |                                                    |
| Device ID | Monitor Key | Device Type      | Switch ID | Clients | M/L       |                         |             |                |                                                    |
| 51016     | 1           | 0                | 32        | 1       | М         |                         |             |                |                                                    |
| 51017     | 2           | 0                | 32        | 1       | M         |                         |             |                |                                                    |
|           | Ŭ.          |                  |           |         |           |                         |             |                |                                                    |
|           |             |                  |           |         |           |                         |             |                |                                                    |
|           |             |                  |           |         |           |                         |             |                |                                                    |
|           |             |                  |           |         | _         |                         |             |                |                                                    |
|           |             |                  |           |         |           |                         |             |                |                                                    |
|           |             |                  |           |         |           |                         |             |                |                                                    |
|           |             |                  |           |         |           |                         |             |                |                                                    |
| Quint     |             |                  |           |         |           | )<br>Num af ca          |             |                |                                                    |
| output    |             |                  |           |         |           | Numbrie                 | quests. U   |                |                                                    |
|           |             |                  |           |         |           |                         |             |                |                                                    |
|           |             |                  |           |         |           |                         |             |                |                                                    |
|           |             |                  |           |         |           |                         |             |                |                                                    |
|           |             |                  |           |         |           |                         |             |                |                                                    |
|           |             |                  |           |         |           |                         |             |                |                                                    |
|           |             |                  |           |         |           |                         |             |                |                                                    |

Figure 8-13 Connection Manager Monitor - Client Connection in Clients Area

6. From the Client menu, choose Monitor. The Monitor Device window appears.

Figure 8-14 Monitor Device Window

| Monitor Device 🗙         |          |  |  |  |  |  |  |  |
|--------------------------|----------|--|--|--|--|--|--|--|
| Device ID:<br>Switch ID: | 51016    |  |  |  |  |  |  |  |
| Device Type:             | EXT      |  |  |  |  |  |  |  |
|                          | Manifest |  |  |  |  |  |  |  |
|                          | Monitor  |  |  |  |  |  |  |  |

- **a.** In the **Device ID** field, type the Device ID number of the Connection Manager to which you want to connect.
- **b.** In the **Switch ID** field, type the Switch ID number.
- c. From the **Device Type** drop-down list, choose the appropriate device type.
- d. Click Monitor. The response appears in the Output area.

#### Figure 8-15 Output Area

| Output                                                                                                    | lum of requests: 0                                                                                                    |
|----------------------------------------------------------------------------------------------------|----------------------------------------------------------------------------------------------------|
| <pre></pre> (MonitorDeviceResponse> <ictiresponse><eventtime <br="" value="62135596800000000">/&gt;<invokeld value="2"></invokeld><switchild value="32"></switchild></eventtime></ictiresponse> <monitorstatus pre="" value<=""></monitorstatus> | /> <responsetype value="CM_RST_MONITOR_DEVICE"></responsetype> <clientid value="2" ▲<br="">="True" /&gt;<monitorkey value="1"></monitorkey></clientid> |
|                                                                                                    | <u>_</u>                                                                                                    |

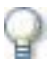

#### **IMPORTANT**

The Connection Manager Monitor window does not continuously refresh the data displayed in the window; it only displays the data current at the time you establish the connection. To update the data displayed in the window, click **Update**.

7. Click Update. The new Client appears in the Client Device Requests area.

| ID         Client Type         Client Mask         Link Index         Switch ID         Device ID         Client ID         Sion 6         1           OTHER         1         0         32         51016         1         51017         1           OTHER         1         0         32         51016         2         1           nitored Devices         vice ID         Monitor Key         Device Type         Switch ID         Dients         M/L           16         1         0         32         2         M           17         2         0         32         1         M           18         3         0         32         1         M |
|----------------------------------------------------------------------------------------------------|
| 1         C110HIVEH         1         0         32         51016         1           2         0THER         1         1         1         51016         1         51016         1           4onitored Devices                                                                                                    |
| Monitored Devices           Device ID         Monitor Key         Device Type         Switch ID         Clients         M/L           51016         1         0         32         2         M           51017         2         0         32         1         M           51018         3         0         32         1         M                                                                                                    |
| Device ID         Monitor Key         Device Type         Switch ID         Clients         M/L           51016         1         0         32         2         M           51017         2         0         32         1         M           51018         3         0         32         1         M                                                                                                    |
|                                                                                                    |
|                                                                                                    |
|                                                                                                    |
|                                                                                                    |
| Output Num of requests: O                                                                                                    |

Figure 8-16 Connection Manager Monitor - Client Device Requests Area

#### Managing the Connection Manager Monitor

This section includes the following topics:

- Stopping the Connection Manager Monitor
- Disconnecting the Connection Manager Monitor Client

#### **Stopping the Connection Manager Monitor**

This procedure describes how to stop the Connection Manager Monitor when it is functioning as a client.

#### To stop the Connection Manager Monitor:

1. From the **Client** menu of the Connection Manager Monitor window, choose **Stop Monitor**. The Stop Monitor Device window appears.

#### Figure 8-17 Stop Monitor Device Window

| 🕅 Stop Monit | or Device    | × |
|--------------|--------------|---|
| Device ID:   | 51016        |   |
| Switch ID:   | 32           |   |
|              |              |   |
|              |              |   |
|              | Stop Monitor |   |
| _            | Stop Monitor |   |

- 2. Type the **Device ID** number and the **Switch ID** of the device you want to stop monitoring.
- 3. Click Stop Monitor. The response appears in the Output area.

#### **Disconnecting the Connection Manager Monitor Client**

This procedure describes how to disconnect the Connection Manager Monitor when it is functioning as a client.

#### To disconnect the Connection Manager Monitor Client:

From the Client menu of the Connection Manager Monitor window, choose Disconnect.

The Client connection of the Connection Manager no longer appears in the **Clients** area and in the **Client Device Requests** area.

# Log Manager System

The Log Manager system logs all significant system activity and maintains a log of all data, enabling you to view the history of all relevant system activity.

The Log Manager system has four main components:

- CTI Console Viewer
- Log Manager
- Log Manager Services
- Log Viewer

# **CTI** Console Viewer

The CTI Console Viewer enables real-time log tracking of the screens of all integration components installed on the local machine. This application replaces the Console windows in the Reporting Level of the integration process, and provides the user with filtering capability.

CTI Console Viewer has a separate window for each integration process. You can view and filter an event, as well as change the reporting level. You cannot do this in the System Administrator. Files are saved automatically in the Log Manager and can be viewed afterwards in the Log Viewer.

Figure 8-18 CTI Console Viewer

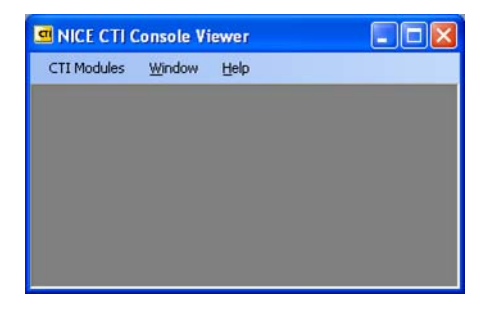

#### To open the CTI Console viewer:

• To open, double-click the icon in the system tray.

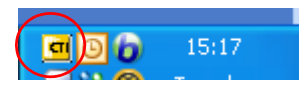

-*or*-

• Right-click the icon, and select **Open NICE CTI Console Viewer**.

#### To open a specific integration process window:

1. From the **CTI Modules** menu, choose the relevant integration process.

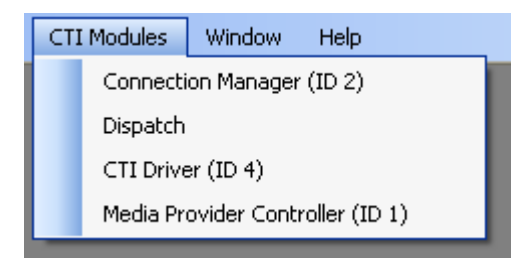

A log window opens and the integration modules installed on the local machine are listed. (This list is updated when you add/remove any integration modules in the System Administrator).

#### Figure 8-19 CTI Log Window

| minis CTI Driver (ID 4)                                |                              | L                                                              |        |
|--------------------------------------------------------|------------------------------|----------------------------------------------------------------|--------|
| Reser Filter Clear Screen Open last log file Options 👻 |                              |                                                                |        |
| Filter                                                 |                              |                                                                | *      |
| Reporting level                                        | Module name                  | Thread ID                                                      |        |
| ♥ Fatal ♥ Warning ♥ Detail □ Debug1                    | Generic State Machine        | ✓ 15A8                                                         |        |
| ✓ Error ✓ Info ✓ Debug ☐ Debug2                        |                              |                                                                |        |
|                                                        |                              |                                                                |        |
| Detail 25/12/2007 15:05:48:187 Generic                 | State Machine [15A8] - EVENT | <ul> <li>ConnectionCleare</li> <li>ConnectionCleare</li> </ul> | call   |
|                                                        |                              | - connectroncreare                                             | a carr |
|                                                        |                              |                                                                |        |
|                                                        |                              |                                                                |        |
|                                                        |                              |                                                                |        |
|                                                        |                              |                                                                |        |
|                                                        |                              |                                                                |        |
| <                                                      |                              |                                                                |        |

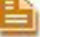

NOTE: These reporting levels are only relevant for the CTI Console.

#### WARNING

Reporting levels may be helpful for troubleshooting. However, making changes to the reporting levels can greatly add to the load on your system. Changing reporting levels should therefore be done **only** by authorized personnel and in conjunction with NICE Customer Support.

#### **Filtering Messages**

You can filter messages in any of the following manners:

• **Reporting level** - Clear the checkboxes of the reporting levels that are irrelevant (message importance).

Chapter 8: NICE Testing and Debugging Tools

- Module name Clear the checkboxes of any modules that are irrelevant.
- **Thread ID** Clear the checkboxes of any Thread IDs that are irrelevant.

To reset the filter:

**NOTE:** The filter is applied to new messages. It does not affect old messages.

• Click the **Reset Filter** button.

The filter in Module Name and Thread ID is reset, and all the messages are printed. (The Reset filter option does not affect the reporting level).

Reser Filter Clear Screen Open last log file Options 👻

#### To clear the screen of messages:

Click the Clear Screen button.

All the messages are cleared from the screen.

#### To open the last log file:

• Click the **Open last log file** button.

The current log file with Log Viewer opens (see Log Viewer section). You can see log messages from the specific modules in real-time as they are displayed.

#### To change console size and color:

1. From the **Options** menu, choose **Console size**.

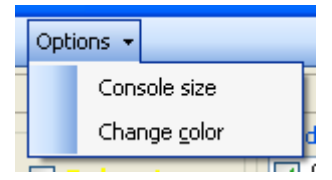

When the log window is filled with the maximum number of messages, the top rows are automatically deleted.

- 2. From the **Options** menu, choose **Change color**.
  - a. Select a background color.
  - **b.** Select a color for each reporting level.

Chapter 8: NICE Testing and Debugging Tools

#### Log Manager

The Log Manager creates log message files and/or sends information regarding the Console and the Event Log according to the predefined Reporting Level filter.

#### WARNING

Reporting levels may be helpful for troubleshooting. However, making changes to the reporting levels can greatly add to the load on your system. Changing reporting levels should therefore be done **only** by authorized personnel and in conjunction with NICE Customer Support.

You can set the reporting levels in any of the integration branches e.g. in the Connection Managers, in the Drivers, in the Key Managers, in the Media Provider Controllers (Observers), or in the New Driver wizards when you initially set up the driver.

By default, reporting levels are defined for the following:

- Console reports to the standard Console window
- File reports to the Log file located in the Integrations installation folder
- Event Log reports to the Log files located in the Event Viewer

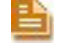

**NOTE:** The Event Viewer is a Microsoft feature which can be viewed under the **Control Panel > Administrative Tools**.

If necessary, you can also manage the size of the log files, the amount of disk space dedicated to them, and the number of days you wish to keep log files.

#### To define the reporting levels:

- 1. Open the System Administrator, as follows:
  - a. Log in to the NICE Perform Applications Suite.
  - b. From the Accessories menu, choose System Administrator.

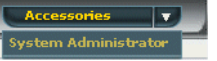

The System Administrator appears with a list of NICE components under the **Site** branch in the **Organization** tree.

To add components in the System Administrator, you must work in Technician Mode.

- 2. Set the System Administrator to Technician Mode:
  - In the Organization Tree, select the **Organization** branch.

| Actions V                                                                                                    |           |
|----------------------------------------------------------------------------------------------------|-----------|
| Grganization     Grganization     Active Directory     Nort     Construction     Construction                                                                                                    | User Mode |
| <ul> <li>Image Network Management System</li> <li>Image Applied System Monitoring</li> <li>Image Applied Applied</li></ul> |           |

- 3. Mark the **Technician Mode** checkbox and click **Save** <sup>[1]</sup>.
- 4. You can set the Reporting Level in any of the branches, see the examples below:
  - In the Organization tree, expand Master Site > CTI Integrations > Connection Managers and click the relevant Connection Manager. In the Connection Manager Details area, expand Reporting Level.
    - -*or*-

• In the Organization tree, expand Master Site > CTI Integrations > Drivers. In the Driver General Information area, expand Driver Reporting Level.

Figure 8-20 Driver Reporting Level Area

| Driver Re                                                                        | porting Le                                            | evel                                |                            |                        |          |             |        |        | 8        |            |
|----------------------------------------------------------------------------------|-------------------------------------------------------|-------------------------------------|----------------------------|------------------------|----------|-------------|--------|--------|----------|------------|
|                                                                                  |                                                       |                                     |                            |                        |          |             |        |        | <b>_</b> | Click Edit |
|                                                                                  | Fatal                                                 | Error                               | Warning                    | Info 📕                 | Detail   | Debug 📕     | Debug1 | Debug2 |          |            |
| File                                                                             | Yes                                                   | Yes                                 | Yes                        | Yes                    | No       | No          | No     | No     |          |            |
| Event Log                                                                        | Yes                                                   | No                                  | No                         | No                     | No       | No          | No     | No     |          |            |
| Max size i<br>It is highl <sup>:</sup><br>Total size<br>It is highl <sup>:</sup> | of log file:<br>y recommen<br>of module<br>y recommen | nded to use<br>logs:<br>nded to use | the default<br>the default | value 20M<br>value 150 | в<br>мв. | 20 <u>-</u> | МВ     |        |          |            |
| Number o<br>(0 for infi                                                          | f days to ke<br>nite)                                 | eep logs:                           |                            |                        |          | 14 📑        | Days   |        | >        |            |

5. Choose the desired row and click **Edit** 2. The Set Reporting Level window appears.

Figure 8-21 Set Reporting Level Window

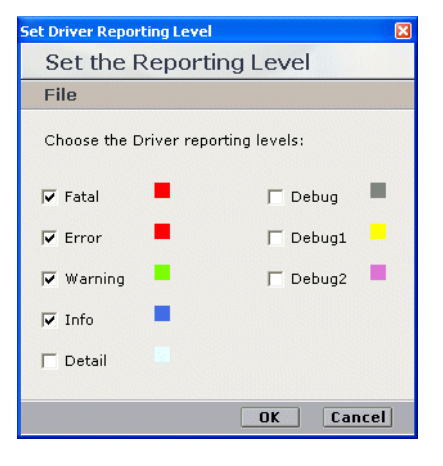

- 6. Mark the checkboxes for the reporting levels you want to include and click **OK**.

**NOTE:** It is highly recommended that you do not change the settings of the default reporting levels. Changing reporting levels should be done **only** by authorized personnel and in conjunction with NICE Customer Support.

**7.** In the relevant log field, type the new setting and click **Save [1]**.

### Log Manager Services

The Log Manager's second module can be found in **Services**. It consists of two log manager related services:

- Nice Integration Log Retention
- Nice Integration Reporting Level Dumper

#### WARNING

You should not change any values in the Registry. All changes should be made through the System Administrator application and be done **only** by authorized personnel and in conjunction with NICE Customer Support.

#### Log Viewer

The Log Viewer enables you to view the log files and to filter them. You can keep several logs open at the same time.

#### **Filtering Logs**

You can filter the logs according to the following criteria:

- **Reporting level**: Clear the reporting levels that are irrelevant.
- **Date**: Choose the appropriate time range.
- Module name: Unmark any modules that are irrelevant.
- Thread ID: Unmark any thread IDs that are irrelevant.
- **Message**: Type any relevant message.

#### To filter a log file:

- In the Interaction Center, navigate to the **Tools** folder (the default location is D:\NICECTI\Integrations\Tools).
- 2. Double-click LogViewer.exe. The Log Viewer window appears.
- **3.** Using Windows Explorer, select the relevant log files and drag them to the **Log Viewer**.
- 4. In the Filter area, mark the relevant filter options.

#### Figure 8-22 Log Viewer Window

| Click — | 😇 Filter 📓 Reset Filter 🔹 Refresh                                                                                                    |   |
|---------|----------------------------------------------------------------------------------------------------|---|
| Filter  | Filter                                                                                                    | * |
|         | Reporting level     Date - Time range     Module name       Info     Info       Varning     To       25/03/2007 09:54:56     Image: CaPi Handler       Image: CaPi Handler     Image: CaPi Handler       Image: CaPi Handler     Image: CaPi Handler       Image: CaPi Handler     Image: CaPi Handler       Image: CaPi Handler     Image: CaPi Handler |   |

5. Click **Filter**. The filtered logs appear in the Log Viewer window.

Chapter 8: NICE Testing and Debugging Tools

164

NICE Perform<sup>®</sup> Release 3: Integration with Cisco IP Phone-based Active Recording (Rev. A0)

- 6. To save the filtered log file for future reference: from the **File** menu, choose **Save as**. The Save as window appears.
- 7. Name the filtered log file appropriately.

#### Searching Logs

The Log Viewer enables you to search for specific text within a specific column or within all columns. The Log Viewer remembers past searches.

#### To search for a specific text value:

1. From the **Edit** menu, choose **Find**. The Find window appears.

| Figure 8-23 | Find W    | indow |   |
|-------------|-----------|-------|---|
| Find        |           |       | × |
| Find what:  |           |       | _ |
| ļ           |           |       | - |
| In column:  |           |       | _ |
| Message     |           |       | - |
| [           | Find next | Cance |   |

- 2. Click the **In column** drop-down list and choose the relevant search basis.
- 3. Click Find next.

# **CAPI Spy**

The CAPI Spy enables you to monitor all messages sent by the CTI driver to the CLS CAPI (Call Server). Examination of these messages enables you to pinpoint whether the problem is in the CTI driver or in the CLS CAPI server.

CAPI Spy has two main components:

- CAPI Spy Plug-in
- CAPI Spy Utility

# CAPI Spy Plug-in

The CAPI Spy plug-in is one of the standard CTI driver plug-ins. You set it up in the System Administrator. Only marked plug-ins are executed by the CTI driver.

#### To set up the CAPI Spy Plug-in:

- **1.** Open the System Administrator, as follows:
  - a. Log in to the NICE Perform Applications Suite.
  - b. From the Accessories menu, choose System Administrator.

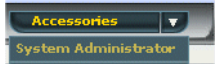

The System Administrator appears with a list of NICE components under the **Site** branch in the **Organization** tree.

To add components in the System Administrator, you must work in Technician Mode.

- 2. Set the System Administrator to Technician Mode:
  - a. In the Organization Tree, select the **Organization** branch.

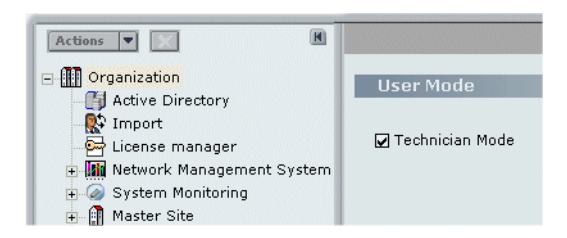

- **b.** Mark the **Technician Mode** checkbox and click **Save**
- **3.** In the **Organization** tree, navigate to **Master Site > CTI Integrations > Drivers**. Click the relevant driver.
- 4. Click the **Interfaces** tab.

Chapter 8: NICE Testing and Debugging Tools

```
Figure 8-24 Drivers > Interfaces Tab
```

| NICE®                                                                                                    | Help Settings                                                                                                    |
|----------------------------------------------------------------------------------------------------|----------------------------------------------------------------------------------------------------|
| My Universe Business Analyzer Report                                                                                                    | ter Monitor Thsight Manager ClearSight Accessories                                                                                                    |
| Actions Cryanization Cryanization Cryanization Cryanization Cryanization Cryanization Cryanization Cryanizations Cryanizations C | General       Interfaces         Attach CTI Interfaces       Attach CTI Interface to be attached to the Driver.         Note: Attaching an Interface will also attach its Connection Manager.       To configure Driver-Interface data, double-click an Interface, or select a checked Interface and click 'Configure'.         Interface and click 'Configure'.       Interface and click 'Configure'.         Interface and click 'Configure'.       Interface and click 'Configure'.         Interface and Click 'Configure'.       Interface and click 'Configure'. |

5. In the Attach CTI Interfaces section, click the relevant interface driver and click Configure. The Driver - Interface Configuration window appears.

Figure 8-25 Driver - Interface Configuration Window

| iver - Interface Configuration              | ×         |
|---------------------------------------------|-----------|
| Driver - Interface Configuration            |           |
| Define 'ICM Driver' - 'ICM Ava' - 'Avaya I' |           |
|                                             |           |
| Driver Real-Time Plugins                    |           |
| Monitor Devices                             |           |
| Device Mapping                              |           |
| Rejected Devices                            |           |
| Additional Driver Switch Parameters         |           |
|                                             |           |
|                                             |           |
|                                             |           |
|                                             |           |
|                                             |           |
|                                             |           |
|                                             |           |
|                                             |           |
|                                             |           |
|                                             |           |
|                                             |           |
|                                             |           |
|                                             |           |
|                                             |           |
|                                             |           |
|                                             |           |
|                                             | OK Cancel |
|                                             | UN Caller |

6. Expand Driver Real-Time Plugins.

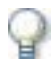

#### IMPORTANT

You can mark CAPISpy once and then leave it marked, as it has no negative impact on the system.

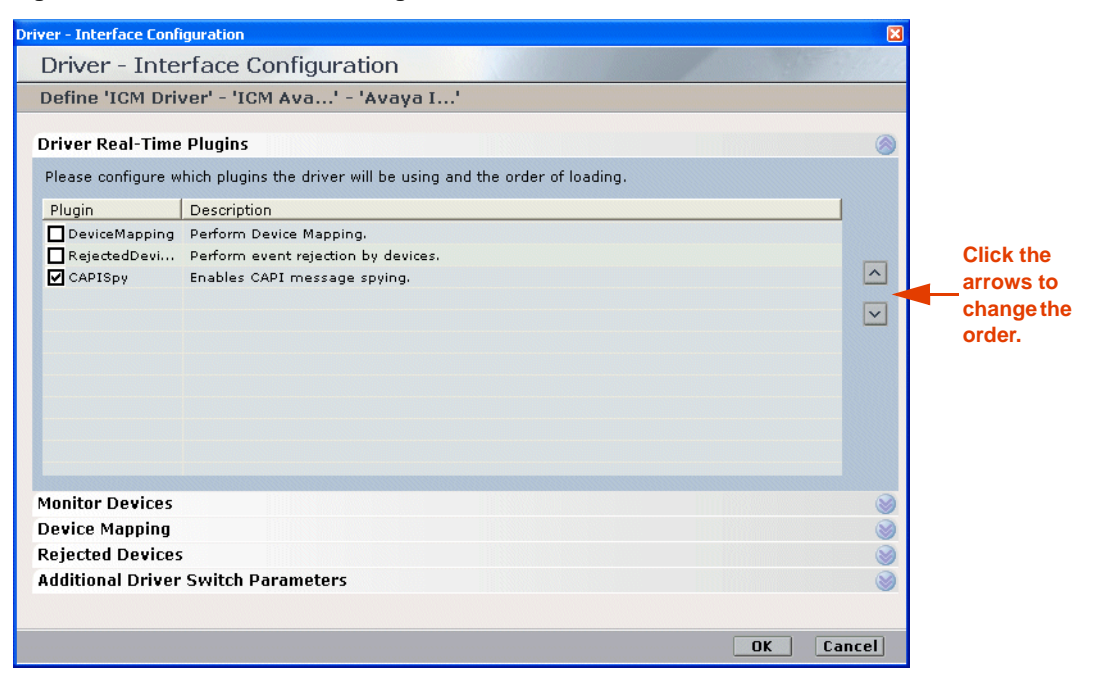

Figure 8-26 Driver Real-Time Plugins Area

7. Mark the **CAPISpy** checkbox and click **OK**.

**NOTE:** It is highly recommended that CAPISpy be the last entry in the Driver Real-Time Plugins list. This enables you to see any changes that may have come about because of other plugins. You can change the order of the drivers by clicking the arrows.

After you mark or unmark the CAPISpy checkbox, you must restart the driver before the change will take effect.

8. Click the General tab and expand Additional Driver Parameters. The Additional Driver Parameters area displays.

| Driver General Information         General Details         Attach CLS         Driver Reporting Level         Additional Driver Parameters         Parameter Name         Parameter Name         MaxCapiCommandRetries         4         MaxNumberOfCalls         5000         CAPISov ServerPort | ک<br>ک<br>دdd                                                                                                    |
|----------------------------------------------------------------------------------------------------|----------------------------------------------------------------------------------------------------|
| General Details Attach CLS Driver Reporting Level Additional Driver Parameters  Parameter Name Parameter Value MaxCapiCommandRetries 4 MaxNumberOfCalls 5000 CAPISovServerPort 7002                                                                                                    | (dd                                                                                                    |
| Attach CLS Driver Reporting Level Additional Driver Parameters  Parameter Name Parameter Value MaxCapiCommandRetries 4 MaxNumberOfCalls 5000 CAPISovServerPort 7002                                                                                                    | ک<br>ک<br>رطط                                                                                                    |
| Driver Reporting Level Additional Driver Parameters  Parameter Name Parameter Value MaxCapiCommandRetries 4 MaxNumberOfCalls 5000 CAPISov ServerPort 7002                                                                                                    | Contraction of the second second seco |
| Additional Driver Parameters  Parameter Name Parameter Value MaxCapiCommandRetries 4 MaxNumberOfCalls 5000 CAPISovServerPort 7002                                                                                                    | کر<br>مع                                                                                                    |
| Parameter Name     Parameter Value       MaxOumberOfCalls     5000       CAPISovServerPort     7002                                                                                                    | \dd                                                                                                    |
| Parameter Name Parameter Value<br>MaxCapiCommandRetries 4<br>MaxNumberOfCalls 5000<br>CAPISovServerPort 7002                                                                                                    |                                                                                                    |
| Parameter Name         Parameter Value           MaxCapiCommandRetries         4           MaxNumberOfCalls         5000           CAPISovServerPort         7002                                                                                                    |                                                                                                    |
| MaxCapiCommandRetries         4           MaxNumberOfCalls         5000           CAPISovServerPort         7002                                                                                                    | ~                                                                                                    |
| MaxNumberOfCalls 5000<br>CAPISovServerPort 7002                                                                                                    |                                                                                                    |
| CAPISovServerPort 7002                                                                                                    |                                                                                                    |
|                                                                                                    | -                                                                                                    |
| CAPISpyMessageQueueSize 50                                                                                                    |                                                                                                    |
| DelayBetweenStartFailedLinksInSeconds 30                                                                                                    |                                                                                                    |
| MaxCallDurationSec 7200                                                                                                    |                                                                                                    |
| UseCTIAnalysis No                                                                                                    | *                                                                                                    |
| Description: Port for CAPI spy application to connect to.                                                                                                    |                                                                                                    |
|                                                                                                    |                                                                                                    |
|                                                                                                    |                                                                                                    |
| CtiAnalysis Parameters                                                                                                    |                                                                                                    |

Figure 8-27 Additional Driver Parameters Area

Chapter 8: NICE Testing and Debugging Tools

9. Define the CAPI Spy parameters according to the following table:

#### Table 8-2: CAPI Spy Parameters

| Parameter Name          | Description                                                                                                    | Default Value |
|-------------------------|----------------------------------------------------------------------------------------------------|---------------|
| CAPISpyServerPort       | Port to which the CAPI Spy connects.                                                                                                    | 7002          |
|                         | <b>NOTE:</b> You should not change the value of this parameter unless there is another third party application that uses this port.                                |               |
|                         | <b>If the value is changed</b> , restart the driver.<br>Then configure the CAPI Spy application to<br>connect to the new port. See Changing<br>Connection Details. |               |
| CAPISpyMessageQueueSize | Size of message queue in CAPI Spy server.                                                                                                    | 50            |
|                         | <b>NOTE:</b> Be careful about setting this to a higher value as it can slow driver performance.                                                                    |               |

10. Click Save 🔳.

**CAPI Spy Utility** 

NICE Systems provides a utility for viewing the CAPI Spy messages in XML format.

#### To set up the CAPI Spy:

 In the NICE Interactions Center, navigate to the Integrations folder (the default location is D:\NICECTI\Integrations). Double-click CAPISpy.exe. The CAPI Spy window appears.

Figure 8-28 CAPI Spy Window

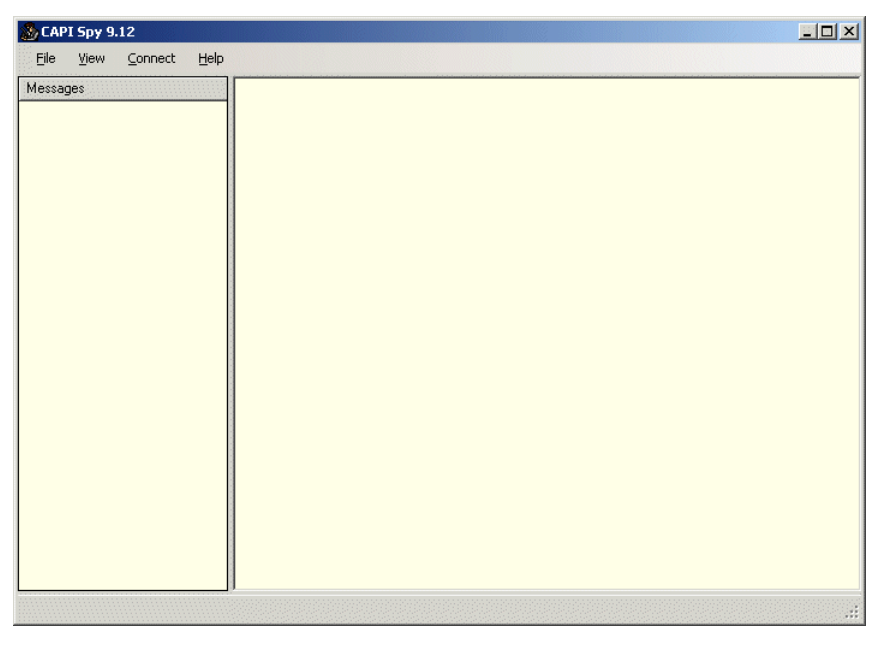

Chapter 8: NICE Testing and Debugging Tools

2. From the Connect menu, choose Connect to CTI Driver.

After the CAPI CTI driver and the CAPI Spy utility are connected, the CAPI Spy starts displaying CAPI messages.

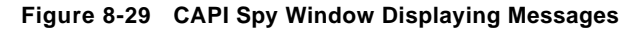

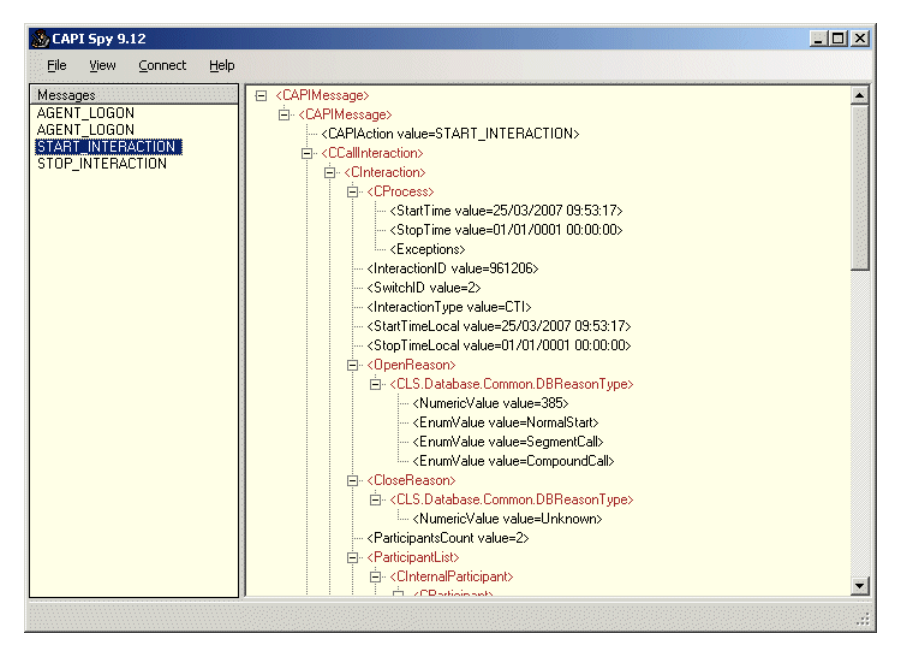

**NOTE:** If the connection is not successful, an error message appears. Contact NICE Customer Support.

If the connection is dropped, an error message appears. To reconnect the connection, from the **Connect** menu, choose **Connect to CTI Driver**.

#### **Changing Connection Details**

The CAPI Spy by default connects to the localhost CTI driver on the 7002 port. When port 7002 is used by another third party application, you can change the port. See CAPI Spy Plug-in.

#### To change the connection details:

**1.** From the **Connect** menu, choose **Change connection details**. The Connection Details window appears.

Figure 8-30 Connection Details Window

| Connection Details | × |
|--------------------|---|
| Driver IP Address  |   |
| Driver Spy port    |   |
| OK Cancel          |   |

- 2. Type the Driver IP Address and the Driver Spy port.
- 3. Click OK.

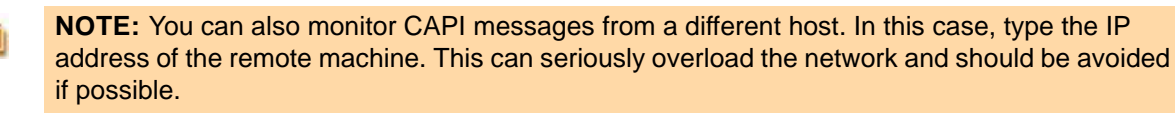

# **TAPIMonitor**

This section describes how to use TAPIMonitor as a debugging tool.

The TAPIMonitor enables you to see the events occurring from the Cisco TSP. You can view the lines that are open and see the events on those lines.

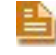

**NOTE:** This tool should only be used for debugging purposes when you are instructed to do so by the NICE Support personnel.

#### To run the TAPIMonitor as a debug tool:

1. Follow the instructions in Verifying the TSP Client Configuration on page 67.

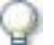

#### IMPORTANT

When running TAPIMonitor as a debug tool, it is highly recommended that you stop the NICE Integration Dispatch Service. If you cannot stop it for operational reasons, contact NICE Customer Support.

2. Send the **TAPIMonitor.txt** file to NICE Customer Support.

Blank page for double-sided printing.

# 9

# Troubleshooting

This chapter provides troubleshooting through the provision of a flow of log files. It also includes TAPI troubleshooting scenarios and VRSP troubleshooting error codes and messages for the NICE Interactions Center and the Cisco Unified Communications Manager integration in an Active Recording environment.

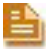

**NOTE:** The screen-captures in this section show UID (SEP and MAC addresses). If channel-mapping is based on DN, the DN will appear instead of the UIDs.

#### Contents

| TAPI Troubleshooting                                  | 174 |
|-------------------------------------------------------|-----|
| VRSP (FSP) Troubleshooting                            | 175 |
| VRSP (FSP) Error Codes                                | 175 |
| VRSP SNMP Messages                                    | 175 |
| Total Recording Troubleshooting                       | 176 |
| Flow of Information through the Log Files             | 176 |
| VRSP (FSP) Log File                                   | 177 |
| MPCM (FLM) Log File                                   | 177 |
| CUCM SIP Invite to VRSP in the VRSP (FSP) Log Files   | 178 |
| RCM <> Call Server <> MPCM                            | 179 |
| Call Server Log File                                  | 179 |
| RCM Log File                                          | 179 |
| RCM <> VolP Logger <> VRSP                            |     |
| VRSP (FSP) Log File                                   |     |
| IPCapture Process Log File                            |     |
| New Call Scenario                                     |     |
| VRSP (FSP) Log File - CUCM and VRSP SIP Communication |     |
| Ethereal Sniffing Tool Examples                       |     |
| Interaction-Based Recording Troubleshooting           | 185 |
| Flow of Information through the Log Files             |     |
| New Call                                              |     |
| RCM <> VoIP Logger <> VRSP                            |     |

Chapter 9: Troubleshooting

# **TAPI Troubleshooting**

The following table describes troubleshooting problem scenarios and solution procedures for the NICE Interactions Center and the Cisco Unified Communications Manager integration:

| Problem                                                                                                    | Solution                                                                                                    |
|----------------------------------------------------------------------------------------------------|----------------------------------------------------------------------------------------------------|
| After installing and configuring the Cisco<br>TSP, you run the <b>TapiMonitor.exe</b> .<br>However, a complete list of lines does<br>not appear. | Reboot the computer.<br>The Telephony Service must be synchronized with<br>the Communications Manager. To do this, you<br>need to reboot the computer. |
| Calls via the IVR are not reported correctly.                                                                                                    | Ensure that all CTI ports are attached to your user<br>and are configured in the devices as IVR.                                                       |
| Calls via the ACD are not reported correctly.                                                                                                    | Make sure that all hunt groups are configured in the devices as ACD.                                                                                   |
| Group Pick Up scenarios are not reported correctly.                                                                                              | Make sure that all Pick Up Group numbers are configured in the devices as <b>PickUp Group</b> .                                                        |
| Call Park scenarios are not reported correctly.                                                                                                  | Make sure that the Park numbers are attached to your TSP user.                                                                                         |

Chapter 9: Troubleshooting

# **VRSP (FSP) Troubleshooting**

# VRSP (FSP) Error Codes

The following error codes appear on the VRSP (FSP) during the NICE Interactions Center and the CUCM integration with Cisco IP phones:

| Error Code | Short<br>Description   | Description                                                                                                    |
|------------|------------------------|----------------------------------------------------------------------------------------------------|
| 400        | Bad request            | The VRSP cannot parse the Invite messages from the VoIP logger or the CUCM.                                              |
| 404        | Not found              | The CUCM or VoIP Logger sends Invite messages<br>for a device that does not appear in the list of<br>Recording Profiles. |
| 503        | Service<br>Unavailable | The VRSP receives an error code from the TAPI interface for a <b>Start Record Request</b> .                              |

# **VRSP SNMP Messages**

The following VRSP SNMP messages can appear during the NICE Interactions Center and the CUCM integration with Cisco IP phones:

| SNMP Message             | Description                                                                            |
|--------------------------|----------------------------------------------------------------------------------------|
| FSP is up                | FSP is up                                                                              |
| FSP is down              | FSP is down                                                                            |
| CTI Manager crash        | The VRSP tries to communicate with the TAPI server during Interaction-based recording. |
| Configuration is missing | A parameter in the configuration is missing.                                           |
| FSP internal errors      | For example, SIP stack errors.                                                         |

# **Total Recording Troubleshooting**

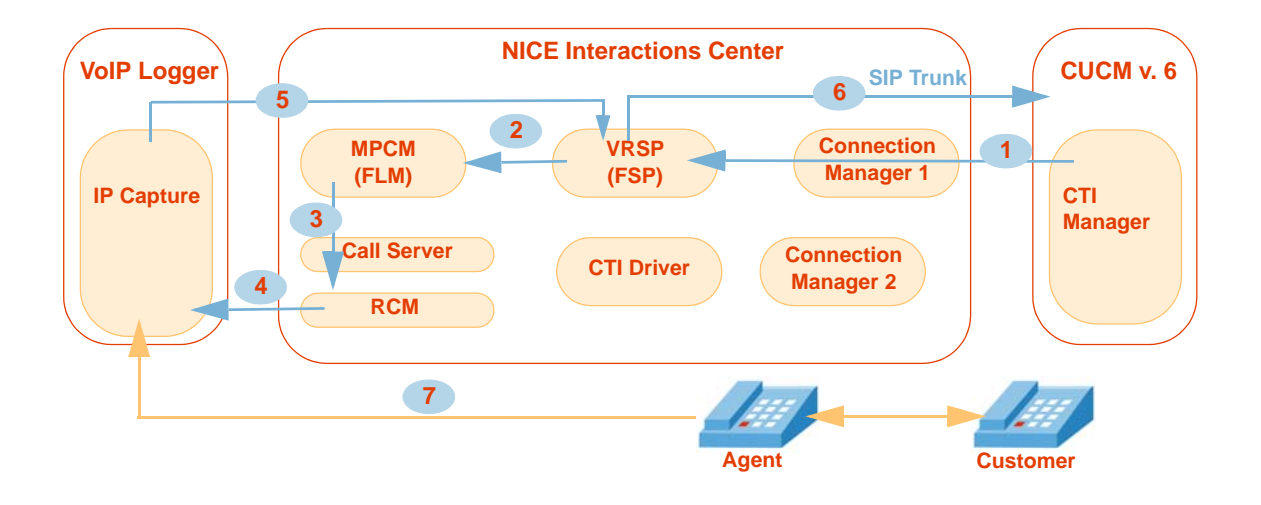

Flow of Information through the Log Files

- VRSP (FSP) acquires the UID, DN, Recording Mode from the CTI Manager via TAPI: see VRSP (FSP) Log File on page 177.
- The following information is saved in the MPCM (FLM): UID, DN, VRSP URI: see MPCM (FLM) Log File on page 177.
- The following information is delivered to the RCM: UID, DN, VRSP URI: see RCM Log File on page 179.
- The following information is delivered to the IPCapture process in the VoIP Logger: UID, DN, VRSP URI.
- 5 The following information (SDP) is delivered to the VRSP (FSP): VoIP Logger IP, Ports, UID, DN: see IPCapture Process Log File on page 181.
- 6 Call start (SIP Invite from CUCM) and then the following information (SDP) is replied to the CUCM: UID, DN, VoIP Logger IP, Ports: see VRSP (FSP) Log File CUCM and VRSP SIP Communication on page 181.
  - RTP (Rx & Tx) is sent from the agent phone to the VoIP Logger.

176

# VRSP (FSP) Log File

The VRSP (FSP) stores the following information which is very useful for troubleshooting purposes in its log files:

| DN   | UID  | Recording Mode         |
|------|------|------------------------|
| 2000 | SEP1 | Automatic Recording    |
| 2001 | SEP2 | Application Invocation |

Each time a Device Number is added or deleted in the CUCM, this information is updated in the VRSP (FSP).

#### To troubleshoot from the VRSP (FSP) log files:

• Navigate to D:\NICECTI\Integration\Log

Figure 9-1 VRSP (FSP) Log File

|                 | FSP_2012_1647.log - Notepad                                                                        | - 🗆 🗵     |
|-----------------|----------------------------------------------------------------------------------------------------|-----------|
|                 | Eile Edit Format View Help                                                                         |           |
| TAPI data       | IDetail 20/12/2007 16:47:49:109 RCI - Recording Handler 1350<br>DN:6437 DeviceName:SEP00192FC56897 | <u> </u>  |
|                 | recordingProfile:eAutomaticInvocation                                                              |           |
|                 | CACTIVITYControllerEactory GetActivityController: Creating dum                                     | mv        |
|                 | activity controller for FSP.                                                                       |           |
|                 | Info 20/12/2007 16:47:49:140 FSP - Manager 1350                                                    |           |
|                 | CFSPManager::OnRCIFirstNotificationIsFinished: RCI Finished no                                     | tifying   |
|                 | itofo 20/12/2007 16:47:50:125 REDUNDANCY UNIT 1708                                                 |           |
|                 | CDummyActivityController.Start - Started                                                           |           |
|                 | ActivityControllerLib.CDummyActivityController activity contro                                     | ller.     |
|                 | Into 20/12/2007 16:47:50:125 FSP - Observer 1708                                                   | 63006     |
|                 | Detail 20/12/2007 16:47:50:140 FSP - Observer 414                                                  | sayes.    |
|                 | CSipStackObserver::OnCallLegStateChangedEv: Session: 305726792                                     | ,         |
|                 | Received INVITE message, passing it to                                                             |           |
|                 | IPSP.Core.CForwardingReceiverunit Unit.                                                            |           |
|                 | CForwardingLocationManagerUnit::HandleStateChanged: FLM session                                    | n         |
|                 | 305726360 is connected, FSP will send INFO messages for known I                                    | Media     |
|                 | Sources.                                                                                           |           |
|                 | CEorwardingReceiverSession::HandleOfferingState: Accepting ER                                      | session 🚽 |
|                 | Session: 305726792 , [TS: DeviceName: SEP00192FC56897, Direction                                   | on: Tx],  |
|                 | [TS: DeviceName: SEP00192FC56897, Direction: RX].                                                  |           |
|                 | Detail 20/12/200/ 16:4/:51:203 FSP - FLM Unit 1/94                                                 |           |
|                 | Telephony Source: DN: 6437. DeviceName: SEP00192FC56897 regist                                     | ered in   |
| Successful      | FLM.                                                                                               | ci cu ini |
| notification of | Detail 20/12/2007 16:47:51:203 FSP - FLM Unit 1794                                                 |           |
| the MPCM (FLM)  | Telephony Source: DeviceName: SEP00192FC56897 registered in Fu                                     | :<br>M. ▼ |

#### MPCM (FLM) Log File

The MPCM (FLM) stores the following information which is very useful for troubleshooting purposes in its log files:

| DN   | UID  | Forwarding Device |
|------|------|-------------------|
| 2000 | SEP1 | VRSP1             |
| 2001 | SEP2 | VRSP1             |

Each time a Device Number is added or deleted in the CUCM, this information is updated in the VRSP (FSP).

To troubleshoot from the MPCM (FLM) log file:

• Navigate to C:\Program Files\Common Files\Nice\LogService\Logs\FLM

Figure 9-2 FLM Log Files

| FLM.864757064.Log - Notepad                                                                                                    |          |      |
|----------------------------------------------------------------------------------------------------|----------|------|
| Eile Edit Format View Help                                                                                                    |          |      |
| 20/12/2007 16:47:52.187 INFO: FDAutoDidacts:UpdateMediaSource.                                                                                                    |          | _ FD |
| Deterministic [th=0,deviceName=FSP], MS=Telephony:<br>DEV:SEP00192FC56897 DN:6437] [ThreadID=14]                                                                                     |          | _ 10 |
| 20/12/2007 16:47:52.203 INFO: FDAUTODIdacts:Updatemediasource.<br>Update Media Source Notification. [FD=FSP@172.23.13.71:5060:<br>Deterministic [fb=0.deviceName_FSP]. MS=Telephony: | _        |      |
| DEV:SEP00192FC56897] [ThreadID=14]                                                                                                    | <u> </u> |      |

CUCM SIP Invite to VRSP in the VRSP (FSP) Log Files

The CUCM SIP Invite message found in the VRSP (FSP) log files can be very useful for troubleshooting purposes.

To troubleshoot from the CUCM SIP Invite Message in the VRSP (FSP) log files: ...

Figure 9-3 CUCM SIP Invite Message in the VRSP (FSP) Log File

| F5P_2012_1647.log - Notepad                                                                                                    |                 |
|----------------------------------------------------------------------------------------------------|-----------------|
| <u>File Edit Format View H</u> elp                                                                                                    |                 |
| Detail 20/12/2007 16:47:50:312 FSP - FR Unit 414<br>CForwardingReceiverSession::HandleofferingState: Accepting FR se<br>Session: 305726792, [TS: DeviceName: SEP00192FC56897, Direction<br>[TS: DeviceName: SEP00192FC56897, Direction: RX]. | ssion<br>: ⊤x], |

# RCM <> Call Server <> MPCM

The first total recording scenario is described in **Flow of Information Between RCM, Call Server, and MPCM (FLM)** on **page 23**. When this scenario finishes, the NICE Interactions Center, acting as Controller, contains the following information:

| UID  | Forwarding Device |
|------|-------------------|
| SEP1 | VRSP1             |
| SEP1 | VRSP1             |

You can use this information for troubleshooting purposes. See:

- Call Server Log File on page 179
- RCM Log File on page 179

#### Call Server Log File

To troubleshoot from the Call Server log files:

• Navigate to D:\Program Files\NICE Systems\NICE CLS\Log

Figure 9-4 Call Server Log File

|             | 🕞 Call Server.log.0.txt - Notepad                                                                                                    | X |
|-------------|----------------------------------------------------------------------------------------------------|---|
|             | Eile Edit Format View Help                                                                                                    |   |
|             | <pre>[20/12/07 16:48:19.062 INFO [7732]: FLMMANAGER: [RCMWrapper :<br/>SendToRCM] sending MapVoipRequest to RCM:<br/>VoipMapRequest: requestID=0; switchtD=1;<br/>timeRecived=63332660887812500: timeUndatedCounter=0: UnMap=Ealce:</pre>                                                                                                    | - |
| UID<br>VRSP | <pre>Limether Euclide Constraints (Limether Euclide Euclide) = Limether Euclide Euclide = Limether Euclide Euclide = Limether Euclide Euclide</pre> | _ |

**RCM Log File** 

#### To troubleshoot from the RCM log files:

#### • Navigate to D:\Program Files\NICE Systems\NICE CLS\Log

Figure 9-5 RCM Log File

|      |  | RCM.log.0.txt - Notepad                                                                                                    | × |
|------|--|----------------------------------------------------------------------------------------------------|---|
|      |  | Eile Edit Format View Help                                                                                                    |   |
|      |  | 20/12/07 16:48:19.062 INFO [7332]: [VoipMapRequest: id 0] Received<br>Request:<br>VoipMapRequest: requestID=0: switchID=1:            | - |
| UID  |  | <pre>timeReceived=633337660990625000: timeUpdatedCounter=1: UnMap=False;<br/>UniqueDeviceTD=SEP00192656897: RyPort=0: Typort=0:</pre> | - |
| VRSP |  | FLMMediaSource=DEV:SEP00192FC56897 DN:6437 ; ForwardingDevice[0]<br>=FD:FSP@172.23.13.71:5060,Leve]=0,ReportTime=4:47:51 PM;          | • |

Chapter 9: Troubleshooting

# RCM <> VoIP Logger <> VRSP

After Flow of Information Between RCM, VoIP Logger, and VRSP (FSP) on page 24 takes place and the IP Capture on the VoIP Logger has sent the forwarding command to the VRSP, the VRSP (FSP) contains the following information:

| UID  | SDP Value          |
|------|--------------------|
| SEP1 | Logger IP, Rx Port |
| SEP1 | Logger IP, Tx Port |
| SEP2 | Logger IP, Rx Port |
| SEP2 | Logger IP, Tx Port |

VRSP (FSP) cache consists of the following:

- VRSP (FSP) Log File on page 182
- IPCapture Process Log File on page 181

You can use this information for troubleshooting purposes.
#### **IPCapture Process Log File**

To troubleshoot from the IPCapture process log file:

• Navigate to D:\NTLogger\VolPCapture\Log

Figure 9-6 IP Capture Log File

|          | IPCapture.765632064.Log - Notepad                                                                                                    | - 🗆 🗙 |
|----------|----------------------------------------------------------------------------------------------------|-------|
|          | Eile Edit Format View Help                                                                                                    |       |
| VRSP UID | 20/12/2007 16:47:05.181 INFO: SIPIntSessionController.OpenSession.                                                                        | -     |
| Logger   | MediaSource=DEV=SEP00192FC56897, Direction=Incoming,                                                                                      |       |
| IPPort   | TargetIP=172.23.13.88, TargetPort=1177, Participants 2 [ThreadID=6]<br>120/12/2007 16:47:05.181 INFO: SIPIntegrationChannel.Start.        | L     |
| VRSP UID | SIPIntegrationChannel 1: SIP Channel is pending for start [ThreadIC<br>20/12/2007 16:47:05.181 INFO: SIPIntSessionController.OpenSession. | )=6]  |
| Logger   | Opening session. ForwardDeviceUri=FSP0172.23.13.71:5060,<br>MediaSource=DEV=SEP00192FC56897. Direction=Outgoing.                          |       |
| IPPort   | TargetIP=172.23.13.88, TargetPort=1178, Participants 2 [ThreadID=6]                                                                       | -     |

#### New Call Scenario

The **Flow of New Call Recording** on **page 25** then takes place. You can troubleshoot the SIP communication between the CUCM and VRSP (FSP) using:

- VRSP (FSP) Log File CUCM and VRSP SIP Communication on page 181
- Ethereal Sniffing Tool Examples on page 183

VRSP (FSP) Log File - CUCM and VRSP SIP Communication

To troubleshoot from log file showing SIP communication between CUCM and VRSP:

Navigate to D:\NICECTI\Integration\Log

Figure 9-7 SIP Communication Between the CUCM and VRSP (FSP) Log File

|                         | FSP_2012_1647.log - Notepad                                                                                                    | _ 🗆 ×                                  |
|-------------------------|----------------------------------------------------------------------------------------------------|----------------------------------------|
|                         | Eile Edit Format View Help                                                                                                    |                                        |
| Invite To<br>Start Call | Detail 20/12/2007 16:48:59:125 FSP – Observer 1690<br>CSipStackobserver::OnCallLegStateChangedEv: Session: 30572852<br>INVITE message, passing it to FSP.Core.CCallManagerUnit Unit.                                                                                        | 0, Received                            |
|                         | Detail 20/12/2007 16:48:59:125 FSP - CCM Unit 1690<br>CCallManagerSession::HandleofferingState: Accepting CCM sessi<br>Telephony Source - DN: 6437, DeviceName: SEP00192FC56897, X-R<br>49006098, Direction: Rx, SDP - IP: 172.23.13.88, Port: 1178,<br>Codecs: 0 8 18 4 9  | on 305728520.<br>efcI:<br>Channel: Rx, |
|                         | Detail 20/12/2007 16:48:59:156 FSP – Observer 13B8<br>CSipStackobserver::OnCallLegStateChangedEv: Session: 30572895<br>INVITE message, passing it to FSP.Core.CCallManagerUnit Unit.                                                                                        | 2, Received                            |
|                         | IDetail 20/12/2007 16:48:59:156 FSP - CCM Unit 13B8<br>CCallManagerSession::HandleofferingState: Accepting CCM sessi<br>Telephony Source - DN: 6437, DeviceName: SEP00192FC56897, X-R<br>49006098, Direction: Tx, SDP - IP: 172.23.13.88, Port: 1177,<br>Codecs: 0 8 18 4 9 | on 305728952.<br>efcI:<br>Channel: Tx, |
| Session                 | IDetail 20/12/2007 16:49:11:578 FSP - CCM Unit 16C0<br>CCallManagerSession::HandleDisconnectedState: Closing CCM ses<br>305728520 for Telephony Source - DN: 6437, DeviceName: SEP001<br>-RefCI: 49006098, Direction: Rx.                                                   | sion<br>92FC56897, ×                   |
| 01026                   | IDetail 20/12/2007 16:49:11:578 FSP - CCM Unit 16C4<br>CCallManagerSession::HandleDisconnectedState: Closing CCM ses<br>305728952 for Telephony Source - DN: 6437, DeviceName: SEP001<br>-RefCI: 49006098, Direction: Tx.J                                                  | sion<br>92FC56897, ×                   |

Chapter 9: Troubleshooting

#### VRSP (FSP) Log File

To troubleshoot from the VRSP (FSP) log file:

• Navigate to D:\NICECTI\Integration\Log

Figure 9-8 VRSP (FSP) Log File

|                                | FSP_2012_1647.log - Notepad                                                                                                    |  |
|--------------------------------|----------------------------------------------------------------------------------------------------|--|
|                                | Eile Edit Format View Help                                                                                                    |  |
| DN, UID,                       | Detail 20/12/2007 16:48:02:906 FSP - CCM Unit 428                                                                                                    |  |
| Logger IP,<br>Port             | Telephony Source - DN: 6437, DeviceName: SEP00192FC56897, X-RefC1:<br>49006089, Direction: TX, SDP - IP: 172.23.13.88, Port: 1177, Channel: TX,<br>Codecs: 0 8 18 4 9                                                                                                    |  |
| DN, UID,<br>Logger IP,<br>Port | Detail 20/12/2007 16:48:02:906 FSP - CCM Unit 414<br>CcallManagerSession::HandleofferingState: Accepting CCM session 305727224<br>Telephony Source - NN: 6437, DeviceName: SEP00192FC56897, X-RefCI:<br>49006089, Direction: Rx, SDP - IP: 172.23.13.88, Port: 1178, Channel: Rx,<br>Codecs: 0 8 18 4 9 |  |
|                                |                                                                                                    |  |

Codes for Codec sets that are supported by the VoIP Logger

Codes for Codec sets:

- 0 G711 (PCM MU-Low)
- 8 G711 (PCM A-Low)
- 18 G729
- 4 G723
- 9 G722

Chapter 9: Troubleshooting

#### Ethereal Sniffing Tool Examples

This is the Invite message that arrives from the CUCM that you should expect to see at the beginning of each call. This indicates to you that the CUCM has been configured correctly for this integration.

#### To troubleshoot using the Ethereal sniffing tool:

- 1. Run the Ethereal Sniffer.
- 2. Capture the traffic of the Interactions Center NIC while performing a call.
- 3. In the Filter field, type SIP.
- 4. Click Apply.

5. Look for the packet going between the CUCM and the NICE Interactions Center showing the Invite SIP command seen below.

#### Figure 9-9 Ethereal Sniffing Tool - Invite from the CUCM

|                                                         | 🕼 SIP.cap - Ethereal                                                                                                    |
|---------------------------------------------------------|----------------------------------------------------------------------------------------------------|
|                                                         | Elle Edit View Go Capture Analyze Statistics Help                                                                                                    |
|                                                         | ≝≝≝≝≦≓⊡ C × ∞ ≞ © ♀ ⇒ ∞ 7 ⊈   🗐 ⊑ I Q Q @ ™ I 🖼 [                                                                                                    |
|                                                         | Elter: sip                                                                                                    |
|                                                         | No Time Source Destination Protocol Info                                                                                                    |
|                                                         | 328 7.143878 192.168.241.228 172.16.1.31 SIP Request: INVITE stp:871508172.16.1.31:5060<br>329 7.144774 172.16.1.31 192.168.241.228 SIP Status: 100 Trying                                                                                                    |
|                                                         | 330 7.145977 172.16.1.31 192.168.241.228 SIP/SD Status: 200 OK, with session description                                                                                                    |
|                                                         | ⊞ Frame 328 (927 bytes on wire, 927 bytes captured)<br>⊞ Ethernet II, Src: cisco_2d:ee:00 (00:0d:66:2d:ee:00), Dst: HewlettP_ad:26:5c (00:0e:7f:ad:26:5c)<br>⊞ Internet Protocol, Src: 192.168.241.228 (192.168.241.228), Dst: 172.16.1.31 (172.16.1.31)<br>⊞ User Datagram Protocol, Src Port: 5060 (5060), Dst Port: 5060 (5060) |
|                                                         | ☐ Session Initiation Protocol ₩ Request-Line: INVITE sip:87150@172.16.1.31:5060 SIP/2.0                                                                                                    |
| Domoto                                                  | $\square Massing Header$                                                                                                    |
| From:                                                   | <pre>csip:6437@192.168.241.228tx-nearend: x-refci=48390221 (x-nearenddevice=SEP00192FC56897);</pre>                                                                                                    |
| ⊞ To: <si< th=""><th>0:8/150@1/2.16(1.31&gt;</th></si<> | 0:8/150@1/2.16(1.31>                                                                                                    |
| DN                                                      | <pre>     H 10: &lt;5 (p:871500172.10.1.31&gt;     Date: Thu, 10 Jan 2008 16:08:09 GMT     Call_ID: 3a<sup>7</sup>74000-786142e9-427-e4f1a8c0@192.168.241.228     Supported: timer,replaces     Min_sc: 90 </pre>                                                                                                    |
| Direction -                                             | User Agent: Cisco CCM6.0                                                                                                    |
|                                                         | Allow: INVITE, OPTIONS, INFO, BYE, CANCEL, ACK, PRACK, UPDATE, REFER, SUBSCRIBE, NOTIF', PUBLISH<br>CSeq: 101 INVITE                                                                                                    |
| <u> </u>                                                | Allow-Events: resence, kpml<br>Call-Info: <sip:192.168.241.228:5060>;method="NOTIFY;Event=telephone-event;Duration=500"<br/>Session-Expires: 300<br/>B Contact: <sip:6437@192.168.241.228:5060>;isfocus<br/>Max-Forwards: 70<br/>Content-Length: 0</sip:6437@192.168.241.228:5060></sip:192.168.241.228:5060>                      |

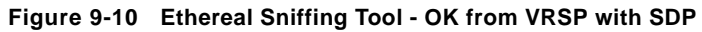

|           | 🕙 SIP.cap - Ethereal                                                                                                    |
|-----------|----------------------------------------------------------------------------------------------------|
|           | Elle Edit View Go Capture Analyze Statistics Help                                                                                                    |
|           | $\blacksquare \blacksquare \blacksquare \blacksquare \blacksquare \models \blacksquare \times \Leftrightarrow \blacksquare \blacksquare \land \diamond \Rightarrow \Rightarrow T I = \blacksquare \bullet Q Q ⊕ \blacksquare \blacksquare$                                                                                                    |
|           | Elter: sip                                                                                                    |
|           | No Time Source Destination Protocol Info                                                                                                    |
|           | 329         7.144774         172.16.1.31         192.168.241.228         SIP         Status: 100 Trying           330         7.145977         172.16.1.31         192.168.241.228         SIP/SD Status: 200 OK, with session description           331         7.165589         192.168.241.228         172.16.1.31         SIP         Request: INVITE sip:871506172.16.1.31:506 |
|           | <ul> <li></li></ul>                                                                                                    |
| VoIP      | B Mes Connection Information (c): IN IP4 172.16.1.48                                                                                                    |
| Logger IP | <sup>III</sup> Mes III Time Description, active time (t): 0 0 IIIIIIIIIIIIIIIIIIIIIIIIIIIIIIIIII                                                                                                    |
| Port ——   | Media Port: 1118)<br>Media Proto: RTP/AVP<br>Media Format: ITU-T G.711 PCMU<br>Media Format: ITU-T G.711 PCMA                                                                                                    |
| Codecs —  | Media Format: ITU-T G.729<br>Media Format: ITU-T G.723<br>Media Format: ITU-T G.722<br>Media Attribute (a): recvonly<br>Media Attribute (a): recvonly                                                                                                    |

## Interaction-Based Recording Troubleshooting

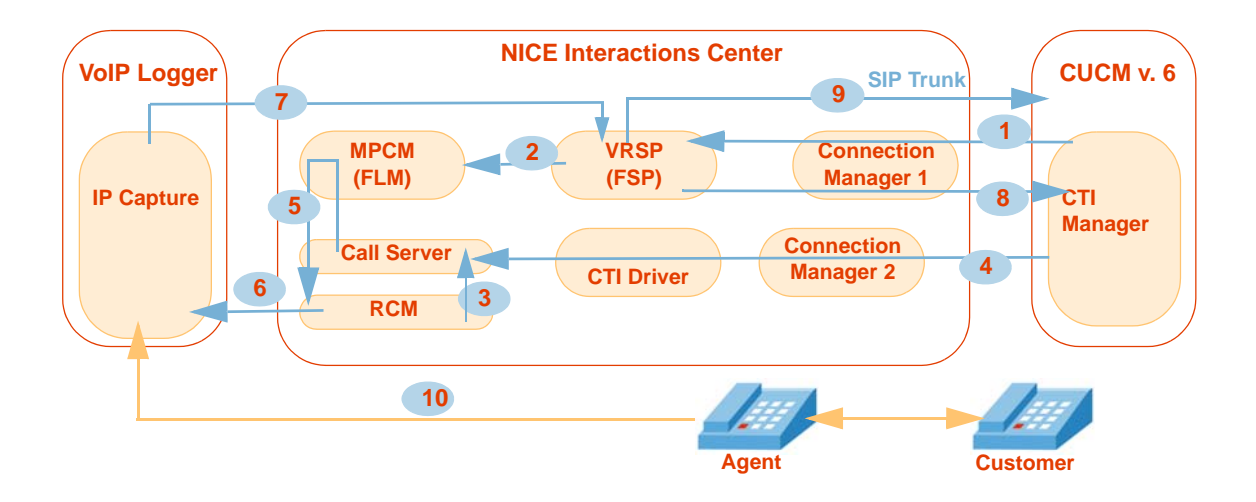

Flow of Information through the Log Files

- 1 VRSP (FSP) acquires the UID, DN, Recording Mode from the CTI Manager via TAPI.
- 2 The following information is saved in the MPCM (FLM): UID, DN, VRSP URI.
- 3 The following information is delivered from the RCM to the Call Server: UID.
- **Start Call** event arrives from the CTIManager to the Call Server: a decision to record the call is being taken.
- 5 The Call Server asks the MPCM (FLM) for the VRSP URI of the UID from the **Start Call** event, and delivers it to the RCM.
- 6 The following information is delivered to the IPCapture process in the VoIP Logger: UID, DN, VRSP URI, Call ID.
- The following information (**SDP**) is delivered to the VRSP (FSP): VoIP Logger IP, Ports, UID, DN.
- 8 VRSP (FSP) intrudes the call via a TAPI command to the CTI Manager.
- 9 Call start (SIP **Invite** from CUCM) and then the following information (**SDP**) is replied to the CUCM: UID, DN, VoIP Logger IP, Ports, Call ID.
- **RTP** (Rx & Tx) is sent from the agent phone to the VoIP Logger.

Chapter 9: Troubleshooting

## New Call

The first Interaction-based recording scenario is described in **New Call Flow** on **page 26**. When this scenario finishes, the NICE Interactions Center, acting as Controller, contains the following information:

| UID  | DN   | Forwarding Device |
|------|------|-------------------|
| SEP1 | 2000 | VRSP1             |

You can use this information for troubleshooting purposes.

## RCM <> VoIP Logger <> VRSP

After Flow of Information Between RCM, VoIP Logger, and VRSP (FSP) on page 27 takes place, and the VoIP Logger has sent the forwarding command to the VRSP, the VRSP (FSP) contains the following information:

| Кеу    | Call ID | SDP Value          |
|--------|---------|--------------------|
| DN@SEP | Call ID | Logger IP, Rx Port |
| DN@SEP | Call ID | Logger IP, Tx Port |

You can use this information for troubleshooting purposes.

## A

## **Cisco Additional Parameters**

| CTI Interface - Additional Switch Parameters           | 188 |
|--------------------------------------------------------|-----|
| Importing Available Devices from the Switch            | 190 |
| Reporting Levels                                       | 193 |
| Connection Manager - Additional Parameters             | 195 |
| Connection Manager - Interface Parameters              | 197 |
| Driver - Additional Driver Parameters                  | 199 |
| Driver - CTI Analysis Parameters                       | 201 |
| Driver Interface - Additional Driver Switch Parameters | 203 |

Appendix A: Cisco Additional Parameters

## **CTI Interface - Additional Switch Parameters**

Additional Parameters for configuring the CTI Interface are located in the Additional Switch Parameters window of the CTI Interface wizard, see **Configuring the CTI Interface** on **page 85**.

The following predefined additional parameters appear for the TAPI and Cisco Communications Manager switch:

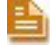

NOTE: You can also create and add additional parameters by clicking Add.

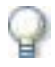

#### IMPORTANT

This configuration is needed if you intend to import devices from the switch.

#### To set the additional switch parameters:

Figure A-1 Additional Switch Parameters Area

| New Switch                        |                                    |           |
|-----------------------------------|------------------------------------|-----------|
| Set New CTI Interface Wi          | zard Step 2 of 3                   |           |
| Switch Connection And Addition    | nal Information                    |           |
|                                   |                                    |           |
| General Switch Info               |                                    |           |
| Switch Connection Details         |                                    | (M)       |
| Additional Switch Parameters      |                                    | à         |
| Display ReadOnly Information      | Mandatory fields are marked in red | Mdd 🔀     |
| Name                              | Value                              |           |
| AxlIpAddress                      | 192.168.241.27                     |           |
| AxiPortId                         | 8443                               |           |
| Axioseria                         | CISC0<br>*****                     |           |
| AxISecured                        | True                               |           |
| Description: Password for the AXL |                                    |           |
|                                   |                                    | ✓         |
|                                   |                                    |           |
|                                   |                                    |           |
|                                   |                                    |           |
|                                   |                                    |           |
|                                   | Back                               | xt Cancel |

#### CTI Interface - Additional Switch Parameters

1. In the Additional Switch Parameters area, set the parameters listed in the table below.

| Parameter Name | Description                                                   | Default Value                         |
|----------------|---------------------------------------------------------------|---------------------------------------|
| AxIIpAddress   | Indicates the IP Address of the Axl server.                   | X.X.X.X.                              |
| AxIPortId      | Indicates the Port ID of the Axl server.                      | *                                     |
| AxlUserId      | Indicates the User ID of the AxI server.                      | **                                    |
| AxIPassword    | Indicates the Password of the Axl server.                     | **                                    |
| AxISecured     | Indicates whether the connection to the Axl server is secure. | Communications<br>Manager 5 =<br>True |
|                |                                                               | Call Manager<br>prior to 5 = False    |

\* If this is a **secure** connection, the port number is usually either 443 or 8443. If it is a **non-secure** connection, the port number is 80.

\*\* Contact the Cisco engineer on-site for this information, see **Defining the CUCM for Cisco IP Phone-based Active Recording** on **page 35**.

2. When finished, click **Next**.

## Importing Available Devices from the Switch

The following procedures are carried out to import UniqueDeviceID information for the TAPI and Cisco Unified Communications Manager switch. The imported information is used for Channel Mapping. See the *Channel Mapping* guide.

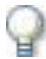

#### IMPORTANT

Before importing available devices, verify that you have configured the CTI Interface -Additional Switch Parameters on page 188.

Click the Switch drop-down list to

#### To import Available Devices from the switch:

1. Expand Available Devices.

Figure A-2 Set Devices Window

|                                                                 | import all devices f                                                                                           | rom the swit                                                                        | ch                                                                                               |                                                                                                    |
|-----------------------------------------------------------------|----------------------------------------------------------------------------------------------------|-------------------------------------------------------------------------------------|--------------------------------------------------------------------------------------------------|----------------------------------------------------------------------------------------------------|
| New Switch                                                      |                                                                                                    |                                                                                     |                                                                                                  | $\mathbf{X}$                                                                                                    |
| Set New CTI Interfa                                             | ace Wizard Step 2                                                                                              | of 3                                                                                |                                                                                                  |                                                                                                    |
| Switch Devices Configur                                         | ation                                                                                                    |                                                                                     |                                                                                                  |                                                                                                    |
| Set Devices                                                     |                                                                                                    |                                                                                     |                                                                                                  |                                                                                                    |
| Available Devices                                               |                                                                                                    |                                                                                     |                                                                                                  |                                                                                                    |
| Please configure the Switch a<br>( Extension , ACD , IVR , Pick | vailable devices.<br>Up Group )                                                                                |                                                                                     |                                                                                                  |                                                                                                    |
| 2100 devices                                                    | ort from: Switch                                                                                               |                                                                                     |                                                                                                  | Add Add Range                                                                                                    |
| Cevice                                                          | File<br>Switch<br>UniqueDe<br>UniqueDe<br>UniqueDe<br>UniqueDe<br>UniqueDe<br>UniqueDe<br>UniqueDe<br>UniqueDe | ID<br>ID<br>ID<br>iceID<br>viceID<br>viceID<br>viceID<br>viceID<br>viceID<br>viceID | L<br>5<br>5<br>5<br>5<br>5<br>5<br>5<br>5<br>5<br>5<br>5<br>5<br>5<br>5<br>5<br>5<br>5<br>5<br>5 | JniqueDevice     ▲       SEP100000000000     ■       SEP10000001009C     ■       SEP100000011005C     ■       SEP1000000011005C     ■       SEP1000000011005C     ■       SEP1000000010105C     ■       SEP100000000110     ■       SEP100000000020     ■       SEP10000000020     ■       SEP1000000000230     ■       SEP1000000000000000000000000000000000000 |
|                                                                 |                                                                                                    | Ba                                                                                  | ack Next                                                                                         | Cancel                                                                                                    |

- 2. In the Set Devices area, click the Import from drop-down list and choose Switch.
- 3. Click **Apply**. The list of devices is imported from the Switch.

## **Importing Text Files**

You can save time when you configure your CTI Interface(s) by importing the device number and the corresponding device type from existing .txt files. For information about configuring your CTI interface, see **Configuring the CTI Interface** on **page 85**, especially the note on **page 92**.

**NOTE:** The file(s) must be in .txt format. If you have existing files in any other format, you must first convert them to .txt format and then perform the procedures described below.

To use the import feature, the .txt file must be formatted as follows:

- Each line in the .txt file must represent one device.
- Each line must include both the device number and its corresponding device type.
- The device number and its corresponding device type must be separated by either a single space or by one tab increment.

#### To import text files:

1. In the Switch Devices Configuration window, expand Available Devices.

Figure A-3 Switch Devices Configuration Window

| New Switch                                                                                                 |           |              | ×         |
|----------------------------------------------------------------------------------------------------|-----------|--------------|-----------|
| Set New CTI Interface Wizard Step                                                                          | 2 of 3    |              |           |
| Switch Devices Configuration                                                                               |           |              |           |
| Set Devices                                                                                                |           |              |           |
| Available Devices                                                                                          |           |              | 8         |
| Please configure the Switch available devices.<br>(Extension , ACD , VDN , IVR )<br>5 devices Import from: | pply      | Add          | Add Range |
| Device                                                                                                    | Туре      |              |           |
| 2556                                                                                                    | Extension |              |           |
| 2557                                                                                                    | Extension |              |           |
| 3025                                                                                                    | IVR       |              |           |
| 3026                                                                                                    | IVR       |              |           |
|                                                                                                    |           |              |           |
|                                                                                                    |           | Back Next Ca | ncel      |

2. Click the **Import from** drop-down list and choose **File**. The Import window appears.

Appendix A: Cisco Additional Parameters

#### Figure A-4 Import Window

| import                     |                                          |
|----------------------------|------------------------------------------|
| Import Available           | e Devices List                           |
|                            |                                          |
| 🔽 Clear all existing value |                                          |
| Choose the file format a   | nd than specify the file to import from. |
| File format                |                                          |
| Delimiter:                 | Space                                    |
| Records separator:         | New Line                                 |
| Fields Order:              | Device Delimiter DeviceType              |
| Import file:               |                                          |
|                            | OK Cancel                                |

**3.** If you want to overwrite **all** the devices that currently appear in the Available Devices window, mark the **Clear all existing values** checkbox.

#### WARNING

By default, the **Clear all existing values** checkbox is marked. **If you want to retain the devices that are currently listed in the Available Devices window, you must unmark the checkbox**.

4. In the **Delimiter** drop-down list, choose if the delimiter that separates the device number from its corresponding type is a **Space** or a **Tab** increment.

In the **Records separator** drop-down list, accept the default **New Line**.

In the **Fields order** drop-down list, choose if the order in which the device number and its corresponding type that appears in the txt file is **Device Delimiter Device Type** (that is, first the device number followed by the device type), or **Device Type Delimiter Device** (that is, first the device type followed by the device number).

- 5. Click the Import File browse button and browse to the file you want to import.
- 6. Click **OK**. The devices listed in the .txt file are configured into the CTI Interface.

## **Reporting Levels**

#### WARNING

Reporting Levels may be helpful for troubleshooting. However, making changes to the Reporting Levels can greatly add to the load on your system. Changing Reporting Levels should therefore be done **only** by authorized personnel and in conjunction with NICE Customer Support.

Reporting Levels are defined in the Connection Manager and the New Driver wizards in the General Information window, see **Configuring the Connection Manager** on **page 97** and **Configuring the Driver** on **page 101**.

#### Figure A-5 Reporting Level Area

| New Connection Mana                           | ger        |                |           |        |          |         |        |   |
|-----------------------------------------------|------------|----------------|-----------|--------|----------|---------|--------|---|
| Set New Conr                                  | nection    | Manage         | r Wiza    | rd Ste | p 1 of 3 | 3       |        |   |
| General Informat                              | tion       |                |           |        |          |         |        |   |
| Connection Ma                                 | D D D D    | otaile         |           |        |          |         |        |   |
| Connection Ma                                 | nayer D    | etans          |           |        |          |         |        |   |
| General Details                               |            |                |           |        |          |         |        | 8 |
| Reporting Level                               |            |                |           |        |          |         |        |   |
|                                               |            |                |           |        |          |         |        |   |
| Fatal                                         | Error      | Warning        | Info      | Detail | Debug    | Debug1  | Debug2 |   |
| File Yes<br>Event Log Yes                     | Yes<br>No  | Yes<br>No      | Yes<br>No | No     | No       | No      | No     |   |
|                                               |            |                |           |        |          |         |        |   |
| Max size of log file:<br>It is highly recomme | u of behn  | se the default | value 20  | мв     | 20       | 🛨 МВ    |        |   |
| Total size of module                          | loggi      |                |           |        | [        | MB      |        |   |
| It is highly recomme                          | ended to u | se the default | value 15  | омв.   | 150      |         |        |   |
| Number of days to k                           | eep logs:  |                |           |        | 14       | 🕂 Days  |        |   |
| (0 for infinite)                              |            |                |           |        |          |         |        |   |
| Additional Parame                             | ters       |                |           |        |          |         |        | 8 |
|                                               |            |                |           |        |          |         |        |   |
|                                               |            |                |           |        |          |         |        |   |
|                                               |            |                |           |        | Ba       | ck Next | Cancel |   |

By default, reporting levels are defined for the following:

- File reports to the Log file located in the Integrations installation folder
- Event Log reports to the Log files located in the Event Viewer

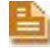

**NOTE:** The Event Viewer is a Microsoft feature which can be viewed in **Control Panel > Administrative Tools**.

#### To define reporting levels:

1. Choose the desired row and click **Edit**. The Set Reporting Level window appears.

Figure A-6 Set Reporting Level Window

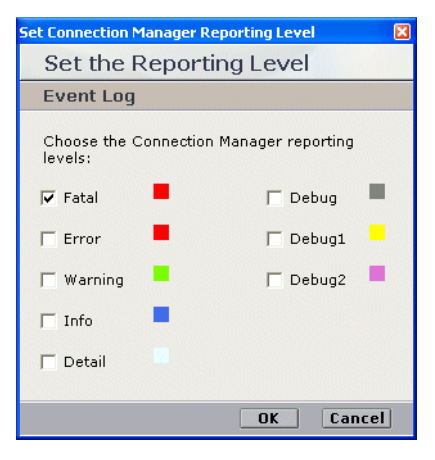

2. Mark the checkboxes for the reporting levels you want to include and click **OK**.

## **Connection Manager - Additional Parameters**

#### WARNING

Changing parameters may have severe effects on your system. Therefore changing the Connection Manager Additional Parameters, or creating new ones, should be done **only** by authorized personnel and with authorization by NICE Customer Support.

Additional Parameters for configuring the Connection Manager are located in the Connection Manager wizard in the General Information window, see **Configuring the Connection Manager** on **page 97**.

#### Figure A-7 Additional Parameters Area

| New Connection Manager       |                                    | X                                     |
|------------------------------|------------------------------------|---------------------------------------|
| Set New Connection Mana      | ger Wizard Step 1 of 3             | 1 1 1 1 1 1 1 1 1 1 1 1 1 1 1 1 1 1 1 |
| General Information          |                                    |                                       |
|                              |                                    |                                       |
| Connection Manager Details   |                                    |                                       |
| General Details              |                                    |                                       |
| Reporting Level              |                                    | <b>S</b>                              |
| Additional Parameters        |                                    |                                       |
| Display ReadOnly Information | Mandatory fields are marked in red | 🔀 🌌 Add                               |
| Name                         | Value                              |                                       |
| MaxClientDeviceRequests      | 10000                              |                                       |
| MaxClientRequests            | 10000                              |                                       |
| MaxClients                   | 100                                |                                       |
| MaxMonitoredDevices          | 10000                              |                                       |
| MaxSwitchidlocliLinkEntries  | 10                                 |                                       |
|                              |                                    |                                       |
| Description:                 |                                    |                                       |
|                              |                                    | ✓                                     |
|                              |                                    |                                       |
|                              |                                    |                                       |
|                              |                                    |                                       |
|                              |                                    |                                       |
|                              | Back                               | Next Cancel                           |

**NOTE:** The read-only parameters do not display unless you mark the **Display ReadOnly Information** checkbox.

The following predefined additional parameters appear.

| Parameter Name          | Description                                                                       | Default Value |
|-------------------------|-----------------------------------------------------------------------------------|---------------|
| MaxClientDeviceRequests | Defines the maximum number of device requests Connection Manager can handle.      | 1000          |
| MaxClientRequests       | Defines the maximum number of client requests Connection Manager can handle.      | 1000          |
| MaxClients              | Defines the maximum number of clients that can be attached to Connection Manager. | 100           |

Appendix A: Cisco Additional Parameters

195

**Connection Manager - Additional Parameters** 

| Parameter Name              | Description (Continued)                                                                                                    | Default Value |
|-----------------------------|----------------------------------------------------------------------------------------------------|---------------|
| MaxMonitoredDevices         | Defines the maximum number of monitored<br>devices up to which the Connection Manager<br>can handle. For example, if the value is 1000<br>the Connection Manager can handle 999<br>monitored devices. | 1000          |
| MaxSwitchIdToCTILinkEntries | Defines the maximum number of CTI links Connection Manager can handle.                                                                                                    | 10            |

Ð

NOTE: You can also create and add additional parameters by clicking Add.

#### To change the default value:

**1.** Double-click the row of the relevant parameter. The CM Additional Parameter window appears.

#### Figure A-8 CM Additional Parameter Window

| Set Parame | eter Value              | ×      |
|------------|-------------------------|--------|
| CM A       | dditional Parameter     |        |
| Set Pa     | irameter Value          |        |
| Name:      | MaxClientDeviceRequests |        |
| Value:     | h0000                   | •      |
|            | OK                      | Cancel |

2. In the Value field, type the desired value and click OK.

## **Connection Manager - Interface Parameters**

#### WARNING

Changing parameters may have severe effects on your system. Therefore changing the Connection Manager Interface Parameters, or creating new ones, should be done **only** by authorized personnel and with authorization by NICE Customer Support.

Interface parameters for the Connection Manager are located in the Connection Manager wizard in the Connection Manager Switches Information window, see **Configuring the Connection** Manager on page 97.

### **Configure Connection Manager - Interface Parameters**

The Connection Manager - Interface has its own predefined parameters.

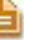

**NOTE:** You can also create and add additional parameters by clicking **Add**.

#### Figure A-9 Configure Connection Manager - Interface Parameters Area

| ew Connection Manager                                                                |                                                                                                    | × |
|--------------------------------------------------------------------------------------|----------------------------------------------------------------------------------------------------|---|
| Set New Connection Man                                                               | ager Wizard Step 2 of 3                                                                                                    |   |
| Connection Manager Switches                                                          |                                                                                                    |   |
|                                                                                      |                                                                                                    |   |
| Attach CTI Interfaces                                                                |                                                                                                    |   |
| Available Interfaces                                                                 | Attached Interfaces                                                                                                    |   |
| 1 : New Interface<br>2 : Cisco<br>4 : TAPI Active                                    | > 2 : TAPI Active 2                                                                                                    |   |
| Configure Connection Manager -<br>'TAPI Active Recording 2' - 'TAPI                  | <ul> <li>Interface Parameters</li> <li>Active 2' Parameters</li> <li>Mandatory fields are marked in red</li> <li>Mandatory fields are marked in red</li> </ul> |   |
| Parameter Name                                                                       | Parameter Value                                                                                                    |   |
| LineMessageSleep<br>KeepAliveInterval<br>UseSpy<br>UseSimCTILink<br>DebunServiceMode | 30<br>No<br>No<br>TDI F                                                                                                    |   |
| Description:                                                                         |                                                                                                    |   |
|                                                                                      | Back Next Cancel                                                                                                    |   |

The following predefined additional parameters appear.

| Parameter Name    | Description                                                                                                    | Default Value |
|-------------------|----------------------------------------------------------------------------------------------------|---------------|
| DIIName           | The name of the DLL that contains the CTI Link translator. This DLL is dynamically installed when you define a new Connection Manager.                                                                                | Read-only     |
| LineMessageSleep  | The sleep interval for debug service.                                                                                                    |               |
| KeepAliveInterval | Defines the Keep Alive Interval time. The value is defined in seconds.                                                                                                    | 30            |
| UseSpy*           | Defines if the Connection Manager reports link events to the NICE Events Spy tool.*                                                                                                    | No            |
| SpyMailSlotName   | Defines the name of the mailslot between the<br>Connection Manager and the NICE Events Spy tool.<br><i>IMPORTANT:</i> Define this parameter <b>only</b> if you<br>defined <b>Yes</b> for the <b>UseSpy</b> parameter. |               |
| UseSimCTILink**   | Defines if the Connection Manager uses the<br>SimCTILink tool to read events.**                                                                                                    | No            |
| SimMailSlotName   | Defines the name of the SIM mailslot between the<br>Connection Manager and the Spy tool.<br><i>IMPORTANT:</i> Define this parameter <b>only</b> if you<br>defined <b>Yes</b> for the <b>UseSimCTILink</b> parameter.  |               |

\* For details, see NICE Events Spy on page 142.

\*\* For details, see Setting up the SimCTILink Tool on page 146.

#### To change the default value:

**1.** Double-click the row of the relevant parameter. The CM Additional Parameter window appears.

Figure A-10 CM Additional Parameter Window

| Set Param | eter Value 🛛 🔀      |
|-----------|---------------------|
| CM A      | dditional Parameter |
| Set Pa    | arameter Value      |
| Name:     | KeepAliveInterval   |
| value:    | [30 ÷               |
|           | OK Cancel           |

2. In the Value field, type the desired value and click OK.

Appendix A: Cisco Additional Parameters

## **Driver - Additional Driver Parameters**

#### WARNING

Changing parameters may have severe effects on your system. Therefore changing the Driver Additional Parameters, or creating new ones, should be done **only** by authorized personnel and with authorization by NICE Customer Support.

Additional parameters for configuring the Driver are located in the New Driver wizard in the General Information window, see **Configuring the Driver** on page 101.

#### Figure A-11 Additional Driver Parameters Area

| lew Driver                            |                      |                 |           | ×         |
|---------------------------------------|----------------------|-----------------|-----------|-----------|
| Set New Driver Wizard Step            | 1 of 3               |                 |           | - Starter |
| General Information                   |                      |                 |           |           |
|                                       |                      |                 |           |           |
| Driver General Information            |                      |                 |           |           |
|                                       |                      |                 |           | ~         |
| General Details                       |                      |                 |           | 8         |
| Attach CLS                            |                      |                 |           | 8         |
| Driver Reporting Level                |                      |                 |           | 8         |
| Additional Driver Parameters          |                      |                 |           |           |
| Display ReadOnly Information          | Mandatory fields are | e marked in red | 🔀 📝 Adı   | d         |
| Parameter Name                        | Parameter Value      |                 |           | ^         |
| MaxCapiCommandRetries                 | 4                    |                 |           |           |
| MaxNumberOfCalls                      | 5000                 |                 |           |           |
| CAPISpyServerPort                     | 50                   |                 |           |           |
| NotifyFailoverOnAllCLSFailureOnly     | No                   |                 |           |           |
| DelayBetweenStartFailedLinksInSeconds | 30                   |                 |           |           |
| MaxCallDurationSec                    | 18000                |                 |           | ×         |
| Description:                          |                      |                 |           | ~         |
|                                       |                      |                 |           | ~         |
|                                       |                      |                 |           |           |
| CtiAnalysis Parameters                |                      |                 |           | 8         |
|                                       |                      |                 |           |           |
|                                       |                      | Back Nex        | kt Cancel |           |

The following predefined additional parameters appear.

NOTE: You can also create and add additional parameters by clicking Add.

| Parameter Name          | Description                                                                                              | Default<br>Value |
|-------------------------|----------------------------------------------------------------------------------------------------|------------------|
| MaxCapiCommandRetries   | Defines the number of times the driver attempts<br>to send a command to the CAPI following a<br>failure. | 4                |
| MaxNumberOfCalls        | Defines the maximum number of calls in the concurrent calls buffer.                                      | 5000             |
| CAPISpyServerPort       | Defines the port to which the CAPI spy application connects.                                             | 7002             |
| CAPISpyMessageQueueSize | Size of the message queue in the CAPI Spy server.                                                        | 50               |

Appendix A: Cisco Additional Parameters

199

| Parameter Name                            | Description (Continued)                                                                                                    | Default<br>Value |
|-------------------------------------------|----------------------------------------------------------------------------------------------------|------------------|
| UseEventDB                                | Defines if the driver uses the EventDB database for CTI Analysis.                                                                                                    | No               |
| DelayBetweenStartFailed<br>LinksInSeconds | Defines the amount of time before the driver<br>reconnects to the CTI link following a failure.<br>The value is defined in seconds.                                                                          | 30               |
| MaxCallDurationSec                        | Defines the maximum time the driver allows a call to last until it is automatically disconnected.<br>The value is defined in seconds.                                                                        | 7200             |
| UseCTIAnalysis                            | Defines if CTIA is in use in the driver.                                                                                                    | No               |
| CallTableHost                             | Host name of the Call Table.                                                                                                    | localhost        |
| CallTablePort                             | Port number of the Call Table.                                                                                                    | 7272             |
| AlwaysConnecttoLocalCLS                   | Defines if the driver always connects to the<br>NICE Interactions Center on the local machine<br>regardless of the NICE Interactions Center's<br>real address.<br>Useful when working with CLS as a cluster. | No               |

#### To change the default value:

- **1.** Double-click the row of the relevant parameter. The Driver Additional Parameter window appears.
  - Figure A-12 Driver Additional Parameter Window

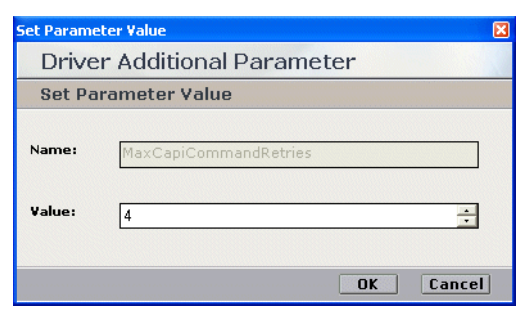

2. In the Value field, type the desired value and click OK.

## **Driver - CTI Analysis Parameters**

#### WARNING

Changing parameters may have severe effects on your system. Therefore changing the Driver CTI Analysis Parameters, or creating new ones, should be done **only** by authorized personnel and with authorization by NICE Customer Support.

CTI Analysis parameters for configuring the Driver are located in the Driver wizard in the General Information window, see **Configuring the Driver** on **page 101**.

#### Figure A-13 CTI Analysis Parameters Area

| New Driver            |                 |                       |           |        | X          |
|-----------------------|-----------------|-----------------------|-----------|--------|------------|
| Set New Driv          | er Wizard Step  | o 1 of 3              |           |        | Alt Bridge |
| General Informa       | tion            |                       |           |        |            |
|                       |                 |                       |           |        |            |
| Driver General        | Information     |                       |           |        |            |
| Conousl Dataila       |                 |                       |           |        |            |
| General Details       |                 |                       |           |        |            |
|                       |                 |                       |           |        |            |
| Driver Reporting L    | _evei           |                       |           |        | <b>S</b>   |
| Additional Driver I   | Parameters      |                       |           |        | 8          |
| CtiAnalysis Param     | eters           |                       |           |        |            |
|                       | 🔽 Check the box | if using CTI Analysis |           | × 📝    | Add        |
| Parameter Name        |                 | Parameter Value       |           |        | ~          |
| HostName              |                 | localhost             |           |        |            |
| Port                  |                 | 4003                  |           |        |            |
| NumberOfCompound:     | sToBulk         | 50                    |           |        |            |
| COLTine outFormBu     | ilkinsert       | 600000                |           |        |            |
| DBEileSizeBreceptAlar | isert           | 95                    |           |        |            |
| DBTransactionLogSize  | Alarm           | 95                    |           |        | ~          |
| Description:          |                 |                       |           |        | ~          |
|                       |                 |                       | Back Next | Cancel |            |

The following predefined CTI Analysis parameters appear.

NOTE: You can also create and add additional parameters by clicking Add.

| Parameter Name             | Description                                                           | Default Value |
|----------------------------|-----------------------------------------------------------------------|---------------|
| HostName                   | Host name for the Analyzer server.                                    | localhost     |
| Port                       | Port for the Analyzer server.                                         | 4003          |
| NumberOfCompoundsToBulk    | Defines the number of compounds to bulk insert on each set.           | 50            |
| TimeOutToPerformBulkInsert | Defines the number of milliseconds as timeout to perform bulk insert. | 600000        |
| SQLTimeoutForBulkInsert    | Defines the number of seconds as SQL timeout for bulk insert.         | 60            |

Appendix A: Cisco Additional Parameters

| Parameter Name             | Description (Continued)                                                                                                    | Default Value |
|----------------------------|----------------------------------------------------------------------------------------------------|---------------|
| DBFileSizePrecentAlarm     | Defines the warning percentage size of the nice_cti_analysis database file. When this size is reached, an alarm is sent.        | 95            |
| DBTransactionLogSizeAlarm  | Defines the warning percentage size of the nice_cti_analysis transaction log file. When this size is reached, an alarm is sent. | 95            |
| DBFileSizesMonitorInterval | Defines the interval time (in minutes) to monitor the database file sizes.                                                      | 10            |

#### To change the default value:

1. Double-click the row of the relevant parameter. The Driver CTIA Parameter window appears.

Figure A-14 Driver CTIA Parameter Window

| Set Parame | eter Value 🛛 🛛    |
|------------|-------------------|
| Drive      | er CTIA Parameter |
| Set Pa     | rameter Value     |
| Name:      | HostName          |
| Value:     | localhost         |
|            |                   |
|            | OK Cancel         |

2. In the Value field, type the desired value and click OK.

## **Driver Interface - Additional Driver Switch Parameters**

#### WARNING

Changing parameters may have severe effects on your system. Therefore changing the Additional Driver Switch Parameters, or creating new ones, should be done **only** by authorized personnel and with authorization by NICE Customer Support.

Additional Parameters for configuring the Driver Interface are located in the Driver wizard in the Driver Interface Configuration window, see **Configuring the Driver** on **page 101**.

| Driver - Interface Configuration       |                                    | X         |
|----------------------------------------|------------------------------------|-----------|
| Driver - Interface Configurati         | on                                 |           |
| Define 'TAPI Dr' - 'TAPI Co' - 'T      | API In'                            |           |
| Driver Peal-Time Dlugion               |                                    |           |
| Manitan Davioas                        |                                    | <b>S</b>  |
| Monitor Devices                        |                                    |           |
| Device Mapping                         |                                    | ۲         |
| Rejected Devices                       |                                    | S         |
| Additional Driver Switch Parameters    |                                    | Sec. 1    |
| Display ReadOnly Information           | Mandatory fields are marked in red | 🔀 🖌 🔀     |
| Parameter Name                         | Parameter Value                    | <u>^</u>  |
| op_EnableFlushCalls                    | Yes                                |           |
| SaveOriginalMapDevice                  | No                                 |           |
| HandleAgentActivityOnly                | No                                 |           |
| MilliDelayBetweepCTIRequests           | 100                                |           |
| CTIRequestRetries                      | 2                                  |           |
| MilliDelayBetweenGetLinkStatusRequests | 5000                               |           |
| GetLinkStatusRetries                   | 4                                  | ✓         |
|                                        |                                    |           |
|                                        |                                    |           |
| Description:                           |                                    |           |
|                                        |                                    |           |
|                                        |                                    |           |
|                                        |                                    |           |
|                                        |                                    | OK Cancel |

Figure A-15 Additional Driver Switch Parameters Area

The following predefined additional parameters appear.

NOTE: You can also create and add additional parameters by clicking Add.

| Parameter Name          | Description                                                                       | Default Value |
|-------------------------|-----------------------------------------------------------------------------------|---------------|
| op_EnableFlushCalls     | Defines if the driver flushes open calls when initializing connection.            | Yes           |
| SaveOriginalMapDevice   | Defines if the driver reports to the source device.                               | No            |
| HandleAgentActivityOnly | Defines if the driver handles login/logout events only from this link.            | No            |
|                         | <b>Note</b> : This parameter is NOT used in the ICM integration.                  |               |
| TimeOut                 | Defines the response time for a request.<br>The value is defined in milliseconds. | 3000          |

Appendix A: Cisco Additional Parameters

| Parameter Name                             | Description (Continued)                                                                                                    | Default Value |
|--------------------------------------------|----------------------------------------------------------------------------------------------------|---------------|
| MilliDelayBetweenCTIRequests               | Defines the waiting time between CTI requests. The value is defined in milliseconds.                                                                               | 100           |
| CTIRequestsRetries                         | Defines the number of times the CTI tries to request events for Query and Monitor devices.                                                                         | 2             |
| MilliDelayBetweenGetLink<br>StatusRequests | Defines the waiting time between "Get<br>Link Status" requests. The value is<br>defined in milliseconds.                                                           | 5000          |
| GetLinkStatusRetries                       | Defines the number of times "Get Link<br>Status" requests can be made.                                                                                             | 4             |
| FailedMonitoredThread<br>MinutesDelay      | Defines the waiting time before<br>reactivating a thread to monitor devices<br>that the link had previously failed to<br>monitor. The value is defined in minutes. | 10            |

#### To change the default value:

**1.** Double-click the row of the relevant parameter. The Driver Additional Parameter window appears.

| Figure A-16 | Driver Additional Parameter | er Window |
|-------------|-----------------------------|-----------|
|-------------|-----------------------------|-----------|

| Set Parame | eter Value             |
|------------|------------------------|
| Drive      | r Additional Parameter |
| Set Pa     | rameter Value          |
| Name:      | op_EnableFlushCalls    |
| Value:     | Yes                    |
|            |                        |
|            | OK Cancel              |

2. In the Value field, type the desired value and click OK.

# В

## **Defining an AXL - Application User**

You can facilitate your channel mapping by configuring an AXL application user in the CUCM. The AXL application user enables the importing of all Unique Device IDs from the Call Manager (i.e. you import the Unique Device IDs straight from the switch).

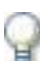

#### IMPORTANT

A Cisco System Administrator must perform the CUCM configuration!

If you are configuring Cisco's IP Phone based Active Recording, you cannot use Secured Connections.

The AXL client does not look at which devices are attached to which TSP client. If you have several TSP clients and different devices are attached to each one, AXL ignores this and only looks at the devices that are attached to the switch.

The AXL client needs to be connected to the CUCM. To connect it, you define it as a user in the CUCM. The procedures you follow to make this definition depends on the version of the CUCM you are using.

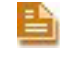

**NOTE:** You use the user and password that you create here when configuring the CTI interface, see CTI Interface - Additional Switch Parameters on page 188.

#### For version 5x and 6x:

The user must be an **Application User**. Permissions can be limited to **AXL Service** access, see **To define an application user:** on **page 205**.

#### To define an application user:

- **1.** Log in to the CUCM Administration application.
- 2. From the User Management menu, choose Application User.

| Figure B-1 | Choosing | Application | User |
|------------|----------|-------------|------|
|------------|----------|-------------|------|

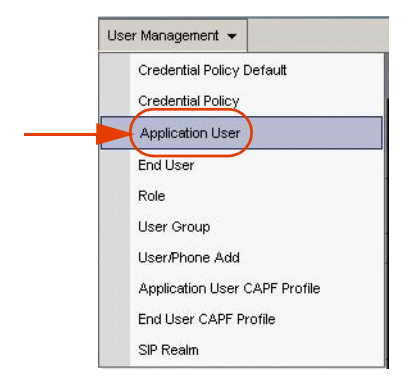

The Find and List Application Users window appears.

#### Figure B-2 Find and List Application Users Window

| Find and List Application Users                   |                                                                             |
|---------------------------------------------------|-----------------------------------------------------------------------------|
| Add New                                           |                                                                             |
| Application User                                  |                                                                             |
|                                                   |                                                                             |
| Find Application User where User ID begins with 💌 | Find Clear Filter                                                           |
|                                                   | No active query. Please enter your search criteria using the options above. |
| Add New                                           |                                                                             |
|                                                   |                                                                             |
|                                                   |                                                                             |
|                                                   |                                                                             |

a. Click Add New. The Application User Configuration window appears.

Figure B-3 Application User Configuration Window

| - Status                  |          |  |
|---------------------------|----------|--|
| i Status: Ready           |          |  |
| — Application User Inform | ation    |  |
| User ID*                  | niceaxl  |  |
| Application User Inf      | ormation |  |
| User ID*                  | niceaxl  |  |
| Password                  |          |  |
| Confirm Password          | ••••     |  |
| Confirm Password          | •••••    |  |

- **b.** In the Application User Information area:
  - In the **User ID** field, type **niceaxI**.

• In the **Password** field, type the password.

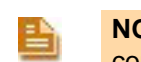

**NOTE:** Save this user ID and password in a safe place. You need it later when configuring AXL for NICE Perform, see **CTI Interface - Additional Switch Parameters** on **page 188**.

- c. Click Save.
- **3.** From the **User Management** menu, choose **User Group**. The Find and List User Groups window appears.

Figure B-4 Find and List User Groups

| Find and List User Groups                |                                                                             |
|------------------------------------------|-----------------------------------------------------------------------------|
| 4dd New                                  |                                                                             |
| User Group                               |                                                                             |
| Find User Group where Name begins with 💌 | Find Clear Filter                                                           |
|                                          | No active query. Please enter your search criteria using the options above. |
| Add New                                  |                                                                             |

a. Click Add New group. The User Group Configuration window appears.

Figure B-5 User Group Configuration Window

| User Group Configuration        |  |
|---------------------------------|--|
| Save                            |  |
| Status<br>() 0 records found    |  |
| User Group Information          |  |
| Save                            |  |
| (i) *- indicates required item. |  |

- **b.** In the **User Group Information** area, in the **Name** field, type the user group name.
- c. Click Save.

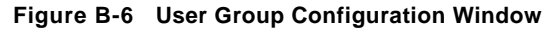

| User Group Configuration                           | Related Links: Back To Find/List 🛛 😪 Go |
|----------------------------------------------------|-----------------------------------------|
| 🔚 Save 🗶 Delete 📋 Copy 👍 Add New                   | Back To Find/List                       |
| · Status                                           | Roles<br>Dependency Records             |
| 1 records found                                    |                                         |
| - User Group Information                           |                                         |
| AXL users                                          |                                         |
| User (1 - 1 of 1)                                  | Rows per Page 50 💌                      |
| Find User where User ID 💙 begins with 🔽 🕅 Find     | Clear Filter                            |
| □ User ID ▲                                        | Full Name Permission                    |
| C osnataxl                                         | (1)                                     |
| Add End Users to Group Add App Users to Group Sele | ct All Clear All Delete Selected        |
|                                                    |                                         |

- 4. Click the Related Links drop-down list and choose Assign Role to User Group.
- 5. Click Go. The Role Assignment area appears.

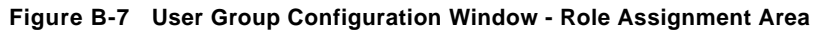

| User Group Configuration |                      |                  |
|--------------------------|----------------------|------------------|
| Save                     |                      |                  |
| Status<br>Status: Ready  |                      | -                |
| User Group Information   |                      | -                |
| Role Assignment          |                      | Click            |
| KOIG                     | Assign Role to Group | Assig            |
|                          |                      | Role to<br>Group |
| Save                     |                      | _                |

- a. In the Role Assignment area, click Assign Role to Group.
- **b.** Click **Find**. The Find and List Application Users Groups window appears with a list of roles.

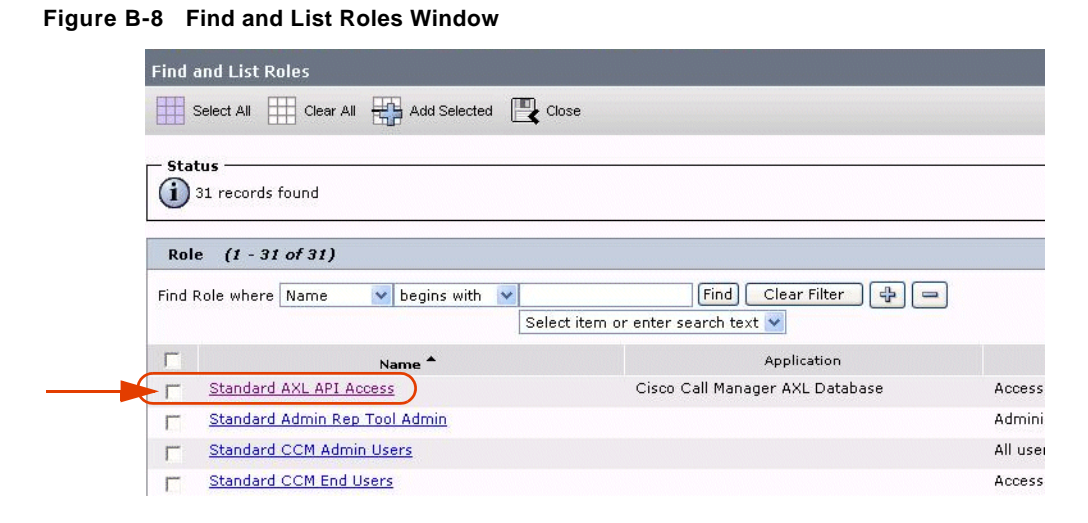

- c. Select Standard AXL API Access.
- d. Click Add Selected. In the Role Assignment list, the new role and the Status: Update is successful appears.
- Figure B-9 User Group Configuration Window

| 9                       |                        |
|-------------------------|------------------------|
| - Status                |                        |
| User Group Information  |                        |
| lame* AXL users         |                        |
|                         |                        |
| Role Assignment         | <u>6</u>               |
| Standard AXL API Access |                        |
|                         | Assign Role to Group   |
|                         | Dalata Dala Assignment |
|                         | Delete Kole Assignment |

#### e. Click Save.

Figure B-10 Related Links Drop-down List

| er Group Configuration      |                                             |        | Back To Find/List 🔽 Go 🧲 |
|-----------------------------|---------------------------------------------|--------|--------------------------|
| Save                        |                                             |        | Back To Find/List        |
| -                           |                                             |        | User Group               |
| tatus                       |                                             |        | Roles                    |
| Update successful           |                                             |        |                          |
|                             |                                             |        |                          |
| ser Group Information ————  |                                             |        |                          |
| me* AXL                     |                                             |        |                          |
| ole Assignment              |                                             |        |                          |
| de la constructione         |                                             |        |                          |
| Standard AXL API Access     | -                                           |        |                          |
| Standard AXL API Access     | Assign Role to Group                        |        |                          |
| ore Standard AXL API Access | Assign Role to Group<br>Delete Role Assignm | ient ] |                          |

f. From the **Related Links** drop-down list, choose **User Groups** and click **Go**. The User Group Configuration window appears.

Appendix B: Defining an AXL - Application User

| Status                  |                                  |                       |
|-------------------------|----------------------------------|-----------------------|
| 1 records found         |                                  |                       |
| Name* AXL users         |                                  |                       |
| User (1 - 1 of 1)       |                                  |                       |
| Find User where User ID | 💌 begins with 💌                  |                       |
| Г                       | User ID 🗖                        | Full Name             |
|                         | iceaxl                           | r All Delete Selected |
| Add End Users to C      | Group 🔄 🦲 Add App Users to Group |                       |

Figure B-11 User Group Configuration Window

Click Add App Users to Group. The Find and List Application Users window appears.
 Figure B-12 Find and List Application Users Window

| Select All                                  | Clear All 🕂 Add Selected 🖳 Close   |                           |
|---------------------------------------------|------------------------------------|---------------------------|
| Status ———————————————————————————————————— | s found                            |                           |
| Application                                 | User (1 - 11 of 11)                | Rows per Page 50          |
| Find Application                            | n User where User ID begins with 💽 | Find 🛛 Clear Filter 🛛 🕂 📼 |
|                                             | User ID 着                          | Сору                      |
| -                                           | niceaxl                            | G                         |
|                                             | CCMQRTSecureSysUser                | ß                         |
|                                             | CCMORTSysUser                      | ß                         |
|                                             | CCMSysUser                         | ß                         |
|                                             | CUCService                         | ß                         |
|                                             | IPMASecureSysUser                  | ß                         |
|                                             | IPMASysUser                        | ß                         |
|                                             | TabSyncSysUser                     | ß                         |
|                                             | WDSecureSysUser                    | G                         |
|                                             | WDSysUser                          | ß                         |
| F                                           | ccmadministrator                   | ß                         |

Click Add Selected

- a. In the Search Results list, mark the new AXL user (niceaxl) that you created.
- **b.** Click Add Selected. In the User Group Information area, the AXL user appears in the User In Group list.
- c. Click Save.

Appendix B: Defining an AXL - Application User

210

NICE Perform<sup>®</sup> Release 3: Integration with Cisco IP Phone-based Active Recording (Rev. A0)

# С

## **Channel Mapping Guidelines**

When configuring Cisco Active IP Phone-based channel mapping, use the following guidelines:

- For static device mapping, map all channels to **Unique Device ID**s.
- For dynamic device mapping, map a pool of channels to a pool of **Unique Device ID**s.
- For Interaction-based recording, mark **Observation by Call + Device (FSP)**.
- For monitored shared lines that need to be recorded, map all the devices that share this line by mapping the SEP (MAC address) of each device that you are sharing.

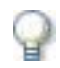

#### IMPORTANT

Click the **Recording Type** drop-down list and choose **Active VoIP**.

Channels can be configured as either **Total** or **Interaction-based**.

Total recording channels cannot be associated with Device Numbers that are configured to work in **Application Invocation** (Interaction-based) mode.

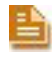

**NOTE:** You can facilitate your channel mapping by configuring an AXL application user in the CUCM, see **Defining an AXL - Application User** on **page 205**.

For detailed information regarding Device Mapping and Channel Mapping, see the *NICE Perform Release 3 Channel Mapping Guide*.

Blank page for double-sided printing.

# Index

## Α

ACD adding device 93 adding range of devices 94 explanation 13 additional parameters Connection Manager 195, 197 CTI interface 188 driver interface 203 switch driver 199 AXL 13 defining Application User 205 ports 188

## В

Built In Bridge (BIB), configuring 46

## С

Channel Mapping 91 guidelines 101 channel mapping defining an AXL user 205 Cisco IP Phone 19 Softphone 19 Cisco Unified Communications Manager configuration information 82 configuring the CTI interface 85 Codec sets 182 **Connection Manager** additional parameters 195, 197 attaching CTI Interfaces 112 attaching CTI interfaces 99 configuration prerequisites 83 configuration wizard 97 CTI Interface adding devices 92 additional parameters 188 configuration prerequisites 82 configuration wizard 85 importing text files 191 CTI Manager system architecture 18

CTI port adding device 93 adding range of devices 94 explanation 13 monitoring devices 96 CTI Route Point explanation 13

## D

Destination Port driver attaching CLS **103**, configuration prerequisites configuration wizard defining monitor devices driver interface additional parameters

## Ε

End User associating User Groups 33 defining 30 Ethereal Sniffing Tool 183 Events 142 Events Spy defining SpyMailSlot Name parameter 143 defining the UseSpy parameter 143 sending events 146 Extension mobility 67 guidelines 101 monitoring devices 107 switch side 32

## F

FLM **13** FLM, see MPCM (FLM) FSP **13** 

## G

Glossary 16

### Η

hunt group

Index 213

adding device **93** adding range of devices **94** explanation **13** 

#### I

Integration installation 121, 137 Interaction-based recording flow of information log files 185 IP Capture 13 IP Phone BIB, configuring 46 IVR adding device 93 adding range of devices 94 explanation 14

monitoring devices 96

#### L

Log Files Call Server CUCM SIP invite flow of information - interaction-based recording flow of information - total recording IP Capture tool MPCM (FLM) RCM **179** VRSP (FSP) **177**, **181**,

### Μ

Mirroring 14 MPCM explanation 14 MPCM (FLM) 19 Installing and configuring 69

#### Ν

ne 13 New Route List, defining 42 New Route Pattern, defining 44 NICE Events Spy setting up the SimCTILink tool 146 nicecti User defining in CUCM 30 Notification Tones defining 52 defining on Device level 54 defining on system wide level 52

#### Ρ

Phone Device

Beep Tones, configuring Pickup group adding device adding range of devices explanation Pickup groups monitoring devices ports selection configuring on SIP Logger

#### R

Recording Method, selecting Recording Profile, associating with Recorded Device Number Recording Profile, defining Redundancy, system architecture reporting levels defining **193** Route Group, defining

## S

Shared lines 14 shared lines monitoring 211 SimCTILink tool 146 SIP Trunk, defining 35 SPAN 14 SpyMailSlot Name parameter 143 switch driver additional parameters 199 System architecture redundant 19 system architecture 18

## Т

TAPIMonitor 67 Terms and Concepts 13 text files importing 191 Total recording flow of information through log files 176 Troubleshooting TAPI 174 Total recording 176 VRSP (FSP) 175 VRSP error codes 175 VRSP log files 175 VRSP log files 175 VRSP SNMP messages 175 TSAPI Ports 83

### U

UseSpy parameter 143

Index

NICE Perform<sup>®</sup> Release 3: Integration with Cisco IP Phone-based Active Recording (Rev. A0)

## V

version Cisco TSP Client **58** VRSP (FSP) **19**  configuring for redundancy 135 redundancy 134 requirements 134